# **EMS** Function Introduction

V1.0.1

# PREPARED FOR VOLTHA ENERGY PROJECTS

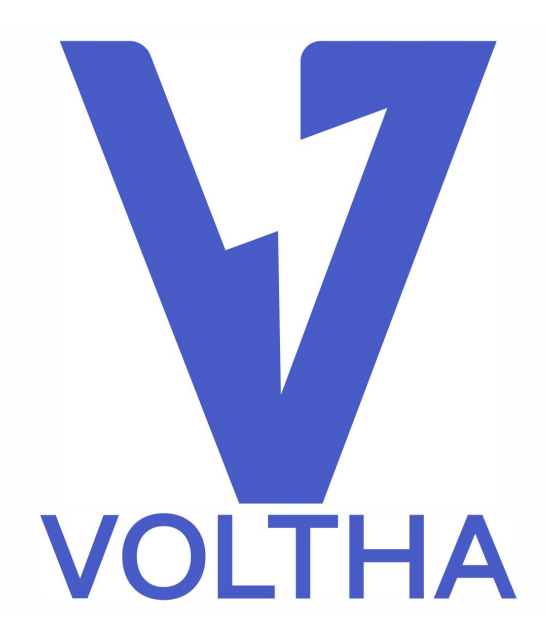

# Directory

| 1 | Technical F | Parameters of ES Series                | 5  |
|---|-------------|----------------------------------------|----|
|   | 1.1 Prod    | uct Description                        | 5  |
|   | 1.1.1       | Technical Parameters of ES-01 to ES-03 | 7  |
|   | 1.1.2       | Technical Parameters of ES-04          | 7  |
|   | 1.2 Insta   | llation and Wiring                     | 8  |
|   | 1.2.1       | Environmental Requirements             | 8  |
|   | 1.2.2       | Model Specifications                   | 8  |
|   | 1.3 System  | n Functions                            | 8  |
|   | 1.3.1       | SCADA Equipment Monitoring             | 9  |
|   | 1.3.2       | SCADA Device Details                   | 9  |
|   | 1.3.3       | EMS Energy Control                     | 10 |
|   | 1.3.4       | BMS Battery System                     | 11 |
|   | 1.3.5       | Dynamic Environment System             | 13 |
|   | 1.3.6       | System Configuration                   | 13 |
|   | 1.3.7       | Alarms and Logs                        | 14 |
| 2 | APP Funct   | ion                                    | 15 |
|   | 2.1 Logi    | n Function                             | 15 |
|   | 2.2 Powe    | er Station                             | 19 |
|   | 2.2.1       | Create Power Station                   | 19 |
|   | 2.2.2       | Delete Power Station                   | 20 |
|   | 2.2.3       | Authorization Information              | 20 |
|   | 2.2.4       | Power Station Details                  | 21 |
|   | 2.3 Equi    | pment                                  | 22 |
|   | 2.3.1       | Parameter Settings                     | 22 |
|   | 2.3.2       | Operational Strategy                   | 23 |
|   | 2.4 Alert   | ts                                     | 24 |
|   | 2.5 Perso   | onal Information                       | 25 |
|   | 2.5.1       | Personal Information                   | 25 |
|   | 2.5.2       | Message Notifications                  | 26 |
|   | 2.5.3       | Operational Strategy                   | 26 |
|   | 2.6 Swite   | ch Language                            | 27 |
| 3 | Cloud Plat  | form User Interface                    | 28 |
|   | 3.1 Over    | view                                   | 28 |
|   | 3.2 My H    | Power Stations                         | 28 |
|   | 3.3 Larg    | e Screen Display                       | 28 |
|   | 3.4 Regi    | stration and Login                     | 28 |
|   | 3.4.1       | Registration                           | 28 |
|   | 3.4.2       | Login                                  | 31 |

|   | 3.4.3      | Forgot Password                  |    |
|---|------------|----------------------------------|----|
|   | 3.5 Basi   | c Functions                      |    |
|   | 3.5.1      | Message Alerts                   |    |
|   | 3.5.2      | Language Switching               |    |
|   | 3.5.3      | Personal Settings                |    |
|   | 3.5.4      | Message Settings                 |    |
|   | 3.5.5      | User Guide                       |    |
|   | 3.5.6      | Feedback and Suggestions         |    |
|   | 3.5.7      | Logout                           |    |
|   | 3.6 Crea   | ate Power Station                |    |
|   | 3.7 Swit   | tch Power Station                | 40 |
|   | 3.8 Dele   | ete Power Station                | 41 |
|   | 3.9 Pow    | ver Station Data                 | 41 |
|   | 3.10 De    | vice Information                 | 42 |
|   | 3.11 Au    | thorization Information          | 47 |
|   | 3.12 Str   | ategy Templates                  | 49 |
|   | 3.13 Pov   | wer Station Alerts               | 51 |
|   | 3.14 Pov   | wer Station Information          | 55 |
|   | 3.15 Da    | ta Export                        |    |
|   | 3.16 Lai   | rge Screen Display               |    |
| 4 | Cloud Plat | form Merchant                    | 60 |
|   | 4.1 Ove    | rview of Cloud Platform Merchant | 60 |
|   | 4.1.1      | Introduction                     | 60 |
|   | 4.1.2      | Data Overview                    | 60 |
|   | 4.1.3      | Monitoring                       | 60 |
|   | 4.1.4      | Equipment Inventory              | 60 |
|   | 4.1.5      | Product Management               | 60 |
|   | 4.1.6      | Record Management                | 61 |
|   | 4.1.7      | Large Screen Display             | 61 |
|   | 4.1.8      | Company Management               | 61 |
|   | 4.2 Reg    | istration and Login              | 61 |
|   | 4.2.1      | Registration Process             | 61 |
|   | 4.2.2      | Login Process                    | 64 |
|   | 4.2.3      | Forgot Password                  | 64 |
|   | 4.3 Basi   | c Functions                      |    |
|   | 4.3.1      | Message Alerts                   |    |
|   | 4.3.2      | Full-screen Function             |    |
|   | 4.3.3      | Language Switch                  | 67 |
|   | 4.3.4      | Personal Settings                | 67 |

| SHEREFEREN  |                                        |
|-------------|----------------------------------------|
| 4.3.5       | Alert Settings                         |
| 4.3.6       | Logout                                 |
| 4.4 Powe    | er Station Information                 |
| 4.4.1       | Power Station Distribution             |
| 4.4.2       | Power Station Overview/Warning Summary |
| 4.4.3       | Power Station Rankings70               |
| 4.4.4       | Overall Power Generation Data          |
| 4.4.5       | Power Station                          |
| 4.4.6       | Power Station Equipment                |
| 4.4.7       | Device Library                         |
| 4.4.8       | Firmware Management                    |
| 4.4.9       | Command Management                     |
| 4.4.10      | Policy Management                      |
| 4.4.11      | Alert                                  |
| 4.4.12      | Report                                 |
| 4.4.13      | Operation Logs                         |
| 4.4.14      | Large Screen Display                   |
| 4.4.15      | About the company                      |
| 4.4.16      | Members                                |
| 4.4.17      | Roles                                  |
| Attachments |                                        |

# 1 Technical Parameters of ES Series

## 1.1 Product Description

The ES series energy controller is an embedded energy controller developed by Shenzhen MEGAREVO Technology Co., Ltd. The controller collects data and signals from local equipment and ensures the safe, reliable, and economic operation of the energy storage system through internal logic. Adopting the Internet of Things architecture based on edge computing, the controller can download decision-making models through the background or cloud system to achieve intelligent operation of the energy storage system. This controller has various control modes such as peak-valley arbitrage, demand control, and photovoltaic-storage complementarity.

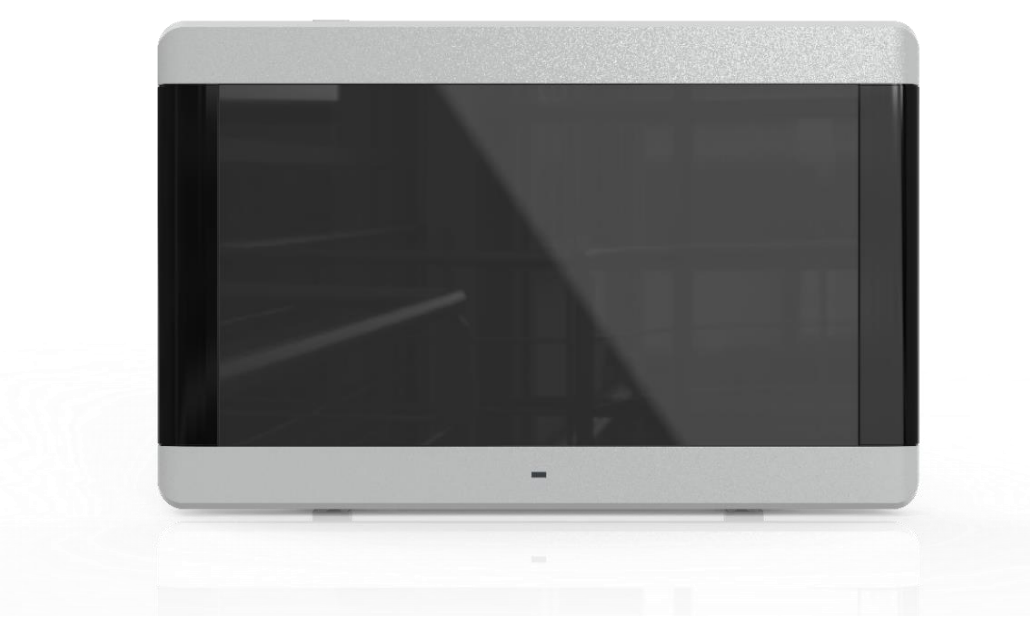

Figure 1.1 ES-01

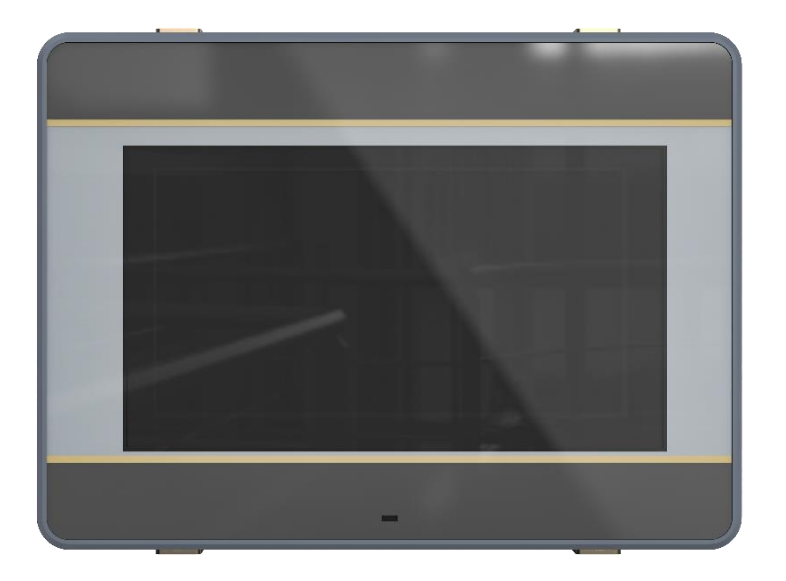

Figure 1.2 ES-03

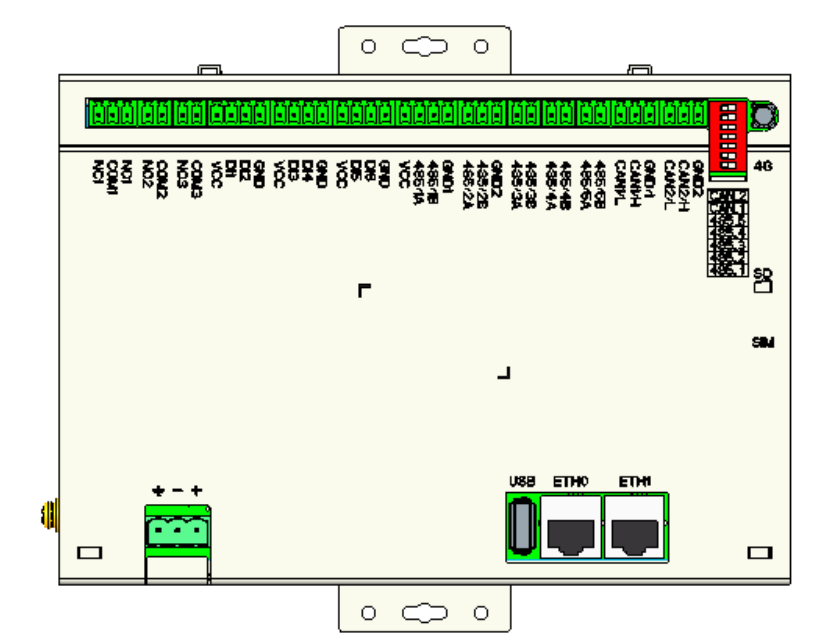

Figure 1.3 ES-02

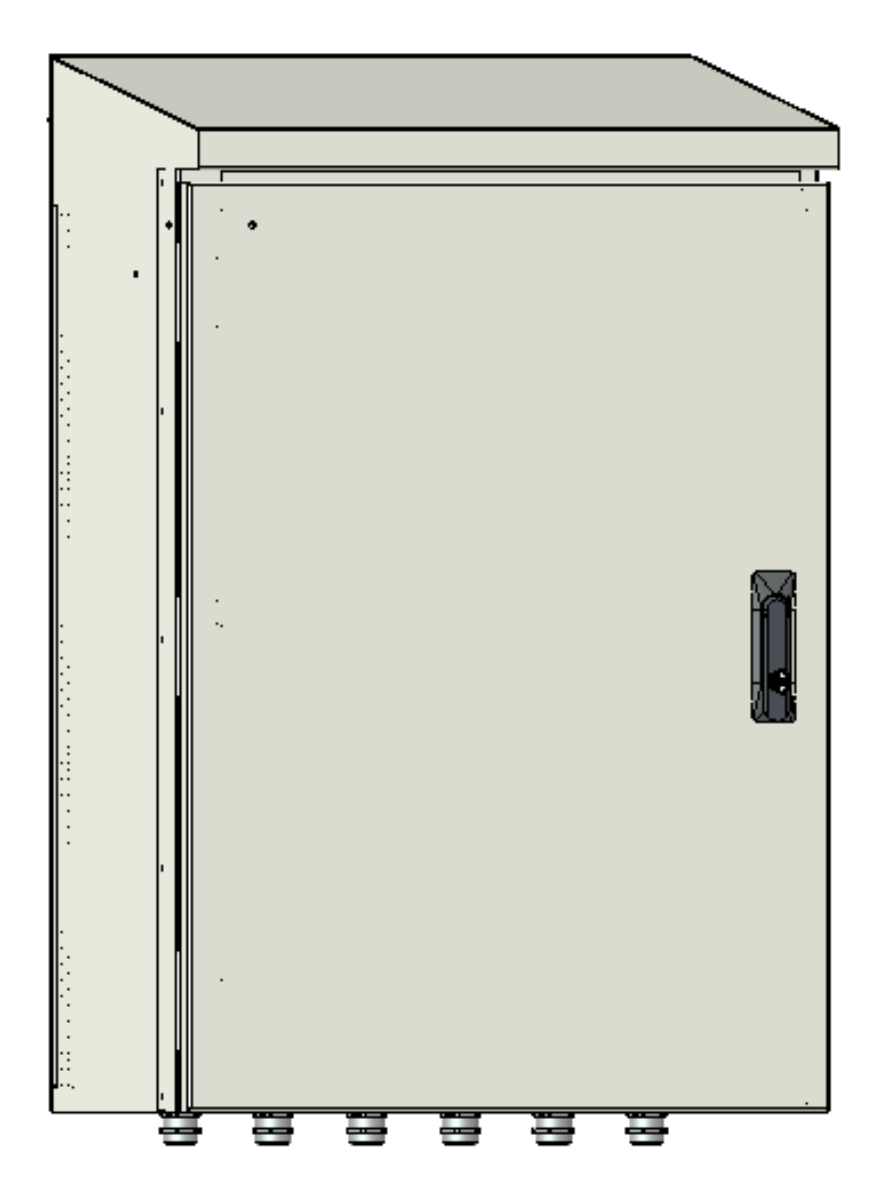

Figure 1.4 ES-04

#### 1.1.1 Technical Parameters of ES-01 to ES-03

- 1) Input Power: 1-channel DC9~36V
- 2) Power Consumption: <15W
- 3) CPU: Single-core 800MHz, ARM architecture, 32-bit, NXP
- 4) Operating System: Embedded Linux
- 5) Storage Capacity: < 64GB
- 6) Measurement Accuracy: Voltage <0.1%; Current <0.5%; Temperature <0.5°C; Time Resolution <0.1s
- 7) Monitored PCS Quantity: < 10
- 8) Ethernet 100M: 2 independent network ports
- 9) Operating System (OS): Linux
- 10) Communication Protocols: CAN, MODBUS, MQTT
- 11) Time Synchronization: NTP
- 12) Communication Interfaces: 5 RS485, 2 CAN
- 13) I/O Ports: 3DO, 6DI
- 14) Number of Connected Air Conditioners: < 10
- 15) Number of Connected Electricity Meters: < 8
- 16) Number of Connected Photovoltaic (PV) Inverters: < 10
- 17) USB Ports: 1
- 18) 4G Interface: 1

#### 1.1.2 Technical Parameters of ES-04

- 1) Input Power: 1-channel AC220V (standard), 1-channel AC220V + 1-channel DC400~850V (optional)
- 2) Power Consumption: < 20W
- 3) CPU: Single-core 800MHz, ARM architecture, 32-bit, NXP
- 4) Operating System: Embedded Linux
- 5) Storage Capacity: < 64GB
- 6) Measurement Accuracy: Voltage <0.1%; Current <0.5%; Temperature <0.5°C; Time Resolution <0.1s
- 7) Monitored PCS Quantity: < 10
- 8) Ethernet 100M: 2 independent network ports
- 9) Operating System (OS): Linux
- 10) Communication Protocols: CAN, MODBUS, MQTT
- 11) Time Synchronization: NTP
- 12) Communication Interfaces: 7 RS485, 2 CAN
- 13) I/O Ports: 11DO, 14DI
- 14) Number of Connected Air Conditioners: < 10
- 15) Number of Connected Electricity Meters: < 8
- 16) Number of Connected Photovoltaic (PV) Inverters: < 10
- 17) USB Ports: 1
- 18) 4G Interface: 1

# 1.2 Installation and Wiring

## 1.2.1 Environmental Requirements

- 1) Standard operating temperature: -10°C to +55°C
- 2) Extreme operating temperature: -25°C to +55°C
- 3 ) Storage temperature: -40°C to +70°C
- 4) Operating humidity: 5% to 95% RH, no condensation or icing

#### 1.2.2 Model Specifications

| Model Specifications: ES-xx |                                                                |  |  |  |
|-----------------------------|----------------------------------------------------------------|--|--|--|
| ES-01                       | 10.1-inch display screen                                       |  |  |  |
| ES-02                       | SCADA functionality without display screen                     |  |  |  |
| ES-03                       | 7-inch display screen                                          |  |  |  |
| ES-04                       | Built-in ES-01/ES-02, configured according to the project site |  |  |  |

# 1.3 System Functions

| Function    |                                | Description                                                                                     |  |  |  |  |
|-------------|--------------------------------|-------------------------------------------------------------------------------------------------|--|--|--|--|
|             | SCADA                          | Data display of equipment, including topology diagrams, status, alert information, etc.         |  |  |  |  |
|             | PCS                            | Analog, status, real-time data, and alert information of PCS.                                   |  |  |  |  |
| Monitoring  | BMS                            | Analog, status, information, alerts, SOC, SOH, and other data of batteries.                     |  |  |  |  |
|             | Air Conditioning               | Analog, status, information, and alerts of air conditioning systems.                            |  |  |  |  |
|             | Other Equipment                | Display of information from fire-fighting equipment, environmental monitoring equipment, etc.   |  |  |  |  |
| Alort       | Operational Alert              | Alerts such as PCS alarms, air conditioning alarms, battery alarms, etc.                        |  |  |  |  |
| Alen        | Communication Alert            | Communication anomaly alerts.                                                                   |  |  |  |  |
| Scheduling  | Multiple Scheduling Strategies | Operations such as peak shaving, steady-state expansion, and transient expansion.               |  |  |  |  |
|             | PCS Logs                       | Recording of alarms generated during PCS commissioning.                                         |  |  |  |  |
| Las         | BMS Logs                       | Recording of alarms generated during BMS commissioning.                                         |  |  |  |  |
| Log         | Air Conditioning Logs          | Recording of alarms generated during air conditioning commissioning.                            |  |  |  |  |
|             | Air Conditioning Logs          | Recording of remote/local scheduling commands.                                                  |  |  |  |  |
|             | Charging Statistics            | Charging curves for today, this month, and this year.                                           |  |  |  |  |
|             | Discharging Statistics         | Discharging curves for today, this month, and this year.                                        |  |  |  |  |
| Statistics  | Power Generation Statistics    | Power generation curves for today, this month, and this year.                                   |  |  |  |  |
|             | Power Purchase Statistics      | Electricity purchase curves for today, this month, and this year.                               |  |  |  |  |
|             | Power Sale Statistics          | Electricity sale curves for today, this month, and this year.                                   |  |  |  |  |
|             | Remote Upgrade                 | Remote upgrade of PCS, remote upgrade of BMS (customizable according to customer requirements). |  |  |  |  |
| Maintenance | Remote Debugging               | Remote debugging of on-site equipment.                                                          |  |  |  |  |
|             | Remote Parameter Modification  | Remote modification of device setup parameters.                                                 |  |  |  |  |

## 1.3.1 SCADA Equipment Monitoring

Data display of key equipment throughout the system, including topology diagrams, status, alert information, etc.

13:43:06 2024-11-13 **3** High Mode Device PV power generation: Battery charge electricity: Param Battery disccharge electricity: 625.8kWh Record 322.1V -322.4A 322.2V -322.5A System 10A Load electricity consumption: 425.9kWh Grid-purchased electricity: 327.2kWh Grid-sold electricity:

As shown in Figure 1.5 of the System Monitoring page.

Figure 1.5 System Monitoring Page

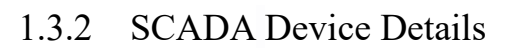

| 🖒 Home   |                                                                          |
|----------|--------------------------------------------------------------------------|
| Hode     | (00:00, 0)<br>(00:00, 0)                                                 |
| Device   | 389-                                                                     |
| Param    | 278-                                                                     |
| Record   | 167-                                                                     |
| 🛞 System | 56-                                                                      |
|          | 0 1 2 3 4 5 6 7 8 9 10 11 12 13 14 15 16 17 18 19 20 21 22 23 24<br>-56- |
|          | -167-                                                                    |
|          | -278-                                                                    |
|          | -389-                                                                    |
|          | -500-                                                                    |

## 1.3.3 EMS Energy Control

Through this interface, you can set the control mode of the energy storage system, including scheduling methods, time-of-day control methods, and various other types.

| 🔓 Home                                 |                                |                  | MEGAR                |                |
|----------------------------------------|--------------------------------|------------------|----------------------|----------------|
| <b>D</b> Mode                          | Parallel: Parallel-i✔ Work: se | elf-use 🗸 Contro | l: MPS 🗸             | Schedule Mixed |
| Device                                 | DCAC                           |                  |                      |                |
| Param                                  | Grid connect mode              | Off-grid 🗸       | DG ECP(kW)           | 3420kW         |
|                                        | Constant power(kW)             | 20kW             | DG FCP(kW)           | 3421kW         |
| C Record                               | Grid expansion enable          | Disable 🗸 🗸      | Grid ECP(kW)         | 3422kW         |
| ~~~~~~~~~~~~~~~~~~~~~~~~~~~~~~~~~~~~~~ | Grid capacity(kW)              | 0                | Grid FCP(kW)         | 0kW            |
| System                                 | Generator charge limit(kW)     | 0kW              | Grid EDP(kW)         | 0kW            |
|                                        | Generator capacity(kW)         | 0kW              | Grid FDP(kW)         | 0kW            |
|                                        | Start charge SOC(%)            | 0%               |                      |                |
|                                        | Stop charge SOC(%)             | 0%               |                      |                |
|                                        | L DCDC                         |                  |                      |                |
|                                        | work partern                   | cv 🗸             | Constant current     | 95A            |
|                                        | Boost or Buck                  | BUCK 🗸           | DCDC switch          | Shutdown 🗸     |
|                                        | Constant voltage               | 0V               | Out-Ring centralized | Enable 🗸       |

 Table 1.1
 Control Mode Table

|                        | The system will schedule the charging and discharging of energy based on the electricity price  |
|------------------------|-------------------------------------------------------------------------------------------------|
| Peak-valley mode       | curve (operation time periods can be manually set or data can be acquired through the API       |
|                        | interface of the local power grid).                                                             |
| Standy state evenesion | The energy storage system adjusts charging and discharging power and energy storage to solve    |
| Steady-state expansion | the problem of insufficient transformer capacity.                                               |
| Tronsiont organism     | The energy storage system adjusts charging and discharging power and energy storage rapidly     |
| I ransient expansion   | (on the millisecond level) to help solve the problem of insufficient line capacity.             |
|                        | In grid-connected mode, the battery is maintained in a fully charged state. When power is lost, |
| Backup power mode      | the energy storage system supplies power to the load to prevent important loads from being      |
|                        | disconnected.                                                                                   |
| Hadan' dana da         | According to customer needs, set the operation strategy of the photovoltaic and energy storage  |
| Hybrid mode            | integrated system to achieve optimal results.                                                   |

# 1.3.4 BMS Battery System

Battery stack, a battery stack is composed of one or more battery clusters. Corresponding system page:

| 🔓 Home   |                                       |           |     | MEGAREVO      | 13:44:00<br>2024-11-13 |
|----------|---------------------------------------|-----------|-----|---------------|------------------------|
| Bo Mode  |                                       | Converter | BMS | Air-condition | BAS                    |
| - Device | BMS-1                                 |           |     |               |                        |
| Param    | 60%                                   |           |     |               |                        |
| C Record |                                       |           |     |               |                        |
| 💿 System | Battery SOC: 60%<br>Battery SOH: 1009 | ́ю<br>%   |     |               |                        |
|          |                                       | -         |     |               |                        |
|          |                                       |           |     |               |                        |
|          |                                       |           |     |               |                        |
|          |                                       |           |     |               |                        |
|          |                                       |           |     |               |                        |

1) Battery cluster data

| G Home                  |                        |                                           |             |                                        | $  \bigoplus_{2024-11-13}^{13:44:04}$ |
|-------------------------|------------------------|-------------------------------------------|-------------|----------------------------------------|---------------------------------------|
| Go Mode                 |                        | Converter                                 | BMS         | Air-condition                          | BAS                                   |
| Device                  | Stack                  | Cluster < 1/5 >                           |             |                                        |                                       |
| Param                   | 60%                    | Total voltage<br>Total current            | 700V<br>50A | Average cell Volt<br>Average cell Temp | 3322mV<br>6.5°C                       |
| Carl Record             | Total volt 100V        | Cluster SOC                               | 7%          | Cluster SOH                            | 10%                                   |
| <u> </u>                | Total curr 5A          | Max cell volt SBMU                        | 0           | Accu char capacity                     | 0                                     |
| رِي <sub>َ</sub> System | Max cell volt 4122mV   | Max cell volt numb                        | 15          | Accu disc capacity                     | 0                                     |
|                         | Min cell volt 4126mV   | Max cell volt value                       | 3333mV      | Precharge voltage                      | 0                                     |
|                         | Arren cell welt 4107mW | Min cell volt SBMU                        | 0           | Charge capacity                        | 0                                     |
|                         | Aver cell volt 412/mv  | Min cell volt numb                        | 16          | Discharge capacity                     | 0                                     |
|                         | Max cell temp 35°C     | Min cell volt value                       | 3300mV      | Max charge current                     | 0A                                    |
|                         | Min cell temp 30°C     | Max cell temp SBMU                        | 0           | Max discharge current                  | 0A                                    |
|                         | Aver cell temp 0°C     | Max cell temp numb                        | 17          | Positive Insulation                    | 0kΩ                                   |
|                         | Allow char curr 411 5A | Max cell temp value                       | 6.6°C       | Negative Insulation                    | 0                                     |
|                         | Allow disc curr 411.6A | Min cell temp SBMU                        | 0           | Cell voltages                          | More                                  |
|                         | More                   | Min cell temp numb<br>Min cell temp value | 18<br>6.3℃  | Cell temperatures                      | More                                  |

#### SHENZHEN MEGAREVO TECHNOLOGY CO., LTD.

## $2\,)\,$ Temperature information of all cells in the battery cluster

| 🔓 Home                         |             |                 |                              |                                                    |              | <u></u>       | 13:44:12<br>2024-11-13 |
|--------------------------------|-------------|-----------------|------------------------------|----------------------------------------------------|--------------|---------------|------------------------|
| 👫 Mode                         |             | Cell temp 1     | 30°C                         | Cell temp 29                                       | 0°C          | on            | BAS                    |
| - Device                       | Stack       | Cell temp 2     | 30°C                         | Cell temp 30                                       | 0°C          |               |                        |
|                                |             | Cell temp 3     | 30°C                         | Cell temp 31                                       | 0°C          |               |                        |
| Param                          |             | Cell temp 4     | 30°C                         | Cell temp 32                                       | 0°C          | Volt          | 3322mV                 |
| Record                         |             | Cell temp 5     | 0°C                          | Cell temp 33                                       | 0°C          | Temp          | 6.5°C                  |
|                                | Total Total | Cell temp 6     | 0°C                          | Cell temp 34                                       | 0°C          | pacity        | 10%<br>0               |
| 🛞 System                       | Max ce      | Cell temp 7     | 0°C                          | Cell temp 35                                       | 0°C          | bacity        | 0                      |
|                                | Min ce      | Cell temp 8     | 0°C                          | Cell temp 36                                       | 0°C          | oltage        | 0                      |
|                                | Aver ce     | Cell temp 9     | 0°C                          | Cell temp 37                                       | 30°C         | pacity        | 0                      |
|                                | Max ce      |                 |                              |                                                    |              | - current     | 0A                     |
|                                | Min ce      |                 |                              | close                                              |              | ge current    | 0A                     |
|                                | Aver ce.    | · comp          |                              |                                                    |              | lation        | 0kΩ                    |
|                                | Allow cl    | nar curr 411.5A | Max cell te                  | mp value                                           | 6.6°C Negati | ve Insulation | 0                      |
| Allow disc curr 411.6A<br>More |             |                 | Min cell te                  | mp SBMU                                            | 0 Cell vo    | oltages       | More                   |
|                                |             |                 | Min cell ter<br>Min cell ter | Min cell temp numb 18<br>Min cell temp value 6.3°C |              | mperatures    | More                   |
|                                |             |                 |                              |                                                    |              |               |                        |

# 3) Voltage of all battery cells

| 🕝 Home                                           |          |                |              |                           |         |                   |                   |             | <b>* 11</b> (13:44:08<br>2024-11-13 |
|--------------------------------------------------|----------|----------------|--------------|---------------------------|---------|-------------------|-------------------|-------------|-------------------------------------|
| G Mode                                           |          | Cell voltage 1 | 3000mV       | Cell voltage              | 113     | 0mV               | <b>_</b> 0        | n           | BAS                                 |
| = Device                                         | -Stack-  | Cell voltage 2 | 3000mV       | Cell voltage              | 114     | 0mV               |                   |             |                                     |
|                                                  |          | Cell voltage 3 | 3000mV       | Cell voltage              | 115     | 0mV               |                   |             |                                     |
| Param                                            |          | Cell voltage 4 | 3000mV       | Cell voltage              | 116     | 0mV               | V                 | olt         | 3322mV                              |
| Record                                           |          | Cell voltage 5 | 3000mV       | Cell voltage              | 117     | 0mV               | Г                 | "emp        | 6.5°C                               |
|                                                  | Total c  | Cell voltage 6 | 3000mV       | Cell voltage              | 118     | 0mV               | р                 | acity       | 0                                   |
| ्र्ि System                                      | Max ce   | Cell voltage 7 | 3000mV       | Cell voltage              | 119     | 0mV               | Da                | acity       | 0                                   |
|                                                  | Min ce   | Cell voltage 8 | 0mV          | Cell voltage              | 120     | 0mV               | 1                 | tage<br>ity | 0                                   |
|                                                  | Aver ce  | Cell voltage 9 | 0mV          | Cell voltage              | 121     | 0mV               | p                 | acity       | 0                                   |
|                                                  | Max ce   | J              |              |                           |         |                   | n                 | urrent      | 0A                                  |
|                                                  | Min ce   |                |              | close                     |         |                   | ge<br>1           | e curre     | ent OA                              |
|                                                  | Aver ce. |                | May call to  | mn voluo                  | 6.6°C   | Nogoti            | la<br>Inc. Inc. 1 | lotion      | ORG2                                |
| Allow char curr 411.5A<br>Allow disc curr 411.6A |          | Min cell ter   | mp value     | 0.0 C                     | Negativ |                   | lation            |             |                                     |
|                                                  |          | Min cell ter   | np sbmo      | 18                        | Cell vo | ltages            |                   | More        |                                     |
|                                                  |          | More           | Min cell ter | Min cell temp value 6.3°C |         | Cell temperatures |                   | More        |                                     |
|                                                  |          |                |              |                           |         |                   |                   |             |                                     |

# 1.3.5 Dynamic Environment System

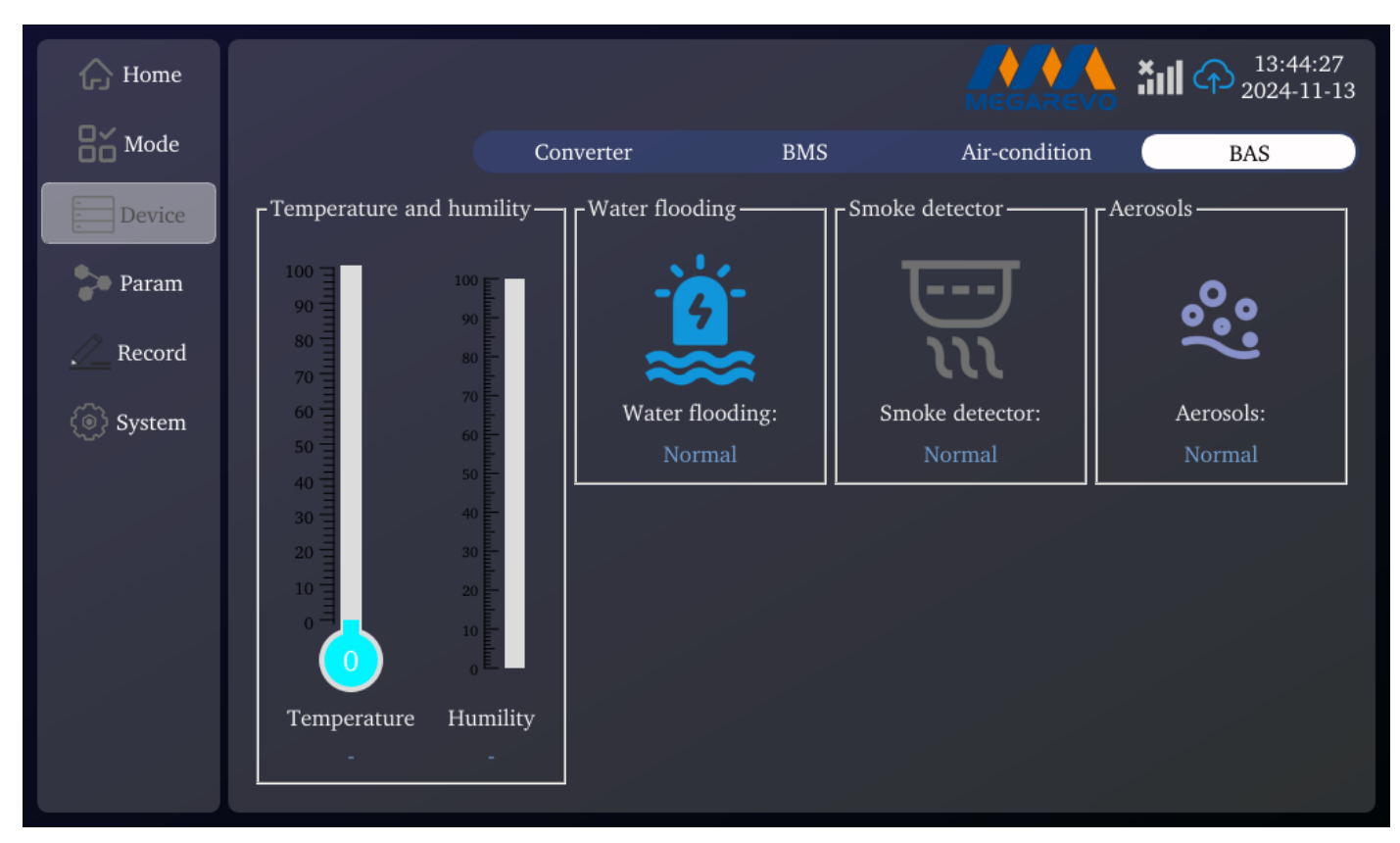

# 1.3.6 System Configuration

| G Home           |      |            | MEGAR   | 13:44:40<br>2024-11-13 |
|------------------|------|------------|---------|------------------------|
| Hode Contraction |      |            |         |                        |
| Device           |      | <u>æ</u> ≞ |         |                        |
| Param            |      | 4          | $m^{*}$ |                        |
| A Record         |      |            |         |                        |
| 🛞 System         | CONV | BAT        | AIR     | EMS                    |
|                  |      |            |         |                        |
|                  |      |            |         |                        |
|                  |      |            |         |                        |
|                  |      |            |         |                        |
|                  |      |            |         |                        |

# 1.3.7 Alarms and Logs

## You can enter through the menu.

| G Home    |                       | 13:44:56<br>2024-11-13                     |
|-----------|-----------------------|--------------------------------------------|
| Hode Mode | ModificationTime      | RecordEvent                                |
| E Davias  | 1 2024-04-01 06:29:03 | workMode: Battery priority -> Optimal mode |
| Device    | 2 2024-04-01 06:29:01 | workMode: Manual mode -> Battery priority  |
| 🐤 Param   | 3 2024-04-01 06:29:00 | workMode: -> Manual mode                   |
|           | 4 2024-04-01 06:28:30 | controlMode: -> EMS remote                 |
| Record    |                       |                                            |
| ( System  |                       |                                            |
| System    |                       |                                            |
|           |                       |                                            |
|           |                       |                                            |
|           |                       |                                            |
|           |                       |                                            |
|           |                       |                                            |
|           |                       |                                            |
|           |                       |                                            |
|           |                       |                                            |
|           |                       |                                            |

# 2 APP Function

# 2.1 Login Function

1) Users can log in using email + password or username + password.

| L           | ittle Su          | un              |
|-------------|-------------------|-----------------|
| 온 Username  |                   |                 |
| 🔒 Password  |                   |                 |
| Verify Code |                   | -iyel           |
|             |                   |                 |
|             | Login             |                 |
| Register    | l<br>Virtual Demo | Forgot Password |

- 2) Users without accounts need to register first. Click the registration button at the bottom left to register.
- a. Enter your email to get a verification code, and click next after successful verification.

| < | Register                                      |
|---|-----------------------------------------------|
|   |                                               |
|   | Email                                         |
|   | Please enter Email                            |
|   | Verify Code                                   |
|   | Please enter verify code Send                 |
|   |                                               |
|   | Next                                          |
|   | I have read and agree (T&Cs) (Privacy Policy) |
|   |                                               |
|   |                                               |
|   |                                               |
|   |                                               |
|   |                                               |
|   |                                               |
|   |                                               |
|   |                                               |
|   |                                               |
|   |                                               |

b. Fill in the registration information.

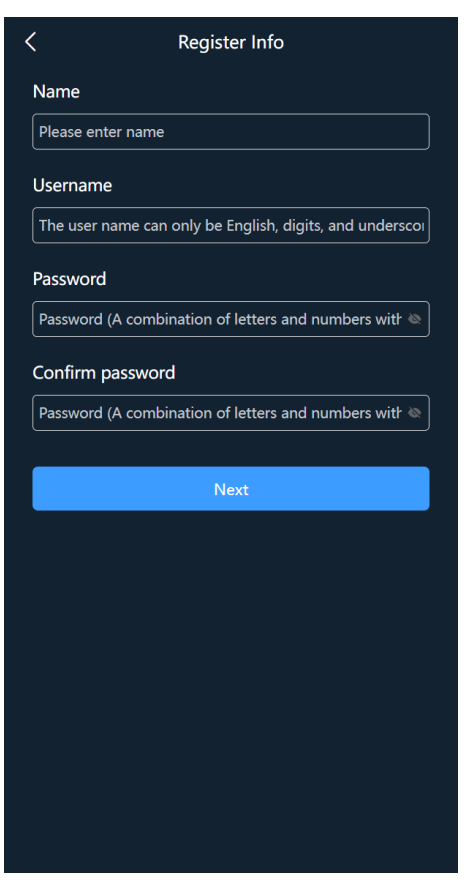

c. Registration successful.

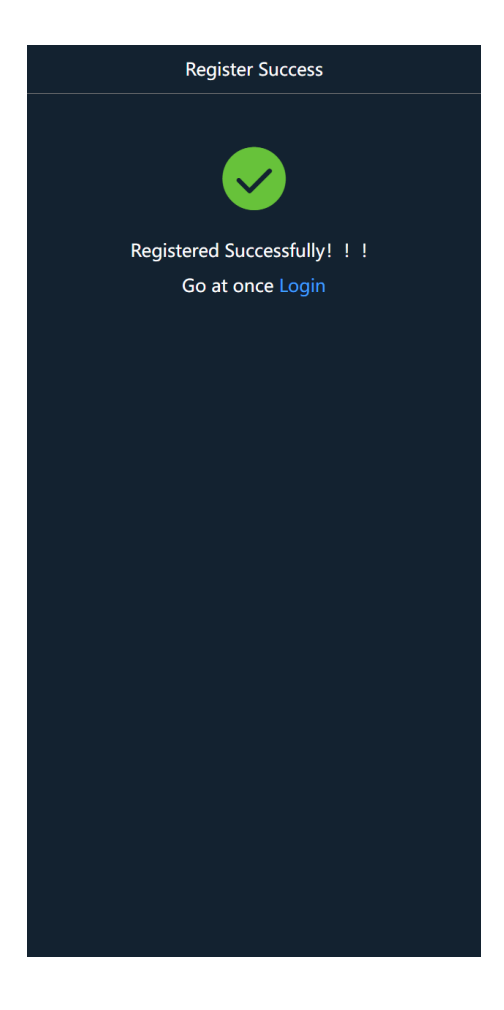

- 3) Forget password
- a. Click "forget password" and enter the email for verification.

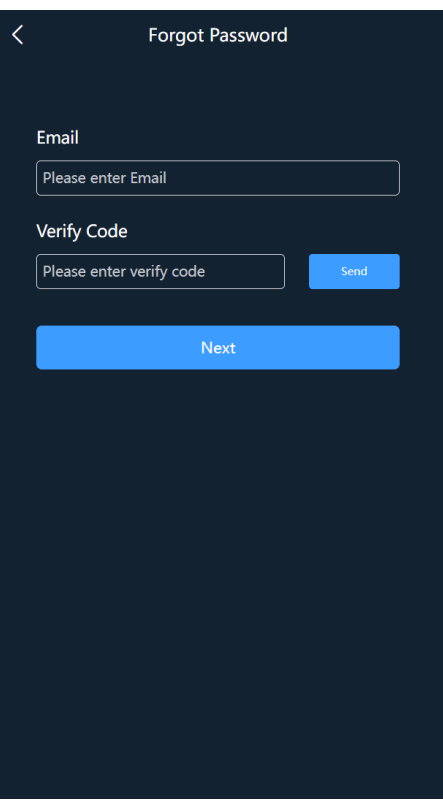

b. After successful verification, enter a new password and confirm it.

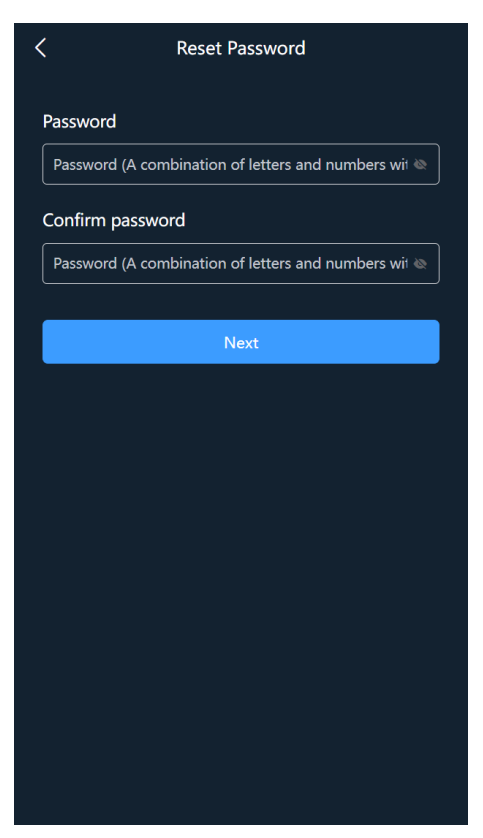

c. Password reset successful, use the new password to log in.

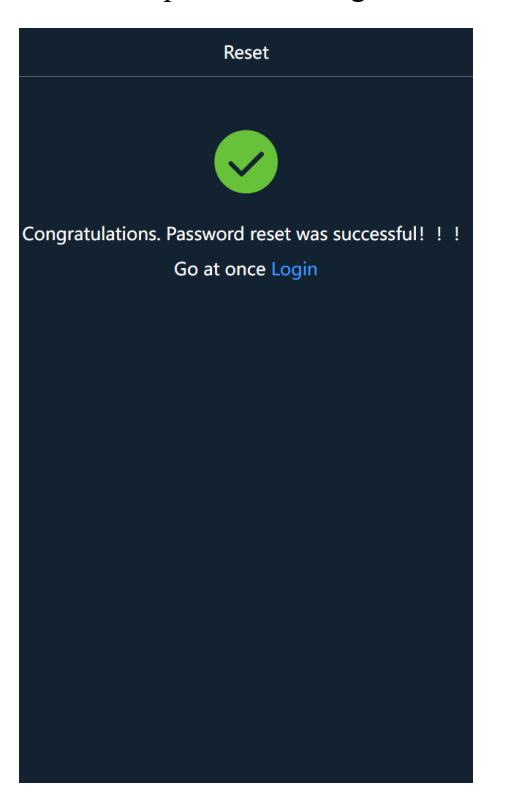

4) There is also a "guest" button below the login button, allowing users to browse the app without registration.

| Lit         | tle S       | Sun             |
|-------------|-------------|-----------------|
| 오 Username  |             |                 |
| A Password  |             |                 |
| Verify Code |             | <b>SUjN</b>     |
|             | Login       |                 |
| Register    | I           | Forgot Password |
|             | /irtual Den | 0               |

# 2.2 Power Station

| Q Please               | enter the power                    | station name                                        | ) +         |
|------------------------|------------------------------------|-----------------------------------------------------|-------------|
| 5<br>Online            | 2<br>Warning                       | 0<br>Offline                                        | 5<br>Total  |
|                        |                                    |                                                     |             |
| 🚯 Singa                | pore                               |                                                     |             |
| 2024/09/20<br>14:55:00 | 2 kW<br>Power<br>51 kWh<br>E-Today | 21280.54SGD<br>Total Yields<br>76500 kWh<br>E-Total |             |
| 🚯 Cape                 | Town                               |                                                     |             |
| 2024/09/20<br>09:55:00 | 4 kW<br>Power<br>55 kWh<br>E-Today | 31395.5ZAR<br>Total Yields<br>82500 kWh<br>E-Total  |             |
| 🚯 Berlin               | 1                                  |                                                     |             |
| 2024/09/20<br>08:55:00 | 2 kW<br>Power<br>56 kWh<br>E-Today | 31901.97EUR<br>Total Yields<br>84000 kWh<br>E-Total |             |
| 🚯 Brasíl               | ia                                 |                                                     |             |
| 2024/09/20<br>03:55:01 | kW<br>Power<br>53 kWh<br>E-Today   | 37986.72BRL<br>Total Yields<br>79500 kWh<br>E-Total |             |
| New                    | York                               | Event (                                             | <br>8<br>Me |

# 2.2.1 Create Power Station

| <                  | Create Plant                 | < System                   | ı Info | <          | Yield Info    |
|--------------------|------------------------------|----------------------------|--------|------------|---------------|
| Name               |                              | Plant Type                 |        | Currency   |               |
|                    |                              |                            |        |            |               |
| Address            |                              | PCS Capacity(kWp)          |        | Yield      |               |
|                    |                              |                            |        |            | ⊖<br>Fad Data |
|                    |                              | Photovoltaic Capacity(kWp) |        | Start Date |               |
|                    |                              | Battery Capacity(kWp)      |        |            |               |
|                    |                              |                            |        |            |               |
|                    |                              | Install Date(kWp)          |        | Start Time | End Time      |
| Longitude          | Latitude                     | 0                          |        | Price      |               |
|                    |                              |                            |        |            |               |
| Please enter the f |                              |                            |        |            |               |
|                    |                              |                            |        |            |               |
| Time zone          |                              |                            |        |            |               |
| UTC+08:00 Beijin   | g,Chongqing,Hong Kong,Urumqi |                            |        |            |               |
|                    |                              |                            |        |            |               |
|                    |                              |                            |        |            |               |
|                    |                              |                            |        |            |               |
|                    | Next                         | Ne                         | đ      |            | Submit        |

## 2.2.2 Delete Power Station

| Q Please enter the power static                        | on name +            |                                                                     |                                                      |  |  |  |
|--------------------------------------------------------|----------------------|---------------------------------------------------------------------|------------------------------------------------------|--|--|--|
| 5 2<br>Online Warning Update Time *                    | 0 5<br>Offline Total | 5<br>Online Warning<br>Update Time \$                               | 0<br>Offline Total                                   |  |  |  |
| General Singapore                                      |                      | 🚯 Singapore                                                         |                                                      |  |  |  |
| 2 kW<br>Power<br>2024/09/20 51 kWh<br>14:55:00 E-Today |                      | 2 kW<br>Power<br>2024/09/20<br>14:55:00 E-Today                     |                                                      |  |  |  |
| 🚱 Cape Town                                            |                      | <u>a</u>                                                            |                                                      |  |  |  |
| 4 kW<br>Power<br>2024/09/20 55 kWh<br>99:55:00 E-Today |                      | After deletion you wi<br>any content of this p<br>want to continue? | Int<br>Il not be able to see<br>ower station, do you |  |  |  |
| 🚯 Berlin                                               |                      | Cancel                                                              | Confirm                                              |  |  |  |
| 2 kW<br>Power<br>2024/09/20<br>08:55:00 E-Today        |                      | 2 kW<br>Power<br>2024/09/20<br>08:55:00 E-Today                     | 31901.97EUR<br>Total Yields<br>84000 kWh<br>E-Total  |  |  |  |
| _ <b>_</b>                                             |                      | 💮 Brasília                                                          |                                                      |  |  |  |
| Edit                                                   |                      | kW<br>Power<br>2024/09/20<br>3:55:01 E-Today                        |                                                      |  |  |  |
|                                                        |                      | New York                                                            | <br>Event Me                                         |  |  |  |

# 2.2.3 Authorization Information

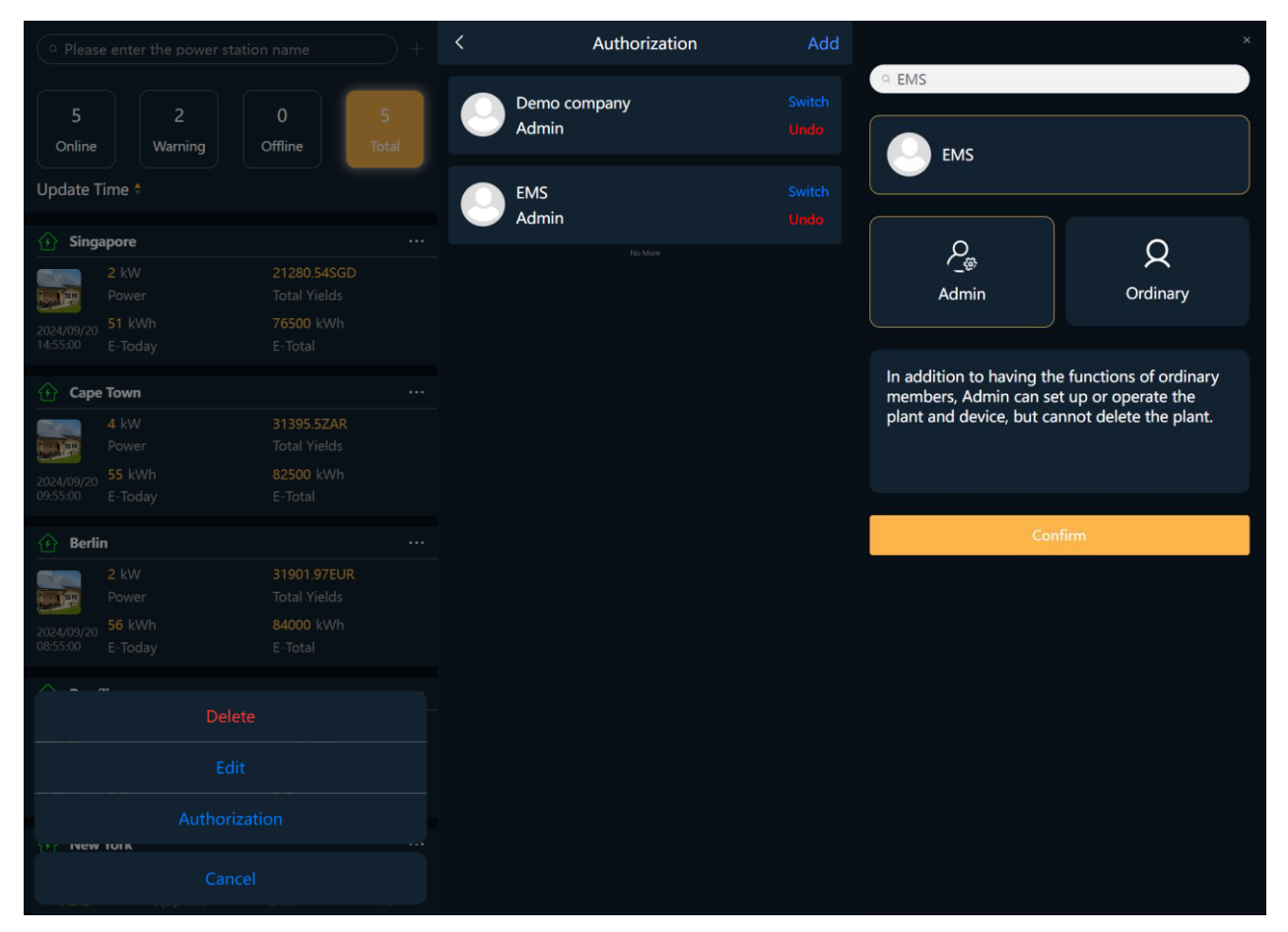

#### 2.2.4 Power Station Details

| <                      | Overview                         |                           | <                     | Device List    |                                                                         | <                                      | Event   |         |
|------------------------|----------------------------------|---------------------------|-----------------------|----------------|-------------------------------------------------------------------------|----------------------------------------|---------|---------|
|                        |                                  | 3<br>ower(kW)             | Logger PCS-H          |                | Converter over current Warming<br>sn: Z0000000000-1<br>Plant: Singapore |                                        | Warning |         |
|                        | 3<br>Power(kW)                   |                           |                       |                |                                                                         |                                        |         |         |
|                        | Capacity(kWp)                    |                           | kW<br>Power           | kWh<br>E-Today |                                                                         | Source: PCS-H                          |         |         |
| <b>53</b> kWh<br>Today | 1325 kWh 15900 kWh<br>Month Year | <b>79500</b> kWh<br>Total | © 2024-09-20 15:00:00 | € rocky        |                                                                         | © 2024-04-01 16:35:00                  |         |         |
|                        |                                  |                           |                       |                |                                                                         | Converter over curren                  | t       | Warning |
| Power Flow             |                                  | Detail >                  |                       |                |                                                                         | sn: Z00000000000-1<br>Plant: Singapore |         |         |
| ₩<br>3kW               |                                  |                           |                       |                |                                                                         | Source: PCS-H                          |         |         |
|                        |                                  |                           |                       |                |                                                                         | © 2024-04-01 11:35:00                  |         |         |
| Ī                      |                                  |                           |                       |                |                                                                         |                                        |         |         |
| E<br>1kw               |                                  | 21/W                      |                       |                |                                                                         |                                        |         |         |
|                        |                                  |                           |                       |                |                                                                         |                                        |         |         |
| Generation F           | Purpose                          |                           |                       |                |                                                                         |                                        |         |         |
|                        | Consumption                      | 20 kWh                    |                       |                |                                                                         |                                        |         |         |
| E-Today                | Export                           | 20 kWh                    |                       |                |                                                                         |                                        |         |         |
| 34KVV                  | Charging                         | 14 kWh                    |                       |                |                                                                         |                                        |         |         |
|                        |                                  |                           |                       |                |                                                                         |                                        |         |         |
| <b>^</b>               | \$                               | B                         | <b>^</b>              |                | B                                                                       | A                                      | ¢       | E       |
| Overview               |                                  |                           |                       | Device         |                                                                         |                                        |         | Event   |

The power station list in the APP includes all power stations under the account.

Power Station Module Functions:

1) Power Station Name Filtering: The top input box allows for precise and fuzzy filtering to view the desired power stations.

2) Power Station Status Filtering: Four status options below the input box enable filtering to view power stations within a specific range.

3) Update Time Filtering: Clicking on the update time filter allows sorting power stations in ascending or descending order based on their update time.

4) Create Power Station: Clicking the "Add Power Station" button in the top-right corner allows adding a new power station.

5) Edit Power Station: Clicking the expand button on the right of a single power station and selecting "Edit Power Station" brings up the editing interface, which is similar to the one for creating a power station.

6) Delete Power Station: Clicking the expand button on the right of a single power station and selecting"Delete Power Station" initiates the deletion process (with a secondary confirmation).

7) Authorize Power Station: Clicking the expand button on the right of a single power station and selecting "Authorization Information" redirects to the authorization list, where you can switch identities, cancel authorizations for existing merchants, or add new authorized merchants by clicking the top-right corner.

8) Power Station Details: Clicking on a single power station leads to its details, which are divided into three modules (Overview, Equipment, Alerts).

a. Overview: Contains basic information about the individual power station (generation information,

energy flow topology diagram, power generation usage chart, power generation data chart, power station weather, energy conservation and emission reduction).

b. Equipment: The equipment list in the power station details only displays the equipment information of the current power station, with functions similar to those of the equipment module.

c. Alerts: The alerts list in the power station details only displays the alert information of the current power station, with functions similar to those of the alerts module.

## 2.3 Equipment

| Devic                                     | e List       | Q          |
|-------------------------------------------|--------------|------------|
| Logger PCS-H                              |              |            |
| 5 0<br>Online Warning                     | 0<br>Offline | 5<br>Total |
| zoooooooooo     zoooooooooo     zoooooooo |              |            |
|                                           |              |            |
| Power                                     | E-Today      |            |
| © 2024-09-20 15:00:00                     | 💣 Singapore  |            |
|                                           |              |            |
|                                           | kWh          |            |
| Power                                     | E-Today      |            |
| © 2024-09-20 10:00:00                     | 💣 Cape Town  |            |
| 20000000002                               |              |            |
|                                           | kWh          |            |
| Power                                     | E-Today      |            |
| © 2024-09-20 09:00:00                     | 💣 Berlin     |            |
| <u> </u>                                  |              |            |
|                                           | kWh          |            |
|                                           | Event        | 8          |

#### 2.3.1 Parameter Settings

| Device List                         | Q | Setting(Z0000000000-1)               | Self-generation and self-consumption     |
|-------------------------------------|---|--------------------------------------|------------------------------------------|
| Logger PCS-H                        |   | Self-generation and self-consumption | DCAC settings                            |
| 5 2 0<br>5 2 0                      |   | Battery priority                     | Grid connected mode of PCS 🕥             |
| Online Warning Offline              |   | Optimum mode                         | ● Off-grid ● On-grid ● Automatic Renewal |
| <b>20000000000-1</b>                |   | Manual                               | Control ave de 🔿                         |
| 2 kW kWh                            |   | Lithium battery setting parameters   |                                          |
| © 2024-09-20 15:05:00               |   | Lead-acidbattery setting parameters  | Cocal Remote Renewal                     |
| 20000000001-1                       |   | Function parameters                  | Start charging SOC(1 ~ 100) 🕑            |
| 5 kW kWh                            |   | System parameters                    | 0 Renewal                                |
| Power E-Today                       |   |                                      |                                          |
| 🕓 2024-09-20 10:05:00 🔰 💣 Cape Town |   |                                      | DG capacity(1 ~ 630) 📀                   |
| 2000000002-1                        |   |                                      | 600 Renewal                              |
| 3 kW kWh                            |   |                                      | Grid expansion enabling                  |
| Power E-Today                       |   |                                      |                                          |
| () 2024-09-20 09:05:00 @ Berlin     |   |                                      | Prohibition of grid expansion            |
| Preferences                         |   |                                      |                                          |
| Operation Strategy                  |   |                                      | Grid capacity 📀                          |
| Cancel                              |   |                                      | 500 Renewal                              |

## 2.3.2 Operational Strategy

| Device List                                                                             | C Operation Strategy(BR0323000222-1)            | Add < | Strategy                                             | List Add                                            |
|-----------------------------------------------------------------------------------------|-------------------------------------------------|-------|------------------------------------------------------|-----------------------------------------------------|
| Logger PCS-H<br>5 2 0<br>Online Warning Offline                                         | Policy Name: Mixed Mode<br>Unbur<br>Policy Name | O     | Policy Name:<br><b>Mixed Mode</b><br>Start Date:<br> | Execution Cycle:<br>Keep Repeating<br>End Date:<br> |
| żooooooooooooooo         kWh           2 kw         kWh           Power         E-Today |                                                 |       | Run Template:<br>Mixed Mode<br>Detail                | Description:<br>123123<br>Have Been Added           |
| <ul> <li>S 2024-09-20 15:05:00</li></ul>                                                |                                                 |       |                                                      |                                                     |
| Power         E-Today           © 2024-09-20 10:05:00           @# Cape Tow             |                                                 |       |                                                      |                                                     |
| 3         kW         kWh           Power         E-Today                                |                                                 |       |                                                      |                                                     |
| Preferences<br>Operation Strategy                                                       |                                                 |       |                                                      |                                                     |
| Cancel                                                                                  |                                                 |       |                                                      |                                                     |

The equipment module list displays all the equipment across all power stations.

Equipment Module Functions:

1) Device SN Filtering: Click on the search icon in the top-right corner to filter devices by their Serial Numbers (SN).

2) Device Type Filtering: The top of the device list displays all the device types that the equipment belongs to. Click on a specific type to filter the devices.

3) Device Status Filtering: Filter devices by selecting one of the four device status options at the top.

4) Device Parameter Settings: Click the expand button on the right of a single device and select "Parameter Settings." Choose the corresponding mode to issue parameters to the device.

5) Device Operational Strategy: Click the expand button on the right of a single device and select "Operational Strategy." You can enable/disable the bound strategy, unbind the operational strategy, and when there's no matching operational strategy, click the top-right corner to add one by navigating to the strategy list and selecting the desired operational strategy.

## 2.4 Alerts

| Q Please enter serial number                 |         | <                | Event Detail                 |
|----------------------------------------------|---------|------------------|------------------------------|
| Importance 🔻 Alarm Date 🔻                    |         | Basic Info       |                              |
| Low voltage side voltage low                 | Failure | Status           |                              |
| sn: <b>F2000000002-15</b><br>Plant: 黎巴嫩_瑞浦电池 |         | Plant            | 黎巴嫩_瑞浦电池                     |
| Source: PCS-H                                |         | Device           | PCS-H                        |
| © 2024-09-05 17:06:42                        |         | Mode             |                              |
| High temperature alarm                       | Warning | Level<br>SN      | F2000000002-15               |
| sn: F2000000002-1                            |         |                  |                              |
| Plant:黎巴嫩_瑞浦电池                               |         | Event Informatio | n                            |
| Source: Air Conditioner                      |         | Description      | Low voltage side voltage low |
| © 2024-08-30 14:21:09                        |         | Code             | 10510                        |
| Power meter communication failure            | Failure | Time             | 2024/09/05 17:06:42          |
| sn: F1222222223-1                            |         |                  |                              |
| Plant: Excellerate Holdings                  |         | Solution         |                              |
| Source: PCS-M                                |         |                  |                              |
| <br>© 2024-03-30 14:33:15                    |         |                  |                              |
| BMS communication failure                    | Failure |                  |                              |
| sn: F1222222223-1                            |         |                  |                              |
| Plant: Excellerate Holdings                  |         |                  |                              |
| Source: PCS-M                                |         |                  |                              |
| Plants Equipment Event                       | 8<br>Me |                  |                              |

The alerts module list displays all alert information for all devices.

Alerts Module Functions:

1) Device SN Filtering: Filter corresponding device alert information by entering the device's Serial Number (SN).

2) Alert Level Filtering: Click on the alert level filter and select the corresponding alert level to filter the alert information.

3) Alert Date Filtering: Click on the alert date filter and select the corresponding alert date to filter the alert information.

4) Alert Details: Click on a single alert to enter the alert details page and view detailed alert information and solutions.

# 2.5 Personal Information

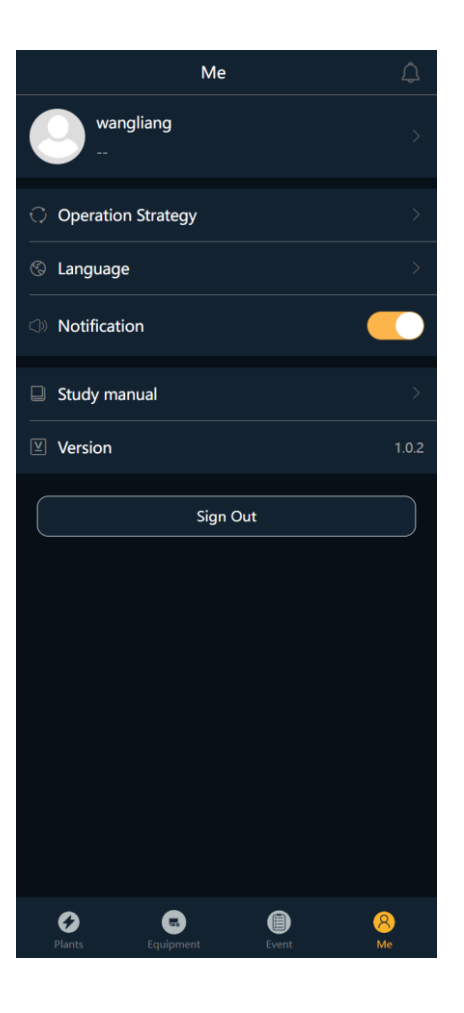

# 2.5.1 Personal Information

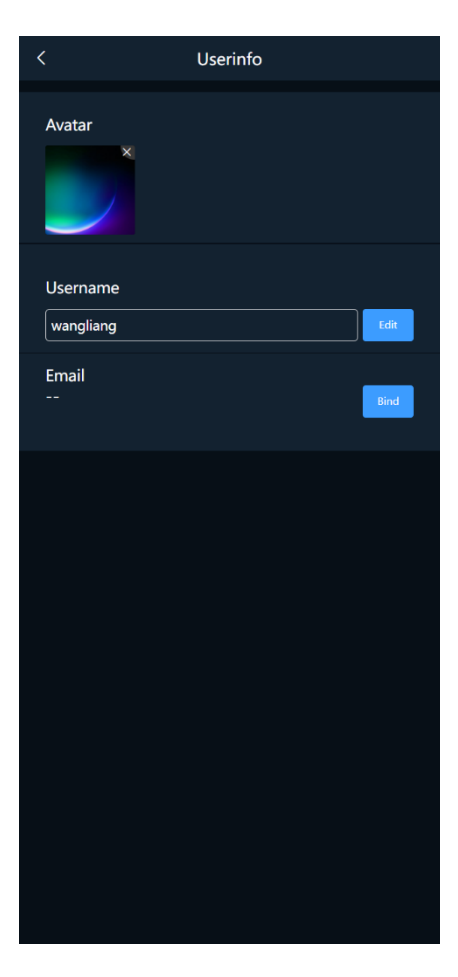

#### 2.5.2 Message Notifications

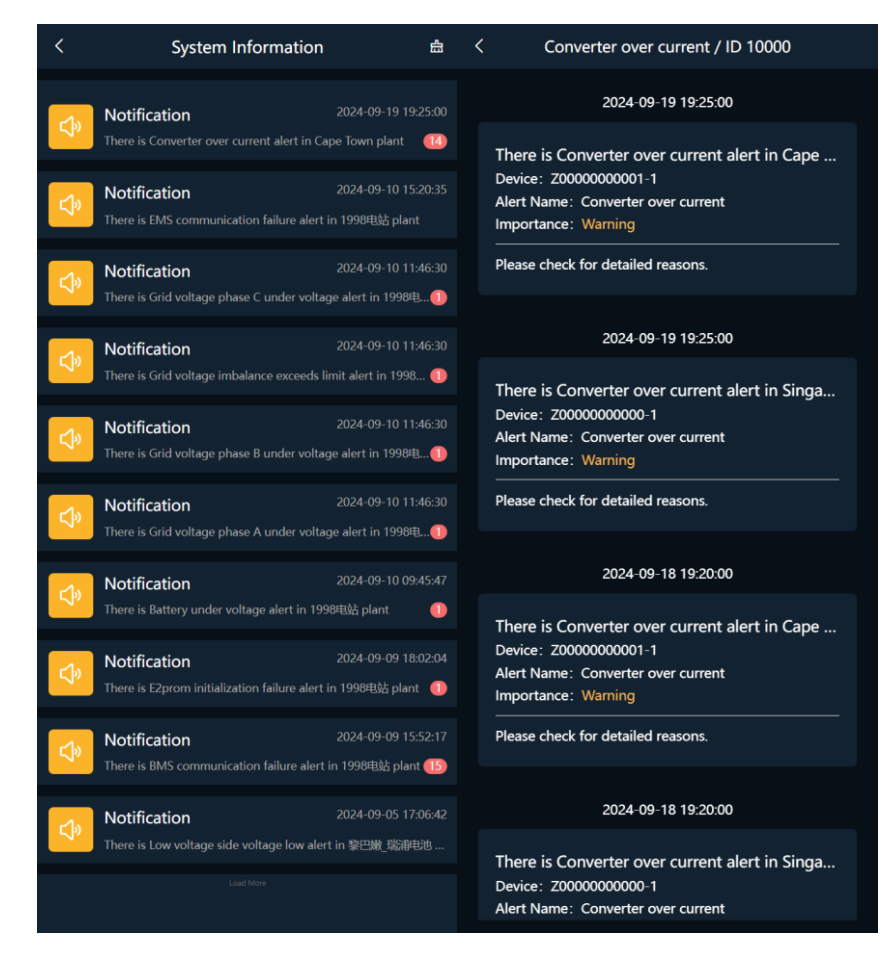

#### 2.5.3 Operational Strategy

| < s                                         | trategy List                                    | New | < Policy                     | v Details                                     |   | < Policy                | Details Edit                   |
|---------------------------------------------|-------------------------------------------------|-----|------------------------------|-----------------------------------------------|---|-------------------------|--------------------------------|
| Policy Name:<br><b>text1</b><br>Start Date: | Execution Cycle:<br>Keep Repeating<br>End Date: |     | Policy Name text1 Start Date | Execution Cycle<br>Keep Repeating<br>End Date |   | Policy Name text1       | Execution Cycle Keep Repeating |
| <br>Run Template:                           | <br>Description:                                |     | <br>Description              | <br>Run Template                              |   |                         |                                |
| Detail                                      | Edit                                            |     | 00:00 - 05:30 Standby        | 12kW 31%                                      | ~ | test1111                | Peak Shaving                   |
| Policy Name:<br><b>11</b>                   | Execution Cycle:<br>Repeat Weekly               |     | Start Time<br>00:00          | End Time<br><b>05:30</b>                      |   | 00:00 - 05:30 Standby   | 12kW 31% ~                     |
| Start Date:<br>2024-05-06                   | End Date:<br><b>2024-05-21</b>                  |     | Controling Type<br>Standby   | Planned Power(kW)<br><b>12</b>                |   | 00:00 V                 | 05:30 ~                        |
| Run Template:<br>Peak Shaving               |                                                 |     | Target SOC(%) <b>31</b>      |                                               |   | Controling Type Standby | Planned Power(kW) 12           |
| Detail<br>Policy Name:                      | Edit<br>Execution Cycle:                        |     | 05:30 - 08:00 Charge         | 24kW 21%                                      | ~ | Target SOC(%)           | Add                            |
| test11<br>Start Date:                       | Keep Repeating                                  |     | Start Time<br>05:30          | End Time<br><b>08:00</b>                      |   | 05:30 - 08:00 Charge 2  | 4kW 21% ~                      |
| <br>Run Template:                           | <br>Description:                                |     | Controling Type<br>Charge    | Planned Power(kW)<br><b>24</b>                |   | Start Time              | End Time                       |
| Detail                                      | ion 123321展示测试,<br>Edit                         |     | Target SOC(%) 21             |                                               |   | Controling Type         | Planned Power(kW)              |

## 2.6 Switch Language

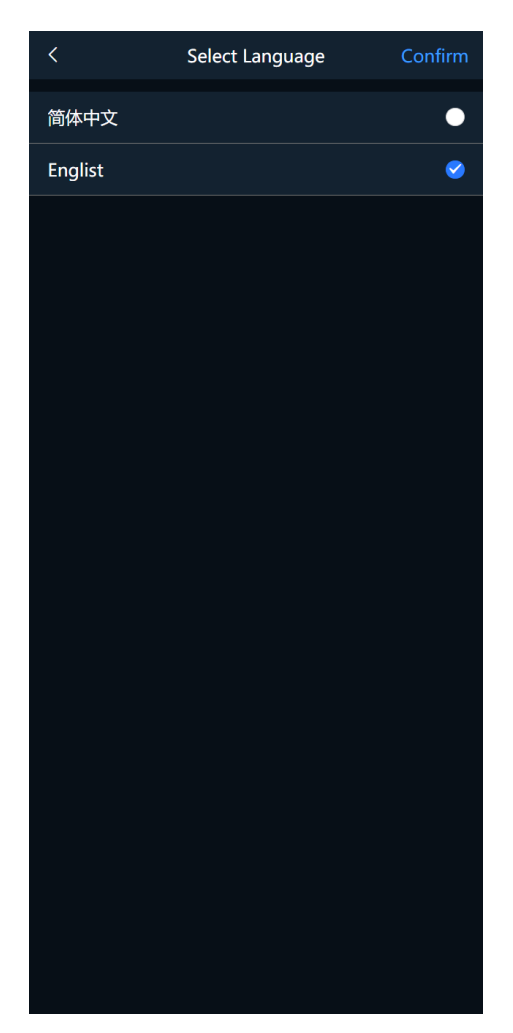

The User Module encompasses personal information (avatar, username, email) during user registration, message notifications, operational strategies, language switching, notification management, learning manuals, app version numbers, and logout functionalities.

1) Personal Information: Users can edit their personal information.

2) Message Notifications: Clicking on the message button in the top-right corner allows users to view alert notification information for their current account.

3) Operational Strategies: Users can manage their created operational strategies here, including editing, deleting, and creating new ones.

- 4) Switch Language: Users can switch to their preferred language.
- 5) Notifications: Users can control whether to receive push notifications by enabling or disabling them.
- 6) Learning Manual: The learning manual serves as the product's user guide.
- 7) Version Number: Displays the current version number of the app.
- 8) Logout: Clicking the logout button logs out the current account.

# 3 Cloud Platform User Interface

#### 3.1 Overview

The Cloud Platform is an intelligent management system based on cloud computing and big data technology, specifically designed to meet the demands of efficient operation and maintenance, optimized dispatching, and real-time monitoring of energy storage equipment in power systems. With the rapid development of renewable energy, the scarcity of flexible resources in power systems has become increasingly prominent, leading to a gradual increase in the value of energy storage in power systems. This platform aims to provide users with efficient, stable, and economical energy storage services through integrated management and intelligent analysis.

#### 3.2 My Power Stations

The My Power Stations section is a core functional area of the system, designed specifically for power station managers and operation and maintenance personnel. This section offers a one-stop power station management experience, enabling users to conveniently monitor, control, and manage power stations. By adding data collectors, real-time data monitoring of power stations is achieved, providing real-time data for power station data analysis and alarm reporting. The feature of switching between power stations facilitates quick access to detailed data of each power station. The use of data charts and energy flow diagrams meets users' needs for data monitoring and analysis of power stations.

#### 3.3 Large Screen Display

The Large Screen Display section helps users quickly summarize and visualize power station data, providing an intuitive and clear display of power station data. It allows users to comprehensively understand the current operation status of power stations and make more scientific and effective management decisions.

#### 3.4 Registration and Login

#### 3.4.1 Registration

If your email address is being used for the first time to register for the Cloud Platform User Interface, you need to fill in user information according to the prompts on the page during the registration process. Once the registration is successful, you can log in. The following is a diagrammatic representation.

1) Start Registration

| and the second    |                            |                  |    | English |
|-------------------|----------------------------|------------------|----|---------|
|                   | Intelligent Monitor S      | System           |    |         |
|                   | Agent Installer            | User             |    |         |
| Judge Constant    | User name or email address |                  | 1  |         |
| the second second | Password                   | *                |    |         |
|                   | Verification Code          | <b>FHMp</b>      |    | /       |
|                   | Register                   | Forgot Password? |    | /       |
|                   | Log In                     |                  |    |         |
|                   | Visitor                    | _                |    |         |
|                   |                            |                  | 7- |         |
|                   | X                          |                  |    |         |

2) Obtain Verification Code

| Enter E-mail                 | 2<br>Enter User Info                      | Registered |
|------------------------------|-------------------------------------------|------------|
|                              | E-mail                                    |            |
| States and the second second | E-mail                                    |            |
| and and                      | Verification Code                         |            |
| A TOPA                       | Send                                      |            |
|                              | Next                                      |            |
|                              | I have read and agree T&Cs Privacy Policy |            |
|                              |                                           |            |
|                              |                                           |            |

3) Fill in User Information

| 1<br>Enter E moil | 2<br>Enter liter Info | 3<br>Banistarad |
|-------------------|-----------------------|-----------------|
|                   | Line ose ino          | Registereu      |
|                   | Name                  |                 |
|                   |                       |                 |
| an Ille Ma        | Username              |                 |
|                   | Password              |                 |
|                   | Password              |                 |
|                   | Please Confirm        |                 |
|                   | Confirmation Password | ~               |
|                   |                       |                 |

4) Registration Successful

| Fnter      | 1<br>r E-mail | 2)<br>Enter Liser Info         | 1<br>Registered |   |
|------------|---------------|--------------------------------|-----------------|---|
|            |               |                                | Registered      |   |
|            |               |                                |                 |   |
|            |               | 券 Registered Successfully! ! ! |                 |   |
| an Reality |               | Go At Once Login               |                 | _ |
|            |               |                                |                 | / |
|            |               |                                |                 |   |
| X          |               |                                |                 |   |
|            |               |                                |                 |   |
|            |               |                                |                 |   |

#### 3.4.2 Login

After completing the account registration, select the "User" role, use the email or username you used during registration to log in, enter the corresponding password, and click "Login" to access the Cloud Platform User Interface.

|                |                             | English |
|----------------|-----------------------------|---------|
|                | Intelligent Monitor System  |         |
| 2              | Agent Installer User        |         |
|                | Luser name or email address |         |
| in an ille and | Password 😽                  | 1-1     |
|                | Verification Code           |         |
|                | Register Forgot Password?   |         |
|                | Log In                      |         |
|                | Visitor                     |         |
|                |                             | 7       |
|                | X                           |         |

To facilitate users in quickly experiencing the Cloud Platform's functions, the platform has enabled a guest login feature. Simply click "Guest Login" at the bottom of the login page to enter the User Interface for a browsing experience.

| and the second | and the                     |                  |    | English |
|----------------|-----------------------------|------------------|----|---------|
|                | Intelligent Monitor Sy      | stem             |    | 1       |
|                | Agent Installer             | User             |    |         |
|                | LUser name or email address |                  | 1  |         |
| in an its and  | Password                    | *                |    | 1       |
|                | Verification Code           | <b>FHMp</b>      |    | /       |
|                | Register                    | Forgot Password? |    |         |
| K              | Log in                      |                  |    |         |
|                | Visitor                     |                  |    |         |
|                |                             |                  | 7- |         |
|                | X                           |                  |    |         |

#### SHENZHEN MEGAREVO TECHNOLOGY CO., LTD.

For first-time login accounts, a prompt to create a station page will be displayed. Please click "Create Now" to establish your dedicated power station.

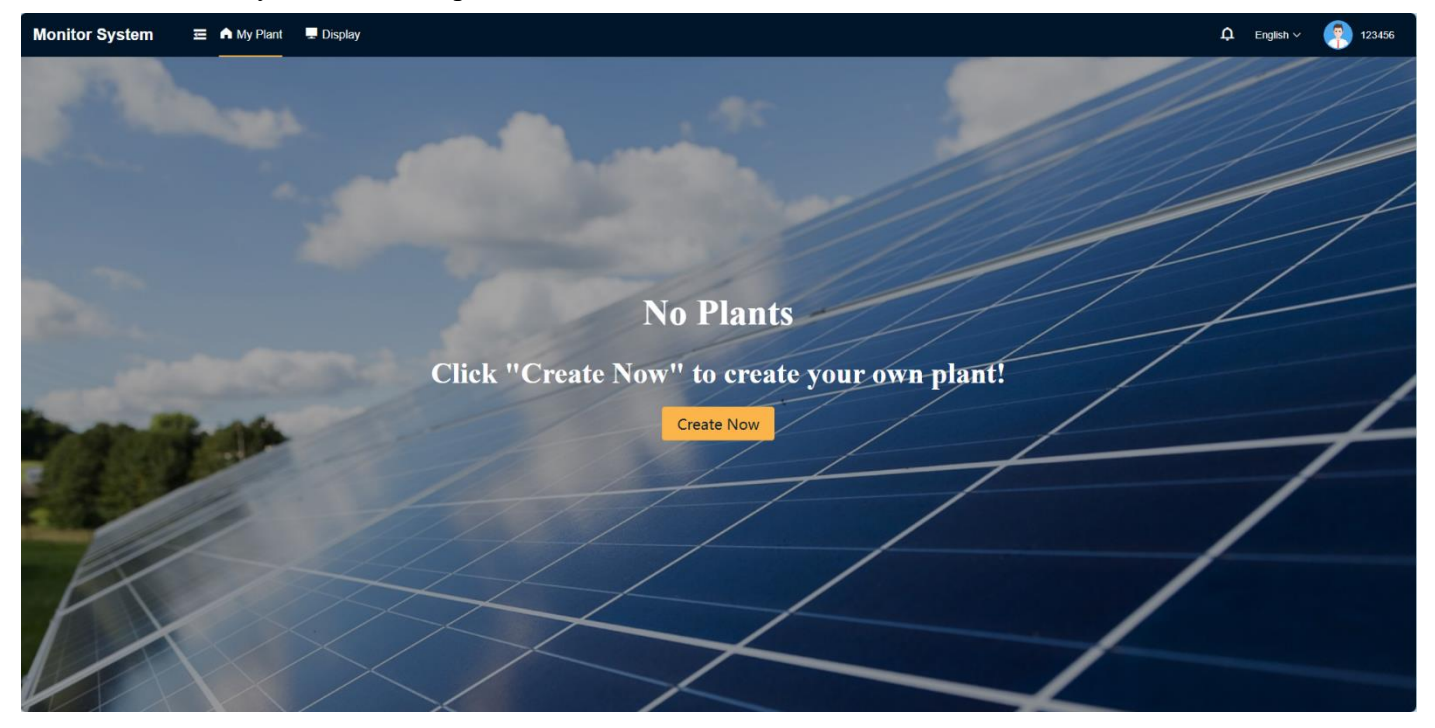

## 3.4.3 Forgot Password

When you forget your account password, click "Forgot Password?" to enter the password reset interface and complete the password reset through the email used during registration.

1) Confirm Account

| Send |
|------|
|      |
|      |
|      |
|      |

#### SHENZHEN MEGAREVO TECHNOLOGY CO., LTD.

2) Reset Password

| Confirm Account | 2<br>Reset Password | 3<br>Reset     |
|-----------------|---------------------|----------------|
| Por             |                     |                |
| Pase            | ssword              |                |
| Pleas           | e Confirm           |                |
|                 | nfirmation Password | N <sub>M</sub> |
|                 | Next                |                |
|                 |                     |                |
|                 |                     |                |
|                 |                     |                |

3) Reset Successful

|                                                                                                    | 2                             | 3     |
|----------------------------------------------------------------------------------------------------|-------------------------------|-------|
| Contirm Account                                                                                                    | Reset Password                | Reset |
| Congratulations. Pa                                                                                                    | issword reset was successful  |       |
| Please use the new pass                                                                                                    | word to log in to the account |       |
| and the second second se | Login User Edition            |       |
| -                                                                                                    |                               |       |
|                                                                                                    |                               |       |
|                                                                                                    |                               |       |
|                                                                                                    |                               |       |
|                                                                                                    |                               |       |
|                                                                                                    |                               |       |
|                                                                                                    |                               |       |

## 3.5 Basic Functions

#### 3.5.1 Message Alerts

Clicking on this icon will display the current alarm situations occurring in the power station, supporting the display of alarm messages within the last six months.

| MEGAREVO                                                                                                    | Ξ | n My Plant 💻 Display                                                             |                                                       |                                                                               |                                                 | 🗘 English 🗸 🌍 EN               |
|----------------------------------------------------------------------------------------------------|---|----------------------------------------------------------------------------------|-------------------------------------------------------|-------------------------------------------------------------------------------|-------------------------------------------------|--------------------------------|
| Presely other                                                                                                    |   | Power meter communication failu<br>2024/03/00 08:33:15<br>Opened Time<br>Failure | re Ciperr<br>-<br>Closed Time<br>Excellenate Holdings | BMS communication failure     2024/03/30 08:33:15     Opened Time     Pailure | Cyven<br><br>Closed Time<br>Excelerate Holdings |                                |
| Overview     Device                                                                                                    |   | Importance<br>PCS-M<br>Devices                                                   | Name<br>F1222222223-1<br>Device SN                    | Importance<br>PCS-M<br>Devices                                                | Name<br>F1222222223-1<br>Device SN              |                                |
| <ul> <li>Authorization</li> <li>Policy Template</li> </ul>                                                                                                    |   |                                                                                  |                                                       |                                                                               |                                                 |                                |
| Alerts     Alerts     Ale |   |                                                                                  |                                                       |                                                                               |                                                 |                                |
| Plant Detail Export                                                                                                    |   |                                                                                  |                                                       |                                                                               |                                                 |                                |
| + Add a Logger                                                                                                    |   |                                                                                  |                                                       |                                                                               |                                                 |                                |
| Switch Plant<br>Create Plant                                                                                                    |   |                                                                                  |                                                       |                                                                               |                                                 |                                |
| Delete                                                                                                    |   |                                                                                  |                                                       |                                                                               |                                                 |                                |
|                                                                                                    |   |                                                                                  |                                                       |                                                                               |                                                 |                                |
|                                                                                                    |   |                                                                                  |                                                       |                                                                               |                                                 |                                |
|                                                                                                    |   |                                                                                  |                                                       |                                                                               |                                                 | Total2 20/page ∨ < 1 > Go to 1 |

#### 3.5.2 Language Switching

You can select the interface language based on your usage needs. The system currently supports both Simplified Chinese and English.

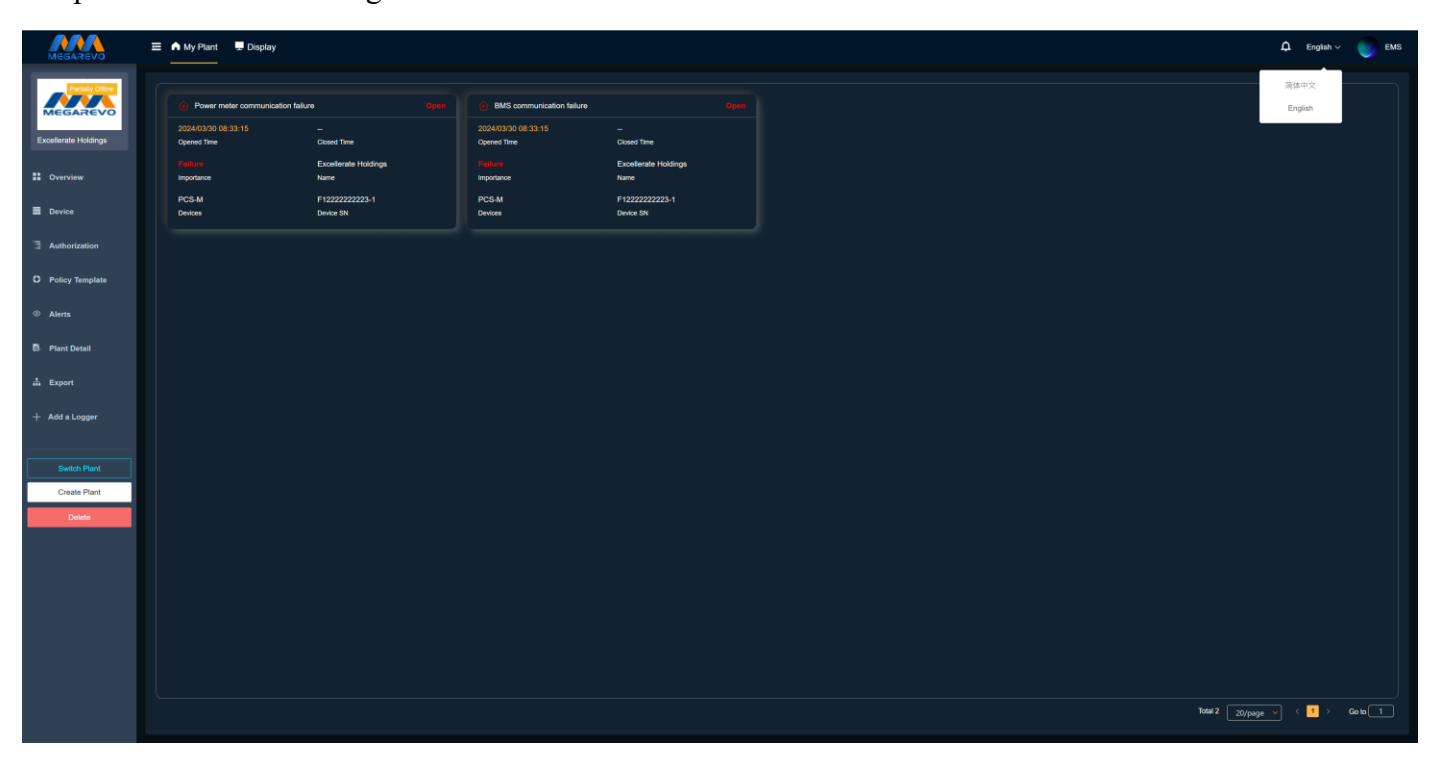

## 3.5.3 Personal Settings

This section supports modifying the name, email address, username, and account password set during registration. Additionally, it includes an account deletion function, which can be performed if the account meets the conditions for deletion.

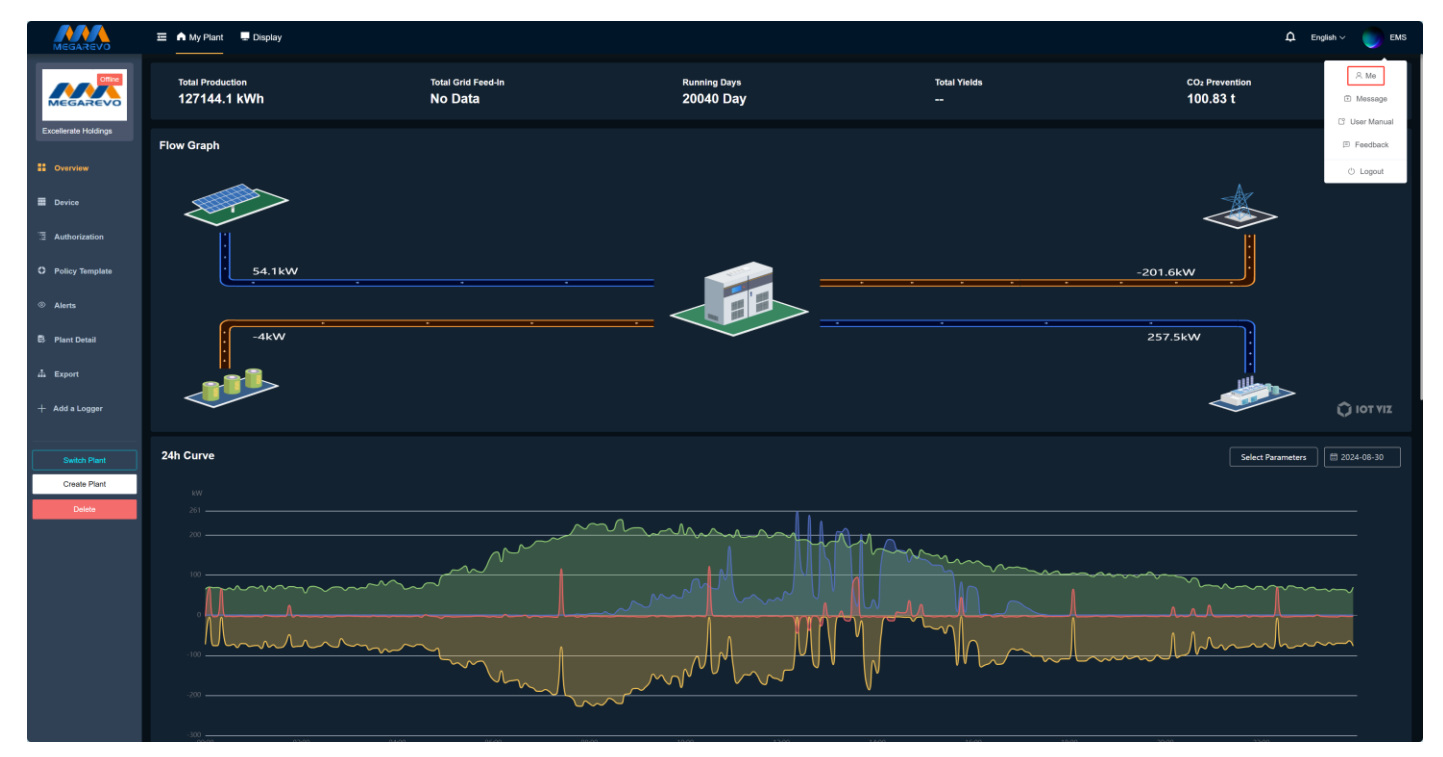

| ← Personal Center |          |            |                    |                      |
|-------------------|----------|------------|--------------------|----------------------|
| Me                | Me       |            |                    | Account Cancellation |
| Message           | Avatar   | 2 Name     | 2. E-mail          |                      |
| User Manual       |          | Guest      | Please Enter Email |                      |
| Feedback          | Password | 2 Username |                    |                      |
|                   |          | guest      |                    |                      |
|                   |          |            |                    |                      |
|                   |          |            |                    |                      |
|                   |          |            |                    |                      |
|                   |          |            |                    |                      |
|                   |          |            |                    |                      |
|                   |          |            |                    |                      |
|                   |          |            |                    |                      |
|                   |          |            |                    |                      |
|                   |          |            |                    |                      |
|                   |          |            |                    |                      |
|                   |          |            |                    |                      |
|                   |          |            |                    |                      |
|                   |          |            |                    |                      |

## 3.5.4 Message Settings

The Message Settings section allows you to configure the notification method for alarm information based on your needs. Configuration options include: whether to allow notifications, the method of receiving alarm information, the notification alarm level, and the notification alarm frequency.

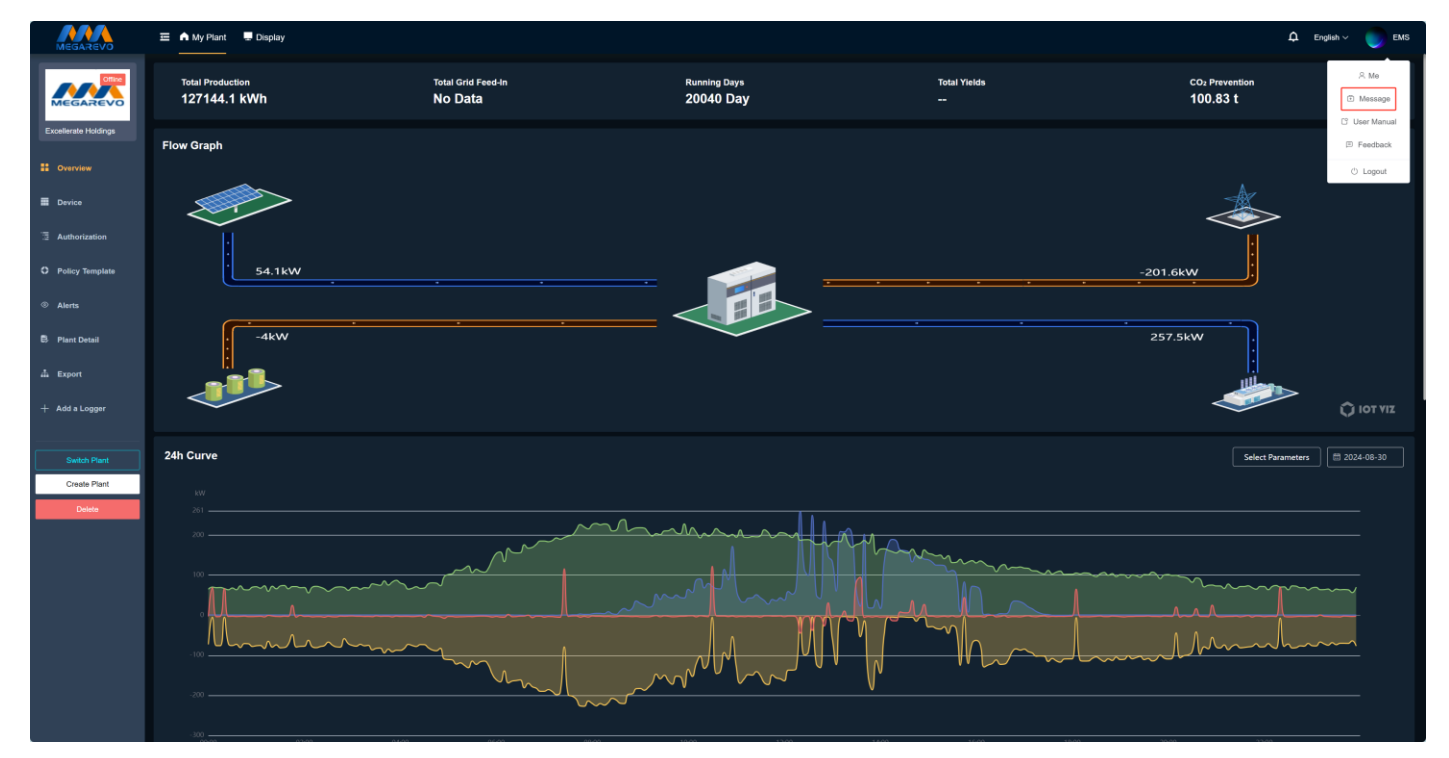

| ← Personal Center |                                             |                             |                                                      |  |  |  |  |
|-------------------|---------------------------------------------|-----------------------------|------------------------------------------------------|--|--|--|--|
| Me                | Message                                     |                             |                                                      |  |  |  |  |
| Message           | Alert Message                               | Alert Message               | Alert Range Settings                                 |  |  |  |  |
| User Manual       | Alow Notification     Not Allow             | In-Site Notification E-mail | 📄 Prompt Message 🔮 Warning Message 🔛 Failure Message |  |  |  |  |
| Feedback          | Alert Range Settings Notice Warning Failure |                             |                                                      |  |  |  |  |
|                   | ● Low ● Middle 🧕 High                       |                             |                                                      |  |  |  |  |
|                   |                                             |                             |                                                      |  |  |  |  |
|                   |                                             |                             |                                                      |  |  |  |  |
|                   |                                             |                             |                                                      |  |  |  |  |
|                   |                                             |                             |                                                      |  |  |  |  |
|                   |                                             |                             |                                                      |  |  |  |  |
|                   |                                             |                             |                                                      |  |  |  |  |
|                   |                                             |                             |                                                      |  |  |  |  |
|                   |                                             |                             |                                                      |  |  |  |  |
|                   |                                             |                             |                                                      |  |  |  |  |
|                   |                                             |                             |                                                      |  |  |  |  |
|                   |                                             |                             |                                                      |  |  |  |  |
|                   |                                             |                             |                                                      |  |  |  |  |
# 3.5.5 User Guide

The User Guide section provides a link to the platform's user manual, which can be safely accessed by clicking the link.

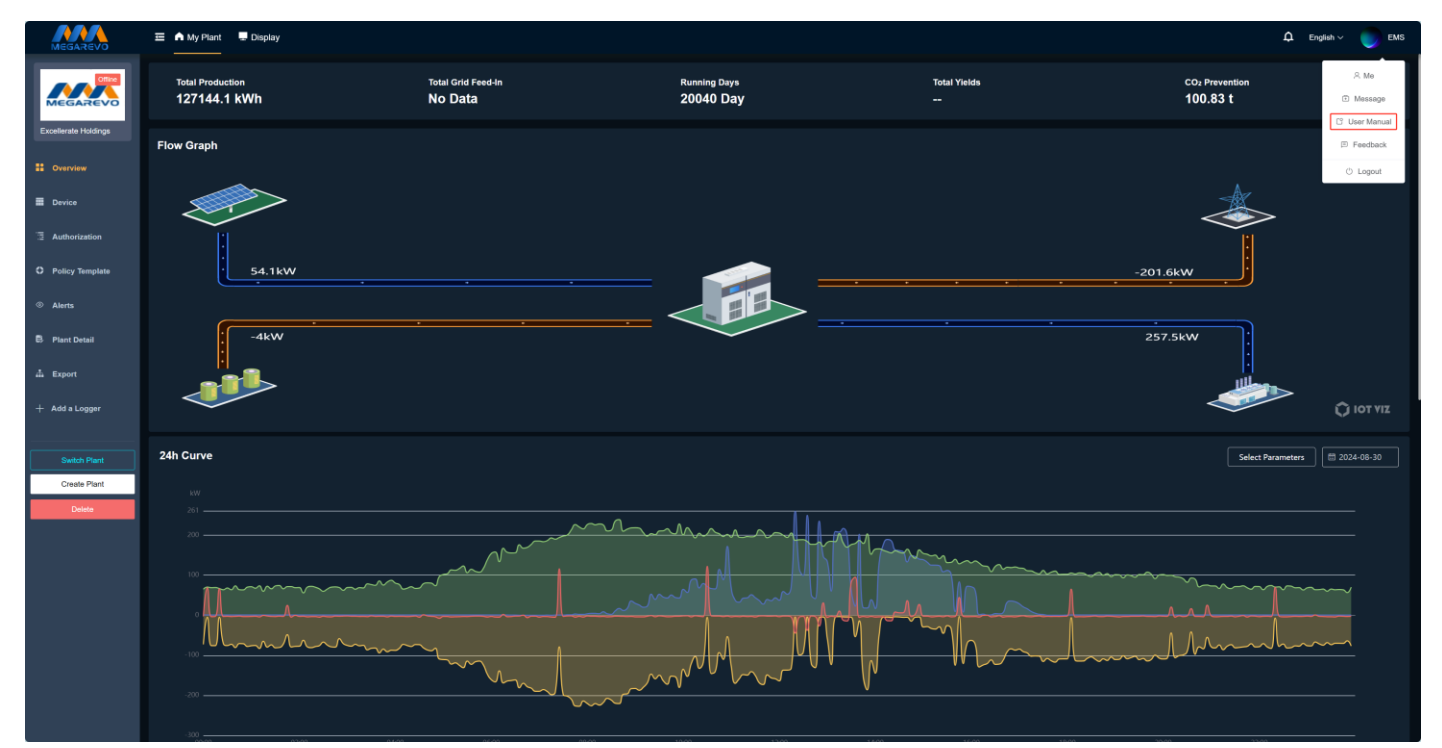

| ← Personal Center |                              |
|-------------------|------------------------------|
| Me                | User Manual<br>Navjator Gide |
| Message           |                              |
| User Manual       |                              |
| Feedback          | User Minual                  |
|                   |                              |
|                   |                              |
|                   |                              |
|                   |                              |
|                   |                              |
|                   |                              |
|                   |                              |
|                   |                              |
|                   |                              |
|                   |                              |
|                   |                              |
|                   |                              |
|                   |                              |

# 3.5.6 Feedback and Suggestions

The Feedback and Suggestions section offers a channel for submitting suggestions and feedback. Any suggestions regarding product features or page display can be directly emailed to the platform's product manager.

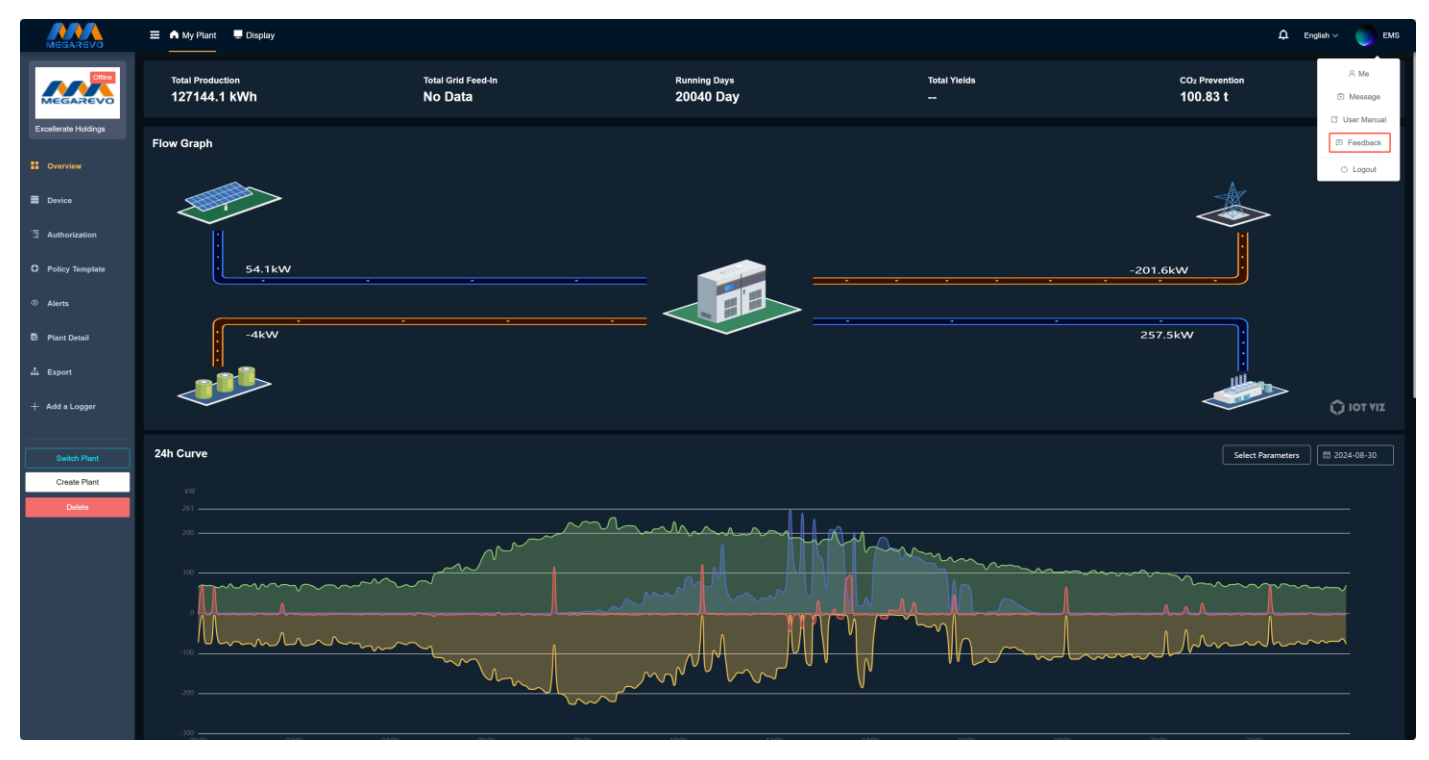

| ← Personal Center |                                                                                                    |
|-------------------|----------------------------------------------------------------------------------------------------|
| Ме                | Feedback                                                                                                    |
| Message           | In the process of using this software, you can directly feedback to LittleGur's Product Manager for product features or page display suggestions.<br>E-mail: jainghulan@imgarevo.com.cn |
| User Manual       |                                                                                                    |
| Feedback          |                                                                                                    |
|                   |                                                                                                    |
|                   |                                                                                                    |
|                   |                                                                                                    |
|                   |                                                                                                    |
|                   |                                                                                                    |
|                   |                                                                                                    |
|                   |                                                                                                    |
|                   |                                                                                                    |
|                   |                                                                                                    |
|                   |                                                                                                    |
|                   |                                                                                                    |
|                   |                                                                                                    |
|                   |                                                                                                    |
|                   |                                                                                                    |

#### 3.5.7 Logout

Clicking "Logout" will securely exit the current account's login status and redirect to the login page.

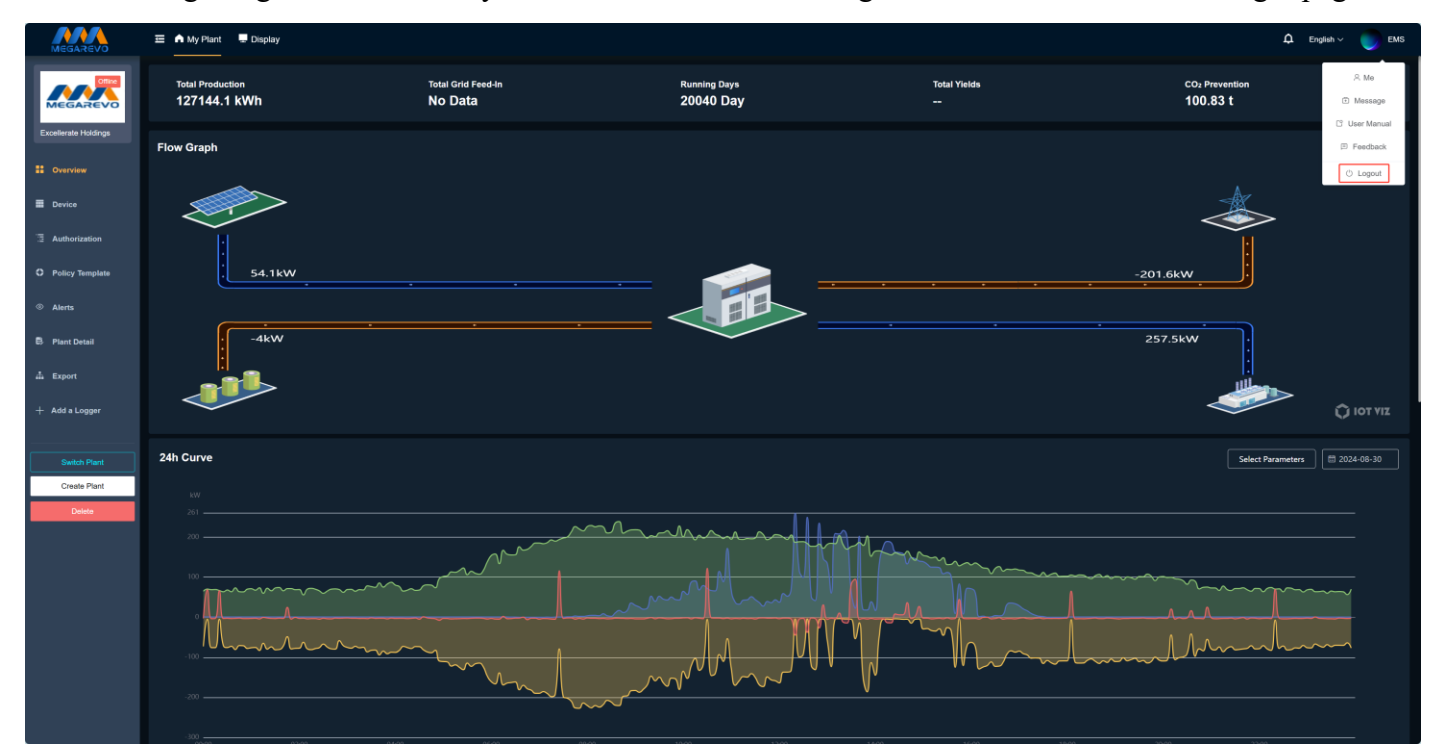

#### 3.6 Create Power Station

Users can create their own power stations through the "Create Power Station" section. After binding devices, data collection, storage, and statistics can be performed on the power station, enabling real-time monitoring of its operation.

When there are no power stations under an account, a prompt to create a power station will be displayed upon login. Click "Create Now" to enter the power station creation page.

If an account already has power stations and the user wishes to create another one, click "Create Power Station" in the menu bar to access the power station creation page.

Creating a power station requires completing basic information, system information, and revenue information, which will be displayed on the power station information page upon successful creation.

1) Basic Information Input

Fill in the power station name, click on the map in the "Power Station Location" section to select the site, and the region, address, and latitude/longitude will automatically correspond to the site's location data. The power station's timezone will automatically match the current region's timezone, and the address field can be manually modified.

2) System Information Input

Select the type of power station (residential power station, commercial and industrial power station), choose the installation date, and fill in the installer and installed capacity.

3) Revenue Information Input

Select the currency unit to use when calculating revenue. The revenue calculation period (optional) can be added or deleted.

| Create Plant                                 |                       |                            |                         |                 | Cancel | Create Now    |
|----------------------------------------------|-----------------------|----------------------------|-------------------------|-----------------|--------|---------------|
| Basic Info                                   | System Info           |                            |                         |                 |        |               |
| *Name                                        | Plant Type            | Install Date               | * Installer             |                 |        |               |
|                                              | Industrial Business 🗸 |                            | Select                  |                 |        |               |
| Region                                       | * PCS Capacity(kW)    | Battery Capacity(kWh) Phot | tovoltaic Capacity(kWp) | DG Capacity(kW) |        |               |
| Select v                                     |                       |                            |                         |                 |        |               |
| Time Zone                                    | Yield Info            |                            |                         |                 |        |               |
| UTC+08:008-tijing.Chongqing.Hong Kong.Urumqi | * Currency            |                            |                         |                 |        |               |
| ' Address                                    | CNY                   |                            |                         |                 |        |               |
|                                              | Add                   |                            |                         |                 |        |               |
| ' Location                                   | Date                  | Туре                       |                         | Time            | Price  | Operatio<br>n |
|                                              | <b>□</b> .            | Flat                       |                         |                 |        |               |
|                                              |                       |                            |                         |                 |        |               |
|                                              |                       |                            |                         |                 |        |               |
|                                              |                       |                            |                         |                 |        |               |
|                                              |                       |                            |                         |                 |        |               |
|                                              |                       |                            |                         |                 |        |               |
|                                              |                       |                            |                         |                 |        |               |
|                                              |                       |                            |                         |                 |        |               |
|                                              |                       |                            |                         |                 |        |               |
|                                              |                       |                            |                         |                 |        |               |
|                                              |                       |                            |                         |                 |        |               |
|                                              |                       |                            |                         |                 |        |               |
|                                              |                       |                            |                         |                 |        |               |

# 3.7 Switch Power Station

The user interface only displays the content of a single power station under the account. When multiple power stations are created under the account, the data of different power stations can be viewed by switching through the "Switch Power Station" section. The power station switching page displays all power stations under the account, along with their names, images, and network status.

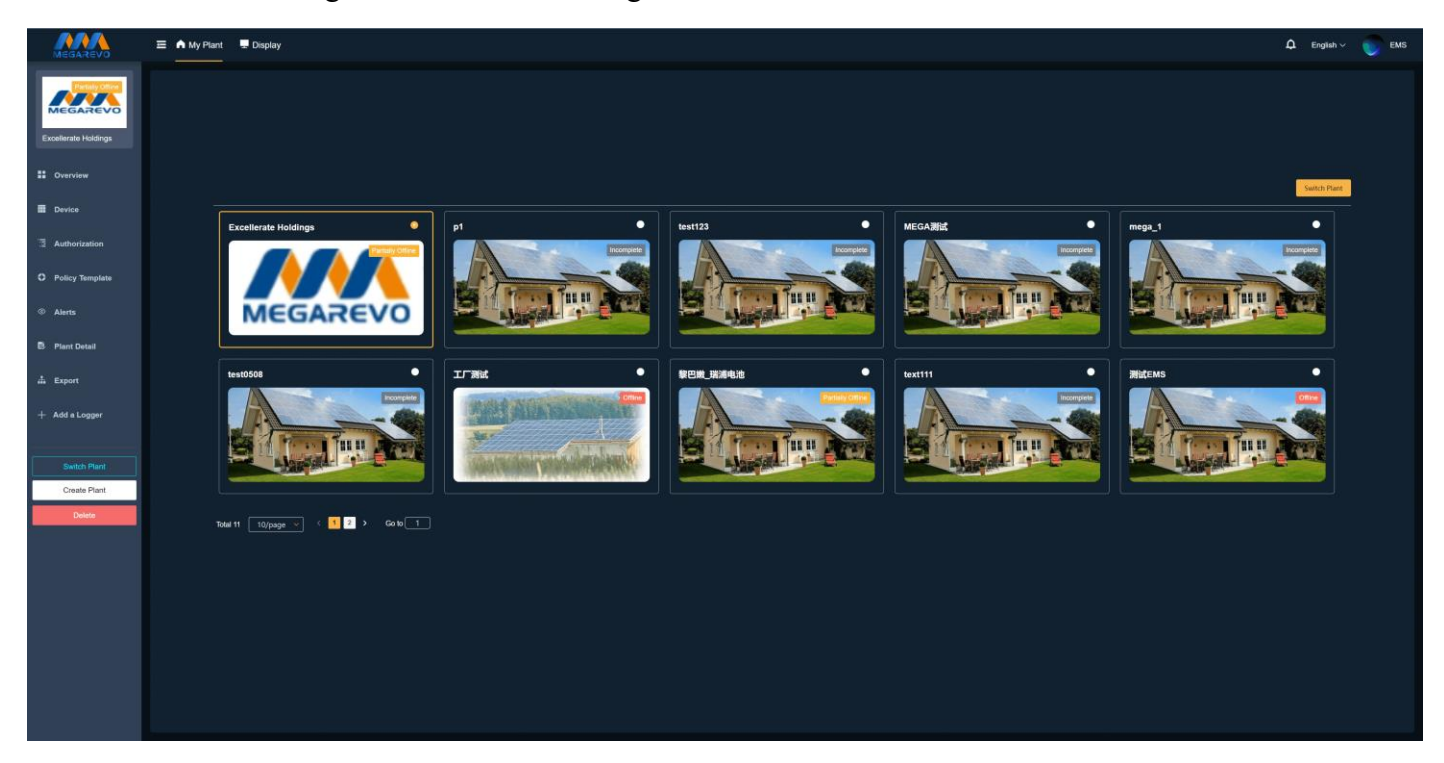

# 3.8 Delete Power Station

When a power station is no longer in use, it can be deleted, along with any devices bound to it. Once the deletion is performed, it cannot be undone. If you need to recover the power station data, please contact customer service.

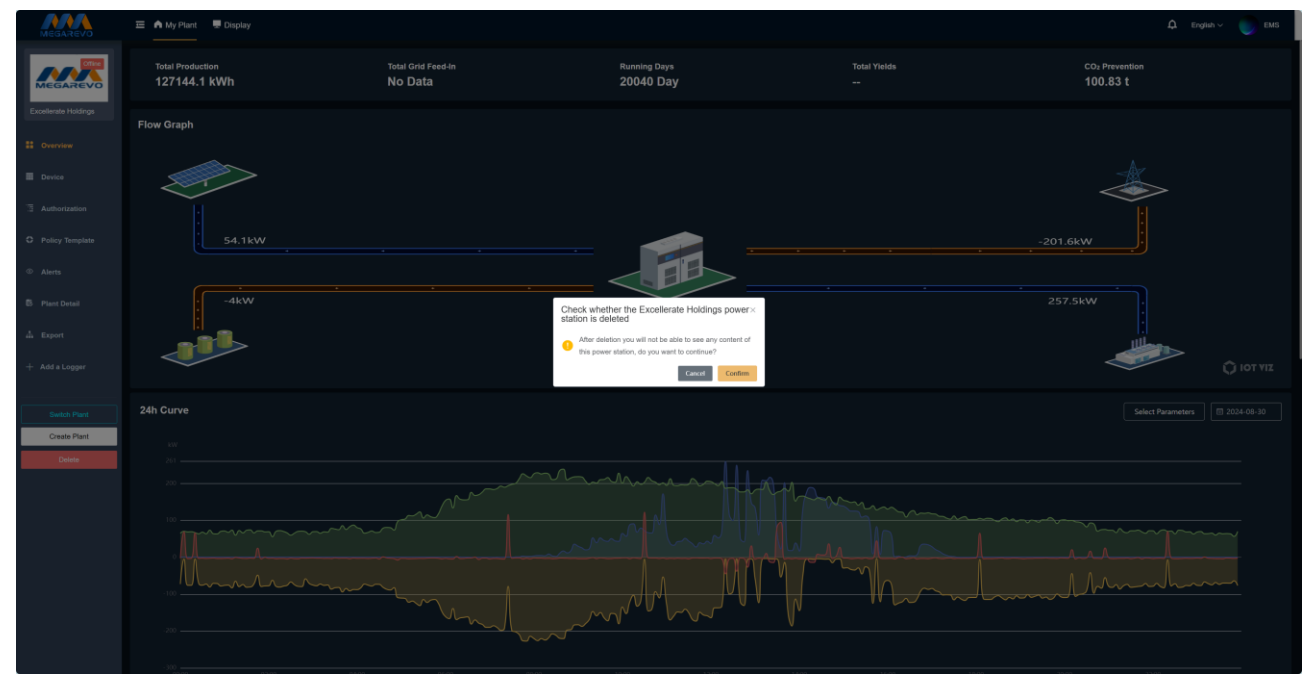

# 3.9 Power Station Data

After successfully creating a power station and binding a collector, the "Power Station Data" section allows you to view the current power station's statistical data, including statistics (cumulative power generation, cumulative grid-connected power, operating days, cumulative revenue, total CO2 emissions reduction), flow charts, 24-hour curves, historical data statistical charts, recent data analysis, and current weather conditions.

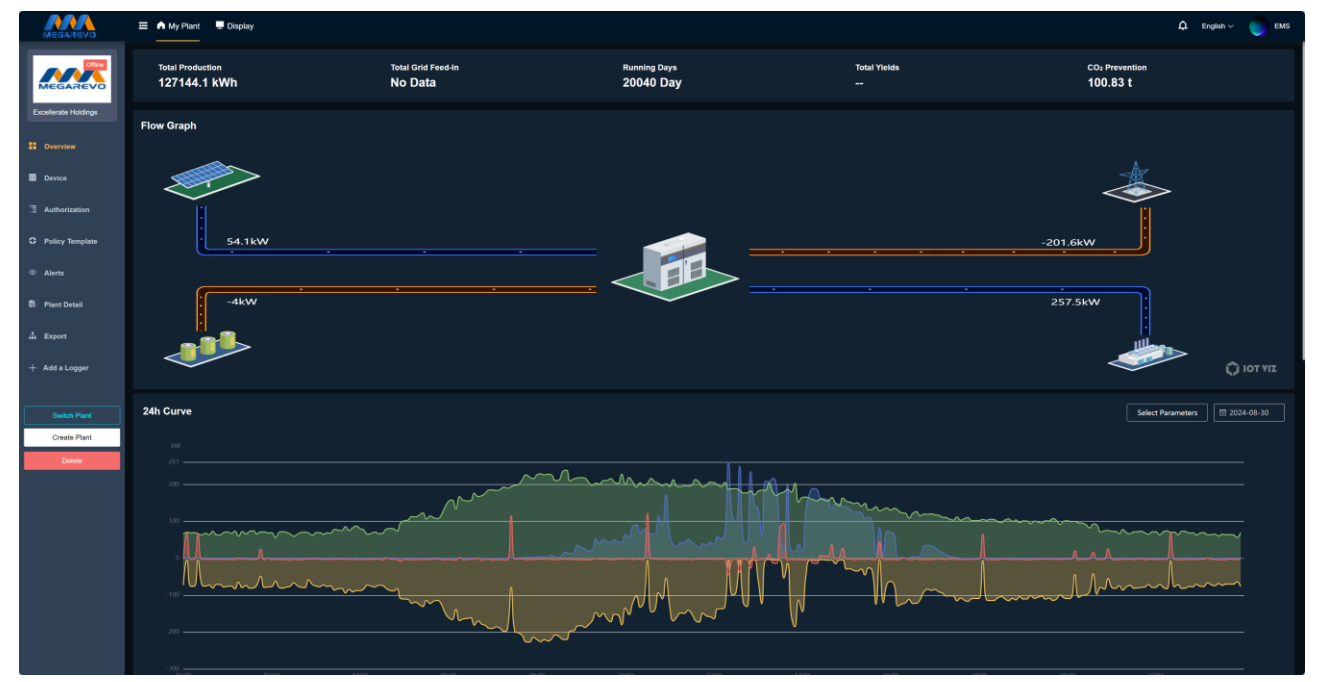

SHENZHEN MEGAREVO TECHNOLOGY CO., LTD.

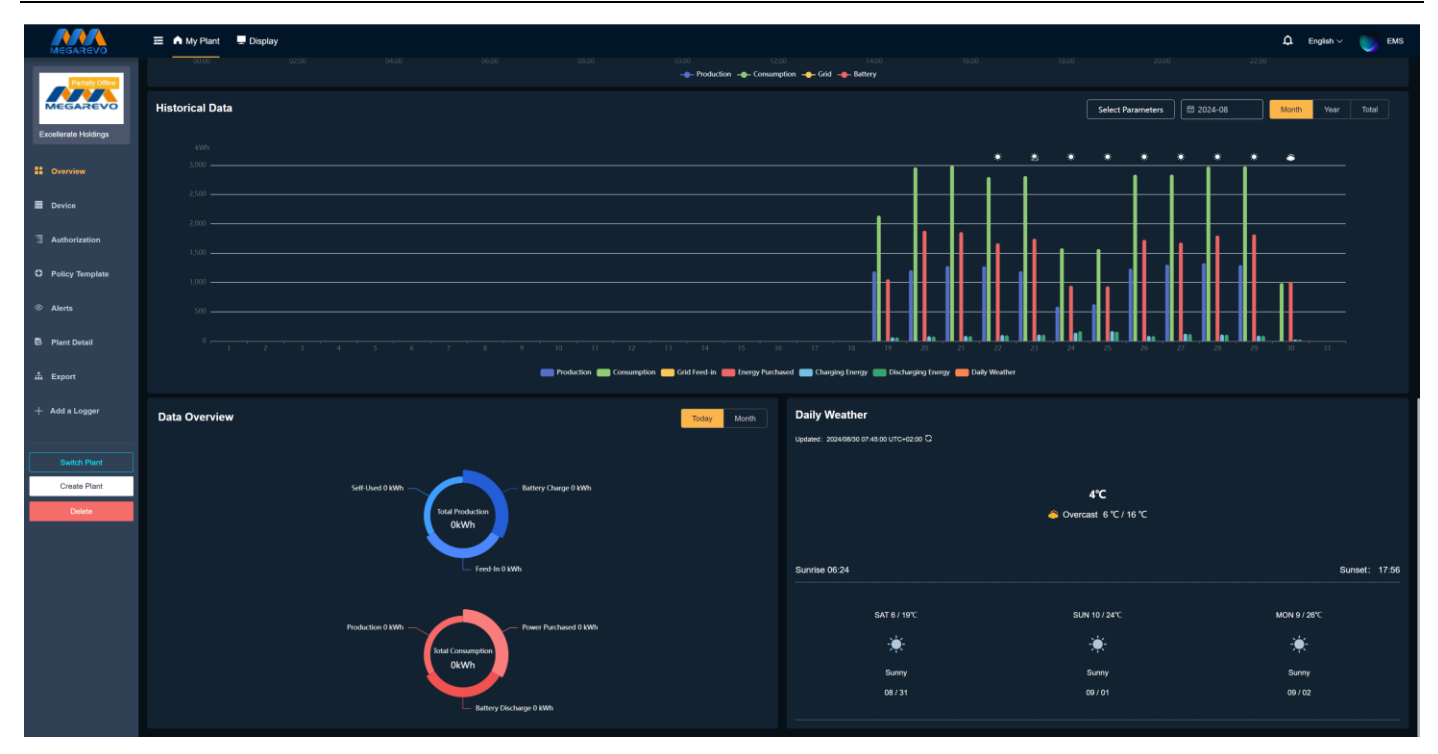

# 3.10 Device Information

The Device Information section provides visibility into the information and data of the devices currently bound to the power station.

The device list displays the following content: device name, device SN code, network status, alarm status, affiliated power station, and update time.

1) Device Search Function

When you need to quickly locate a specific device, enter the device SN code, and the page will provide the most relevant results for your search.

| MEGAREVO             | \Xi 🧥 My Plant 🔛 Display                                                 |                                                                          |                                                                          | 🎗 English 🗸 🌍 EMS                          |
|----------------------|--------------------------------------------------------------------------|--------------------------------------------------------------------------|--------------------------------------------------------------------------|--------------------------------------------|
| Excellerate Holdings | Devices Legger PCS-H PCS-M BMS Please Enter Device SN                    |                                                                          |                                                                          | 2 teers @                                  |
|                      | ① 1F222222222                                                            |                                                                          | @ () BR0323000222 @                                                      |                                            |
| Uverview             | Excellerate Holdings 2024/08/18 05:05:39<br>Convected plant Updated time | Excellerate Holdings 2024/04/22 11:45:15<br>Connected plant Updated time | Excellerate Holdings 2024/08/30 08:55:00<br>Connected plant Updated time |                                            |
| Device               |                                                                          |                                                                          |                                                                          |                                            |
| 3 Authorization      |                                                                          |                                                                          |                                                                          |                                            |
| O Policy Template    |                                                                          |                                                                          |                                                                          |                                            |
| Alerts               |                                                                          |                                                                          |                                                                          |                                            |
| 🖏 Plant Detail       |                                                                          |                                                                          |                                                                          |                                            |
| # Export             |                                                                          |                                                                          |                                                                          |                                            |
| + Add a Logger       |                                                                          |                                                                          |                                                                          |                                            |
|                      |                                                                          |                                                                          |                                                                          |                                            |
| Switch Plant         |                                                                          |                                                                          |                                                                          |                                            |
| Create Plant         |                                                                          |                                                                          |                                                                          |                                            |
|                      |                                                                          |                                                                          |                                                                          |                                            |
|                      |                                                                          |                                                                          |                                                                          |                                            |
|                      |                                                                          |                                                                          |                                                                          |                                            |
|                      |                                                                          |                                                                          |                                                                          |                                            |
|                      |                                                                          |                                                                          |                                                                          |                                            |
|                      |                                                                          |                                                                          |                                                                          |                                            |
|                      |                                                                          |                                                                          |                                                                          | Total 3 10/page $\checkmark$ ( 1 ) Go to 1 |

### 2) Device Type Classification

We display the types of devices currently bound to the power station at the top of the section.

| MEGAREVO          | E ♠ My Plant ■ Daplay                                                                                                    | 🗘 English 🗸 🌍 EMS               |
|-------------------|----------------------------------------------------------------------------------------------------|---------------------------------|
|                   | Devices           Logger         PCS-H         PCS-M         BMS         Please Enter Device SM         0                                                                                                    | a Export                        |
| II Overview       | Image: https://www.image: https://www.image: https://wwwwitac.//wwwwitac.//wwww.image: https://www.image: https://www.image |                                 |
| Device            | Licenterial holongi zacelos is to to zi al Extentes holongi zacelos za to to to zi al Extentes holongi zacelos de trato de<br>Convecter part Updated time Convecter part Updated time Convecter part Updated time                                                                                                    |                                 |
| 3 Authorization   |                                                                                                    |                                 |
| O Policy Template |                                                                                                    |                                 |
| Alerts            |                                                                                                    |                                 |
| B Plant Detail    |                                                                                                    |                                 |
| L Export          |                                                                                                    |                                 |
| + Add a Logger    |                                                                                                    |                                 |
| Switch Plant      |                                                                                                    |                                 |
| Delete            |                                                                                                    |                                 |
|                   |                                                                                                    |                                 |
|                   |                                                                                                    |                                 |
|                   |                                                                                                    |                                 |
|                   |                                                                                                    |                                 |
|                   | Total 3 Topage                                                                                                    | <br>√ < <mark>1</mark> → 6010 1 |

#### 3) Device Unbinding Function

When a device is no longer in use in the current power station, its binding relationship with the power station can be unbound. After successful unbinding, the device can be rebound without data loss.

| MEGAREVO             | 亜 🧥 My Plant 📱 Display           |                          |                                   |                     |                                      |                        | ٩                  | English 🗸 🌍 EMS |
|----------------------|----------------------------------|--------------------------|-----------------------------------|---------------------|--------------------------------------|------------------------|--------------------|-----------------|
| Excellerate Holdings | Devices                          | S Please Enter Device SN |                                   |                     |                                      |                        |                    | ± Export        |
| * Overview           | 1F222222222 Excellerate Holdings |                          | F1222222223  Excellerate Holdings | 2024/04/22 11:45:15 | BR0323000222<br>Excellerate Holdings | 10 2024/08/30 08-55:00 |                    |                 |
| Device               | Connected plant                  | Updated time             | Connected plant                   | Updated time        | Connected plant                      | Updated time           |                    |                 |
| 3 Authorization      |                                  |                          |                                   |                     |                                      |                        |                    |                 |
| O Policy Template    |                                  |                          |                                   |                     |                                      |                        |                    |                 |
| Alerts               |                                  |                          |                                   |                     |                                      |                        |                    |                 |
| Plant Detail         |                                  |                          |                                   |                     |                                      |                        |                    |                 |
| 🝰 Export             |                                  |                          |                                   |                     |                                      |                        |                    |                 |
| + Add a Logger       |                                  |                          |                                   |                     |                                      |                        |                    |                 |
|                      |                                  |                          |                                   |                     |                                      |                        |                    |                 |
| Create Plant         |                                  |                          |                                   |                     |                                      |                        |                    |                 |
| Delete               |                                  |                          |                                   |                     |                                      |                        |                    |                 |
|                      |                                  |                          |                                   |                     |                                      |                        |                    |                 |
|                      |                                  |                          |                                   |                     |                                      |                        |                    |                 |
|                      |                                  |                          |                                   |                     |                                      |                        |                    |                 |
|                      |                                  |                          |                                   |                     |                                      |                        |                    |                 |
|                      |                                  |                          |                                   |                     |                                      |                        | Tetal 3 10/psaze v | 1 → Goto 1      |
|                      |                                  |                          |                                   |                     |                                      |                        |                    |                 |

### 4) Data Export Function

Export some important data from the currently filtered and displayed device list. The exported data content is consistent with what is displayed in the list.

| MEGAREVO        | E ▲ My Plant 및 Display                                                                                                  |                                                                                             | 🇘 English ~ 🌍 EMS              |
|-----------------|----------------------------------------------------------------------------------------------------|---------------------------------------------------------------------------------------------|--------------------------------|
|                 | Devices Logger PCSH PCSM BMS Please Enter Device SM C                                                                   |                                                                                             |                                |
| 11 Overview     | 0 1F222222222 0 F1222222223                                                                                             |                                                                                             |                                |
| Device          | Excellente Holding: 2024/09/19 05:05:39 Excellente Holding: 2024/<br>Canvelet plant Updated time Connecter plant Update | M22 11:45:15 Excellenate Holdings 2024:08:30 08:55:00<br>filme Connected plant Updated time |                                |
| 3 Authorization |                                                                                                    |                                                                                             |                                |
| Policy Template |                                                                                                    |                                                                                             |                                |
| Alerts          |                                                                                                    |                                                                                             |                                |
| 🖪 Plant Detail  |                                                                                                    |                                                                                             |                                |
| A Export        |                                                                                                    |                                                                                             |                                |
| + Add a Logger  |                                                                                                    |                                                                                             |                                |
| Switch Plant    |                                                                                                    |                                                                                             |                                |
| Create Plant    |                                                                                                    |                                                                                             |                                |
| Delete          |                                                                                                    |                                                                                             |                                |
|                 |                                                                                                    |                                                                                             |                                |
|                 |                                                                                                    |                                                                                             |                                |
|                 |                                                                                                    |                                                                                             |                                |
|                 |                                                                                                    |                                                                                             |                                |
|                 |                                                                                                    |                                                                                             | Total 3 10/page → < 1 → Goto 1 |
|                 |                                                                                                    |                                                                                             |                                |

5) Page Refresh Function

| MEGAREVO               | E A My Plant Display                                                                                                    | Q English v 🌍 EMS |
|------------------------|----------------------------------------------------------------------------------------------------|-------------------|
|                        | Devices Legger PCS-H PCS-M BMS Please Enter Device SN                                                                                                    | a layert 💽        |
| Uverview               | ⊙         1F222222223         B         ⊙         BR012200022                                                                                                    |                   |
| E Device               | Excelente Holongs 2024/00/16/5/5/5/39 Excelente Holongs 2024/04/22/1/3/15/15 Excelente Holongs 2024/00/3/0/85<br>Convected plant Updated time Updated time Updated time Updated time Updated time | 500               |
| 3 Authorization        |                                                                                                    |                   |
| O Policy Template      |                                                                                                    |                   |
| Alerts                 |                                                                                                    |                   |
| 🕏 Plant Detail         |                                                                                                    |                   |
| .å Export              |                                                                                                    |                   |
| + Add a Logger         |                                                                                                    |                   |
| Switch Plant           |                                                                                                    |                   |
| Create Plant<br>Delete |                                                                                                    |                   |
|                        |                                                                                                    |                   |
|                        |                                                                                                    |                   |
|                        |                                                                                                    |                   |
|                        |                                                                                                    |                   |
|                        |                                                                                                    |                   |
|                        |                                                                                                    |                   |

6) Device Details Page

Clicking on the device SN will take you to the device details page, which is divided into four sections: data details, alarm information, parameter information, and operation strategy.

a. Data Details

The data details section displays the device's historical power generation data, basic information, and real-time data. The historical power generation data section plots the system's daily, weekly, monthly, yearly, and total data into charts. You can select the desired data and time period to display and export it through parameter selection and time range selection.

| 2024/09/23 09:55:00                                                                                                    |                                                                                                    |                                                                                                    |                                                                    | u x                                                                                                    |
|----------------------------------------------------------------------------------------------------|----------------------------------------------------------------------------------------------------|----------------------------------------------------------------------------------------------------|--------------------------------------------------------------------|----------------------------------------------------------------------------------------------------|
| Details Alerts Parameter Operation Strategy                                                                                                    |                                                                                                    |                                                                                                    |                                                                    |                                                                                                    |
| Historical Data                                                                                                    |                                                                                                    |                                                                                                    |                                                                    | ~                                                                                                    |
|                                                                                                    |                                                                                                    | Coy Week                                                                                                    | Month Year Total Select Parameters                                 | Export 2024-09                                                                                                    |
|                                                                                                    |                                                                                                    |                                                                                                    |                                                                    |                                                                                                    |
|                                                                                                    |                                                                                                    |                                                                                                    |                                                                    |                                                                                                    |
|                                                                                                    |                                                                                                    |                                                                                                    |                                                                    |                                                                                                    |
| 1,000                                                                                                    |                                                                                                    |                                                                                                    |                                                                    |                                                                                                    |
|                                                                                                    |                                                                                                    |                                                                                                    |                                                                    |                                                                                                    |
|                                                                                                    |                                                                                                    |                                                                                                    |                                                                    |                                                                                                    |
|                                                                                                    | 💭 Deskution 💭 Lond 🥅 Cid neuro suchases                                                                                                    |                                                                                                    |                                                                    |                                                                                                    |
|                                                                                                    | 💼 Production 💼 Load 👝 Grid power purchavies 📒                                                                                                    | Bectricity sold 💼 Charge capacity                                                                                                    |                                                                    |                                                                                                    |
| Basic Information                                                                                                    | Trobaction 💼 Lood 💼 Grid power parchaers 🕿                                                                                                    | 🖥 Dectricity sold 💼 Owege capacity                                                                                                    |                                                                    |                                                                                                    |
| Basic Information MetoAREVO                                                                                                    | Production in Lood Grid power purchases in Convertier model:                                                                                          | Dechicity solf in Charge capacity                                                                                                    |                                                                    |                                                                                                    |
| Basic Information<br>Merutebure name MEGAREVO<br>DCAC version: -                                                                                                    | Converter model:<br>Part lable protocol version: -                                                                                                    | Bachichy soll - Charge capacity<br>Monitoring screen version:<br>Bertal number:                                                                                                    |                                                                    |                                                                                                    |
| Basic Information<br>Manufacture name . MEGAREVO<br>DCAC version: -<br>Electricity production                                                                                                    | Production in Cody power purchases in<br>Convertier model:<br>Part lable protocol version:                                                            | Bichichy soll 💼 Charge capacity<br>Monitoring screen version:<br>Sertief number: -+                                                                                                    |                                                                    |                                                                                                    |
| Basic Information Menufacture name: MEGAREVO DCAC vension: - Electricity production DC                                                                                                    | Production Converter model: - Paint table protocol vension: - Power                                                                                   | Bechichty solf ■ Charge capacity<br>Monitoring screen version:<br>Benial number:                                                                                                    | httpp://www.cument                                                 |                                                                                                    |
| Basic Information Merulecture name MEGAREVO DCAS version: - Electricity production DC Verlage Current                                                                                                    | Production Converter model:<br>Print table protocol version:<br>Power                                                                                 | Bechichy solt ■ Charge capacity Montkoring somen version: Serial number: Ac v A 3                                                                                                    | Iotage Current<br>111 3V 117 2A                                    | requires a second second secon |
| Basic Information Manufacture name MEGAREVO DCAC version: - Electricity production DC Vollage Current                                                                                                    | Production Converter model:<br>Converter model:<br>Part lable protocol version:                                                                       | Dechicity solf Charge capacity  Monitoring screen version: Seriel number:  AC V A 3 0 3                                                                                                | 608ge Current<br>111.3V 117.2A<br>113.1V 144.1A                    | Frequency<br>-                                                                                                    |
| Basic Information Manufacture name MEGAREVO DCAC version: - Electricity production DC Vollage Current                                                                                                    |                                                                                                    | Bechicity soli  Charge capacity  Monitoring screen version: Seriel number:  AC V A 3 0 3 0 3 0 0 0 0 0 0 0 0 0 0 0 0 0 0                                                               | -<br>                                                              | Prequiring<br>-<br>-<br>-                                                                                                    |
| Basic Information Mendedurer name MEGAREVO DCAC verses: - Electricity production DC Vellage Current Stati DC reput power: 84.11 KV                                                                                                    | Production Code power parchaers Converter model                                                                                                    | Bectricity sold  Charge capacity  Monitoring screen version: - Benini number: -  AC V A 3 3 3 3 3 3 3 3 3 3 3 3 3 3 3 3 3 3                                                            | -<br>                                                              | Frequency<br>-<br>-<br>-                                                                                                    |
| Basic Information         Manufacture name: MEGARENO         DCAC vestion: =         IBsetricity production         DC       Vallage         Connent         Total DC reput power: 54 1 KW         Inverter total active power: 84 1 KW         Inverter total active power: 84 1 KW         Inverter total active power: 84 1 KW |                                                                                                    | Bectricity sold ■ Charger capacity Monitoring screen version: Berial number: AC V A 3 B 3 C 3 C 3 Therefore frequency: 50.16 Hz Monitory production: 10615 3                           | bolliga Current<br>111.3V 117.3A<br>115.3V 144.1A<br>115.9V 120.8A |                                                                                                    |
| Basic Information       Merufecture rame: MEGAREVO       DCAC version:       Electricity production       DC     Vollege       Corrent                                                                                                    | Power Converter modet: - Part table protocol version: -  Power Totel DC eput currer: 15:9.4 Daty production: 7:0 1 WPh Total production: 127:44 1 Weh | Bectricity sold ■ Charger capacity<br>Monitoring screen version:<br>Serial number:<br>AC V<br>A 3<br>B 3<br>C 3<br>Invertier frequency: 50.18 Hz<br>Monitoring screen version: 19645.3 | -<br>                                                              | Frequency<br>-<br>-<br>-                                                                                                    |

#### b. Alarm Information

The alarm list for a single device, with functionality similar to that of the alarm module.

| PCS-M: F1222222223-1 A or<br>2024/04/22 11:45:15<br>Dotails Alerts Parameter Operati | ine 🔺 Alerts<br>In Strategy                                                                       |         |                                                                                 |                                                                                                    |                                                                                 |                                                                                                   |                                                                                 |                                                                                                   |               |       | ۵×      |
|--------------------------------------------------------------------------------------|---------------------------------------------------------------------------------------------------|---------|---------------------------------------------------------------------------------|----------------------------------------------------------------------------------------------------|---------------------------------------------------------------------------------|---------------------------------------------------------------------------------------------------|---------------------------------------------------------------------------------|---------------------------------------------------------------------------------------------------|---------------|-------|---------|
| Status V Device Type V                                                               | Importance 🗸 🛅 Open                                                                               | ed Time | Please Enter Alarm Name                                                         |                                                                                                    |                                                                                 |                                                                                                   |                                                                                 |                                                                                                   |               | ± Exp | iort C  |
| Power meter communication fi                                                         | ilure                                                                                             |         | BMS communication failure                                                       |                                                                                                    | Power meter communication fail                                                  | lure                                                                                              | BMS communication failure                                                       |                                                                                                   |               |       |         |
| 202403/90 08:33:15<br>Opened Time<br>Failure<br>Importance<br>PCS-M<br>Devices       | <br>Closed Time<br>Excollerato Holdings<br>Name<br>F12222222223-1<br>Device SN                    |         | 2024/03/00 08:33:15<br>Opened Time<br>Feature<br>Importance<br>PCS-M<br>Devices | <br>Closed Time<br>Excellerate Holdings<br>Name<br>F1222222223-1<br>Device SN                      | 2024/03/00 08:12:18<br>Opened Time<br>Fallure<br>Importance<br>PCS-M<br>Devices | 2024403/30 08:31:11<br>Closed Time<br>Excellerate Holdings<br>Name<br>F12222222222-1<br>Device SN | 2024/03/10 06:12:18<br>Opened Time<br>Failure<br>Importance<br>PCS-M<br>Devices | 2024/03/30 08:31:11<br>Closed Time<br>Excellerate Holdings<br>Name<br>F12222222223-1<br>Device SN |               |       |         |
| Power meter communication to                                                         | ilure                                                                                             |         | BMS communication failure                                                       |                                                                                                    | Power meter communication fail                                                  | lure                                                                                              | BMS communication failure                                                       |                                                                                                   |               |       |         |
| 2024/03/30 08/00.11<br>Opened Time<br>Failure<br>Importance<br>PCS-M<br>Devices      | 2024/03/30 08:10:17<br>Closed Time<br>Excellerate Holdings<br>Name<br>F1222222223-1<br>Device SN  |         | 2024/03/30 08:00:11<br>Opered Time<br>Polices<br>Importance<br>PCS-M<br>Devices | 2024/03/30 08:10:17<br>Closed Time<br>Excellerate Holdings<br>Name<br>F122222222223-1<br>Device SN | 2024/03/30 07:43:16<br>Opened Time<br>Importance<br>PCS-M<br>Devices            | 2024/03/30 07:58:10<br>Closed Time<br>Excellerate Holdings<br>Name<br>F12222222223-1<br>Device SN | 2024/03/30 07:43:16<br>Openet Time<br>Pathop<br>Importance<br>PCS-M<br>Devices  | 2024/03/30 07:58:10<br>Closed Time<br>Excellerate Holdings<br>Name<br>F1222222223-1<br>Device SN  |               |       |         |
| Power meter communication fi                                                         | ilure                                                                                             |         | Power meter communication fails                                                 | re                                                                                                 |                                                                                 |                                                                                                   |                                                                                 |                                                                                                   |               |       |         |
| 202460326 04:54:21<br>Opened The<br>Finite<br>Importune<br>PC5-M<br>Dentes           | 2024/03/30 07-41:15<br>Civised Time<br>Excellenste Holdings<br>Name<br>F1222222223-1<br>Device DN |         | 202403/25 03.56:37<br>Cyanes Thee<br>Faster<br>Impotance<br>PCS-M<br>Devase     | 2024/03/28 04 52:19<br>Closed Time<br>Excellerate Holdings<br>Name<br>F122222223-1<br>Device SN    |                                                                                 |                                                                                                   |                                                                                 |                                                                                                   |               |       |         |
|                                                                                      |                                                                                                   |         |                                                                                 |                                                                                                    |                                                                                 |                                                                                                   |                                                                                 | 10/page ~                                                                                         | < 1 2 5 4 5 4 | ]     | 60 to 1 |

#### c. Parameter Information

The parameter information section displays the device's parameter settings and allows for the issuance of instructions to modify parameters. Only parameters authorized by the agent end can be displayed and instructions can be issued for them.

| PCS-H: BR0323000222-1 @ Office & Ho Averts<br>2024/0923 095500<br>Details Averts Parameter Operation Strategy |                           |                                 |                           |                                   |                                 |                          |                            |
|----------------------------------------------------------------------------------------------------|---------------------------|---------------------------------|---------------------------|-----------------------------------|---------------------------------|--------------------------|----------------------------|
| Mode Of Action V                                                                                              |                           |                                 |                           |                                   |                                 |                          |                            |
| DCAC settings                                                                                                 |                           |                                 |                           |                                   |                                 |                          | ~                          |
| Constant power(AC) (kW)  Output reactive power mode  O                                                        | Output power factor       | Output reactive power (kvar)    | DCAC constant voltage (V) | DCAC constant current (A)         | Output frequency level (Hz)     | Output voltage level (V) | Grid connected mode of PCS |
| 90 Non adjustable V                                                                                           |                           |                                 |                           |                                   |                                 |                          | 0 ~                        |
|                                                                                                    |                           |                                 |                           |                                   |                                 |                          |                            |
| Update                                                                                                    | Update                    | Update                          | Update                    | Update                            | Update                          | Update                   | Update                     |
| Power control type                                                                                            | Machine capacity (kW)     | Control mode 🕘                  | Parallel 📀                | Working mode 📀                    | Remote generator control Ena () | Remote generator control | Start charging SOC (%)     |
| Positive and negative pr v                                                                                    | 30kW ~                    | Local ~                         | Disable ~                 | System for self-use 🗸 🗸           | Disable 🗸                       | Generator shutdown 🗸     | 0                          |
|                                                                                                    |                           |                                 |                           |                                   |                                 |                          | 1 ~ 100                    |
| Update                                                                                                    | Update                    | Update                          | Update                    | Update                            | Update                          | Update                   | Update                     |
| Stop Charging SOC (%) 🕑 DG capacity (kW) 🤿                                                                    | DG ECP (kW)               | DG FCP (kW) 🕥                   | GRID ECP (kW)             | GRID FCP (kW)                     | GRID EDP (kW)                   | GRID FDP (kW)            | Remote EPO 💿               |
| 0 600                                                                                                    | 500                       | 500                             |                           | 400                               | 500                             | 500                      | 0 ~                        |
|                                                                                                    |                           |                                 |                           |                                   |                                 |                          |                            |
| Update                                                                                                    | Update                    | Update                          | Update                    | Update                            | Update                          | Update                   | Update                     |
| Grid expansion enabling 💿 Grid capacity (kW) 🕑                                                                | Energy priority 🕥 G       | ienerator charging power limi 🕥 | DCAC Remote Switching     | Battery type 📀                    |                                 |                          |                            |
| Enabling grid expansion v 500                                                                                 | Battery>Grid 🗸            | 10                              | 0 🗸                       | None 🗸                            |                                 |                          |                            |
|                                                                                                    |                           |                                 |                           |                                   |                                 |                          |                            |
| Update                                                                                                    | Update                    | Update                          | Update                    | Update                            |                                 |                          |                            |
| DCDC settings                                                                                                 |                           |                                 |                           |                                   |                                 |                          | ~                          |
| Work parttern 🕘 Boost or buck 🜒                                                                               | DCDC constant voltage (V) | DCDC constant current (A)       | DCDC Remote Switching     | Outer ring centralized control () |                                 |                          |                            |
| 0 V BOOST V                                                                                                   |                           |                                 |                           | Disable 🗸                         |                                 |                          |                            |
|                                                                                                    |                           |                                 |                           |                                   |                                 |                          |                            |
| Update                                                                                                    | Update                    | Update                          | Update                    | Update                            |                                 |                          |                            |
| Time sattings                                                                                                 |                           |                                 |                           |                                   |                                 |                          |                            |
|                                                                                                    |                           |                                 |                           |                                   |                                 |                          | Ť                          |

#### d. Operation Strategy

The operation strategy section displays the operation modes already bound to the device and a list of created operation modes. The rules for binding operation modes are: only one type of strategy can be bound, and only one backup power mode and steady-state expansion mode can be bound.

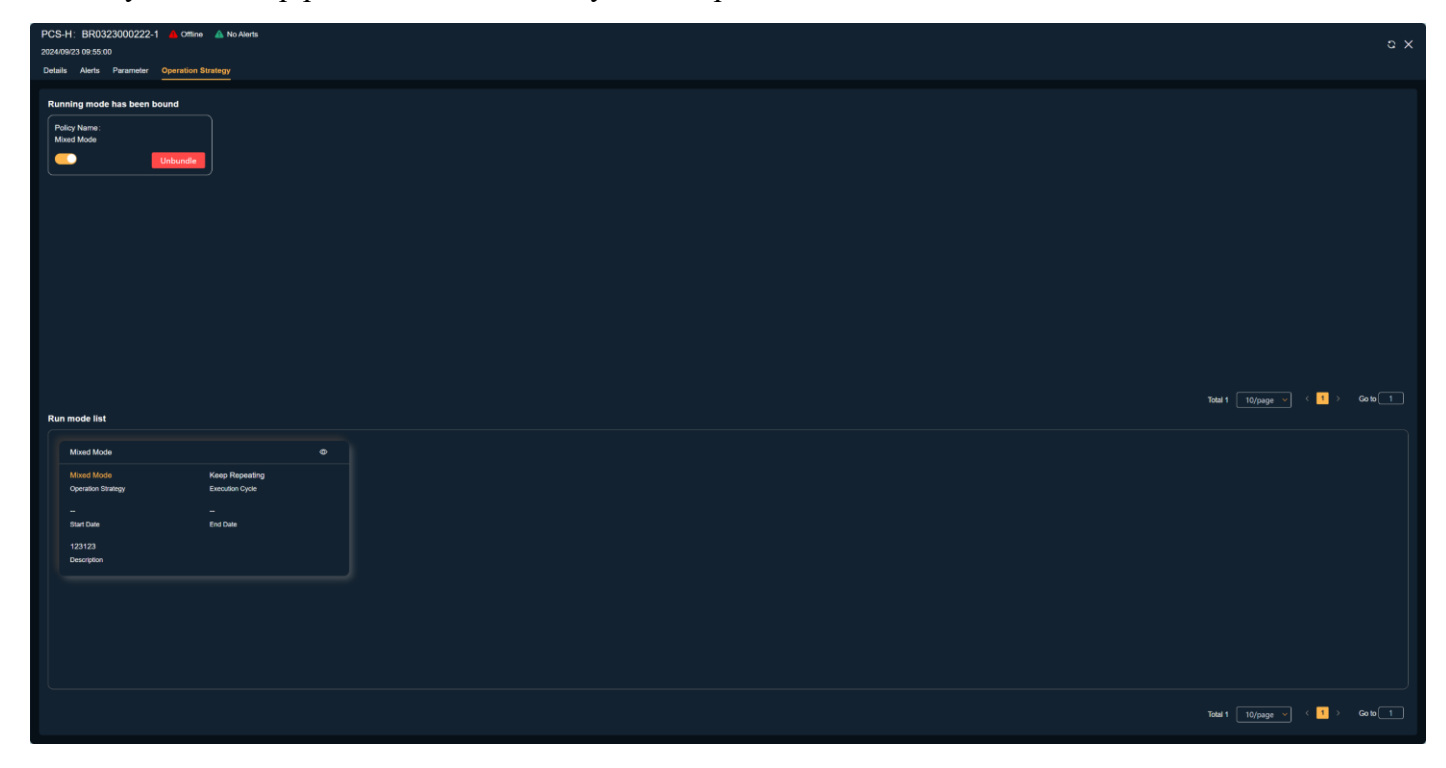

# 3.11 Authorization Information

The Authorization Information section displays the authorized agents and installers for the current power station, supporting operations such as adding authorizations, revoking authorizations, and switching roles.

The authorization information list displays the following content: company logo, company name, authorization details, and authorization time.

Authorization roles include: Regular Member and Administrator. Regular Members can view the power station's power generation data, detailed information, alarm information, and device information, but cannot edit or configure the power station. Administrators, in addition to having all the capabilities of Regular Members, can configure and operate the power station and devices, but cannot delete the power station.

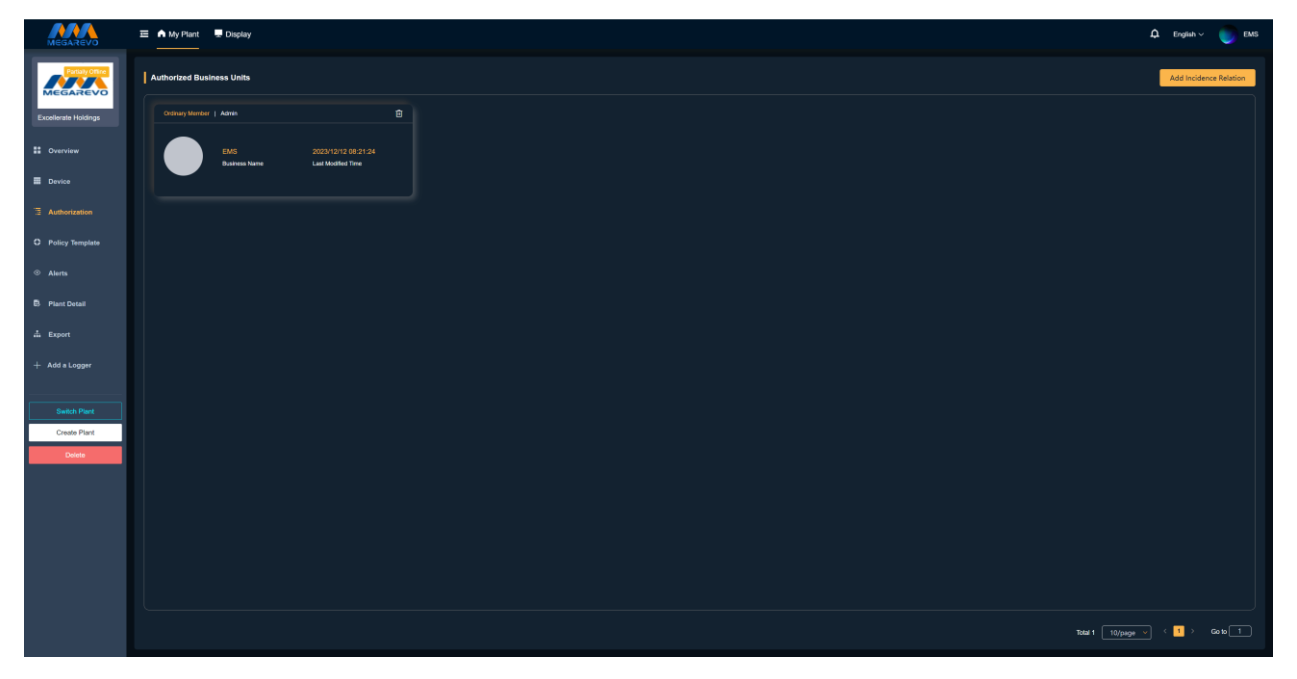

#### 1) Add Authorization Function

When collaborative management is required for the current power station, click "Add Authorization" to enter the power station authorization page. Search for the full name of the agent or installer you wish to authorize and select the authorization role (Regular Member, Administrator).

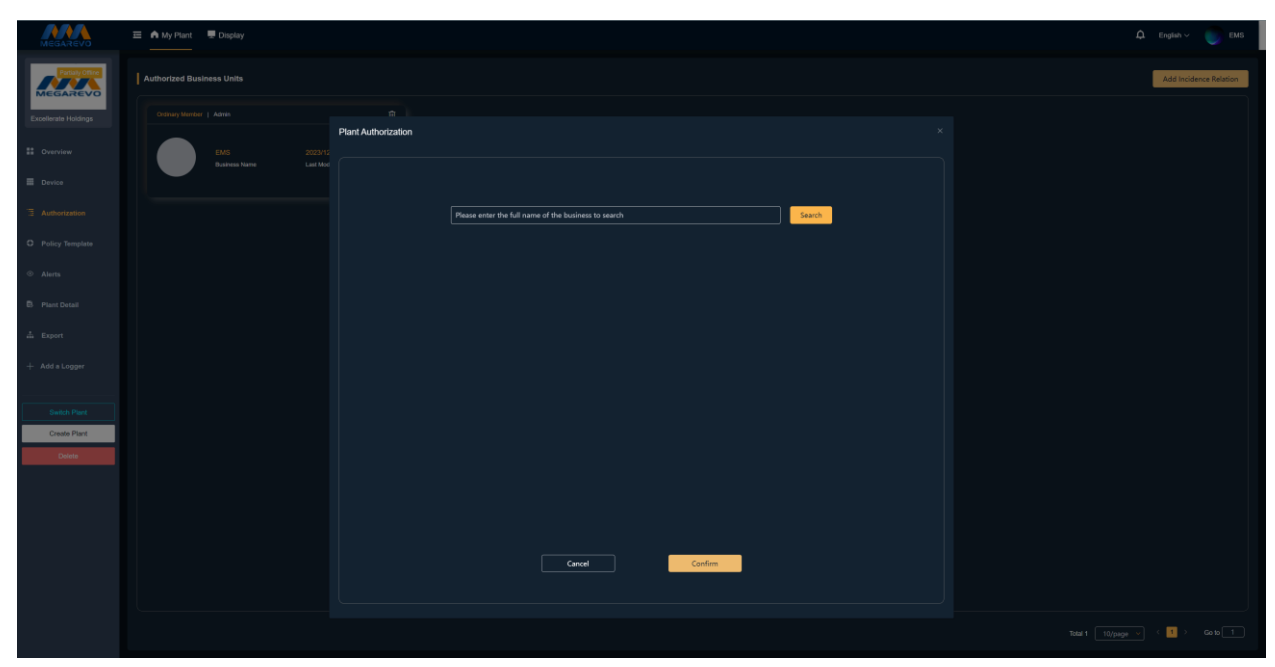

#### 2) Switch Role Function

When the collaborative management method between the current power station and agents or installers needs to be adjusted, the authorization permissions can be adjusted through the switch role function.

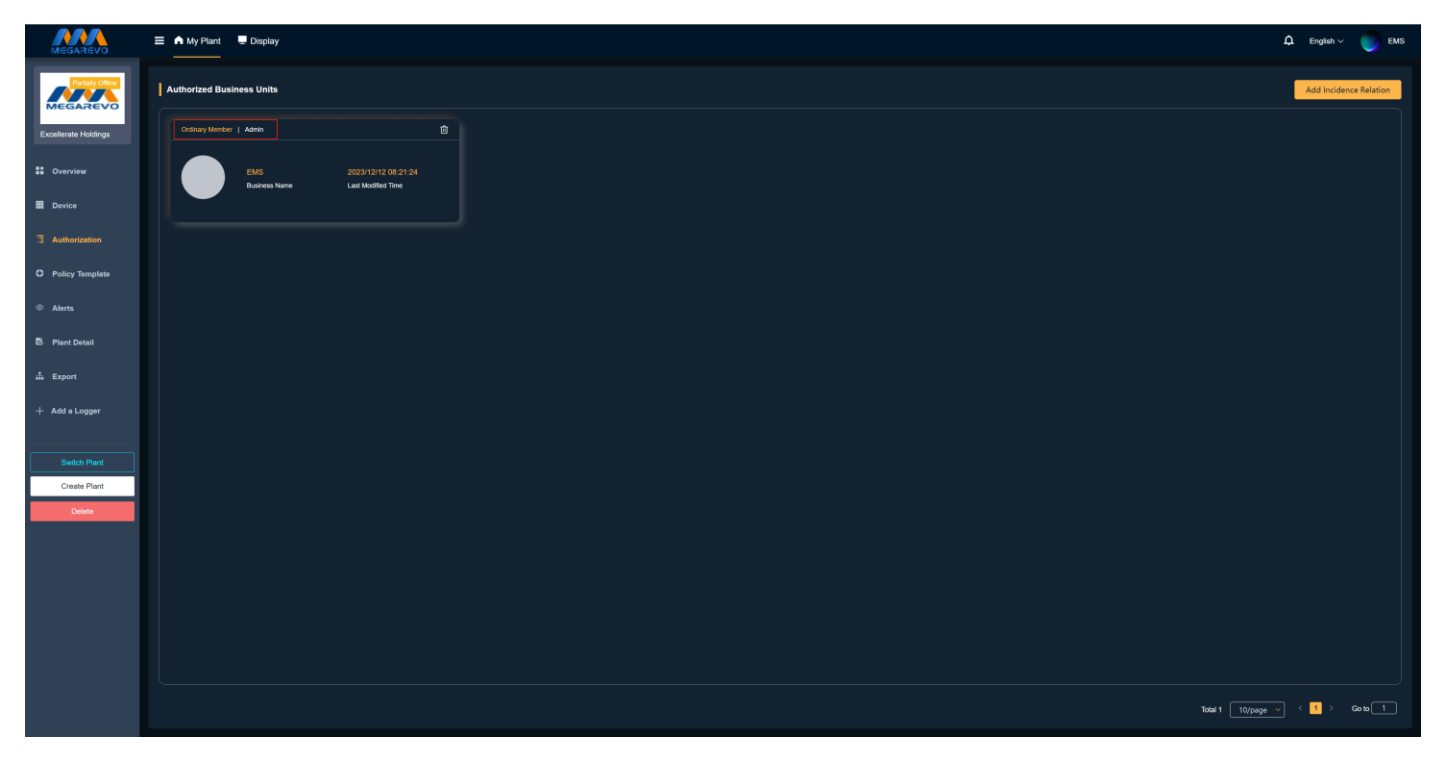

#### 3) Revoke Authorization Function

When the current power station needs to revoke the authorization of an agent or installer, it can do so through the revoke authorization function.

| MEGAREVO             | E ▲ My Plant ■ Daplay                                    | 🗘 English 🗸 🌍 EMS      |
|----------------------|----------------------------------------------------------|------------------------|
|                      | Authorized Business Units                                | Add Incidence Relation |
| Excellerate Holdings | Ordnay Menter   Admin                                    |                        |
| ** Overview          | EMS 2023/12/12 08 21:24<br>Budrets Name Last Mother Time |                        |
| E Device             |                                                          |                        |
| authorization        |                                                          |                        |
| O Policy Template    |                                                          |                        |
| Alerts               |                                                          |                        |
| Plant Detail         |                                                          |                        |
| # Export             |                                                          |                        |
| + Add a Logger       |                                                          |                        |
| Switch Plant         |                                                          |                        |
| Create Plant         |                                                          |                        |
| Leice                |                                                          |                        |
|                      |                                                          |                        |
|                      |                                                          |                        |
|                      |                                                          |                        |
|                      |                                                          |                        |
|                      | Totai 1 Topage                                           |                        |

### 3.12 Strategy Templates

The strategy templates feature supports configuring device operation strategies, allowing users to customize various operation modes based on actual needs to achieve optimal power station performance.

The operation strategy list displays the following content: strategy name, execution cycle, start date, end date, template description, and operation strategy.

1) Strategy Search Function

When you need to quickly find the required operation strategy, enter the strategy name, and the page will provide the most relevant results for your search.

| MEGAREVO                                                                                                    | Ξ | n My Plant 💂 Display               |                                   |                                                                                                    |                             |              |                |                                              |                                   |                                    | Ĺ                                 | 1 English ~ | 🔵 ems      |
|----------------------------------------------------------------------------------------------------|---|------------------------------------|-----------------------------------|----------------------------------------------------------------------------------------------------|-----------------------------|--------------|----------------|----------------------------------------------|-----------------------------------|------------------------------------|-----------------------------------|-------------|------------|
|                                                                                                    |   | Run Policy                         |                                   |                                                                                                    |                             | Please Ente  | r A Strategy N | ame Q                                        |                                   |                                    |                                   | l           | New Policy |
| Excellerate Holdings                                                                                                    |   | text1                              |                                   |                                                                                                    |                             |              |                | test11                                       |                                   | Peak Shaving                       |                                   | ¢ B         |            |
| Cverview                                                                                                    |   | Peak Shaving<br>Operation Strategy | Keep Repeating<br>Execution Cycle | Peak Shaving Peak Shaving Peak Shaving Peak Shaving Peak Shaving Peak Peak Peak Peak Peak Peak Peak Peak | Repeat Wee<br>Execution Cyc | akty<br>sie  |                | Steady-state Expansion<br>Operation Strategy | Keep Repeating<br>Execution Cycle | Peak Shaving<br>Operation Strategy | Keep Repeating<br>Execution Cycle |             |            |
| E Device                                                                                                    |   | <br>Start Date                     | End Date                          | 2024-05-05 2<br>Start Date                                                                               | 2024-05-21<br>Ind Date      |              |                | <br>Start Date                               | <br>End Date                      |                                    | End Date                          |             |            |
| 3 Authorization                                                                                                    |   | test1111<br>Description            |                                   | <br>Description                                                                                          |                             |              |                | 123321展示测试<br>Description                    |                                   | 这是一个混合模式很长很长<br>Description        |                                   |             |            |
| O Policy Template                                                                                                    |   | Mixed Mode                         |                                   | 充电                                                                                                    |                             |              |                |                                              |                                   |                                    |                                   |             |            |
| Alerts     Alerts     Ale |   | Mixed Mode<br>Operation Strategy   | Keep Repeating<br>Execution Cycle | Peak Shaving P<br>Operation Strategy                                                                     | Keep Repea                  | sting<br>sle |                |                                              |                                   |                                    |                                   |             |            |
| Plant Detail                                                                                                    |   | <br>Start Date                     | <br>End Date                      |                                                                                                    | <br>End Date                |              |                |                                              |                                   |                                    |                                   |             |            |
| 쇼 Export                                                                                                    |   | 123123<br>Description              |                                   | appli\$80<br>Description                                                                                 |                             |              |                |                                              |                                   |                                    |                                   |             |            |
| + Add a Longer                                                                                                    |   |                                    |                                   |                                                                                                    |                             |              |                |                                              |                                   |                                    |                                   |             |            |
|                                                                                                    |   |                                    |                                   |                                                                                                    |                             |              |                |                                              |                                   |                                    |                                   |             |            |
| Switch Plant                                                                                                    |   |                                    |                                   |                                                                                                    |                             |              |                |                                              |                                   |                                    |                                   |             |            |
| Create Plant                                                                                                    |   |                                    |                                   |                                                                                                    |                             |              |                |                                              |                                   |                                    |                                   |             |            |
| Delete                                                                                                    |   |                                    |                                   |                                                                                                    |                             |              |                |                                              |                                   |                                    |                                   |             |            |
|                                                                                                    |   |                                    |                                   |                                                                                                    |                             |              |                |                                              |                                   |                                    |                                   |             |            |
|                                                                                                    |   |                                    |                                   |                                                                                                    |                             |              |                |                                              |                                   |                                    |                                   |             |            |
|                                                                                                    |   |                                    |                                   |                                                                                                    |                             |              |                |                                              |                                   |                                    |                                   |             |            |
|                                                                                                    |   |                                    |                                   |                                                                                                    |                             |              |                |                                              |                                   |                                    |                                   |             |            |
|                                                                                                    |   |                                    |                                   |                                                                                                    |                             |              |                |                                              |                                   |                                    |                                   |             |            |
|                                                                                                    |   |                                    |                                   |                                                                                                    |                             |              |                |                                              |                                   |                                    | ictal 6 10/page 💙                 | < 1 →       | Go to 1    |

2) Create New Strategy Function

Click "Create New Strategy" to enter the new strategy page. Fill in the strategy name, template description (optional), select the execution cycle, start date, end date, strategy template, and configure the operation strategy.

Execution Cycle Options: Repeat Daily, Repeat Weekly, Long-term

Strategy Template Options: Peak Shaving & Load Leveling, Backup Power Mode, Steady-state Capacity Expansion, Hybrid Mode

Peak Shaving & Load Leveling Configuration: Start Time, End Time, Control Type (Standby, Charging, Discharging), Scheduled Power, Target SOC

Backup Power Mode Configuration: Start Charging SOC, Stop Charging SOC, Start Charging Cell Voltage, Stop Charging Cell Voltage, Start Charging Total Voltage, Stop Charging Total Voltage, Charging Power

Steady-state Capacity Expansion Configuration: Grid Capacity, Start Charging SOC, Stop Charging SOC, End Discharging SOC

a. Add 24-hour Operation Strategy (only available for Peak Shaving & Load Leveling and Hybrid Mode)

 b. Delete 24-hour Operation Strategy (only available for Peak Shaving & Load Leveling and Hybrid Mode)

### SHENZHEN MEGAREVO TECHNOLOGY CO., LTD.

| MEGAREVO                     | 🚍 🧥 My Plant ا 💂 Display | ,                                 |  | New Policy       |                                  |                 |                   |               |  |
|------------------------------|--------------------------|-----------------------------------|--|------------------|----------------------------------|-----------------|-------------------|---------------|--|
|                              |                          |                                   |  | Policy Name:     | Execution Cycle:<br>Repeat Daily |                 | Start Time:       | End Time :    |  |
| elierate Holdings            |                          |                                   |  | Description :    |                                  |                 |                   |               |  |
|                              |                          | Keep Repeating<br>Execution Cycle |  | Policy Template: |                                  |                 |                   |               |  |
|                              |                          |                                   |  | Peak Shaving 🗸   | 00:00                            |                 |                   | 24:00         |  |
|                              |                          |                                   |  |                  |                                  |                 |                   |               |  |
|                              |                          |                                   |  | Start Time       | End Time                         | Controling Type | Planned Power(kW) | Target SOC(%) |  |
|                              |                          |                                   |  | © 00:00          |                                  | Select 🗸        |                   |               |  |
|                              |                          |                                   |  |                  |                                  |                 |                   |               |  |
|                              |                          |                                   |  |                  |                                  | Confirm         | Cancel            |               |  |
|                              |                          |                                   |  |                  |                                  |                 |                   |               |  |
| Switch Plant<br>Create Plant |                          |                                   |  |                  |                                  |                 |                   |               |  |
| Delete                       |                          |                                   |  |                  |                                  |                 |                   |               |  |
|                              |                          |                                   |  |                  |                                  |                 |                   |               |  |
|                              |                          |                                   |  |                  |                                  |                 |                   |               |  |
|                              |                          |                                   |  |                  |                                  |                 |                   |               |  |
|                              |                          |                                   |  |                  |                                  |                 |                   |               |  |
|                              |                          |                                   |  |                  |                                  |                 |                   |               |  |
|                              |                          |                                   |  |                  |                                  |                 |                   |               |  |

# 3) Edit Strategy Function

Edit a successfully created operation strategy.

| MEGAREVO                                                                                                    | 📼 🧥 My Plant 💻 Display |                                   |                          | Edit Policy            |           |                  |                 |                      |          |                 |           |
|----------------------------------------------------------------------------------------------------|------------------------|-----------------------------------|--------------------------|------------------------|-----------|------------------|-----------------|----------------------|----------|-----------------|-----------|
|                                                                                                    |                        |                                   |                          | Policy Name:           |           | Execution Cycle: | s               | tart Time:           | En       | 1 Time :        |           |
|                                                                                                    |                        |                                   |                          | Mixed Mode             |           | Keep Repeating   |                 | 8                    |          |                 |           |
| Excellerate Holdings                                                                                                    |                        |                                   |                          | Description:<br>123123 |           |                  |                 |                      |          |                 |           |
| E Overview                                                                                                    |                        | Keep Repeating<br>Execution Cycle |                          | Policy Template:       |           |                  |                 |                      |          |                 |           |
|                                                                                                    |                        |                                   |                          | Mixed Mode             |           |                  |                 |                      |          |                 |           |
| E Device                                                                                                    |                        |                                   |                          |                        |           |                  |                 |                      |          |                 |           |
| Authorization                                                                                                    |                        |                                   |                          |                        | 00:00     | 03:30 05:15      |                 |                      |          | 24:00           |           |
| O Policy Template                                                                                                    |                        |                                   |                          | +                      | Read Time | Ford Tone        | Controllon Turo | Risson & Reversitive | T 800/81 | Constant Bation | Occupitor |
| Alerts     Alerts     Ale |                        | Keep Repeating<br>Execution Cycle |                          | Flat Valley            | © 00:00   | © 00:45          | Economic Pi V   | 12                   | 12       | Without V       |           |
| Plant Detail                                                                                                    |                        |                                   |                          | Peak 🗸                 | © 00:45   | © 03:30          | Peak Shavin 🖌   |                      |          | Generator C 🗸   | (2)       |
| 📩 Export                                                                                                    |                        |                                   | app)(6/20<br>Description | Valley 🗸               | © 03:30   | ⊙ 05:00          | Economic Pi 💙   |                      |          | Generator C 🗸   | (1)       |
| + Add a Logger                                                                                                    |                        |                                   |                          | Peak 🗸                 | © 05:00   | © 05:15          | Economic Pi 🗸   |                      |          | Generator C 🗸   | 1         |
| Switch Plant                                                                                                    |                        |                                   |                          |                        |           |                  |                 |                      |          |                 |           |
| Create Plant                                                                                                    |                        |                                   |                          |                        |           |                  |                 |                      |          |                 |           |
| Delete                                                                                                    |                        |                                   |                          |                        |           |                  | Confirm         | Cancel               |          |                 |           |
|                                                                                                    |                        |                                   |                          |                        |           |                  |                 |                      |          |                 |           |
|                                                                                                    |                        |                                   |                          |                        |           |                  |                 |                      |          |                 |           |
|                                                                                                    |                        |                                   |                          |                        |           |                  |                 |                      |          |                 |           |
|                                                                                                    |                        |                                   |                          |                        |           |                  |                 |                      |          |                 |           |
|                                                                                                    |                        |                                   |                          |                        |           |                  |                 |                      |          |                 |           |
|                                                                                                    |                        |                                   |                          |                        |           |                  |                 |                      |          |                 |           |

#### 4) Delete Strategy Function

Delete a successfully created operation strategy. Note that once the deletion is performed, it cannot be undone.

| MEGAREVO             | 🗮 🧥 My Plant 📱 Display |                                   |                          |                                                              |                           |                                   | 🗘 English 🗸 🌍 EMS                 |  |
|----------------------|------------------------|-----------------------------------|--------------------------|--------------------------------------------------------------|---------------------------|-----------------------------------|-----------------------------------|--|
| MEGAREVO             |                        |                                   |                          |                                                              |                           |                                   | New Policy                        |  |
| Excellerate Holdings |                        |                                   |                          |                                                              |                           |                                   |                                   |  |
| 11 Overview          |                        | Keep Repeating<br>Execution Cycle |                          | Repeat Weekly<br>Execution Cycle                             |                           | Keep Reporting<br>Execution Cycle | Keep Repeating<br>Execution Cycle |  |
| E Device             |                        |                                   | 2024-05-08<br>Diart Date | 2024-05-21<br>End Date                                       |                           |                                   |                                   |  |
| 3 Authorization      |                        |                                   |                          |                                                              | 123321服衍创机<br>Description |                                   |                                   |  |
| O Policy Template    |                        |                                   |                          |                                                              |                           |                                   |                                   |  |
| © Alem               |                        | Kaep Repeating<br>Executor Cysle  |                          | Kaop Repeating<br>Execution Cycle                            |                           |                                   |                                   |  |
| D Plant Datail       |                        |                                   |                          | Hint                                                         | ×                         |                                   |                                   |  |
| Ja Export            |                        |                                   | app/75/0<br>Description  | This operation will permanently dele<br>whether to continue? | te the item,              |                                   |                                   |  |
| + Add a Loggar       |                        |                                   |                          | 0                                                            | encel Confirm             |                                   |                                   |  |
| Switzh Plant         |                        |                                   |                          |                                                              |                           |                                   |                                   |  |
| Create Plant         |                        |                                   |                          |                                                              |                           |                                   |                                   |  |
| Delaine              |                        |                                   |                          |                                                              |                           |                                   |                                   |  |
|                      |                        |                                   |                          |                                                              |                           |                                   |                                   |  |
|                      |                        |                                   |                          |                                                              |                           |                                   |                                   |  |
|                      |                        |                                   |                          |                                                              |                           |                                   |                                   |  |
|                      |                        |                                   |                          |                                                              |                           |                                   |                                   |  |
|                      |                        |                                   |                          |                                                              |                           |                                   |                                   |  |
|                      |                        |                                   |                          |                                                              |                           |                                   | Total 6 10/page Go to 1           |  |

### 3.13 Power Station Alerts

The alert module displays the alert information for all devices in the current power station.

The alert list displays the following content: alert name, alert start time, recovery time, alert status, level, power station name, and device.

- 1) Alert Search Function
- a. Alert Name Search

When you need to quickly find a specific alert, enter the alert name, and the page will provide the most relevant results for your search.

| MEGAREVO                         | 💳 n My Plant 📱 Display             |                              |                                    |                              |                                    |                                    |                                    | ¢                                  | English 🗸           | EMS      |
|----------------------------------|------------------------------------|------------------------------|------------------------------------|------------------------------|------------------------------------|------------------------------------|------------------------------------|------------------------------------|---------------------|----------|
| MEGAREVO<br>Excellenzie Holdings | Alerts                             | Importance 🗸 🔳 Opene         | d Time Please Ent                  | er Alarm Name Q              |                                    |                                    |                                    |                                    | ± Esport            |          |
|                                  | Power meter communicatio           | n failure                    | (Gjorn () BMS communic             | ation failure                | Power meter communica              | tion failure                       | BMS communication failure          |                                    |                     |          |
| Overview                         | 2024/03/30 08:33:15<br>Opened Time | <br>Closed Time              | 2024/03/30 08:33:15<br>Opered Time | <br>Closed Time              | 2024/03/30 08:12:18<br>Opened Time | 2024/03/30 08:31:11<br>Closed Time | 2024/03/30 06:12:18<br>Opened Time | 2024/03/30 06:31:11<br>Closed Time |                     |          |
| E Device                         |                                    | Excellerate Holdings         |                                    | Excellerate Holdings         |                                    | Excellerate Holdings               |                                    | Excellerate Holdings               |                     |          |
| 3 Authorization                  | Importance<br>DCS M                | Name                         | Importance                         | Name                         | Importance                         | Name                               | Importance                         | Name                               |                     |          |
| O Policy Template                | Devices                            | Device SN                    | Devices                            | Device SN                    | Devices                            | Device SN                          | Devices                            | Device SN                          |                     |          |
|                                  | Power meter communicatio           | n failure                    | Closed 💮 BMS communic              | ation failure                | Power meter communicat             | tion failure                       | BMS communication failure          |                                    |                     |          |
| • Allits                         | 2024/03/30 08:00:11                | 2024/03/30 08:10:17          |                                    | 2024/03/30 08:10:17          |                                    | 2024/03/30 07:58:10                |                                    | 2024/03/30 07:58:10                |                     |          |
| B. Plant Detail                  | Opened Time                        | Closed Time                  | Opened Time                        | Closed Time                  | Opened Time                        | Closed Time                        | Opened Time                        | Closed Time                        |                     |          |
| 📥 Export                         | Amportance                         | Extenenase Holdings<br>Name  | Importance                         | Excellerate Holdings<br>Name | Importance                         | Excelerate Holdings<br>Name        | Importance                         | Name                               |                     |          |
| + Add a Logger                   | PCS-M<br>Devices                   | F1222222223-1<br>Device SN   | PCS-M<br>Devices                   | F12222222223-1<br>Device SN  | PCS-M<br>Devices                   | F1222222223-1<br>Device SN         | PCS-M<br>Devices                   | F1222222223-1<br>Device SN         |                     |          |
|                                  |                                    |                              |                                    |                              |                                    |                                    |                                    |                                    |                     |          |
| Switch Plant                     | Power meter communicatio           | n failure                    | Closed () Power meter co           | mmunication failure          |                                    |                                    |                                    |                                    |                     |          |
| Create Plant                     | Opened Time                        | Closed Time                  | Opened Time                        | Closed Time                  |                                    |                                    |                                    |                                    |                     |          |
| Devide                           | Tillere                            | Excellerate Holdings<br>Name | Pallure                            | Excellerate Holdings<br>Name |                                    |                                    |                                    |                                    |                     |          |
|                                  | PCS-M                              | F1222222223-1                | PCS-M                              | F12222222223-1               |                                    |                                    |                                    |                                    |                     |          |
|                                  | Devices                            | Device SN                    | Devices                            | Device SN                    |                                    |                                    |                                    |                                    |                     |          |
|                                  |                                    |                              |                                    |                              |                                    |                                    |                                    |                                    |                     |          |
|                                  |                                    |                              |                                    |                              |                                    |                                    |                                    |                                    |                     |          |
|                                  |                                    |                              |                                    |                              |                                    |                                    |                                    |                                    |                     |          |
|                                  |                                    |                              |                                    |                              |                                    |                                    |                                    |                                    |                     |          |
|                                  |                                    |                              |                                    |                              |                                    |                                    | Total 75 10/page 🖌 🔇               | 1 2 3 4 5 6 =                      | <mark>₿</mark> > 60 | <b>1</b> |
|                                  |                                    |                              |                                    |                              |                                    |                                    |                                    |                                    |                     |          |

### b. Alert Status Filtering

Filter alerts based on whether they have been recovered after occurrence. Filtering conditions: All, In Progress, Recovered.

| MEGAREVO                     | 🗮 🏚 My Plant 💻 Display             |                                         |                                    |                                         |                                    |                                                            |                                    | Q Eng                                                      | ish 🗸 🔵 EMS |
|------------------------------|------------------------------------|-----------------------------------------|------------------------------------|-----------------------------------------|------------------------------------|------------------------------------------------------------|------------------------------------|------------------------------------------------------------|-------------|
| Excellerate Holdings         | Alerts                             | Importance 🗸 🕅 Opened Time              | Please Enter Alarm Nam             | e Q                                     |                                    |                                                            |                                    |                                                            | ± Export    |
| Uverview                     | Power meter communication fe       | alure Opp                               | BMS communication failure          |                                         | Power meter communication fa       | lure                                                       | BMS communication failure          |                                                            |             |
| Device                       | 2024/03/30 08:33:15<br>Opened Time | <br>Closed Time<br>Facellenste Holdinge | 2024/03/30 08:33:15<br>Opened Time | <br>Closed Time<br>Excellerate Holdings | 2024/03/30 08:12:18<br>Opened Time | 2024/03/30 08:31:11<br>Closed Time<br>Excellerate Holdlogs | 2024/03/30 08:12:18<br>Opened Time | 2024/03/30 08:31:11<br>Closed Time<br>Excellenate Holdings |             |
| 3 Authorization              | Importance<br>PCS-M                | Name<br>F12222222223-1                  | Importance<br>PCS-M                | Name<br>F1222222223-1                   | Importance<br>PCS-M                | Name<br>F12222222223-1                                     | Importance<br>PCS-M                | Name<br>F1222222223-1                                      |             |
| O Policy Template            | Devices                            | Device SN                               | Devices                            | Device SN                               | Devices                            | Device SN                                                  | Devices                            | Device SN                                                  |             |
| Alerts                       | Power meter communication fe       | alure Close                             | BMS communication failure          |                                         | Power meter communication fa       | ilure                                                      | BMS communication failure          |                                                            |             |
| B Plant Datail               | 2024/03/30 08:00:11<br>Opened Time | 2024/03/30 08:10:17<br>Closed Time      | 2024/03/30 08:00:11<br>Opened Time | 2024/03/30 08:10:17<br>Closed Time      | 2024/03/30 07:43:16<br>Opened Time | 2024/03/30 07:58:10<br>Closed Time                         | 2024/03/30 07:43:16<br>Opened Time | 2024/03/30 07:58:10<br>Closed Time                         |             |
| 🚢 Export                     | -Pallute<br>Importance             | Excellerate Holdings<br>Name            | - Pallure<br>Importance            | Excellerate Holdings<br>Name            | Failure<br>Importance              | Excellerate Holdings<br>Name                               | Pallare                            | Excellerate Holdings<br>Name                               |             |
| + Add a Logger               | PCS-M<br>Devices                   | F 1222222223-1<br>Device SN             | PCS-M<br>Devices                   | F1222222223-1<br>Device SN              | PCS-M<br>Devices                   | F1222222223-1<br>Device SN                                 | PCS-M<br>Devices                   | F1222222223-1<br>Device SN                                 |             |
|                              | Power meter communication fa       | alure Close                             | O Power meter communication fa     | ilure                                   |                                    |                                                            |                                    |                                                            |             |
| Switch Plant<br>Create Plant | 2024/03/26 04:54:21<br>Opened Time | 2024/03/30 07:41:15<br>Closed Time      | 2024/03/25 03:56:37<br>Opened Time | 2024/03/28 04:52:19<br>Closed Time      |                                    |                                                            |                                    |                                                            |             |
| Delete                       | -Failure<br>Importance             | Excellerate Holdings<br>Name            | -Patture<br>Importance             | Excellerate Holdings<br>Name            |                                    |                                                            |                                    |                                                            |             |
|                              | PCS-M<br>Devices                   | F1222222223-1<br>Device SN              | PCS-M<br>Devices                   | F1222222223-1<br>Device SN              |                                    |                                                            |                                    |                                                            |             |
|                              |                                    |                                         |                                    |                                         |                                    |                                                            |                                    |                                                            |             |
|                              |                                    |                                         |                                    |                                         |                                    |                                                            |                                    |                                                            |             |
|                              |                                    |                                         |                                    |                                         |                                    |                                                            |                                    |                                                            |             |
|                              |                                    |                                         |                                    |                                         |                                    |                                                            |                                    |                                                            |             |
|                              |                                    |                                         |                                    |                                         |                                    |                                                            | Total 75 10/page 👻 🤇               | 1 2 3 4 5 6 8                                              | > Goto 1    |
|                              |                                    |                                         |                                    |                                         |                                    |                                                            |                                    |                                                            |             |

### c. Device Type Filtering

Filter alerts by the type of device on which they occurred.

| MEGAREVO             |                                    |                                    |         |                                    |                                    |                                    |                                    |                                    | ٩                                  | English 🗸 🔵 EMS |
|----------------------|------------------------------------|------------------------------------|---------|------------------------------------|------------------------------------|------------------------------------|------------------------------------|------------------------------------|------------------------------------|-----------------|
| Excellerate Holdings | Alerts Status V Device Type V      | Importance 🗸 🔳 Open                | ed Time | Please Enter Alarm Name            |                                    |                                    |                                    |                                    |                                    | ± Export        |
|                      | Power meter communication          | on failure                         |         | BMS communication failure          |                                    | Power meter communication fa       | ilure                              | BMS communication failure          |                                    |                 |
| Device               | 2024/03/30 08:33:15<br>Opened Time | -<br>Closed Time                   |         | 2024/03/30 08:33:15<br>Opened Time | <br>Closed Time                    | 2024/03/30 08:12-18<br>Opened Time | 2024/03/30 08:31:11<br>Closed Time | 2024/03/30 06:12:18<br>Opened Time | 2024/03/30 08:31:11<br>Closed Time |                 |
|                      | Tellura<br>Insolation              | Excellerate Holdings<br>Name       |         | mostere                            | Excellerate Holdings<br>Name       | Fellers                            | Excellerate Holdings<br>Name       | Fellers<br>Insertance              | Excellerate Holdings<br>Name       |                 |
| 3 Authorization      | PCS-M                              | F1222222223-1                      |         | PCS-M                              | F1222222223-1                      | PCS-M                              | F1222222223-1                      | PCS-M                              | F1222222223-1                      |                 |
| O Policy Template    | Devices                            | Device SN                          |         | Devices                            | Device SN                          | Devices                            | Device SN                          | Devices                            | Device SN                          |                 |
| Alerts               | Power meter communication          | on failure                         |         | BMS communication failure          |                                    | Power meter communication fa       | ilure                              | BMS communication failure          |                                    |                 |
|                      | 2024/03/90 08:00:11                | 2024/03/30 08:10:17                |         | 2024/03/30 08:00:11                | 2024/03/30 08:10:17                | 2024/03/30 07:43:16                | 2024/03/30 07:58:10                | 2024/03/30 07:43:16                | 2024/03/30 07:58:10                |                 |
| Plant Detail         | Opened Time                        | Closed Time                        |         | Opened Time                        | Closed Time                        | Opened Time                        | Closed Time                        | Opened Time                        | Closed Time                        |                 |
| 🚠 Export             | Importance                         | Name                               |         | Importance                         | Name                               | Importance                         | Name                               | Importance                         | Name                               |                 |
| + Add a Loopar       | PCS-M<br>Destres                   | F1222222223-1<br>Device SN         |         | PCS-M                              | F1222222223-1                      | PCS-M<br>Devices                   | F1222222223-1                      | PCS-M                              | F1222222223-1                      |                 |
|                      |                                    |                                    |         |                                    |                                    |                                    |                                    |                                    |                                    |                 |
| Switch Plant         | Power meter communication          | on failure                         |         | Power meter communication fail     | lure                               |                                    |                                    |                                    |                                    |                 |
| Create Plant         | 2024/03/26 04:54:21<br>Opened Time | 2024/03/30 07:41:15<br>Closed Time |         | 2024/03/25 03:56:37<br>Opened Time | 2024/03/26 04:52:19<br>Closed Time |                                    |                                    |                                    |                                    |                 |
| Delete               |                                    | Excellerate Holdings               |         |                                    | Excellerate Holdings               |                                    |                                    |                                    |                                    |                 |
|                      | Importance                         | Name                               |         | Importance                         | Name                               |                                    |                                    |                                    |                                    |                 |
|                      | Devices                            | Device SN                          |         | Devices                            | Device SN                          |                                    |                                    |                                    |                                    |                 |
|                      |                                    |                                    |         |                                    |                                    |                                    |                                    |                                    |                                    |                 |
|                      |                                    |                                    |         |                                    |                                    |                                    |                                    |                                    |                                    |                 |
|                      |                                    |                                    |         |                                    |                                    |                                    |                                    |                                    |                                    |                 |
|                      |                                    |                                    |         |                                    |                                    |                                    |                                    |                                    |                                    |                 |
|                      |                                    |                                    |         |                                    |                                    |                                    |                                    | Total 75 10/page <                 | 1 2 3 4 5 6                        | 8 > Go to 1     |
|                      |                                    |                                    |         |                                    |                                    |                                    |                                    |                                    |                                    |                 |

### d. Alert Level Filtering

Filter alerts based on their severity levels. Filtering conditions: All, Prompt, Alert, Fault.

| MEGAREVO             | E                                             |                                    |                                    |                                    |                              |                              |                           | ٩                            | English 🗸 🌍 EMS |
|----------------------|-----------------------------------------------|------------------------------------|------------------------------------|------------------------------------|------------------------------|------------------------------|---------------------------|------------------------------|-----------------|
| Excellerate Holdings | Alerts           Status         Device Type > | Importance V                       | Please Enter Alarm Nam             | e 0                                |                              |                              |                           |                              | ± Export        |
| Uverview             | Power meter communication                     | failure Open                       | BMS communication failure          |                                    | Power meter communication fa | lure                         | BMS communication failure | 202403/30 08:24:44           |                 |
| Device               | Opened Time                                   | - Closed Time                      | Opened Time                        | Closed Time                        | Opened Time                  | Closed Time                  | Opened Time               | Closed Time                  |                 |
| 3 Authorization      | Importance<br>PCS-M                           | Name<br>F12222222223-1             | Importance<br>PCS.M                | Name<br>E12222222223_1             | Importance<br>PCS-M          | Name<br>E12222222223-1       | Importance<br>PCS-M       | Name<br>F12222222223.1       |                 |
| O Policy Template    | Devices                                       | Device SN                          | Devices                            | Device SN                          | Devices                      | Device SN                    | Devices                   | Device SN                    |                 |
| Alerts               | Power meter communication                     | failure Closed                     | BMS communication failure          |                                    | Power meter communication fa | llure                        | BMS communication failure |                              |                 |
| Plant Detail         | Opened Time                                   | Closed Time                        | Opened Time                        | Closed Time                        | Opened Time                  | Closed Time                  | Opened Time               | Closed Time                  |                 |
| 🚠 Export             | Importance                                    | Excellerate Holdings<br>Name       | Patlate                            | Excellerate Holdings<br>Name       | Failure<br>Importance        | Excellerate Holdings<br>Name | Importance                | Excellerate Holdings<br>Name |                 |
| + Add a Logger       | PCS-M<br>Devices                              | F1222222223-1<br>Device SN         | PCS-M<br>Devices                   | F1222222223-1<br>Device SN         | PCS-M<br>Devices             | F1222222223-1<br>Device SN   | PCS-M<br>Devices          | F1222222223-1<br>Device SN   |                 |
| Switch Plant         | Power meter communication                     | failure Closed                     | Power mater communication fr       | allure                             |                              |                              |                           |                              |                 |
| Create Plant         | 2024/03/26 04:54:21<br>Opened Time            | 2024/03/30 07:41:15<br>Closed Time | 2024/03/25 03:58:37<br>Opened Time | 2024/03/26 04:52:19<br>Closed Time |                              |                              |                           |                              |                 |
| Delete               | Pellume<br>Importance                         | Excellerate Holdings<br>Name       | - Failtann<br>Importance           | Excellerate Holdings<br>Name       |                              |                              |                           |                              |                 |
|                      | PCS-M<br>Devices                              | F122222223-1<br>Device SN          | PCS-M<br>Devices                   | F1222222223-1<br>Device SN         |                              |                              |                           |                              |                 |
|                      |                                               |                                    |                                    |                                    |                              |                              |                           |                              |                 |
|                      |                                               |                                    |                                    |                                    |                              |                              |                           |                              |                 |
|                      |                                               |                                    |                                    |                                    |                              |                              |                           |                              |                 |
|                      |                                               |                                    |                                    |                                    |                              |                              | Total 75 10/psge ~ <      | 1 2 3 4 5 6                  | 8 > Goto 1      |
|                      |                                               |                                    |                                    |                                    |                              |                              |                           |                              |                 |

e. Alert Time Filtering

Filter alerts by selecting the time of occurrence, allowing you to view alert data for the past week.

| MEGAREVO                                         | \Xi 🏠 My Plant 📱 Display                                  |                                             |                                                                   |                                             |                                                           |                                               |                                                           | ۵                                  | English 🗸 🌍 EMS | 10 |
|--------------------------------------------------|-----------------------------------------------------------|---------------------------------------------|-------------------------------------------------------------------|---------------------------------------------|-----------------------------------------------------------|-----------------------------------------------|-----------------------------------------------------------|------------------------------------|-----------------|----|
| Excelerate Holdings                              | Alerts                                                    | importance V                                | Please Enter Alarm Nan                                            | ne Q                                        |                                                           |                                               |                                                           |                                    | ± Export        |    |
| . Overview                                       | Power meter communication 2024/03/30 08:33:15 Opened Time | n failure Open<br>-<br>Closed Time          | BMS communication failure     2024/03/30 08:33:15     Opened Time | <br>Closed Time                             | Power meter communication 2024/03/30 08:12:18 Opened Time | failure<br>2024/03/30 08:31:11<br>Closed Time | BMS communication failure 2024/03/30 08:12:18 Opened Time | 2024/03/30 08:31:11<br>Closed Time |                 |    |
| Device     Authorization                         | Failure<br>Impotance                                      | Excellente Holdings<br>Name                 | Pathan<br>Importance                                              | Excellerate Holdings<br>Name                | Telluro<br>Impotance                                      | Excellerate Holdings<br>Name                  | Patiens<br>emportance                                     | Excellerate Holdings<br>Name       |                 |    |
| O Policy Template                                | Devices                                                   | Device SN                                   | Devices                                                           | Device SN                                   | Devices                                                   | Device SN<br>failure                          | Devices                                                   | Device SN                          |                 |    |
| <ul> <li>Alerts</li> <li>Plant Detail</li> </ul> | 2024/03/90 08:00:11<br>Opened Time                        | 2024/03/30 06:10:17<br>Closed Time          | 2024/03/30 08:00:11<br>Opened Time                                | 2024/03/30 08:10:17<br>Closed Time          | 2024/03/30 07:43:16<br>Opened Time                        | 2024/03/30 07:58:10<br>Closed Time            | 2024/03/30 07:43:16<br>Opened Time                        | 2024/03/30 07:58:10<br>Closed Time |                 |    |
| 쇼 Export<br>+ Add a Logger                       | Importance<br>PCS-M<br>Devices                            | F12222222223-1<br>Device SN                 | Importance<br>PCS-M<br>Devices                                    | F 1222222223-1<br>Device SN                 | Impotance<br>PCS-M<br>Devices                             | F1222222223-1<br>Device SN                    | Importance<br>PCS-M<br>Devices                            | F 1222222223-1<br>Device SN        |                 |    |
| Switch Plant                                     | Power meter communication 2024/03/28 04:54:21             | n failure Closed<br>2024/03/30 07:41:15     | Power meter communication 1 2024/03/25 03:56:37                   | ailure<br>2024/03/26 04:52:19               |                                                           |                                               |                                                           |                                    |                 |    |
| Create Plant<br>Delete                           | Opened Time<br>Failtum<br>Importance                      | Closed Time<br>Excellerate Holdings<br>Name | Opened Time<br>Failure<br>Importance                              | Closed Time<br>Excelterate Holdings<br>Name |                                                           |                                               |                                                           |                                    |                 |    |
|                                                  | PCS-M<br>Devices                                          | F1222222223-1<br>Device SN                  | PCSM<br>Devices                                                   | F1222222223-1<br>Device SN                  |                                                           |                                               |                                                           |                                    |                 |    |
|                                                  |                                                           |                                             |                                                                   |                                             |                                                           |                                               |                                                           |                                    |                 |    |
|                                                  |                                                           |                                             |                                                                   |                                             |                                                           |                                               |                                                           |                                    |                 |    |
|                                                  |                                                           |                                             |                                                                   |                                             |                                                           |                                               | Total 75 10/page ~                                        | 1 2 3 4 5 6                        | 8 > Go to 1     |    |

### 2) Data Export Function

Export some important data from the currently displayed device list that matches the current filters. The exported data content is consistent with what is displayed in the list.

| MEGAREVO            |                                               |                                    |          |                                    |                                               |                                    |                                              |                                    | <b>A</b> Eng                                 | ish 🗸 🌍 EMS |
|---------------------|-----------------------------------------------|------------------------------------|----------|------------------------------------|-----------------------------------------------|------------------------------------|----------------------------------------------|------------------------------------|----------------------------------------------|-------------|
| Excelerate Holdings | Alerts           Status         Device Type > | Importance 💌 🔳 Oper                | ed Time. | Please Enter Alarm Name            |                                               |                                    |                                              |                                    |                                              | ± Export    |
|                     | Power meter communication                     | n failure                          |          | BMS communication failure          |                                               | Power meter communication fa       | ilure                                        | BMS communication failure          |                                              |             |
| Overview     Device | 2024/03/30 08:33:15<br>Opened Time            | <br>Closed Time                    |          | 2024/03/30 08:33:15<br>Opened Time | <br>Closed Time                               | 2024/03/30 08:12:18<br>Opened Time | 2024/03/30 08:31:11<br>Closed Time           | 2024/03/30 08:12:18<br>Opered Time | 2024/03/30 08:31:11<br>Closed Time           |             |
| 3 Authorization     | Importance<br>PCS-M                           | F1222222223-1                      |          | Postance<br>PCS-M                  | Excesserate Holdings<br>Name<br>F1222222223-1 | Importance<br>PCS-M                | Excelerate Holdings<br>Name<br>F1222222223-1 | Importance<br>PCS-M                | Exceedate Holdings<br>Name<br>F12222222223-1 |             |
| O Policy Template   | Devices                                       | Device SN                          |          | Devices                            | Device SN                                     | Devices                            | Device SN                                    | Devices                            | Device SN                                    |             |
| Alerts              | Power meter communication                     | n failure                          |          | BMS communication failure          |                                               | Power meter communication fa       | llure                                        | BMS communication failure          |                                              |             |
| Plant Detail        | 2024/03/30 08:00:11<br>Opened Time            | 2024/03/30 08:10:17<br>Closed Time |          | 2024/03/30 08:00:11<br>Opened Time | 2024/03/30 08:10:17<br>Closed Time            | 2024/03/30 07:43-16<br>Opened Time | 2024/03/30 07:58:10<br>Closed Time           | 2024/03/30 07:43:16<br>Opened Time | 2024/03/30 07:58:10<br>Closed Time           |             |
| 📥 Export            | -Pallure<br>Importance                        | Excellerate Holdings<br>Name       |          | Feilure<br>Importance              | Excellerate Holdings<br>Name                  | Pallare<br>Importance              | Excellerate Holdings<br>Name                 | Pailute<br>Importance              | Excellerate Holdings<br>Name                 |             |
| + Add a Logger      | PCS-M<br>Devices                              | F1222222223-1<br>Device SN         |          | PCS-M<br>Devices                   | F1222222223-1<br>Device SN                    | PCS-M<br>Devices                   | F1222222223-1<br>Device SN                   | PCS-M<br>Devices                   | F1222222223-1<br>Device SN                   |             |
|                     | Power meter communication                     | n failure                          |          | Power meter communication fail     | ure                                           |                                    |                                              |                                    |                                              |             |
| Switch Plant        | 2024/03/28 04:54:21                           | 2024/03/30 07:41:15<br>Closed Tate |          | 202403/25 03:58:37                 | 2024/03/26 04:52:19                           |                                    |                                              |                                    |                                              |             |
| Delete              |                                               | Excellerate Holdings               |          |                                    | Excellerate Holdings                          |                                    |                                              |                                    |                                              |             |
|                     | PCS-M<br>Devices                              | Name<br>F1222222223-1<br>Device SN |          | PCS-M<br>Devices                   | F1222222223-1<br>Device SN                    |                                    |                                              |                                    |                                              |             |
|                     |                                               |                                    |          |                                    |                                               |                                    |                                              |                                    |                                              |             |
|                     |                                               |                                    |          |                                    |                                               |                                    |                                              |                                    |                                              |             |
|                     |                                               |                                    |          |                                    |                                               |                                    |                                              |                                    |                                              |             |
|                     |                                               |                                    |          |                                    |                                               |                                    |                                              |                                    |                                              |             |
|                     |                                               |                                    |          |                                    |                                               |                                    |                                              | Total 75 10/page 🗸 🤇               | 1 2 3 4 5 6 8                                | > 60% 1     |
|                     |                                               |                                    |          |                                    |                                               |                                    |                                              |                                    |                                              |             |

3) Page Refresh Function

| MEGAREVO            | Ξ | A My Plant 💂 Display               |                            |         |                                    |                            |                                    |                                    |                                    | ٩                                  | English 🗸 | EMS     |
|---------------------|---|------------------------------------|----------------------------|---------|------------------------------------|----------------------------|------------------------------------|------------------------------------|------------------------------------|------------------------------------|-----------|---------|
| Excelerate Holdings |   | Alerts<br>Status V Device Type V 1 | Importance 🗸 📄 Oper        | ed Time | Please Enter Alarm Name            |                            |                                    |                                    |                                    |                                    | ± Expo    |         |
| -                   |   | Power meter communication fail.    | ure                        |         | BMS communication failure          |                            | Power meter communication fail     | ure                                | BMS communication failure          |                                    |           |         |
| E Overview          |   | 2024/03/30 08:33:15<br>Opened Time | <br>Closed Time            |         | 2024/03/30 08:33:15<br>Opened Time | <br>Closed Time            | 2024/03/30 08:12:18<br>Opened Time | 2024/03/30 08:31:11<br>Closed Time | 2024/03/30 06:12:18<br>Opened Time | 2024/03/30 08:31:11<br>Closed Time |           |         |
| Device              |   |                                    | Excellerate Holdings       |         |                                    | Excellerate Holdings       |                                    | Excellerate Holdings               |                                    | Excellerate Holdings               |           |         |
| 3 Authorization     |   | Importance                         | Name                       |         | Importance                         | Name                       | Importance                         | Name                               | Importance                         | Name                               |           |         |
| O Relieur Template  |   | PCS-M<br>Devices                   | F1222222223-1<br>Device SN |         | PCS-M<br>Devices                   | F1222222223-1<br>Device SN | PCS-M<br>Devices                   | F1222222223-1<br>Device SN         | PCS-M<br>Devices                   | F1222222223-1<br>Device SN         |           |         |
| Curry residuate     |   |                                    |                            |         |                                    |                            |                                    |                                    |                                    |                                    |           |         |
| Alerts              |   | Power meter communication fails    | 2024/02/20 08:40:47        |         | BMS communication failure          | 2024/02/20 08:10:17        | Power meter communication fail     | 2024/02/20 07 59:40                | BMS communication failure          | 2024/02/20 07 59 10                |           |         |
| B Plant Detail      |   | Opened Time                        | Closed Time                |         | Opened Time                        | Closed Time                | Opened Time                        | Closed Time                        | Opened Time                        | Closed Time                        |           |         |
| *                   |   | (Pallure                           | Excellerate Holdings       |         | Pallute.                           | Excellerate Holdings       | Pallare<br>Implace                 | Excellerate Holdings               | Palare                             | Excellerate Holdings               |           |         |
| an Export           |   | PCS-M                              | F12222222223-1             |         | PCS-M                              | F1222222223-1              | PCS-M                              | F1222222223-1                      | PCS-M                              | F1222222223-1                      |           |         |
| + Add a Logger      |   | Devices                            | Device SN                  |         | Devices                            | Device SN                  | Devices                            | Device SN                          | Devices                            | Device SN                          |           |         |
|                     |   | Power meter communication fail.    | ure                        |         | Power meter communication fail.    | re                         |                                    |                                    |                                    |                                    |           |         |
| Switch Plant        |   | 2024/03/26 04:54:21                | 2024/03/30 07:41:15        |         |                                    | 2024/03/26 04:52:19        |                                    |                                    |                                    |                                    |           |         |
| Create Plant        |   | Opened Time                        | Closed Time                |         | Opened Time                        | Closed Time                |                                    |                                    |                                    |                                    |           |         |
| Delete              |   | Importance                         | Name                       |         | Importance                         | Name                       |                                    |                                    |                                    |                                    |           |         |
|                     |   | PCS-M<br>Devices                   | F1222222223-1<br>Device SN |         | PCS-M<br>Devices                   | F1222222223-1<br>Device SN |                                    |                                    |                                    |                                    |           |         |
|                     |   |                                    |                            |         |                                    |                            |                                    |                                    |                                    |                                    |           |         |
|                     |   |                                    |                            |         |                                    |                            |                                    |                                    |                                    |                                    |           |         |
|                     |   |                                    |                            |         |                                    |                            |                                    |                                    |                                    |                                    |           |         |
|                     |   |                                    |                            |         |                                    |                            |                                    |                                    |                                    |                                    |           |         |
|                     |   |                                    |                            |         |                                    |                            |                                    |                                    |                                    |                                    |           |         |
|                     |   |                                    |                            |         |                                    |                            |                                    |                                    | Total 75 10/page 😽 🤇               | 1 2 3 4 5 6                        |           | Go 10 1 |
|                     |   |                                    |                            |         |                                    |                            |                                    |                                    |                                    |                                    |           |         |

4) Alert Details Page

Clicking on the alert name brings you to the alert details page, which displays the current alert's resolution solution and the device's data during the alert period. The data is presented in charts, and you can select the parameters and time range to display the desired data and export it.

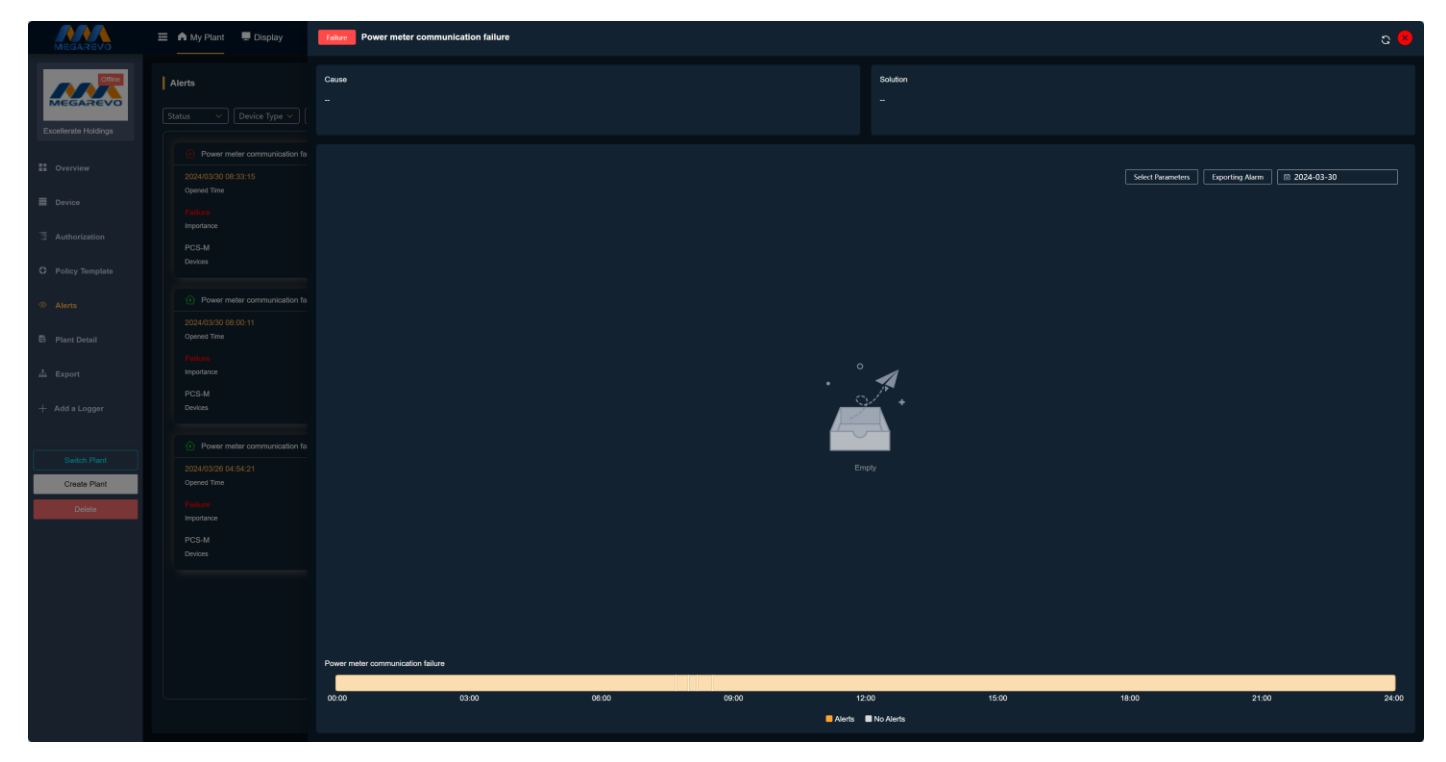

# 3.14 Power Station Information

The Power Station Information section displays the current power station's cover image, basic information, system information, and revenue information filled in when the power station was created. This allows users to quickly understand the current power station's information and supports functions to change the power station's cover image and edit power station information.

| MEGAREVO             | Ξ A My Plant 및 Display    |                                                                                                    |                                           |                        |                                    | 🗘 Engîsh 🗸 🌑 | EMS |
|----------------------|---------------------------|----------------------------------------------------------------------------------------------------|-------------------------------------------|------------------------|------------------------------------|--------------|-----|
|                      | Cover                     | Charles and the second second s | e Basic Info                              |                        |                                    |              |     |
| MEGAREVO             |                           |                                                                                                    | Name: Excellerate Holdings                |                        | Creation Date: 2023/09/05 09:06:43 |              |     |
| Excellerate Holdings |                           |                                                                                                    | Administrative Area : South Africa Gauten | g City of Johannesburg | Address: 1 road                    |              |     |
| Cverview             |                           |                                                                                                    | Coordinates: Longitude: 20.054627 L       | .atitude: -34.399847   | Time Zone: UTC+02:00               |              |     |
|                      |                           |                                                                                                    |                                           |                        |                                    |              |     |
| E Device             |                           |                                                                                                    |                                           |                        |                                    |              |     |
| Authorization        |                           |                                                                                                    |                                           |                        |                                    |              |     |
| O Policy Template    | MEGAREVO                  |                                                                                                    |                                           |                        |                                    |              |     |
| Alerts               |                           |                                                                                                    |                                           |                        |                                    |              |     |
| B Plant Detail       |                           |                                                                                                    |                                           |                        |                                    |              |     |
| 📥 Export             |                           |                                                                                                    |                                           |                        |                                    |              |     |
| + Add a Logger       | System Info               |                                                                                                    | Yield Info                                |                        |                                    |              |     |
|                      | Plant Type: Residential   | PCS Capacity(kW): 300                                                                                                    | Currency: ZAR                             |                        |                                    |              |     |
| Switch Plant         |                           |                                                                                                    | Date                                      | Туре                   | Time                               | Price(kWh)   |     |
| Create Plant         | Instali Date : 1970/01/01 |                                                                                                    |                                           |                        |                                    |              |     |
| Delete               |                           |                                                                                                    |                                           |                        |                                    |              |     |
|                      |                           |                                                                                                    |                                           |                        |                                    | _            |     |
|                      |                           |                                                                                                    |                                           |                        |                                    |              |     |
|                      |                           |                                                                                                    |                                           |                        |                                    |              |     |
|                      |                           |                                                                                                    |                                           |                        |                                    |              |     |
|                      |                           |                                                                                                    |                                           |                        |                                    |              |     |
|                      |                           |                                                                                                    |                                           |                        |                                    |              |     |
|                      |                           |                                                                                                    |                                           |                        |                                    |              |     |
|                      |                           |                                                                                                    |                                           |                        |                                    |              |     |

 $1) \ \ Change \ Power \ Station \ Cover \ Image$ 

| MEGAREVO                                                              | E A My Plant E Display |                                                                     |                                          |                     |            | EMS |
|-----------------------------------------------------------------------|------------------------|---------------------------------------------------------------------|------------------------------------------|---------------------|------------|-----|
| Excelerate Holdings                                                   | Cover                  | Dag                                                                 | Basic Info<br>Namo: Excellerate Holdings |                     |            |     |
| Desrview     Desrice     Authorization     Policy Template     Alerts |                        | file have, or Click Upland<br>manmum size of 20 Mil cas he uplanded |                                          | X<br>Cancel Confirm |            |     |
| Plant Detail                                                          |                        |                                                                     |                                          |                     |            |     |
| + Add a Logger                                                        | System Info            |                                                                     | Yield Info                               |                     |            |     |
|                                                                       |                        |                                                                     |                                          |                     |            |     |
| Switch Plant<br>Create Plant                                          |                        |                                                                     |                                          |                     | Price(kWh) |     |
| Delete                                                                |                        |                                                                     |                                          |                     |            |     |
|                                                                       |                        |                                                                     |                                          |                     | Ec         | dit |
|                                                                       |                        |                                                                     |                                          |                     |            |     |
|                                                                       |                        |                                                                     |                                          |                     |            |     |
|                                                                       |                        |                                                                     |                                          |                     |            |     |
|                                                                       |                        |                                                                     |                                          |                     |            |     |
|                                                                       |                        |                                                                     |                                          |                     |            |     |

2) Edit Power Station Information

| Edit Plant                                                                                                    |                                  |                       |                            |                 |       | Cancel Save   |
|----------------------------------------------------------------------------------------------------|----------------------------------|-----------------------|----------------------------|-----------------|-------|---------------|
| Basic Info                                                                                                    | System Info                      |                       |                            |                 |       |               |
| * Nano                                                                                                    | Plant Type                       | Install Date          |                            |                 |       |               |
| Singapore                                                                                                    | Industrial Business $\checkmark$ | 2024-03-26            |                            |                 |       |               |
| 1 Region                                                                                                    | * PCS Cepecity(kW)               | Battery Capacity(kWh) | Photovoltaic Capacity(kWp) | DG Capacity(kW) |       |               |
| Singapore v Central v                                                                                                    | 100                              |                       |                            |                 |       |               |
| * Address                                                                                                    | Yield Info                       |                       |                            |                 |       |               |
| 16 Road                                                                                                    | * Currency                       |                       |                            |                 |       |               |
| * Location                                                                                                    | SGD                              |                       |                            |                 |       |               |
| Enter a query                                                                                                    | Add                              |                       |                            |                 |       |               |
| August mand<br>August mand<br>Burger mand<br>Burger | Date                             | Туре                  |                            | Time            | Price | Operatio<br>n |
| Johor Bahru 🕮 - Brader<br>Bradel                                                                                                    | 🗄 01-01 - 12-31                  | Flat                  |                            | © 00:00 - 23:59 |       |               |
| but Singagore vergetang<br>Sorten Pedrop blad                                                                                                    |                                  |                       |                            |                 |       |               |
|                                                                                                    |                                  |                       |                            |                 |       |               |
| ig Benu Persang -Butto Testingdete<br>1 Pelanbaru Dayon                                                                                                    |                                  |                       |                            |                 |       |               |
| Kot Benahrstann Konnen Konnen                                                                                                    |                                  |                       |                            |                 |       |               |
|                                                                                                    |                                  |                       |                            |                 |       |               |
|                                                                                                    |                                  |                       |                            |                 |       |               |
|                                                                                                    |                                  |                       |                            |                 |       |               |
|                                                                                                    |                                  |                       |                            |                 |       |               |
|                                                                                                    |                                  |                       |                            |                 |       |               |
|                                                                                                    |                                  |                       |                            |                 |       |               |
|                                                                                                    |                                  |                       |                            |                 |       |               |

### 3.15 Data Export

The Data Export module is used to compile statistics on the basic parameters and power generation of power stations and devices over a specific period in the past. It presents this information through data reports, which are a concrete representation of the business data of power stations and devices.

The types of data exported include power station data and device data, with options to select and export data on a per-item basis, daily statistics, monthly statistics, and annual statistics. Users can select specific time periods for report data, and when exporting device data, they can choose individual devices and export parameters. The maximum data export limits are: up to 30 days of data per item, up to one year of data for daily statistics, and up to ten years of data for monthly and annual statistics.

After selecting the content to be exported, click "Export Now" to download the Excel report to your browser.

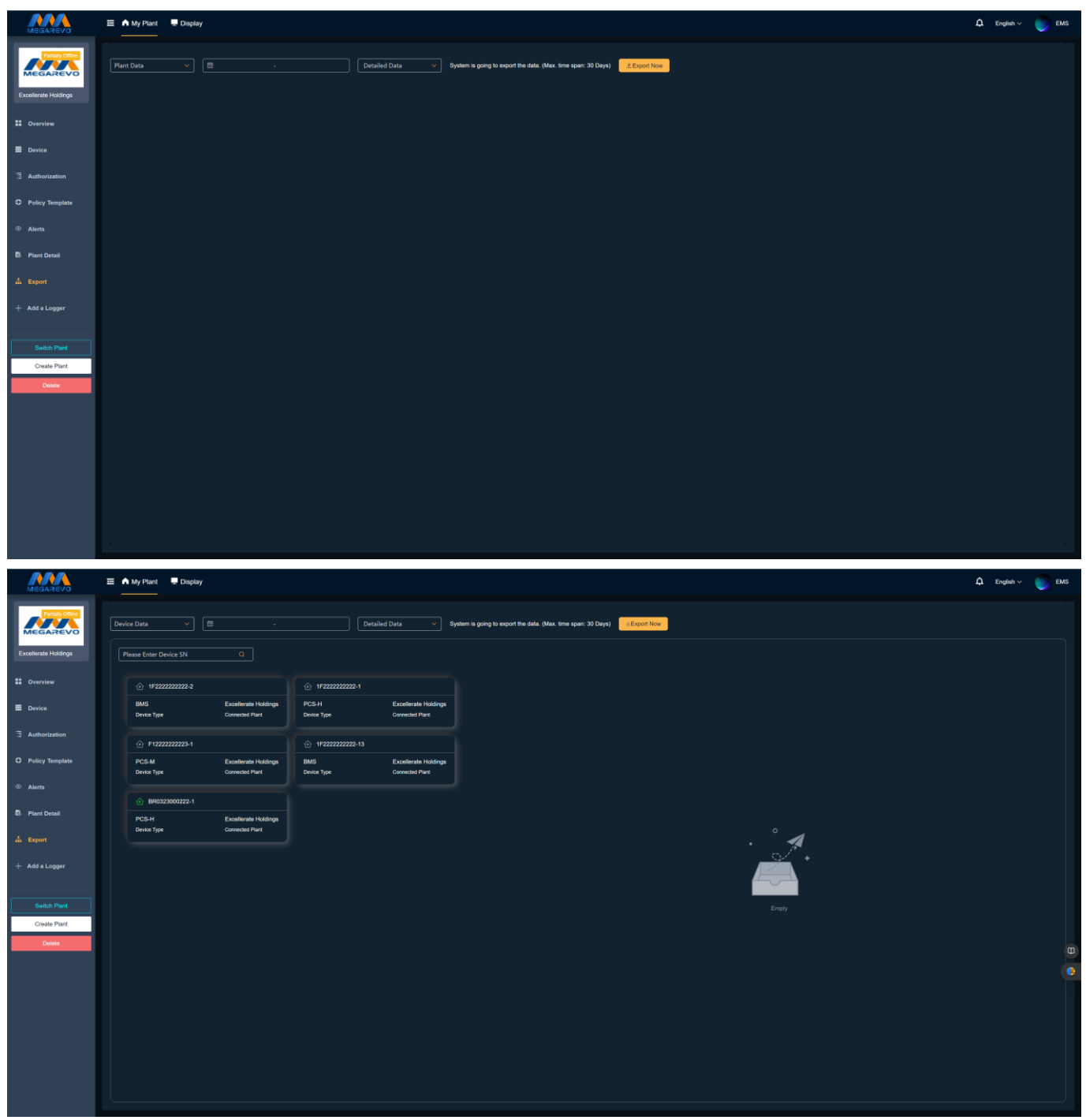

# 3.16 Large Screen Display

The Large Screen Display feature is one of the core functions of the system. It provides a comprehensive, intuitive, and visual display of the current power station's historical data, real-time data, operating status, energy conservation and emission reduction, revenue, and other information. This feature helps users grasp the real-time operation of the system and achieve efficient monitoring and management.

Note: To ensure a better visual experience, it is recommended to use a device with an aspect ratio of 16:9 and a resolution of 1080P or higher to view the large screen.

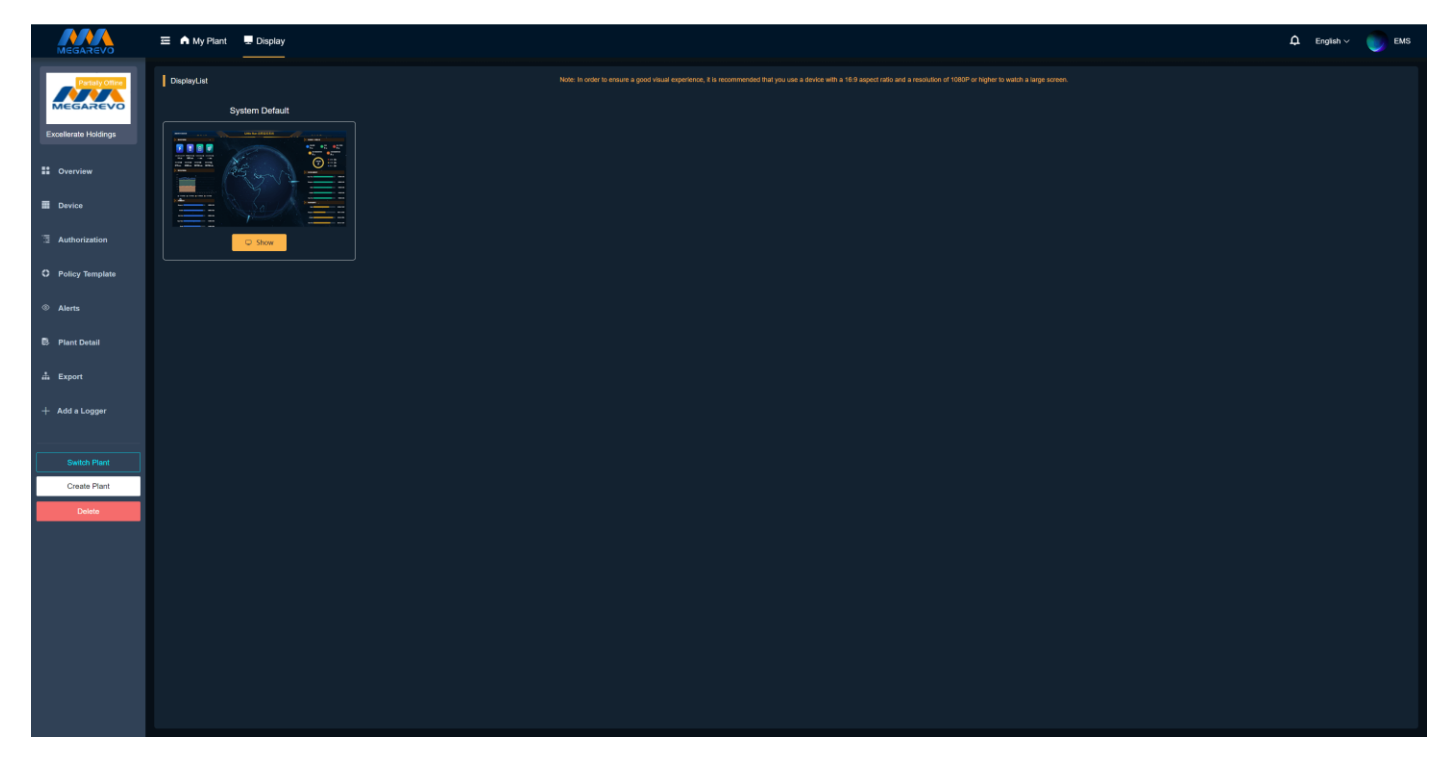

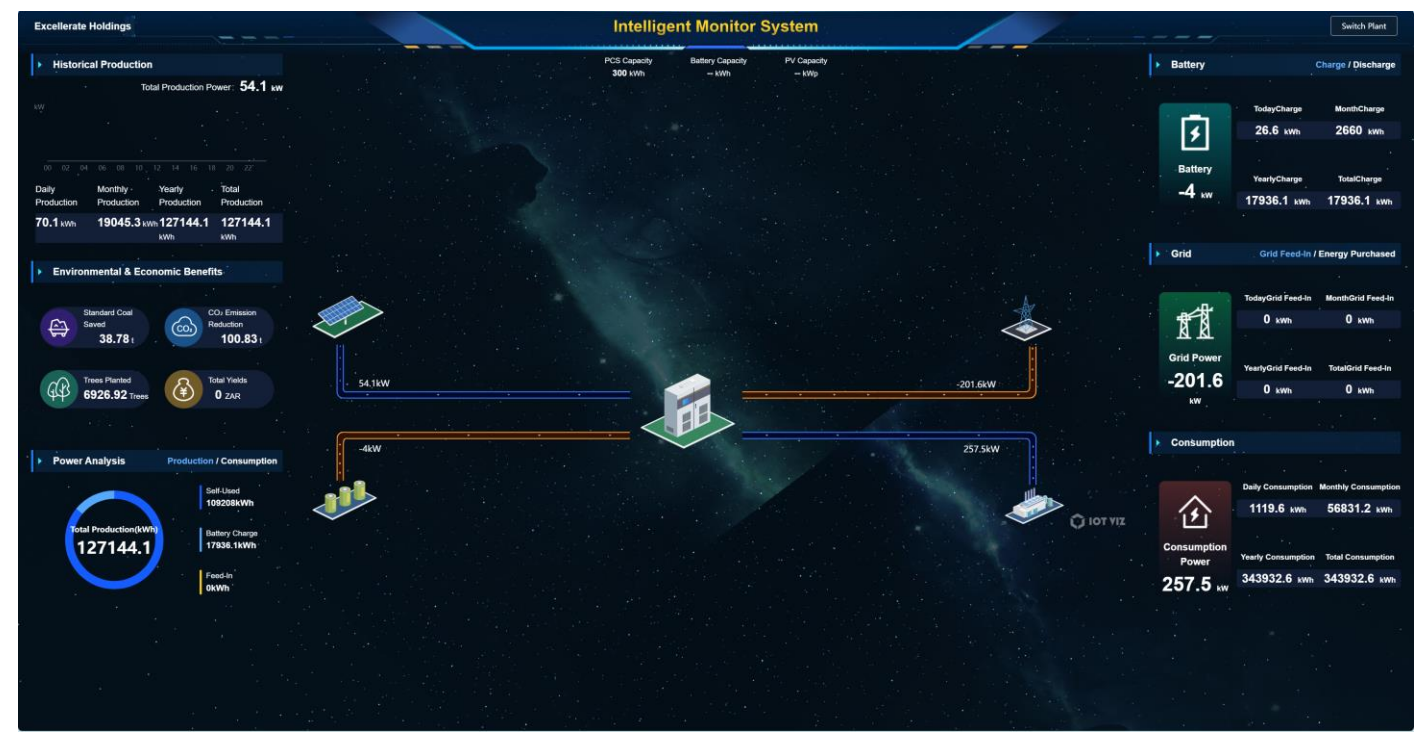

1) Overall Power Generation History

The Overall Power Generation History section presents statistical data for the current power station, allowing users to understand its cumulative power generation. The power generation data is presented in charts, enabling quick visualization of the main characteristics and trends over time. This facilitates more comprehensive data analysis of the current power station and enables the formulation of more precise strategies and plans for its future development.

2) Energy Conservation, Emission Reduction, and Revenue

The Energy Conservation, Emission Reduction, and Revenue section calculates and displays four types of data for the current power station: standard coal savings, CO2 emission reductions, equivalent tree planting, and cumulative revenue. Based on the power generation data and revenue information, this section provides intuitive data visualization, enabling users to adjust energy usage strategies, optimize operational strategies, and make predictions and plans to improve return on investment.

3) Electric Energy Analysis

The Electric Energy Analysis section displays and analyzes the usage of photovoltaic power generation and the sources of load power consumption, as well as the proportional relationship between them. It is used to monitor the stable operation of the system in real-time, ensuring that the system remains stable when fluctuations occur in photovoltaic and load power. It also analyzes the trends in photovoltaic power generation and load power consumption, predicts future power demand over a certain period, and schedules the energy storage system to charge or discharge in advance, thereby improving the utilization rate of electric energy.

4) Real-time Data

The Real-time Data section displays cumulative data on battery charging and discharging, grid sales and purchases, and load power consumption. This information helps users understand the overall energy consumption of the system.

# 4 Cloud Platform Merchant

### 4.1 Overview of Cloud Platform Merchant

#### 4.1.1 Introduction

Agent Portal boasts a rich array of features, encompassing all aspects of power station management from construction to operation, fulfilling your one-stop management needs seamlessly. Additionally, we offer device-centric practical functions such as alarm management, device upgrade management, and control command management to major equipment manufacturers and their dealers.

#### 4.1.2 Data Overview

The Data Overview module displays the distribution of all power stations under the account on a map, enabling real-time monitoring of their status and overall power generation data with rankings. This significantly enhances power generation efficiency and facilitates data analysis.

#### 4.1.3 Monitoring

The Monitoring module serves as the core function of the Agent Portal, assisting merchants in real-time monitoring of power stations and devices. With user authorization, merchants can manage and maintain power stations efficiently and conveniently through collaborative efforts.

#### 4.1.4 Equipment Inventory

The Equipment Inventory module records all devices owned by the merchant. Once these devices are put into use by end-users, their data and operation records can be viewed. Merchants can access device data and configure parameters for online devices through the inventory.

#### 4.1.5 Product Management

The Product Management module encompasses two critical functions: Firmware Management and Command Management, facilitating seamless device upgrade and command authorization for merchants.

Firmware Management: This function aids merchants in uploading, managing, and deleting firmware required for device upgrades. Through this feature, merchants can effortlessly maintain the latest versions of their devices, ensuring optimal performance.

Command Management: This function enables merchants to authorize device commands to C-end users, achieving flexible control and management of devices. Merchants can conveniently authorize users, view authorization lists, manage command lists, and track operation logs.

#### 4.1.6 Record Management

Record Management encompasses functionalities like Alarm Records, Data Export Reports, and Operation Logs.

The Alarm Module displays alert information from authorized power stations. The Report Module is designed for exporting data from power stations and devices, with configurable export parameters. This helps merchants compile statistics on power stations and devices across different time periods, enabling them to stay informed about their operational status anytime, anywhere, and make more precise decisions based on the analysis of exported data. Meanwhile, Operation Logs facilitate troubleshooting by providing records of device command issuance and firmware upgrades.

#### 4.1.7 Large Screen Display

The Large-screen Display Module provides merchants with a visual and clear presentation of power station data, enabling them to have a comprehensive understanding of the operational status of the power stations and making more scientific and effective management decisions.

#### 4.1.8 Company Management

The large-screen display module provides merchants with intuitive and clear data presentations of power stations, enabling them to have a comprehensive understanding of the operational status of the power stations and make more scientific and effective management decisions.

### 4.2 Registration and Login

#### 4.2.1 Registration Process

If your email address is used for the first time to register for Agent Platform, you need to complete the account information according to the page prompts during the registration process. After the registration is successful, you can log in. The following is a diagram.

1) Click to Register

Intelligent Monitor System >-77pH

2) Obtain Verification Code

|                                                                                                    | <b>0</b>                               |                     |            |
|----------------------------------------------------------------------------------------------------|----------------------------------------|---------------------|------------|
| Enter E-mail                                                                                                    | Enter Account Info                     | Enter Business Info | Registered |
|                                                                                                    |                                        |                     |            |
|                                                                                                    | E-mail                                 |                     | / / -      |
| and the second second second                                                                                                    | E-mail                                 |                     |            |
| and the second second se | Verification Code                      |                     |            |
| The same                                                                                                    |                                        | Send                | 1          |
|                                                                                                    |                                        |                     |            |
|                                                                                                    | N                                      | lext                |            |
|                                                                                                    | I have read and agree T&Cs Privacy Pol | licy                |            |
|                                                                                                    |                                        |                     |            |
|                                                                                                    |                                        |                     |            |
|                                                                                                    |                                        |                     |            |
|                                                                                                    |                                        |                     |            |

# 3) Complete Account Information

| Enter E-mail                        | Enter Account Info    | B<br>Enter Business Info | Registered |
|-------------------------------------|-----------------------|--------------------------|------------|
|                                     | Name                  |                          |            |
| and the second second second second |                       |                          |            |
|                                     | Username 🕜            |                          |            |
| Contraction of the second           | Username              |                          |            |
|                                     | Password 0            |                          |            |
|                                     | Password              | 746                      |            |
|                                     | Please Confirm        |                          |            |
|                                     | Confirmation Password | *                        |            |
|                                     |                       | Vext                     |            |
|                                     |                       |                          |            |

4) Complete Company Information

| 0                                                                                                    |                    | 0                   |            |
|----------------------------------------------------------------------------------------------------|--------------------|---------------------|------------|
| Enter E-mail                                                                                                    | Enter Account Info | Enter Business Info | Registered |
|                                                                                                    | Business Area      |                     |            |
| A CONTRACTOR OF STREET, STREET, STREET | China              |                     |            |
| State of the second state of the                                                                                                    | Business Name      |                     |            |
| No. of the                                                                                                    | 简体中文 🗸             |                     | ÷          |
|                                                                                                    |                    |                     |            |
|                                                                                                    |                    |                     |            |
|                                                                                                    |                    |                     |            |
|                                                                                                    |                    |                     |            |
|                                                                                                    | î                  | Vext                |            |
|                                                                                                    |                    |                     |            |

5) Registration Completed

|                                                                                                    | Enter Account Info | 3<br>Enter Business Info | Benistered |   |
|----------------------------------------------------------------------------------------------------|--------------------|--------------------------|------------|---|
|                                                                                                    | Line Account and   |                          | Registered | / |
|                                                                                                    |                    |                          | 1          |   |
| and the second second second second second second second second second second second second second second second | 券 Registered St    | uccessfully !!!          |            |   |
| Real Pro-                                                                                                    | Go At O            | nce Login                |            | - |
|                                                                                                    |                    |                          |            | / |
|                                                                                                    |                    |                          |            |   |
|                                                                                                    |                    |                          |            |   |
|                                                                                                    |                    |                          |            |   |
|                                                                                                    |                    |                          |            |   |

### 4.2.2 Login Process

After completing the account registration, use the email or username you used during registration to log in, enter the corresponding password, and click "Login" to access the cloud platform agent side.

|                       | Intelligent Monitor System | Inglah |
|-----------------------|----------------------------|--------|
|                       | Agent Installer User       | 1      |
| and the second second | User name or email address |        |
| 1- 40 - 12 - 14       | Verification Code          | 1-1    |
|                       | Register Forgot Password?  |        |
|                       | Log In                     |        |
| K                     | Visitor                    |        |
|                       |                            |        |
|                       |                            |        |

# 4.2.3 Forgot Password

When you forget your account password, click "Forgot Password?" to enter the password reset interface and complete the password reset through the email you used during registration.

1) Confirm Account

| •                                                                                                    |                   | 2              | -     |  |
|----------------------------------------------------------------------------------------------------|-------------------|----------------|-------|--|
| Confirm Acco                                                                                                    | ount              | Reset Password | Reset |  |
|                                                                                                    | E-mail            |                |       |  |
| Acres (Section of                                                                                                    | E-mail            |                |       |  |
| and the second second se | Verification Code |                |       |  |
| The second                                                                                                    |                   |                | Send  |  |
|                                                                                                    |                   | Next           |       |  |
|                                                                                                    |                   |                |       |  |
|                                                                                                    |                   |                |       |  |
|                                                                                                    |                   |                |       |  |
|                                                                                                    |                   |                |       |  |
|                                                                                                    |                   |                |       |  |

2) Reset Password

| Confirm Accour | 2<br>t Reset Password | 3<br>Reset                              |
|----------------|-----------------------|-----------------------------------------|
| Pi             | assword 0             |                                         |
|                | Password              |                                         |
| Pi             | ease Confirm          |                                         |
|                | Confirmation Password | AND AND AND AND AND AND AND AND AND AND |
|                | Next                  |                                         |
|                |                       |                                         |
|                |                       |                                         |
|                |                       |                                         |

3) Password Reset Successful

| 0                             | 3                                                                                               |
|-------------------------------|-------------------------------------------------------------------------------------------------|
| Reset Password                | Reset                                                                                           |
| ssword reset was successful   |                                                                                                 |
| word to log in to the account |                                                                                                 |
| Login Business Edition        |                                                                                                 |
|                               |                                                                                                 |
|                               |                                                                                                 |
|                               |                                                                                                 |
|                               |                                                                                                 |
|                               |                                                                                                 |
|                               |                                                                                                 |
|                               |                                                                                                 |
|                               |                                                                                                 |
|                               |                                                                                                 |
|                               | Reset Password ssword reset was successful word to log in to the account Login Business Edition |

# 4.3 Basic Functions

### 4.3.1 Message Alerts

Clicking on this icon will display the ongoing alerts and their solutions for the power stations under your account. It supports displaying alert messages within six months.

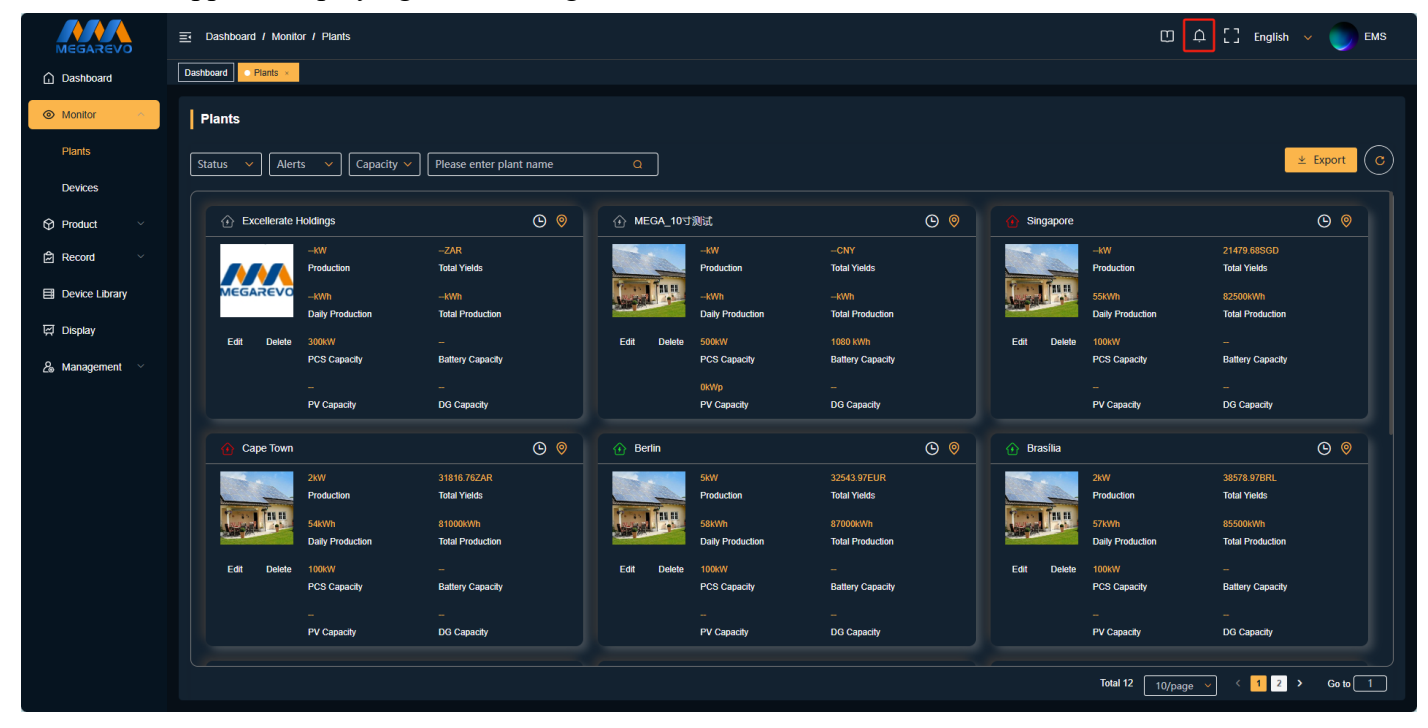

### 4.3.2 Full-screen Function

Clicking on this icon will enter the full-screen mode of the page, providing a broader field of vision and a more comfortable user experience.

| MEGAREVO       | ⊡ Dashboard / Mo   | onitor / Plants           |                                          |            |               |                           |                              |            |             | C                         | □                               | 🗸 🌍 емз    |
|----------------|--------------------|---------------------------|------------------------------------------|------------|---------------|---------------------------|------------------------------|------------|-------------|---------------------------|---------------------------------|------------|
| Dashboard      | Dashboard C Plants | ×                         |                                          |            |               |                           |                              |            |             |                           |                                 |            |
| Monitor        | Plants             |                           |                                          |            |               |                           |                              |            |             |                           |                                 |            |
| Plants         | Status 🗸 🖌         | lerts 🗸 Capacity          | <ul> <li>Please enter plant r</li> </ul> | iame       |               |                           |                              |            |             |                           | <u>*</u>                        | Export C   |
| Devices        |                    |                           |                                          |            |               |                           |                              |            |             |                           |                                 |            |
| 🛇 Product 🗸    | ④ Excellera        | te Holdings               |                                          | <b>(</b> ) | ⊕ MEGA_10寸    | 测试                        |                              | <b>(</b> ) | Gingapore   |                           |                                 | ©          |
| 🛱 Record 🗸 🗸   |                    | kW<br>Production          | ZAR<br>Total Yields                      |            |               | kW<br>Production          | CNY<br>Total Yields          |            |             | kW<br>Production          | 21479.68SGD<br>Total Yields     |            |
| Device Library | MEGAREV            | -kWh                      | KWIh                                     |            |               | kWh                       | KWh                          |            | Tool Int    | 55kWh                     | 82500kWh                        |            |
| 떴 Display      | E-fit Date         | Daily Production          | Total Production                         |            | Edit Dalata   | Daily Production          | Total Production             |            | Call Dalata | Daily Production          | Total Production                |            |
| Q Management ∨ | Edit Dele          | PCS Capacity              | Battery Capacity                         |            | Edit Delete   | PCS Capacity              | Battery Capacity             |            | Edit Delete | PCS Capacity              | <br>Battery Capacity            |            |
| Ze manayement  |                    |                           |                                          |            |               | 0kWp                      |                              |            |             |                           |                                 |            |
|                |                    | PV Capacity               | DG Capacity                              |            |               | PV Capacity               | DG Capacity                  |            |             | PV Capacity               | DG Capacity                     |            |
|                | Cape Tov           | vn                        |                                          | ତ 🧕        | 💮 Berlin      |                           |                              | ଓ 🦁        | 🚯 Brasília  |                           |                                 | <b>(b)</b> |
|                | The second         | 2kW                       | 31816.76ZAR                              |            |               |                           | 32543.97EUR                  |            |             |                           | 38578.97BRL                     |            |
|                | Pierre Fore        | Production                | Total Yields                             |            | Printer Texas | Production                | Total Yields                 |            | Print form  | Production                | Total Yields                    |            |
|                | Jan and            | 54kWh<br>Daily Production | 81000kWh<br>Total Production             |            | Jan and and   | 58kWh<br>Daily Production | 87000kWh<br>Total Production |            | And a state | 57kWh<br>Daily Production | 85500kWh<br>Total Production    |            |
|                | Edit Dolo          | to 100/4W                 |                                          |            | Edit Doloto   | 100444                    | 10101110000001               |            | Edit Doloto | 100/4W                    | 10101110000000                  |            |
|                | Edit Dele          | PCS Capacity              | Battery Capacity                         |            | Edit Delete   | PCS Capacity              | Battery Capacity             |            | Eur Deiele  | PCS Capacity              | Battery Capacity                |            |
|                |                    |                           |                                          |            |               |                           |                              |            |             |                           |                                 |            |
|                |                    | PV Capacity               | DG Capacity                              |            |               | PV Capacity               | DG Capacity                  |            |             | PV Capacity               | DG Capacity                     |            |
|                |                    |                           |                                          |            |               |                           |                              |            |             |                           |                                 |            |
|                |                    |                           |                                          |            |               |                           |                              |            |             | Total 12 10               | /page 🗸 < <mark>1 2 &gt;</mark> | Go to 1    |

### 4.3.3 Language Switch

You can select the interface language based on your usage needs. The system currently supports two languages: Simplified Chinese and English.

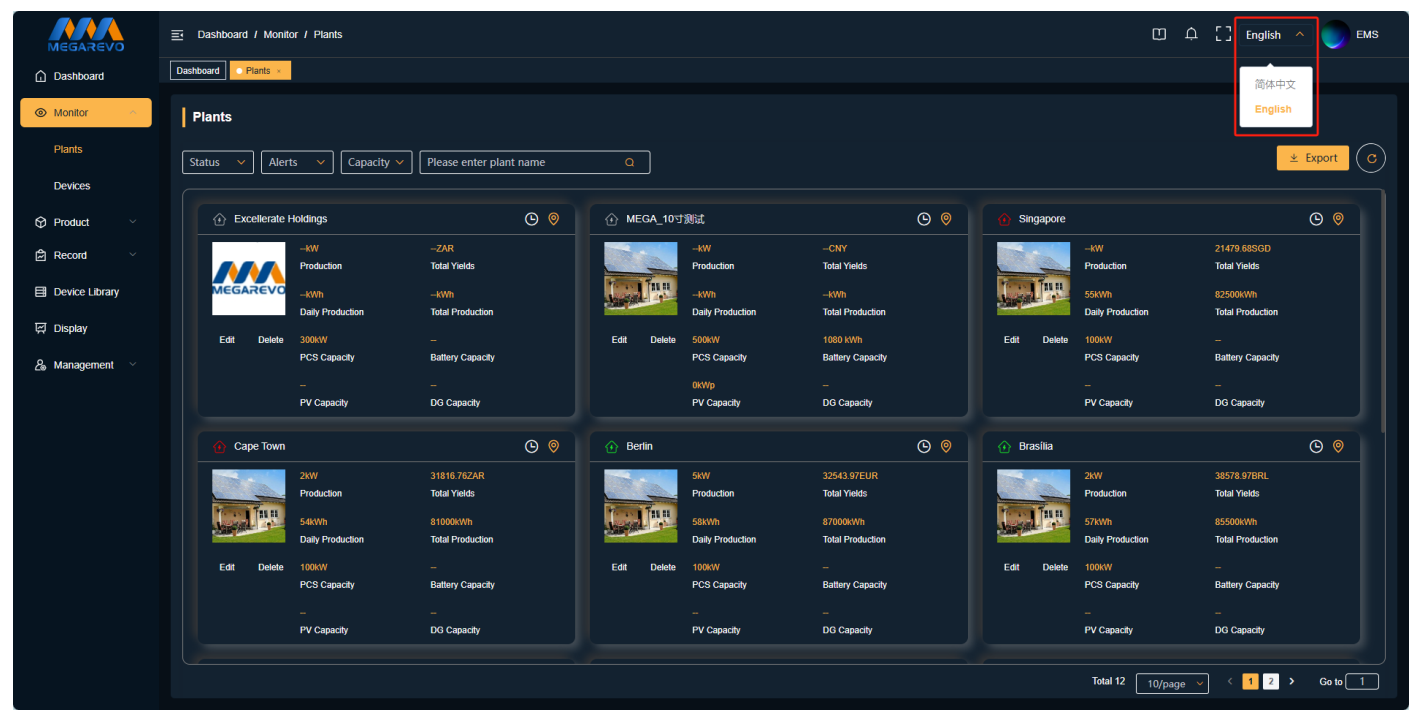

### 4.3.4 Personal Settings

Entering the personal information page will display the personal information set during account registration, allowing you to modify your personal information. This page also includes an account deletion function, which can be used to delete your account after meeting the deletion conditions.

| MEGAREVO                           | ➡ Dashboard / Monite | or / Plants             |                             |            |             |                         |                             |            |             | <u> </u>                  | 수 [] English                 | 🗸 🌍 емз               |
|------------------------------------|----------------------|-------------------------|-----------------------------|------------|-------------|-------------------------|-----------------------------|------------|-------------|---------------------------|------------------------------|-----------------------|
| Dashboard                          | Dashboard C Plants × |                         |                             |            |             |                         |                             |            |             |                           |                              | Personal Settings     |
| Monitor                            | Plants               |                         |                             |            |             |                         |                             |            |             |                           |                              | Alert Settings        |
| Plants                             | Status 🗸 Aler        | ts 🗸 Capacity 🗸         | Please enter plant r        | name       |             |                         |                             |            |             |                           |                              | Log Out<br>⊻ Export C |
| Devices                            |                      |                         |                             |            |             |                         |                             |            |             |                           |                              |                       |
| 🛇 Product 🗸                        | Excellerate I        | Holdings                |                             | <b>(</b> ) |             | Ŋil                     |                             | <b>(</b> ) | Singapore   |                           |                              | © 🧕                   |
| 🛱 Record 🗸                         |                      | kW<br>Production        | ZAR<br>Total Yields         |            |             | KW<br>Production        | CNY<br>Total Yields         |            |             | KW<br>Production          | 21479.68SGD<br>Total Yields  |                       |
| Device Library                     | MEGAREVO             | KWh<br>Daily Production | kWh<br>Total Production     |            |             | kWh<br>Daily Production | kWh<br>Total Production     |            |             | 55kWh<br>Daily Production | 82500kWh<br>Total Production |                       |
| 덙 Display                          | Edit Delete          | 300kW                   |                             |            | Edit Delete | 500kW                   | 1080 kWh                    |            | Edit Delete | 100kW                     |                              |                       |
| <i>2</i> <sub>∞</sub> Management ∨ |                      | PCS Capacity            | Battery Capacity            |            |             | PCS Capacity            | Battery Capacity            |            |             | PCS Capacity              | Battery Capacity             |                       |
|                                    |                      | <br>PV Capacity         | –<br>DG Capacity            |            |             | 0kWp<br>PV Capacity     | <br>DG Capacity             |            |             | PV Capacity               | <br>DG Capacity              |                       |
|                                    | 🔂 Cape Town          |                         |                             | <b>(</b> ) | 🔶 Berlin    |                         |                             | <b>(</b> ) | 💮 Brasília  |                           |                              | ©                     |
|                                    |                      | 2kW<br>Production       | 31816.76ZAR<br>Total Yields |            |             | 5kW<br>Production       | 32543.97EUR<br>Total Yields |            |             | 2KW<br>Production         | 38578.97BRL<br>Total Yields  |                       |
|                                    |                      | 54kWh                   | 81000kWh                    |            |             | 58kWh                   | 87000kWh                    |            |             | 57kWh                     | 85500kWh                     |                       |
|                                    |                      | Daily Production        | Total Production            |            | 208         | Daily Production        | Total Production            |            | 210         | Daily Production          | Total Production             |                       |
|                                    | Edit Delete          | 100kW<br>RCS Capacity   | -<br>Rattery Canacity       |            | Edit Delete | 100kW<br>RCS Canacity   | -<br>Ratton: Capacity       |            | Edit Delete | 100kW<br>RCS Capacity     | -<br>Battery Canacity        |                       |
|                                    |                      | PCS Capacity            | Battery Capacity            |            |             | PCS Capacity            | Battery Capacity            |            |             | PCS Capacity              | Ballery Capacity             |                       |
|                                    |                      | -<br>PV Capacity        | <br>DG Capacity             |            |             | PV Capacity             | <br>DG Capacity             |            |             | PV Capacity               | DG Capacity                  |                       |
|                                    |                      |                         |                             |            |             |                         |                             |            |             | Total 12 10/page          | < 1 2                        | > Go to 1             |

# 4.3.5 Alert Settings

Configure the notification method for alert information based on your needs. Configuration content includes: whether to allow notifications, alert level for notifications, alert frequency, notification method, and notification recipient.

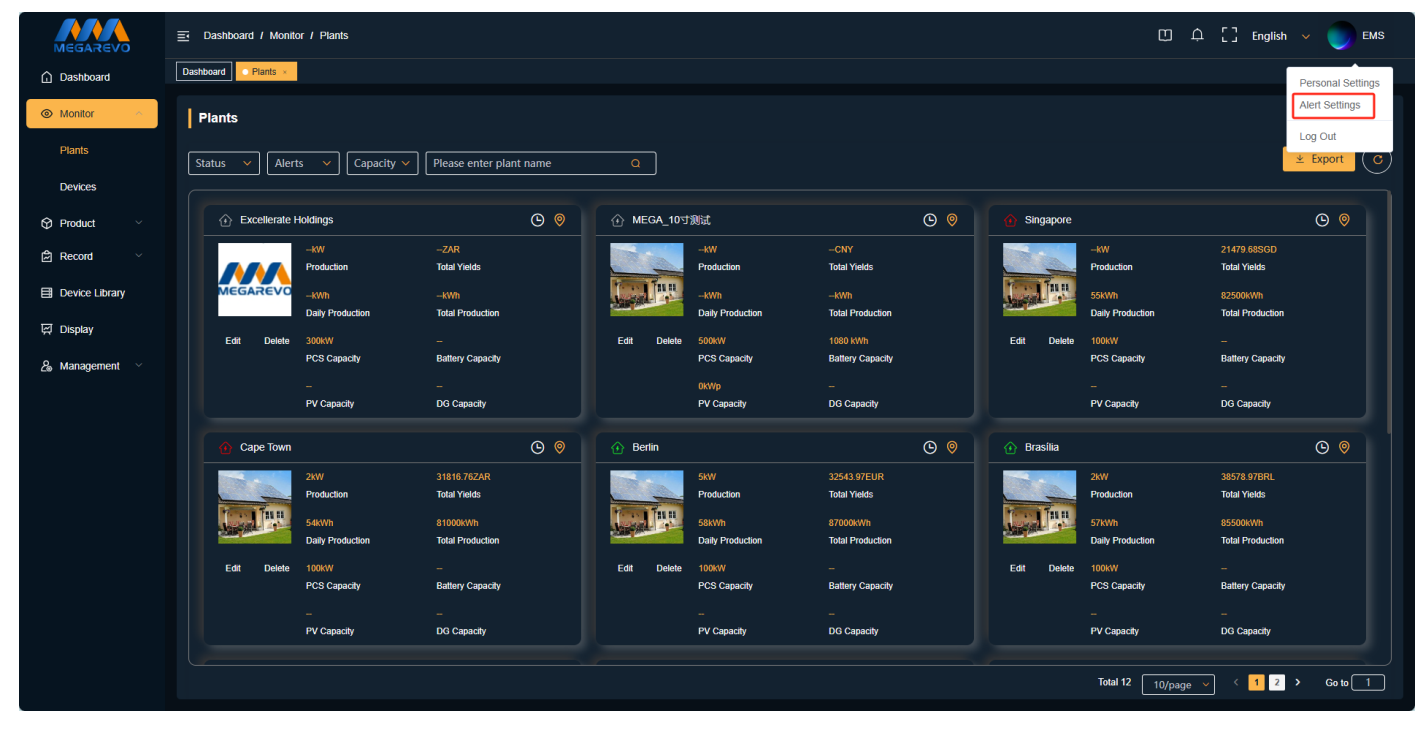

# 4.3.6 Logout

Clicking Logout will safely exit the current account's login state and redirect you to the login page.

| MEGAREVO       | Dashboard / Monitor / Plants                           |                             |                                   |                             | ۵                                 | 🗘 [] English 🗸 🔵 EMS         |
|----------------|--------------------------------------------------------|-----------------------------|-----------------------------------|-----------------------------|-----------------------------------|------------------------------|
| Dashboard      | Dashboard Plants ×                                     |                             |                                   |                             |                                   | Personal Settings            |
| Monitor        | Plants                                                 |                             |                                   |                             |                                   | Alert Settings               |
| Plants         | Status V Alerts V Capacity V Please enter plant name Q |                             |                                   |                             |                                   |                              |
| Devices        |                                                        |                             |                                   |                             |                                   |                              |
| Product ~      | Excellerate Holdings                                   | <b>©</b> 🧕                  |                                   | <b>©</b>                    | ingapore                          | © 🧕                          |
| 🛱 Record 🗸 🗸   | -KW<br>Production                                      | ZAR<br>Total Yields         | -KW<br>Production                 | CNY<br>Total Yields         | -KW<br>Production                 | 21479.68SGD<br>Total Yields  |
| Device Library | MEGAREVOKWh<br>Daily Produ                             | kWh                         | -kWh<br>Daily Production          | kWh<br>Total Production     | 55kWh<br>Daily Production         | 82500kWh<br>Total Production |
| 덙 Display      | Edit Delete 300kW                                      |                             | Edit Delete 500kW                 | 1080 KWh                    | Edit Delete 100kW                 |                              |
| 💪 Management 🗸 | PCS Capaci                                             | ity Battery Capacity        | PCS Capacity                      | Battery Capacity            | PCS Capacity                      | Battery Capacity             |
|                | PV Capacity                                            | DG Capacity                 | PV Capacity                       | DG Capacity                 | PV Capacity                       | DG Capacity                  |
|                | 🕜 Cape Town                                            | ©                           | Berlin                            | © 0                         | 💮 Brasília                        | © 0                          |
|                | 2KW<br>Production                                      | 31816.76ZAR<br>Total Yields | SkW<br>Production                 | 32543.97EUR<br>Total Vields | 2kW<br>Production                 | 38578.97BRL<br>Total Yields  |
|                | 54kWh                                                  | 81000kWh                    | 58kWh                             | 87000kWh                    | 57kWh                             | 85500kWh                     |
|                | Daily Produc                                           | ction Total Production      | Daily Production                  | Total Production            | Daily Production                  | Total Production             |
|                | Edit Delete 100kW<br>PCS Capaci                        | -<br>ity Battery Capacity   | Edit Delete 100kW<br>PCS Capacity | <br>Battery Capacity        | Edit Delete 100kW<br>PCS Capacity | <br>Battery Capacity         |
|                |                                                        |                             |                                   |                             |                                   |                              |
|                | PV Capacity                                            | DG Capacity                 | PV Capacity                       | DG Capacity                 | PV Capacity                       | DG Capacity                  |
|                |                                                        |                             |                                   |                             | Total 12 10/p                     | age 🗸 < 1 2 > Go to 1        |

# 4.4 Power Station Information

### 4.4.1 Power Station Distribution

based on their longitude and latitude. Clicking on a marker will redirect to the detailed information page of the corresponding power station, allowing users to quickly view and manage the operational status of each power station.

| Plant Distrib | System no1 Sweden                          |                              |                        |                       |                    |
|---------------|--------------------------------------------|------------------------------|------------------------|-----------------------|--------------------|
|               | Finland                                    |                              |                        | Plants without Alerts | Plants with Alerts |
|               | United Denmark<br>Kingdom Bolog            |                              |                        |                       |                    |
|               |                                            |                              |                        |                       |                    |
|               | SEDMERCERMES<br>Austria<br>France<br>Russe |                              |                        |                       |                    |
|               | Emove测试站 Greece                            | 晶科黎巴嫩<br>Turkme              | Yangzhou Haida Contain | er Energy Storage     |                    |
| 1<br>IC       | Tunisia                                    | <b>Q</b> yria                | China 🧿                |                       |                    |
| n             |                                            |                              | Lebanon 645kWh-250kW   | V<br>Bàin Sea         |                    |
|               | Western Libya Egy<br>Sahara                |                              | anmar                  |                       |                    |
|               |                                            |                              |                        |                       |                    |
|               | Burkina<br>Guinea <sup>Faso</sup> Nigeria  |                              |                        |                       |                    |
|               |                                            |                              |                        |                       |                    |
|               |                                            |                              |                        |                       |                    |
| RN<br>PB      |                                            |                              |                        | landa Sea Papua New   |                    |
| e<br>AL<br>SE |                                            |                              |                        |                       |                    |
|               | , Painazia Pada                            | <sup>a</sup> Mozambique      |                        |                       |                    |
|               |                                            | mlaas3 <sup>Madagascar</sup> |                        |                       |                    |
|               | South Africa Outro                         | <b>&gt;</b>                  |                        |                       |                    |
|               | Ocean Africa                               |                              |                        |                       |                    |

### 4.4.2 Power Station Overview/Warning Summary

The Power Station Overview section displays the total number of power stations under the account as well as the number of power stations in different online states, providing a visual representation of the operational status of the power stations under the account.

The Warning Summary section compiles statistics on the total number of ongoing alerts for all power stations under the account and displays the number and proportion of alerts with different severity levels. This allows timely measures to be taken in response to various issues when alerts occur.

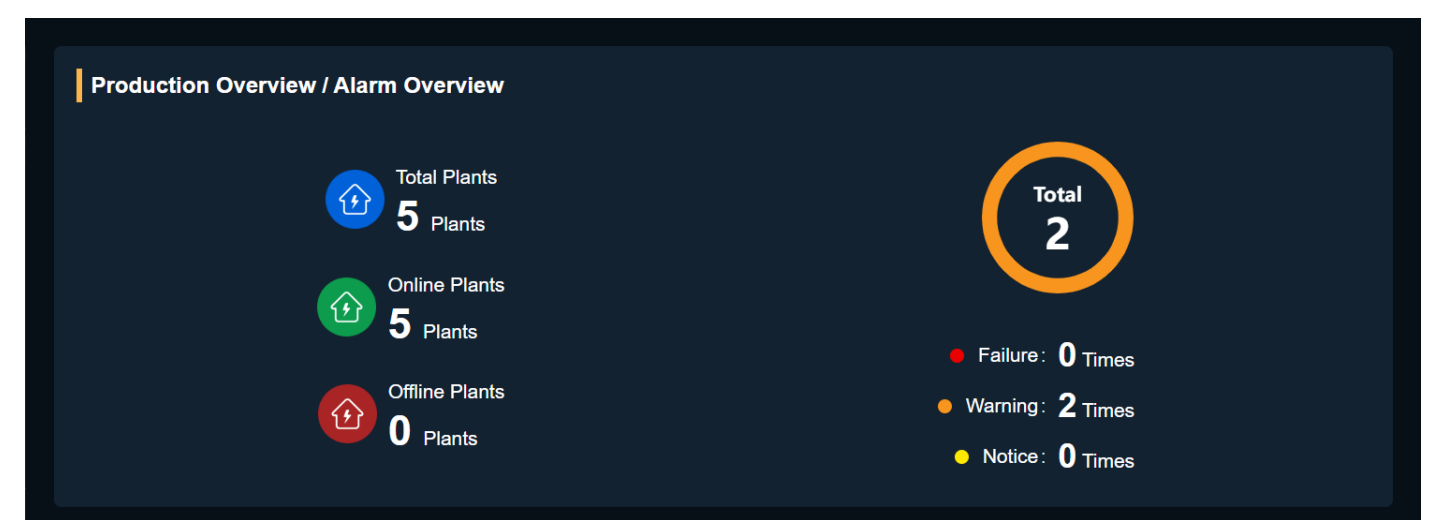

### 4.4.3 Power Station Rankings

The Power Station Rankings section is designed with three ranking methods: Grid Connection Volume Ranking, Photovoltaic Power Generation Ranking, and Power Station Revenue Ranking. These rankings allow for a comparison of the performance and performance of each power station, enabling targeted management and optimization decisions to be made.

1) Grid Connection Volume Ranking

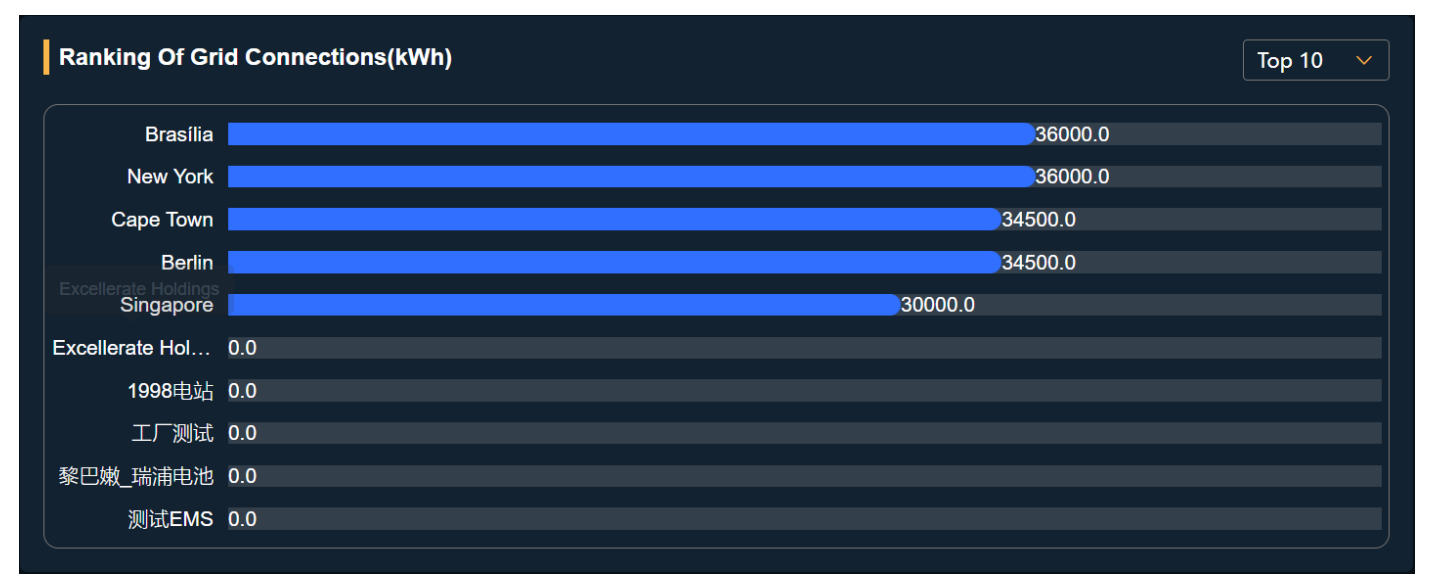

#### 2) Photovoltaic Power Generation Ranking

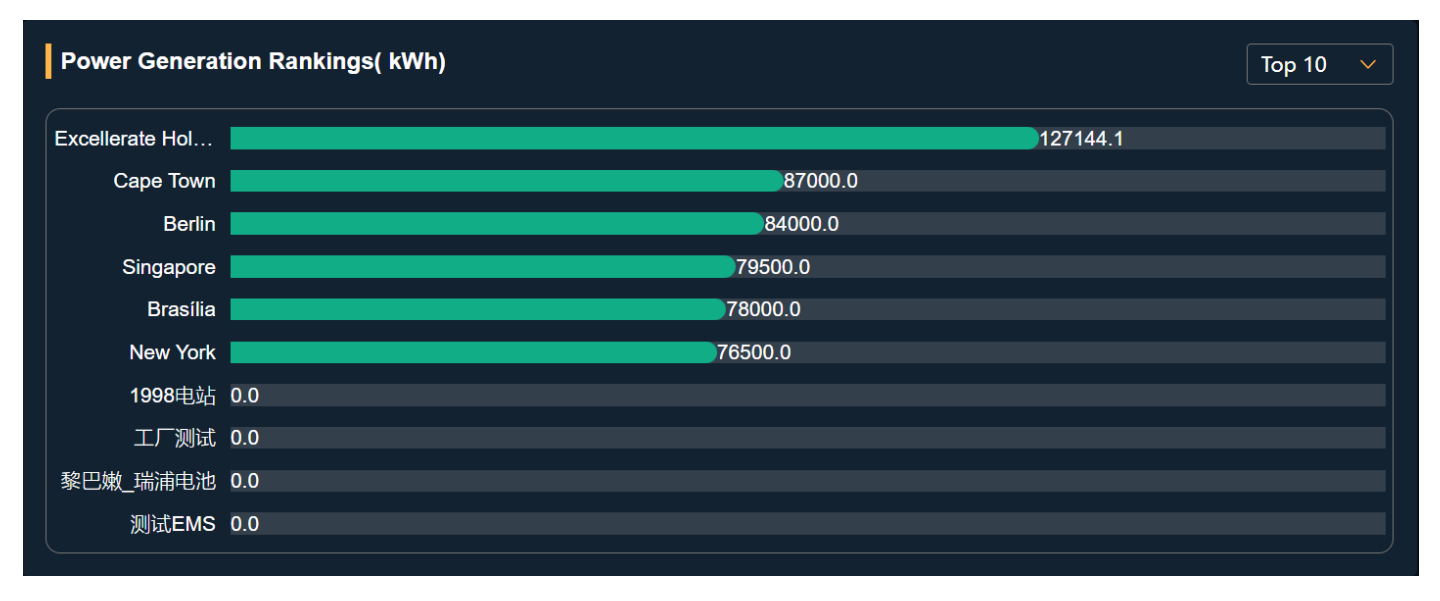

#### 3) Power Station Revenue Ranking

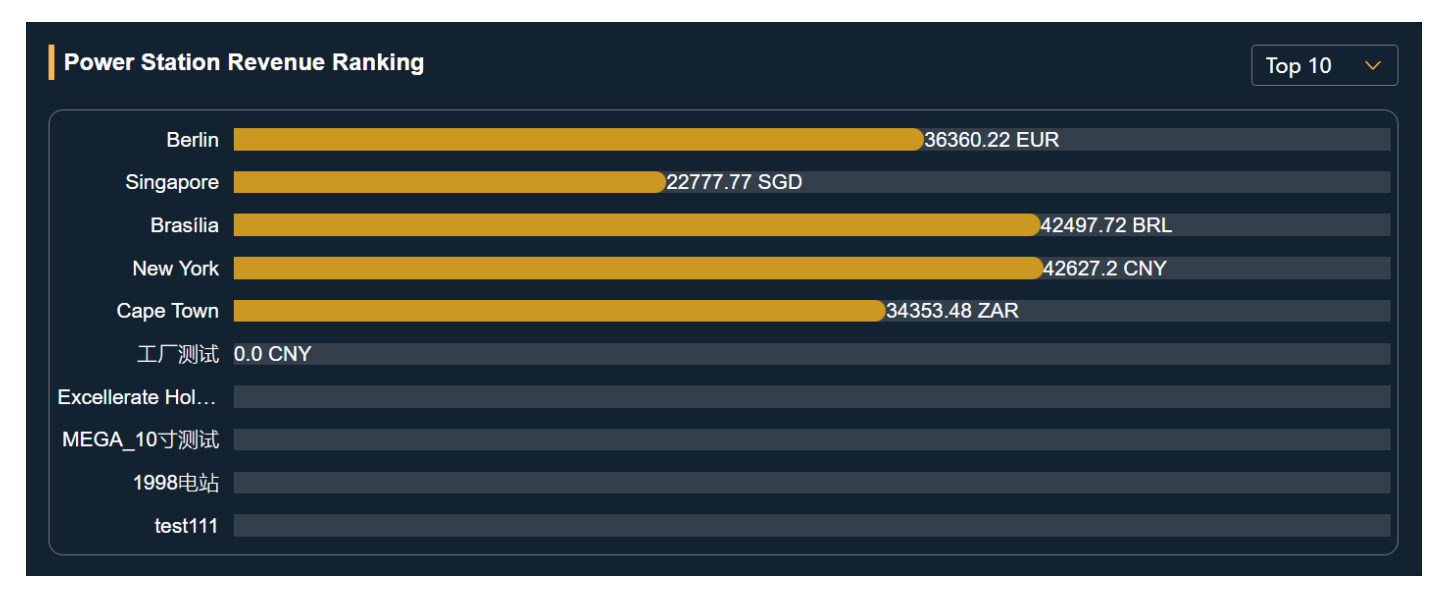

#### 4.4.4 Overall Power Generation Data

The Overall Power Generation Data section presents statistical data and some key data of authorized power stations, allowing users to understand the total installed capacity, cumulative power generation, and power generation efficiency of the power station. The power generation data is visualized in charts, enabling quick capture of the main characteristics and trends of the power generation data over time. This facilitates more comprehensive data analysis of the power stations under the account and aids in developing more precise strategies and plans for the future development of the power stations.

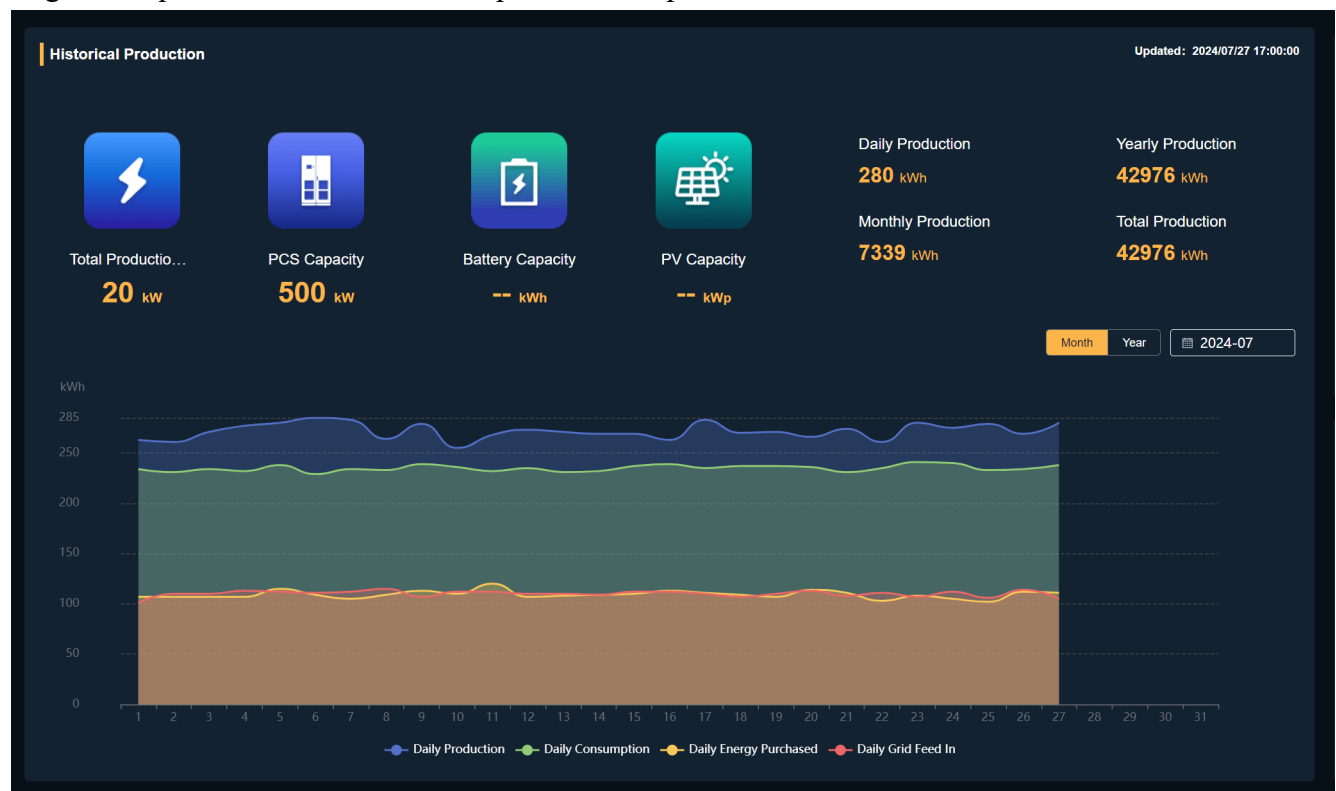

### 4.4.5 Power Station

The Power Station section allows access to all information and data of authorized power stations. When authorized as a manager, users can also manage individual power stations. This section is primarily used to view the status and important data of the power stations.

The Power Station List displays the following information: Power Station Name, Power Station Address, Communication Details, Alerts, Installed Capacity, Power Generation Capacity, Power Generation Efficiency, Daily Power Generation, Daily Full-Load Hours, Last Data Update Time, Construction Date, and Installer.

1) Power Station List

| MEGAREVO       | E Dashboard / Monitor / Plants              |                                                             |                              |                         |                           | œ ۵ [] ۱                                   | inglish 🐱 🄵 EMS |  |  |
|----------------|---------------------------------------------|-------------------------------------------------------------|------------------------------|-------------------------|---------------------------|--------------------------------------------|-----------------|--|--|
| Deshboard      | Dashboard Plants -                          |                                                             |                              |                         |                           |                                            |                 |  |  |
| Monitor        | Plants                                      |                                                             |                              |                         |                           |                                            |                 |  |  |
| Plants         |                                             |                                                             |                              |                         |                           |                                            |                 |  |  |
| Devices        |                                             | Status v [Afrits v ] Capacity v ] Please enter plant name C |                              |                         |                           |                                            |                 |  |  |
| O Product ~    | Excellerate Holdings                        | © 🦁 💮 MEGA_1013864                                          | 0 0                          | ( Singapore             | © 🥘 🌘 G                   | ipe Town                                   | ©               |  |  |
| 🖨 Record 🗸     | 43.6XWZAR<br>Production Total Yields        | -W Production                                               | CNY<br>Total Yests           | -KW 21<br>Production To | ouss sescio<br>dui Yielda | Ball 29794.22AR<br>Production Total Yields |                 |  |  |
| Device Library | MEGAREVO MZ 7XM 100983 1M                   |                                                             | -KVP:                        | Saven P                 |                           | 57km 65500kWn                              |                 |  |  |
| 문 Display      | Edit Deiete Stativ -                        | Edit Delete S00kW                                           | 1080 KWh                     | Edit Deene 100xW        | Бя                        | Delete 100kW                               |                 |  |  |
| 👌 Management 🖂 | PCS Capacity Battery Cap                    | actly PCS Cap                                               | schy Battery Capacity        | PCS Capacity B          | attery Capacity           | PCS Capacity Battery Capacity              |                 |  |  |
|                | PV Capacity DG Capacit                      | y PV Capac                                                  | hy DG Capacity               | PV Capacity D           | G Capacity                | PV Capacity DG Capacity                    |                 |  |  |
|                | 🕐 Berlin                                    | 🕒 🔍 🕜 Brasilia                                              | 0 Ø                          | New York                | C 🛛 🔿 19                  | sett));                                    | 0 0             |  |  |
|                | 10KV/ 29474.72EL<br>Production Total Yields | IR -W Production                                            | 35512.078RL.<br>Total Yields | -KW 31                  | SS41.78CNY                | -KW -CNY<br>Production Total Yields        |                 |  |  |
|                | 53476 T2500118                              | Saun                                                        | 81000KWh                     | Source D                | 6000KWM                   | -400h -400h                                |                 |  |  |
|                | Edit Delete 100kW -                         | Edit Delete 100kW                                           | uction Isla Production       | Edit Delete 100kW -     | Ear                       | Delete 150kW 50 kWh                        |                 |  |  |
|                | PCS Capacity Battery Cap                    | acity PCS Capa                                              | acty Battery Capacity        | PCS Capacity Bi         | attery Capacity           | PCS Capacity Battery Capacity              |                 |  |  |
|                | PV Capacity DG Capacity                     | y PV Caper                                                  | ny DG Capacity               | PV Capacity D           | G Capacity                | PV Capacity DG Capacity                    |                 |  |  |
|                | ⊕ IF##                                      | ©                                                           | © 🧕                          |                         |                           |                                            |                 |  |  |
|                | -kW -CNY<br>Production Total Yields         | -aw<br>Production                                           | -GNY<br>Total Yields         |                         |                           |                                            |                 |  |  |
|                | -am -am                                     |                                                             |                              |                         |                           |                                            |                 |  |  |
|                | Edit Detete 530W 01Wh                       | Edit Delete 2200                                            | Luction Total Production     |                         |                           |                                            |                 |  |  |
|                | PCS Capacity Battery Cap                    | acty PCS Capa                                               | stly Battery Capacity        |                         |                           |                                            |                 |  |  |
|                | PY Capacity DG Capacity                     | y PV Capa:                                                  | ny DG Capacity               |                         |                           |                                            |                 |  |  |
|                |                                             |                                                             |                              |                         |                           |                                            |                 |  |  |
|                |                                             |                                                             |                              |                         |                           | Total 12 10/page 🗸 🤇                       | 2 > Go to 1     |  |  |

2) Power Station Filtering Description

a. Power Station Search: When you need to quickly find a specific power station, enter the power station name, and the page will provide the most relevant results for your search.

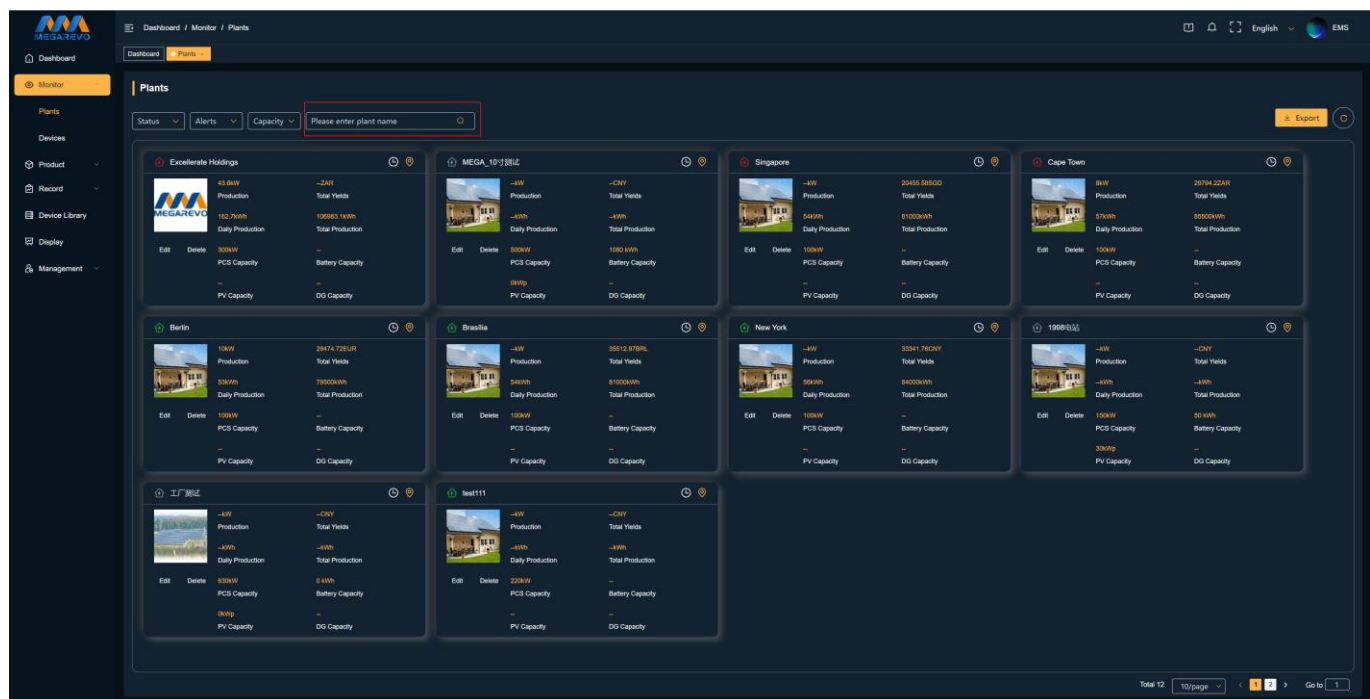
b. Device Status: Filter by whether the devices in the power station are uploading data and their online status. Filtering conditions:

All: All power stations

Online: All devices within the power station are in an online state

Offline: All devices within the station are in an offline state

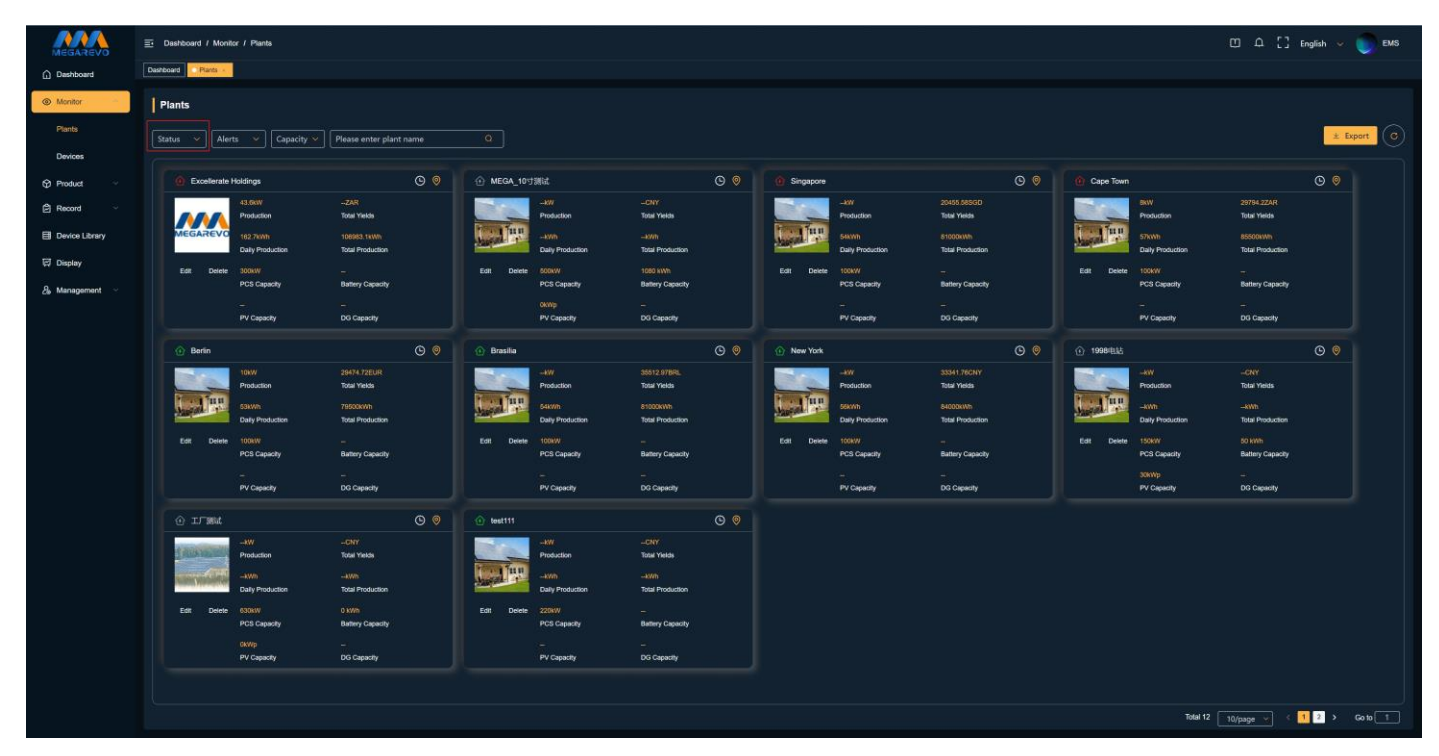

c. Device Alerts: Filter by whether there are active alerts on the devices in the power station. Filtering conditions:

### All: All power stations

No Alerts: None of the devices within the power station have active alerts

With Alerts: Some or all devices within the power station have active alerts

| MEGAREVO                    | E Dashboard / Monitor / Plants                                                         |                |                                                                                                 |     |                     |                                                         |                                                     |             | Ш Ф                                                                              | [] English 👻 🌍 El              | ems |
|-----------------------------|----------------------------------------------------------------------------------------|----------------|-------------------------------------------------------------------------------------------------|-----|---------------------|---------------------------------------------------------|-----------------------------------------------------|-------------|----------------------------------------------------------------------------------|--------------------------------|-----|
| Dashboard                   | Dashboard Plans -                                                                      |                |                                                                                                 |     |                     |                                                         |                                                     |             |                                                                                  |                                |     |
| Monitor  Plants  Devices    | Plants<br>Status v Alerts v Capacity v Please enter                                    | r plant name Q |                                                                                                 |     |                     |                                                         |                                                     |             |                                                                                  | ± Export                       |     |
| Product ~                   | Excellerate Holdings                                                                   | © 🥘 💮 MEGA_10  | tilli.                                                                                          | ©   | Singapore           |                                                         | © 0                                                 | Cape Town   |                                                                                  | ©                              |     |
| Record ~                    | 43.60VZAR<br>Production Total Yields<br>102.7Wh 1008751W<br>102.7Wh 1008761W           |                | -XW -CNY Production Total Yelds -XWh -XWh Daily Production Total Production                     |     |                     | of 20<br>oduction Tel<br>XVM 811<br>ally Production Tel | 455.585GD<br>fai Yielda<br>500kWh<br>tai Production |             | BW 29794.22<br>Production Total Yes<br>57Wh 85500W<br>Daily Production Total Pro | EAR.<br>Na<br>polyction        |     |
| 덙 Display                   | Edit Detele 100kW -                                                                    | Edit Delete    | 1080 KWN                                                                                        |     | Edit Delete 10      |                                                         | Ann Canada                                          | Edit Delete | 100kW                                                                            |                                |     |
| ₿ <sub>6</sub> Management ∽ | PUS Lapacity Datesty Lap<br>PV Capacity DG Capacity                                    |                | OKNip<br>PV Capacity DG Capacity                                                                |     | -                   |                                                         | 3 Capacity                                          |             | PVS Capacity Balliery C                                                          | apacity                        |     |
|                             | 🙆 Berin                                                                                | 🕒 🥹 🕜 Brasilia |                                                                                                 | © 🧕 | New York            |                                                         | <mark>0</mark> (9                                   | ① 1998/ELE  |                                                                                  | © 0                            |     |
|                             | 10.WV 20474.72EU<br>Production Total Trieds<br>53W/h 2010 Total Trieds                 |                | -WY 35512,070RL<br>Production Total Yields<br>5409h 8100KWh<br>Date Bookerting Total Production |     |                     | W 33<br>oduction Tel<br>kWh 84                          | SA1.76CNY<br>tal Yields<br>000KWh<br>tal Destudies  |             | -KW -CNY<br>Production Total Yes<br>-KWh -KWh                                    | tts                            |     |
|                             | Edit Delrife 100kW                                                                     | Edit Delete    | Outry Frontantia     Outry Frontantia     Outry     PCS Capacity     Battery Capacity           |     | Edit Dekte 10<br>PC | INVV -<br>25 Capacity Ba                                | attery Capacity                                     | Edt Delete  | 150kW 30 kWh<br>PCS Capacity Battery C<br>30kWp                                  | Capacity                       |     |
|                             | PV Capacity DG Capacity                                                                |                | PV Capacity DG Capacity                                                                         |     | P                   | / Capacity DC                                           | 3 Capacity                                          |             | PV Capacity DG Capa                                                              | edty                           |     |
|                             | ⊙ I/TMA                                                                                | 🕲 🥥 🕜 test111  |                                                                                                 | ©   |                     |                                                         |                                                     |             |                                                                                  |                                |     |
|                             | -W -ON7<br>Production Total Yesta<br>-Wh -Wh -Wh<br>Daily Production Total Produc      |                | -XW -CXY<br>Production Total Yields<br>-XWh -XWh<br>Daily Production Total Production           |     |                     |                                                         |                                                     |             |                                                                                  |                                |     |
|                             | Est Deve 030kW 0.1V/h<br>PCS Capacity Barlery Cap<br>(KWp –<br>PV Capacity DG Capacity | Edit Develo    | 228W –<br>PCS Capacity Battery Capacity<br>– – –<br>PV Capacity DG Capacity                     |     |                     |                                                         |                                                     |             |                                                                                  |                                |     |
|                             |                                                                                        |                |                                                                                                 |     |                     |                                                         |                                                     |             | Total 12 10/page                                                                 | √ < <mark>11</mark> 2 > Goto 1 |     |

d. Installed Capacity: Filter power stations by their PCS installed capacity: 30~100kWp, 100~500kWp, above 500kWp.

| naret Plants<br>atus V Alerts Capacity V (<br>Go Excelorate Holdings                                                                                                    | Please enter plant name                                                                                                    |                                                                                                    |                                                                                                    |                                                                                                    |                                                                                                    |                                                                                                    |                                                                                                    |
|----------------------------------------------------------------------------------------------------|----------------------------------------------------------------------------------------------------|----------------------------------------------------------------------------------------------------|----------------------------------------------------------------------------------------------------|----------------------------------------------------------------------------------------------------|----------------------------------------------------------------------------------------------------|----------------------------------------------------------------------------------------------------|----------------------------------------------------------------------------------------------------|
| Mants<br>atus v Alerts v Capacity v (                                                                                                    | Please enter plant name                                                                                                    |                                                                                                    |                                                                                                    |                                                                                                    |                                                                                                    |                                                                                                    |                                                                                                    |
| Excellerate Holdings                                                                                                    |                                                                                                    |                                                                                                    |                                                                                                    |                                                                                                    |                                                                                                    |                                                                                                    | ± Export                                                                                                    |
| 1000 M                                                                                                    | <u> </u>                                                                                                    | MEGA_10寸調試     ■                                                                                                    | 0 0                                                                                                    | i Singapore                                                                                                    | ©                                                                                                    | 💮 Cape Town                                                                                                    | ©                                                                                                    |
| 43.5ew<br>Production<br>162.7WM<br>Daty Production                                                                                                    | ZAR<br>Total Yiekis<br>106963.11WM<br>Total Production                                                                                                    | -wv<br>Production<br>-kvn<br>Daily Production                                                                                                    | -CNY<br>Total Yelds<br>-Wh<br>Total Production                                                                                                    | -wr<br>Production<br>Seixith<br>Daily Production                                                                                                    | 20455.585GD<br>Tetal Yields<br>81000kWh<br>Tistal Production                                                                                                    | Sitil<br>Production<br>57/Wh<br>Daily Production                                                                                                    | 29784.2234<br>Total Yimida<br>85500kWh<br>Total Pisoluction                                                                                                    |
| Edit Delete 300xW<br>PCS Capacity<br>—<br>PV Capacity                                                                                                    | –<br>Battery Capacity<br>–<br>DG Capacity                                                                                                    | Edit Delete 500kW<br>PCS Capacity<br>Oktop<br>PV Capacity                                                                                                    | 1080 avvh<br>Battery Capacity<br><br>DG Capacity                                                                                                    | Eait Dexte 100kW<br>PCS Capacity<br>-<br>PV Capacity                                                                                                    | -<br>Battery Capacity<br>-<br>DG Capacity                                                                                                    | Edit Delete 100kW<br>PCS Capacity<br>-<br>PV Capacity                                                                                                    | <br>Battery Capacity<br><br>DG Capacity                                                                                                    |
| <ol> <li>Berlin</li> </ol>                                                                                                    | © 0                                                                                                    | 🕜 Brasilia                                                                                                    | © 🧕                                                                                                    | New York                                                                                                    | © (9                                                                                                    | ① 1998/E32                                                                                                    | © 0                                                                                                    |
| Ear Delete 100W<br>Delete 100W<br>Calapady<br>-                                                                                                    | 29474-725UR<br>Total Yeska<br>78500Wh<br>Total Production<br>—<br>Battery Capacity                                                                                                    | -W<br>Production<br>Season<br>Day Production<br>Tot Dear Hosew<br>CSC searchy<br>-                                                                                                    | 30512.978%,<br>Total Yielda<br>85000XWh<br>Total Production<br>Battery Capacity                                                                                                    | Edit Delete 100/07                                                                                                    | 33341.76CHY<br>Tota Yelds<br>84000Wh<br>Teta Poduction<br>-<br>attery Capacity<br>-                                                                                                    | Eat Derive 10000<br>Control Control Contr | -CNY<br>Totar Yesta<br>-CND<br>Totar Production<br>50 MM<br>Battroy Capacity<br>-                                                                                                    |
| PV Capacity                                                                                                    | DG Capacity                                                                                                    | PV Capacity                                                                                                    | DG Capacity                                                                                                    | PV Capacity                                                                                                    | DG Cepecity                                                                                                    | PV Capacity                                                                                                    | DG Capacity                                                                                                    |
| <ul> <li>∑TF304.</li> <li>-WY Production</li> <li>-WP Production</li> <li>-WP Capacity</li> <li>Est Data</li> <li>PCS Capacity</li> <li>eX0p</li> <li>PC Capacity</li> </ul> | OV     O                                                                                                    | Image: Section 1     -5%       Formation 1     -5%       Develop 2     -5%       Participation 2     -5%       Participation 2     -7%       Participation 2     -7%       Participation 2                                                                                                    | © ©<br>-CYY<br>Taba Yikaka<br>Taba Yikaka<br>Taba Prouction<br>Taba Prouction<br>Taba Prou |                                                                                                    |                                                                                                    |                                                                                                    |                                                                                                    |
|                                                                                                    | Image: Decisional Publication         Image: Decisional Publication         Image: Decisional Publication </th <th>Incodental biology       CO       CO         Incodental biology       Colors       Scalable         Incodental biology       Scalable       Scalable         Incodental biology       Scalable       Scalable         Incodenta</th> <th>Including         Image: Construction of the construction of the construct</th> <th>Incoderate hidding         Image: Control of the control of the control of the</th> <th>Incodeminal holding         Incodeminal holding         Incodemina holding         Incodemina holding</th> <th>In Condensite Helding         Image: Condensite Helding         Image: Condensite Helding         <thimage: condensite="" helding<="" th="">         Image:</thimage:></th> <th>In Lookensity Image: Control (Control (Contro) (Control (Contro) (Contro)</th> | Incodental biology       CO       CO         Incodental biology       Colors       Scalable         Incodental biology       Scalable       Scalable         Incodental biology       Scalable       Scalable         Incodenta | Including         Image: Construction of the construction of the construct                                                                                                    | Incoderate hidding         Image: Control of the control of the control of the | Incodeminal holding         Incodeminal holding         Incodemina holding         Incodemina holding | In Condensite Helding         Image: Condensite Helding         Image: Condensite Helding <thimage: condensite="" helding<="" th="">         Image:</thimage:>                                                                                                    | In Lookensity Image: Control (Control (Contro) (Control (Contro) (Contro) |

### 3) Data Export Function

Export some important data from the currently filtered and displayed power station list.

Exported Data Content: Power Station ID, Power Station Name, Power Station Address, Communication Status, Alert Status, Installed Capacity, Power Generation Capacity, Power Generation, Daily Full-Load Hours, Last Data Update Time, Construction Date, Installer.

| MEGAREVO                    | Dashboard / Monitor / Plants     |                           |                                   |                       |                                    |           | œ 4                                   | [] English 🐱 🌍 EMS |
|-----------------------------|----------------------------------|---------------------------|-----------------------------------|-----------------------|------------------------------------|-----------|---------------------------------------|--------------------|
| Dashboard                   | Dashboard Ranta -                |                           |                                   |                       |                                    |           |                                       |                    |
| Monitor                     | Plants                           |                           |                                   |                       |                                    |           |                                       |                    |
| Plants                      | Status Y Alerts Y Capacity Y     | Please enter plant name   |                                   |                       |                                    |           |                                       | ± Export           |
| Devices                     |                                  |                           |                                   |                       |                                    |           |                                       |                    |
| Product ~                   | Excellerate Holdings             | © 0                       | ① MEGA_10寸测试                      | © 0                   | G Singapore                        | © 🤍 🔞 😋   | pe Town                               | 0 0                |
| 🖨 Record 🗸                  | 43.00V<br>Production             | ZAR<br>Total Yields       | Protuction                        | -CNY<br>Total Yields  | -xiv 20455.<br>Production Total Yi | kogo 🗾 🗾  | BKW 29794.22<br>Production Total Yiel | tar.<br>da         |
| Device Library              | MEGAREVO 102.7km                 | 106963.1xWh               | -1Vh                              | -kWh                  | 54XVN 810004                       | ···       | 57KWh 85500KM                         | <u>.</u>           |
| 덙 Display                   | Est Delete 300kW                 | -                         | Edit Delete 600kW                 | 1080 kWh              | Edit Delete 100kW -                | Edt       | Delete 100KW                          | outron             |
| ∂ <sub>8</sub> Management ~ | PCS Capacity                     | Battery Capacity          | PCS Capacity                      | Battery Capacity      | PCS Capacity Battery               | Capacity  | PCS Capacity Battery C                | apacity            |
|                             | <br>PV Capacity                  | DG Capacity               | Okinp<br>PV Capacity              | DG Capacity           | PV Capacity DO Cap                 | sadty     | PV Capacity DG Capa                   | noty               |
|                             | Berlin                           | <b>(9</b>                 | 🕜 Brasilia                        | © 0                   | 💮 New York                         | © ⊚ 🕒 198 | 98°ELL                                | <b>© </b>          |
|                             | 10kW                             | 29474.72EUR               | -tW                               | 35512.978RL           | _417 33341)                        | IBCNY     | -kW -CNY                              |                    |
|                             | tawn                             |                           | Carrier Carrier                   |                       | 56000 SECTION 840000               | ns 🚺      |                                       |                    |
|                             | Daily Production                 | Total Production          | Daily Production                  | Total Production      | Daily Production Total Pr          | oduction  | Daily Production Total Pro            | duction            |
|                             | PCS Capicity                     |                           | PCS Capacity                      | <br>Battery Capacity  | PCS Capacity Battery               | Capacity  | PCS Capacity Battery C                | apacity            |
|                             | -<br>PV Capacity                 | –<br>DG Capacity          | <br>PV Capacity                   | <br>DG Capacity       | – – –<br>PV Capadity DG Cap        | ecty .    | PV Cepecty DG Cepe                    | aty                |
|                             |                                  | 0 0                       | () test111                        | 0 Ø                   |                                    |           |                                       |                    |
|                             | -#W                              |                           |                                   |                       |                                    |           |                                       |                    |
|                             | Production                       | Total Yields              | Protection                        | Total Yields          |                                    |           |                                       |                    |
|                             | Daily Production                 | Total Production          | Daily Production                  | Total Production      |                                    |           |                                       |                    |
|                             | Est Delete 0308W<br>PCS Capacity | 0 kWm<br>Battery Capacity | Edit Delete 220kW<br>PCS Capacity | -<br>Bettery Capacity |                                    |           |                                       |                    |
|                             | OKWp                             | -                         |                                   | 2                     |                                    |           |                                       |                    |
|                             | PV Capacity                      | oo capataj                | Pri capacity                      | CO CAPACITY           |                                    |           |                                       |                    |
|                             |                                  |                           |                                   |                       |                                    |           |                                       |                    |
|                             |                                  |                           |                                   |                       |                                    |           | Total 12 10/page                      | Go to 1            |

4) Page Refresh Function

| MEGAREVO           | Dashboard / Monitor / Plants                                 |                                 |                                   |                          |                                                                                                    |                   |                                  | Ο Δ [] English 👻 🌍 EMS       |
|--------------------|--------------------------------------------------------------|---------------------------------|-----------------------------------|--------------------------|----------------------------------------------------------------------------------------------------|-------------------|----------------------------------|------------------------------|
| Dashboard          | Dashboard Plants +                                           |                                 |                                   |                          |                                                                                                    |                   |                                  |                              |
| Monitor     PlantS | Plants           Status         V           Alerts         V | Please enter plant name         |                                   |                          |                                                                                                    |                   |                                  | ± Export.                    |
| Devices            |                                                              |                                 |                                   |                          |                                                                                                    |                   |                                  |                              |
| Product ~          | Excellerate Holdings                                         | 0 0                             | ① MEGA_10寸测试                      | <b>U V</b>               | Singapore                                                                                                    | 6 9               | Cape Town                        | <b>U V</b>                   |
| 🖨 Record 🗸         | Production                                                   | Total Yields                    | Production                        | Total Yields             | Production Total Y                                                                                                    | eda               | Production                       | 20194 220H4<br>Total Yields  |
| Device Library     | MEGAREVO 102.7km<br>Daily Production                         | 106963.1kWh<br>Total Production | Daily Production                  | -kWh<br>Total Production | Second Second Se | ivin<br>roduction | S7kWh<br>Daily Production        | 85500xVM<br>Total Production |
| 더 Display          | Edit Defete 300kW                                            |                                 | Edit Delete 500kW                 |                          | Edit Delete 100kW -                                                                                                    |                   | Eat Delete 100kW                 |                              |
| A₀ Management ~    | PCS Capacity                                                 | Battery Capacity                | PCS Capacity                      | Ballery Capacity         | PCS Capacity Battery                                                                                                    | Capacity          | PCS Capedly                      | Battery Capacity             |
|                    | PV Capacity                                                  | DG Capacity                     | PV Capacity                       | DG Capacity              | PV Capacity DO Ca                                                                                                    | pacity            | PV Capacity                      | DG Capacity                  |
|                    | 🕢 Berlin                                                     | ©                               | 💮 Brasilia                        | © 🧕                      | <ol> <li>New York</li> </ol>                                                                                                    | <b>O O</b>        | ) 1998-B35                       | © 0                          |
|                    | TELESCO IOW                                                  |                                 |                                   | 35512.97BRL              | <b>1000 - 110</b> - 1000                                                                                                    | TECNY             | <b>-</b>                         |                              |
|                    | Find the sales                                               | 1052 Telos                      | Transform same                    | atookwh                  |                                                                                                    | 15025             |                                  | -station                     |
|                    | Daily Production                                             | Total Production                | Daily Production                  | Total Production         | Daily Production Total P                                                                                                    | roduction         | Daily Production                 | Total Production             |
|                    | Est Delete 100kW<br>PCS Capacity                             |                                 | Edit Delete 100kW<br>PCS Capacity |                          | Edit Delete 100kW<br>PCS Capacity Battery                                                                                                    | Capacity          | Eat Delete 150kW<br>PCS Capacity | 50 kWh<br>Battery Capacity   |
|                    |                                                              |                                 |                                   |                          |                                                                                                    |                   |                                  |                              |
|                    | PV Capacity                                                  | DG Capacity                     | PV Capacity                       | DG Capacity              | PV Capacity DG Ca                                                                                                    | pecity            | PV Capacity                      | DG Capacity                  |
|                    | 🕘 IFant                                                      | <b>O O</b>                      | 💮 test111                         | © (0)                    |                                                                                                    |                   |                                  |                              |
|                    | -AW<br>Production                                            | CNY<br>Total Yields             | -KW                               | -CNY<br>Tool Yields      |                                                                                                    |                   |                                  |                              |
|                    | -iwa                                                         |                                 | Total And And                     |                          |                                                                                                    |                   |                                  |                              |
|                    | Daily Production                                             | Total Production                | Daily Production                  | Total Production         |                                                                                                    |                   |                                  |                              |
|                    | Edit Delete 630kW                                            |                                 | Edit Delete (220W)                |                          |                                                                                                    |                   |                                  |                              |
|                    | PCS Capacity                                                 | Battery Capacity                | PCS Capitoly                      | Battery Capacity         |                                                                                                    |                   |                                  |                              |
|                    | OKWp<br>PV Capacity                                          | <br>DG Capacity                 | PV Capacity                       |                          |                                                                                                    |                   |                                  |                              |
|                    |                                                              |                                 |                                   |                          |                                                                                                    |                   |                                  |                              |
|                    |                                                              |                                 |                                   |                          |                                                                                                    |                   |                                  |                              |
|                    |                                                              |                                 |                                   |                          |                                                                                                    |                   | Total 12                         | 0/page V Co to 1             |

# 5) Edit Power Station Function

When the authorized power station sets the agent's permission as an administrator, it can edit and save the power station information.

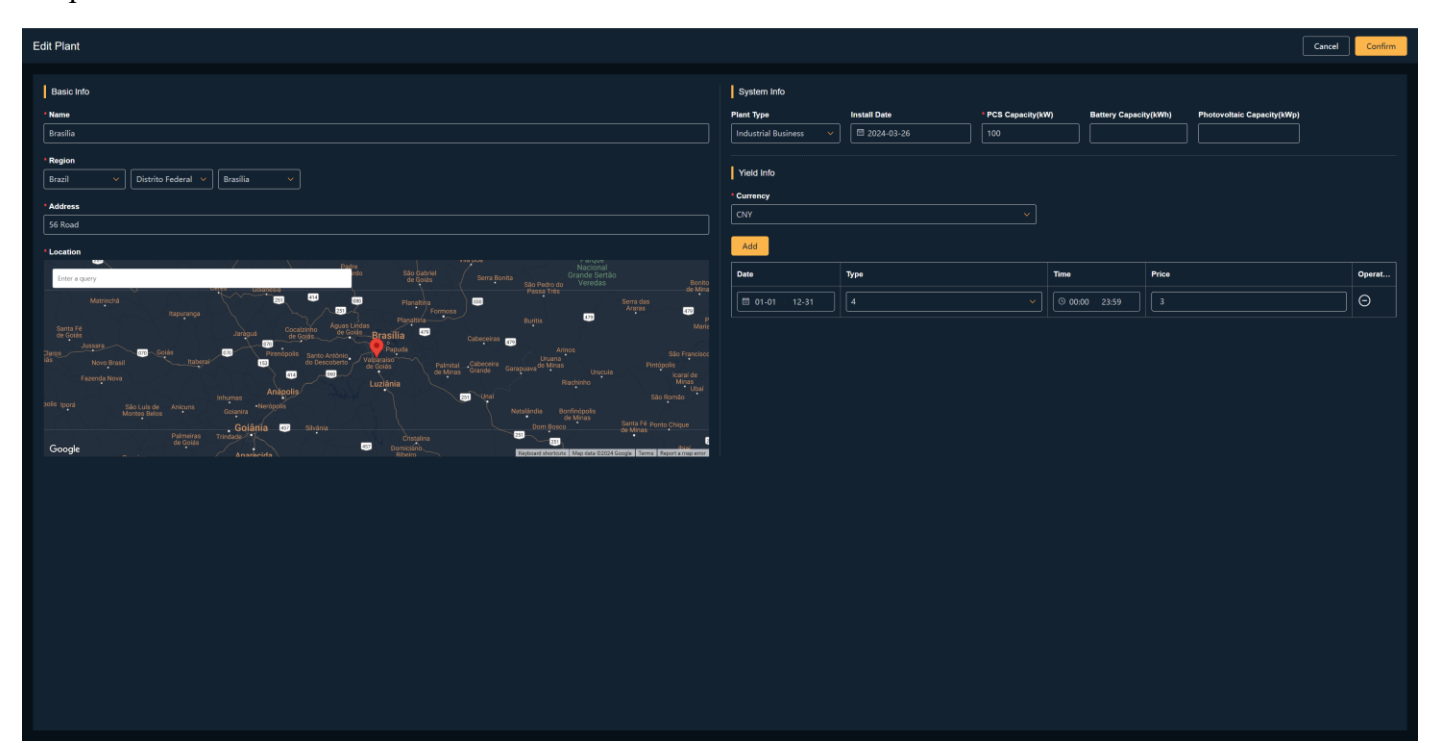

### 6) Power Station Deletion

Selecting to delete the power station will cancel the authorization relationship between the agent and the authorized power station.

| MEGAZEVO                          | E Dashboard / Monitor / Plants |                             |                                  |                          |                          | 🖽 🗘 门 English 🗸 🌍 EMS |
|-----------------------------------|--------------------------------|-----------------------------|----------------------------------|--------------------------|--------------------------|-----------------------|
| Dashboard                         | Dastonard Plans +              |                             |                                  |                          |                          |                       |
| Monitipr     →                    | Plants                         |                             |                                  |                          |                          |                       |
| Plants                            |                                |                             |                                  |                          |                          | ± Export              |
|                                   |                                |                             |                                  |                          |                          |                       |
| Record                            |                                | Protection                  |                                  | Production 1             | Production               |                       |
| 문 Display                         | Eat Detels 30000               | Edit Detete Stowy           |                                  | Eally Production T       | Edit Delite 100W         |                       |
| $\mathcal{B}_0$ Management $\sim$ |                                |                             |                                  |                          |                          |                       |
|                                   |                                |                             | Hint                             |                          |                          |                       |
|                                   | Production                     | Production                  | De-authorization of power plant? | - kill 3<br>Production 7 | -W<br>Production         |                       |
|                                   | Daily Production               | Casy Production             | ioual Phoosestery                | Cancel Confirm Second 7  | -onh<br>Daily Protection |                       |
|                                   |                                |                             |                                  |                          |                          |                       |
|                                   |                                |                             |                                  |                          |                          |                       |
|                                   | -WW<br>Production              | -ANY<br>Production          |                                  |                          |                          |                       |
|                                   | -AVM<br>Dely Production        | - Minis<br>Daily Production |                                  |                          |                          |                       |
|                                   |                                |                             |                                  |                          |                          |                       |
|                                   |                                |                             |                                  |                          |                          |                       |
|                                   |                                |                             |                                  |                          |                          | 10/page → 60 to       |

### 7) Power Station Details

Click on the SN of a single power station in the power station list to enter the details page of that power station. The details page is divided into four sections: data overview, power station equipment, alerts, and power station information.

### a. Homepage

The homepage of a single power station differs from the overall homepage. The homepage of a single power station features six functional sections: power station information (simplified content), weather, flow diagram, power generation data graph, energy analysis, energy conservation, emission reduction, and income.

The power station information section displays some basic information about the power station: power station name, power station address, and power station type.

The weather section displays the local weather conditions for the next five days.

The flow diagram shows the current flow and power of the power station system.

The power generation data graph plots daily, monthly, yearly, and total data for each part of the system into charts. You can select parameters and time periods to display and export the required data.

The energy analysis section displays the composition of photovoltaic power generation and the source composition of load power consumption, as well as their proportions. You can select a time period to display and export the required data.

The energy conservation, emission reduction, and income section calculates and analyzes the system's electricity usage based on the income information filled in the power station information.

SHENZHEN MEGAREVO TECHNOLOGY CO., LTD.

| Monitor System Dashboard Devices Alerts | Plant Info                                                                                                    |                                                                            |                       |                                                                  |                                     |                              |                              |
|-----------------------------------------|----------------------------------------------------------------------------------------------------|----------------------------------------------------------------------------|-----------------------|------------------------------------------------------------------|-------------------------------------|------------------------------|------------------------------|
| MEGAREVO                                | Megarevo MECA Test<br>© Address: //:::WIRWIH:HURIC SIMULUHIC:WIRWIG<br>& Plant Type: Industrial Business                                                                              | [Weather<br>→ → 27°C<br>11/12 TUE<br>21℃/21℃ Sarary<br>3 m/s a 0535 © 1742 | S 2024/11/12 10:36:00 | 29°C<br>24°C<br>Q<br>WED<br>11/13                                | 27°C<br>23°C<br>Q.<br>1110<br>11114 | 27°C<br>23°C<br>FRI<br>11/15 | 28°C<br>23°C<br>5AT<br>11716 |
| Flow Graph                              |                                                                                                    | History<br>167<br>0000 04.00                                               | 0000<br>•••• Poole    | <u>000</u> there<br>1/200<br>500 → <b>6</b> - Consumption → Celd | A Yeer Toler Search                 | Parameters fragers E         | 2024-11-12                   |
| Power Analysis                          | Day     Warr     Warr     Light 1     III 2024-11-12   News Parchased       Freese Parchased     Freedom     Production       Entry Discharge     Entry Discharge   Total Consumption | Environmental & Economic Benefits<br>(<br>Standard Coa<br>→ t              | )<br>I Saveed CO'r E  | imasion Reduction                                                | Trees Panted<br>Trees               | Total Yields<br>— CNY        |                              |
|                                         |                                                                                                    |                                                                            |                       |                                                                  |                                     |                              |                              |

b. Power Station Equipment

The equipment list for a single power station has functions that are basically the same as those of the equipment module.

| 1 | Dashboard                               | Devices Alerts                      | Plant Info |                                         |                                     |                                         |                                     |                       |           |
|---|-----------------------------------------|-------------------------------------|------------|-----------------------------------------|-------------------------------------|-----------------------------------------|-------------------------------------|-----------------------|-----------|
| 1 | Devices                                 | Please Enter Device SN              |            |                                         |                                     |                                         |                                     |                       | * Export  |
|   | ↔ 1F222222222                           |                                     | 7          |                                         | *                                   | BR0323000222                            | +                                   |                       |           |
|   | Excellerate Holdings<br>Connected plant | 2024/08/16 11:05:39<br>Updated time |            | Excellerate Holdings<br>Connected plant | 2024/04/22 17:45:15<br>Updated time | Excellerate Holdings<br>Connected plant | 2024/08/30 19:30:00<br>Updated time |                       |           |
|   |                                         |                                     |            |                                         |                                     |                                         |                                     |                       |           |
|   |                                         |                                     |            |                                         |                                     |                                         |                                     |                       |           |
|   |                                         |                                     |            |                                         |                                     |                                         |                                     |                       |           |
|   |                                         |                                     |            |                                         |                                     |                                         |                                     |                       |           |
|   |                                         |                                     |            |                                         |                                     |                                         |                                     |                       |           |
|   |                                         |                                     |            |                                         |                                     |                                         |                                     |                       |           |
|   |                                         |                                     |            |                                         |                                     |                                         |                                     |                       |           |
|   |                                         |                                     |            |                                         |                                     |                                         |                                     |                       |           |
|   |                                         |                                     |            |                                         |                                     |                                         |                                     |                       |           |
|   |                                         |                                     |            |                                         |                                     |                                         |                                     |                       |           |
|   |                                         |                                     |            |                                         |                                     |                                         |                                     |                       |           |
|   |                                         |                                     |            |                                         |                                     |                                         |                                     | Total 3 10/page 🗸 🤇 1 | > Go to 1 |

#### c. Alerts

The alert list for a single power station has functions that are basically the same as those of the alert module.

| Image:       Warder Warder Willing Willing Wil                        | MEGAREVO Dashboard                 | Devices Alerts Plant Info<br>      | ,                                  |                                    |                                    |                                    |                                    |                                    |               |           |
|----------------------------------------------------------------------------------------------------|------------------------------------|------------------------------------|------------------------------------|------------------------------------|------------------------------------|------------------------------------|------------------------------------|------------------------------------|---------------|-----------|
| Image: Construction labor       Open mode communication labor       Open mode communication labor                                                                                                    | Status V Device Type V             | mportance 🖌 🖾 Opened Time          | Please Enter Alarm Name            |                                    |                                    |                                    |                                    |                                    |               | * Export  |
| Image: Single Single | BMS communication failure          |                                    | Power meter communication fail     | lure Open                          | BMS communication failure          |                                    | ed 🕑 Power meter communication t   | alure                              |               |           |
| Failure<br>montrais     Excelerate Haldrigs<br>montrais     Failure<br>montrais     Excelerate Haldrigs<br>montrais     Failure<br>montr                                                                                                    | 2024/03/30 08:33:15<br>Opened Time | <br>Closed Time                    | 2024/03/30 08:33:15<br>Opened Time | <br>Closed Time                    | 2024/03/30 08:12:18<br>Opened Time | 2024/03/30 08:31:11<br>Closed Time | 2024/03/30 08:12:18<br>Opened Time | 2024/03/30 08:31:11<br>Closed Time |               |           |
| PG5M     F122222223-1<br>(mem     PG5M     F122222223-1<br>(mem     PG5M     F122222223-1<br>(mem     PG5M     F122222223-1<br>(mem     PG5M     F122222223-1<br>(mem     PG5M     F122222223-1<br>(mem     PG5M     F122222223-1<br>(mem     PG5M     F122222223-1<br>(mem     PG5M     F122222223-1<br>(mem     PG5M     F122222223-1<br>(mem     PG5M     F122222223-1<br>(mem     PG5M     F122222223-1<br>(mem     PG5M     F122222223-1<br>(mem     PG5M     F122222223-1<br>(mem     PG5M     F12222223-1<br>(mem     PG5M     F1222223-1<br>(mem                                                                                                    | Pailure<br>Importance              | Excellerate Holdings<br>Name       | Paillaro<br>Importance             | Excellerate Holdings<br>Name       | Failure<br>Importance              | Excellerate Holdings<br>Name       | Failure                            | Excellerate Holdings<br>Name       |               |           |
| Image: Substand stature       Closed       Image: Substand stature       Closed       Image: Substand stature       Closed       Image: Substand stature       Closed       Image: Substand stature       Closed       Image: Substand stature       Closed       Image: Substand stature       Image: Substand stature       Closed       Image: Substand stature       Closed       Image: Substand stature       Closed       Image: Substand stature       Closed       Image: Substand stature       Closed       Image: Substand stature       Closed       Image: Substand stature       Closed       Image: Substand stature       Closed       Image: Substand stature       Closed       Image: Substand stature       Closed       Image: Substand stature       Closed       Substand stature       Closed       Substand stature       Substand stature       Substand stature       Substand stature       Substand stature       Substand stature                                                                                                    | PCS-M<br>Devices                   | F1222222223-1<br>Device SN         | PCS-M<br>Devices                   | F1222222223-1<br>Device SN         | PCS-M<br>Devices                   | F1222222223-1<br>Device SN         | PCS-M<br>Devices                   | F1222222223-1<br>Device SN         |               |           |
| 2024/02/02/02/011     2024/03/20 07.610     2024/03/20 07.610     2024/03/20 07.610     2024/03/20 07.610       1 montaine     Counce Time     Counce Time     Counce Time     Counce Time     Counce Time       1 montaine     Name     Pice Main     Counce Time     Counce Time     Counce Time       1 montaine     Name     Pice Main     Pice Main     Pice Main     Pice Main     Pice Main       1 montaine     Counce Time     Counce Time     Counce Time     Counce Time     Counce Time       1 montaine     Counce Time     Counce Time     Counce Time     Counce Time     Counce Time       1 montaine     Counce Time     Counce Time     Counce Time     Counce Time     Counce Time       1 montaine     Counce Time     Counce Time     Counce Time     Counce Time     Counce Time       1 montaine     Counce Time     Counce Time     Counce Time     Counce Time     Counce Time       1 montaine     Counce Time     Counce Time     Counce Time     Counce Time     Counce Time       1 montaine     Counce Time     Counce Time     Counce Time     Counce Time     Counce Time       1 montaine     Counce Time     Counce Time     Counce Time     Counce Time     Counce Time       1 montaine     Counce Time     Counce                                                                                                    | BMS communication failure          |                                    | Power meter communication fail     | lure Closed                        | Power meter communication fa       | ilure Close                        | d 💮 BMS communication failure      |                                    |               |           |
| Failure<br>Importance<br>Manne     Excellerate Holdinge<br>Importance<br>Manne     Excellerate Holdinge<br>Importance<br>Manne     Excellerate Holdinge<br>Importance<br>Manne     Excellerate Holdinge<br>Importance     Excellerate Holdinge<br>Importance       PCS-M<br>Doces     PCS-M<br>Doces     PCS-M<br>Do                                                                                                    | 2024/03/30 06:00:11<br>Opened Time | 2024/03/30 08:10:17<br>Closed Time | 2024/03/30 08:00:11<br>Opened Time | 2024/03/30 08:10:17<br>Closed Time | 2024/03/30 07:43:16<br>Opened Time | 2024/03/30 07:58:10<br>Closed Time | 2024/03/30 07:43:16<br>Opened Time | 2024/03/30 07:58:10<br>Closed Time |               |           |
| PCS-M     F1222222223-1     PCS-M     F122222223-1       Owners     Device 3N       Owner miler communication failure     Control       Owner miler communication failure     Control       Owner miler communication failure     Control       Owner miler communication failure     Control       Owner miler communication failure     Control       Operation failure     Control       Operation failure     Control                                                                                                    | Failure                            | Excellerate Holdings<br>Name       | Failure<br>Importance              | Excellerate Holdings<br>Name       | Failure<br>Importance              | Excellerate Holdings<br>Name       | Failure                            | Excellerate Holdings<br>Name       |               |           |
| Onew metric communication failure     Closed       0) Power metric communication failure     Closed       2004/03/09 (634.21)     2004/03/09 (63.92.37)     2024/03/09 (74.115)       Operate Time     Closed Time     Closed Time       Postman     Closed Time     Closed Time       Postman     Excellentiale Holdings     Excellentiale Holdings       Importance     Nume     Excellentiale Holdings       POS-M     F122222222.1     Dovices SN       Dovices SN     Dovices SN     Dovice SN                                                                                                    | PCS-M<br>Devices                   | F1222222223-1<br>Device SN         | PCS-M<br>Devices                   | F1222222223-1<br>Device SN         | PCS-M<br>Devices                   | F1222222223-1<br>Device SN         | PCS-M<br>Devices                   | F1222222223-1<br>Device SN         |               |           |
| 2024/80/26/86/34/21     2024/80/26/05/86/37     2024/80/26/05/86/37     2024/80/26/05/86/37       Operand Time     Column Time     Column Time     Column Time       Flasting     Excellential Holdings     Excellential Holdings       Importance     Name     Excellential Holdings       PCSM     F122222223-1     Excellential Holdings       Devices     Device SN     Device SN                                                                                                    | Power meter communication failu    | ure Closed                         | BMS communication failure          |                                    |                                    |                                    |                                    |                                    |               |           |
| Failure         Excellende Holdings         Failure         Excellende Holdings           Imponent         hamit         imponent         hamit           PCSM         P122222221         PCSM         P22222222.1           Devices         Devices for         Devices for                                                                                                    | 2024/03/26 04:54:21<br>Opened Time | 2024/03/30 07:41:15<br>Closed Time | 2024/03/25 03:58:37<br>Opened Time | 2024/03/30 07:41:15<br>Closed Time |                                    |                                    |                                    |                                    |               |           |
| PCS.M         F122222223.1         PCS.M         F122222223.1           Drives         Drives         Drives         Drives         Drives                                                                                                    | Failure<br>Importance              | Excellerate Holdings<br>Name       | Failure<br>Importance              | Excellerate Holdings<br>Name       |                                    |                                    |                                    |                                    |               |           |
|                                                                                                    | PCS-M<br>Devices                   | F1222222223-1<br>Device SN         | PCS-M<br>Devices                   | F1222222223-1<br>Device SN         |                                    |                                    |                                    |                                    |               |           |
|                                                                                                    |                                    |                                    |                                    |                                    |                                    |                                    |                                    |                                    |               |           |
|                                                                                                    |                                    |                                    |                                    |                                    |                                    |                                    |                                    |                                    |               |           |
|                                                                                                    |                                    |                                    |                                    |                                    |                                    |                                    |                                    |                                    |               |           |
|                                                                                                    |                                    |                                    |                                    |                                    |                                    |                                    |                                    |                                    |               |           |
| ⊂                                                                                                    |                                    |                                    |                                    |                                    |                                    |                                    |                                    | Total 75 10/page V                 | 1 2 3 4 5 6 8 | > Go to 1 |

### d. Power Station Information

The power station information for a single power station displays the power station's images, basic information, system information, and income information.

| MEGAREVO    | Dashboard D                 | evices Alerts Plant Info |                                                                                 |               |                                                                          |                                     |      |                 |       |  |
|-------------|-----------------------------|--------------------------|---------------------------------------------------------------------------------|---------------|--------------------------------------------------------------------------|-------------------------------------|------|-----------------|-------|--|
| M           |                             |                          | Basic Info<br>Address:<br>D PlantsiD:<br>install Dat<br>Continent:<br>Time Zone | <b>8</b> .1   | Excellerate Holdings<br>1 read<br>2<br>Longitude: 20.054627<br>UTC+62:00 | Lattoole: 34.399847                 |      |                 |       |  |
| System Info | Plant Type: Install Date:   | Residential              | PCS Capacity:                                                                   | 300kW<br>OKWh |                                                                          | Yield Info<br>Currency: ZAR<br>Date | Туре | Time<br>No Data | Price |  |
|             | Ccumulated<br>Running Days: | 19966 Day                | 🛒 PV Capacity:                                                                  | 6kWp          |                                                                          |                                     |      |                 |       |  |
|             |                             |                          |                                                                                 |               |                                                                          |                                     |      |                 |       |  |
|             |                             |                          |                                                                                 |               |                                                                          |                                     |      |                 |       |  |

# 4.4.6 Power Station Equipment

The Equipment section allows you to view the device information and data bound to the authorized power stations. When authorized as an administrator, you can also manage the operational strategies of the authorized devices.

The content displayed in the Device List includes: Device Name, Device SN Code, Network Status, Alert Status, Power Station Belonging, and Update Time.

The content displayed in the Hybrid Inverter List includes: Device Name, Device SN Code, Network Status, Alert Status, Power Station Belonging, Power Generation Capacity, Daily Power Generation, Daily Full Generation Hours, Power Generation Efficiency, Module Capacity, and Update Time.

1) Device Search Function

When you need to quickly find a specific device, simply enter the device SN code, and the page will provide you with the most relevant results for your search.

| MEGAREVO                    | Dashboard / Monitor / Devices         |                                     |                           |                                     |                             |                                     |                             | Ш Д [] English                      | 🗸 🔵 емз   |
|-----------------------------|---------------------------------------|-------------------------------------|---------------------------|-------------------------------------|-----------------------------|-------------------------------------|-----------------------------|-------------------------------------|-----------|
| Dashboard                   | Dashboard Plants × Devices ×          |                                     |                           |                                     |                             |                                     |                             |                                     |           |
| Monitor                     | Devices                               |                                     |                           |                                     |                             |                                     |                             |                                     |           |
| Plants                      | Logger PCS-H PCS-T PCS-M              | BMS Air Conditioner Please Enter D  | evice SN Q                |                                     |                             |                                     |                             |                                     | ± Export  |
| Devices                     |                                       |                                     |                           |                                     |                             |                                     |                             |                                     |           |
| Product ~                   | 1F222222222                           | 000400448 44-05-00                  |                           | 1 0004104100 17-15-15               |                             | 7                                   | <u> </u>                    | 2021/22/20 40 20 20                 | 1         |
| 🖹 Record 🗸                  | Connected plant                       | Updated time                        | Connected plant           | Updated time                        | Connected plant             | Updated time                        | Connected plant             | Updated time                        |           |
| Device Library              |                                       |                                     |                           |                                     |                             |                                     |                             |                                     |           |
| 덙 Display                   |                                       |                                     |                           |                                     |                             |                                     |                             |                                     |           |
| ∂ <sub>8</sub> Management ~ |                                       |                                     |                           |                                     |                             |                                     |                             |                                     |           |
|                             | 2000000000000000000000000000000000000 |                                     |                           | *                                   | 20000000003     20000000003 | *                                   | 20000000004                 |                                     | *         |
|                             | Cape Town<br>Connected plant          | 2024/08/30 19:30:00<br>Updated time | Berlin<br>Connected plant | 2024/08/30 19:30:00<br>Updated time | Brasilia<br>Connected plant | 2024/08/30 19:30:00<br>Updated time | New York<br>Connected plant | 2024/08/30 19:30:00<br>Updated time |           |
|                             |                                       |                                     |                           |                                     |                             |                                     |                             |                                     |           |
|                             |                                       |                                     |                           |                                     |                             |                                     |                             |                                     |           |
|                             |                                       |                                     |                           |                                     |                             |                                     |                             |                                     |           |
|                             | T00000000001                          | *                                   |                           | *                                   |                             |                                     |                             |                                     |           |
|                             | 工厂测试<br>Connected plant               | 2024/08/28 22:45:46<br>Updated time | 工厂测试<br>Connected plant   |                                     |                             |                                     |                             |                                     |           |
|                             |                                       |                                     |                           |                                     |                             |                                     |                             |                                     |           |
|                             |                                       |                                     |                           |                                     |                             |                                     |                             |                                     |           |
|                             |                                       |                                     |                           |                                     |                             |                                     |                             |                                     |           |
|                             |                                       |                                     |                           |                                     |                             |                                     |                             |                                     |           |
|                             |                                       |                                     |                           |                                     |                             |                                     |                             |                                     |           |
|                             |                                       |                                     |                           |                                     |                             |                                     |                             |                                     |           |
|                             |                                       |                                     |                           |                                     |                             |                                     |                             |                                     |           |
|                             |                                       |                                     |                           |                                     |                             |                                     | Tot                         | al 18 10/page 🗸 < 1 2               | > Go to 1 |
|                             |                                       |                                     |                           |                                     |                             |                                     |                             |                                     |           |

### 2) Device Type Classification

We categorize devices based on their functions into the following categories: Data Collector, Hybrid Inverter (PCS-H), Converter (PCS-T), Modular Converter (PCS-M), and BMS.

| MEGAREVO       | Dashboard / Monitor / Devices                                                                                                    |                                     |                                         |                                     |                               |                                     |                              | Ш. Д. [] Englis                     | n 👻 🌍 ems |
|----------------|----------------------------------------------------------------------------------------------------|-------------------------------------|-----------------------------------------|-------------------------------------|-------------------------------|-------------------------------------|------------------------------|-------------------------------------|-----------|
| Dashboard      | Dianoard Plans × Devices ×                                                                                                    |                                     |                                         |                                     |                               |                                     |                              |                                     |           |
| Monitor ~      | Devices                                                                                                    |                                     |                                         |                                     |                               |                                     |                              |                                     |           |
| Plants         | Logger PCS-H PCS-T PCS-M                                                                                                    | BMS Air Conditioner Please Enter    | Device SN Q                             |                                     |                               |                                     |                              |                                     | ± Export  |
| Devices        |                                                                                                    |                                     |                                         |                                     |                               |                                     |                              |                                     |           |
| Product ~      |                                                                                                    | *                                   |                                         |                                     | ★ F12300000001                | 1                                   | 2000000000     2000000000    |                                     | *         |
| 🖨 Record 🗸     | Excellerate Holdings<br>Connected plant                                                                                                    | 2024/08/16 11:05:39<br>Updated time | Excellerate Holdings<br>Connected plant | 2024/04/22 17:45:15<br>Updated time | MEGA_10寸測试<br>Connected plant | 2024/08/28 22:45:46<br>Updated time | Singapore<br>Connected plant | 2024/08/30 19:30:00<br>Updated time |           |
| Device Library |                                                                                                    |                                     |                                         |                                     |                               |                                     |                              |                                     |           |
|                |                                                                                                    |                                     |                                         |                                     |                               |                                     |                              |                                     |           |
| the company    |                                                                                                    |                                     |                                         |                                     |                               |                                     |                              |                                     |           |
| 원 Management ~ |                                                                                                    |                                     |                                         |                                     |                               |                                     |                              |                                     |           |
|                | ① Z0000000001                                                                                                    | *                                   | 20000000002                             |                                     | A 0 20000000003               | *                                   | 20000000004                  |                                     | *         |
|                | Cape Town<br>Connected plant                                                                                                    | 2024/08/30 19:30:00<br>Updated time | Berlin<br>Connected plant               | 2024/08/30 19:30:00<br>Updated time | Brasilia<br>Connected plant   | 2024/08/30 19:30:00<br>Updated time | New York<br>Connected plant  | 2024/08/30 19:30:00<br>Updated time |           |
|                |                                                                                                    |                                     |                                         |                                     |                               |                                     |                              |                                     |           |
|                |                                                                                                    |                                     |                                         |                                     |                               |                                     |                              |                                     |           |
|                |                                                                                                    |                                     |                                         |                                     |                               |                                     |                              |                                     |           |
|                |                                                                                                    |                                     |                                         |                                     |                               |                                     |                              |                                     |           |
|                | ⊕ T0000000001     □     □     □     □     □     □     □     □     □     □     □     □     □     □     □     □     □     □     □     □     □     □     □     □     □     □     □     □     □     □     □     □     □     □     □     □     □     □     □     □     □     □     □     □     □     □     □     □     □     □     □     □     □     □     □     □     □     □     □     □     □     □     □     □     □     □     □     □     □     □     □     □     □     □     □     □     □     □     □     □     □     □     □     □     □     □     □     □     □     □     □     □     □     □     □     □     □     □     □     □     □     □     □     □     □     □     □     □     □     □     □     □     □     □     □     □     □     □     □     □     □     □     □     □     □     □     □     □     □     □     □     □     □     □     □     □     □     □     □     □     □     □     □     □     □     □     □     □     □     □     □     □     □     □     □     □     □     □     □     □     □     □     □     □     □     □     □     □     □     □     □     □     □     □     □     □     □     □     □     □     □     □     □     □     □     □     □     □     □     □     □     □     □     □     □     □     □     □     □     □     □     □     □     □     □     □     □     □     □     □     □     □     □     □     □     □     □     □     □     □     □     □     □     □     □     □     □     □     □     □     □     □     □     □     □     □     □     □     □     □     □     □     □     □     □     □     □     □     □     □     □     □     □     □     □     □     □     □     □     □     □     □     □     □     □     □     □     □     □     □     □     □     □     □     □     □     □     □     □     □     □     □     □     □     □     □     □     □     □     □     □     □     □     □     □     □     □     □     □     □     □     □     □     □     □     □     □     □     □     □     □     □     □     □     □     □     □     □     □     □     □     □     □     □     □     □     □     □     □     □     □     □     □     □     □     □     □ | 7                                   | ↔ T0000000002                           |                                     | *                             |                                     |                              |                                     |           |
|                | Connected plant                                                                                                    | 2024/08/28 22:45:46<br>Updated time | Connected plant                         |                                     |                               |                                     |                              |                                     |           |
|                |                                                                                                    |                                     |                                         |                                     |                               |                                     |                              |                                     |           |
|                |                                                                                                    |                                     |                                         |                                     |                               |                                     |                              |                                     |           |
|                |                                                                                                    |                                     |                                         |                                     |                               |                                     |                              |                                     |           |
|                |                                                                                                    |                                     |                                         |                                     |                               |                                     |                              |                                     |           |
|                |                                                                                                    |                                     |                                         |                                     |                               |                                     |                              |                                     |           |
|                |                                                                                                    |                                     |                                         |                                     |                               |                                     |                              |                                     |           |
|                |                                                                                                    |                                     |                                         |                                     |                               |                                     |                              |                                     |           |
|                |                                                                                                    |                                     |                                         |                                     |                               |                                     |                              |                                     |           |
|                |                                                                                                    |                                     |                                         |                                     |                               |                                     | Το                           | tal 18 10/page 🗸 < 1 2              | Go to 1   |
|                |                                                                                                    |                                     |                                         |                                     |                               |                                     |                              |                                     |           |

## 3) Data Export Function

Export some important data from the currently filtered and displayed device list. The exported data content is consistent with the content displayed in the list.

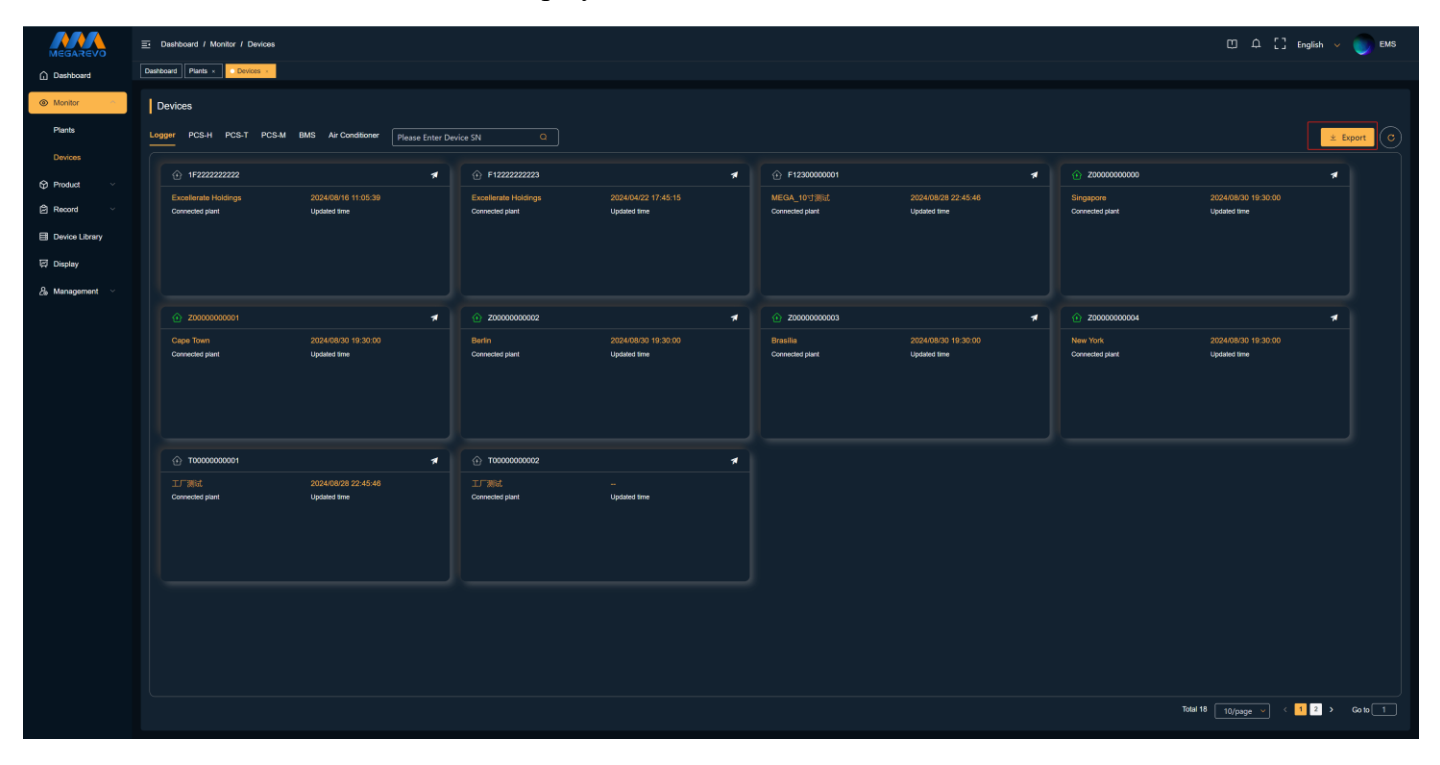

# 4) Page Refresh Function

| MEGAREVO           | E Dashboard / Monitor / Devices       |                                     |               |                 |                   |   |                 |                    |   |                             | ш Ф []              | English 🗸            | EMS     |
|--------------------|---------------------------------------|-------------------------------------|---------------|-----------------|-------------------|---|-----------------|--------------------|---|-----------------------------|---------------------|----------------------|---------|
| Dashboard          | Dashboard Plants × Devices ×          |                                     |               |                 |                   |   |                 |                    |   |                             |                     |                      |         |
| Monitor ~          | Devices                               |                                     |               |                 |                   |   |                 |                    |   |                             |                     |                      |         |
| Plants             | Logger PCS-H PCS-T PCS-M              | BMS Air Conditioner Pleas           | se Enter Devi | ice SN Q        |                   |   |                 |                    |   |                             |                     | ± E                  | xport C |
| Devices            |                                       |                                     |               |                 |                   |   |                 |                    |   |                             |                     |                      |         |
| Product ~          | 1F222222222                           | 000400440 44-00-00                  | *             | F1222222223     | 00040040047.45.45 | 1 | F1230000001     | 000400000 00-45-40 | * | Z0000000000                 | 2021/08/20 10:20:00 | 1                    |         |
| 🛱 Record 🗸         | Connected plant                       | Updated time                        |               | Connected plant | Updated time      |   | Connected plant | Updated time       |   | Connected plant             | Updated time        |                      |         |
| Device Library     |                                       |                                     |               |                 |                   |   |                 |                    |   |                             |                     |                      |         |
| 뎡 Display          |                                       |                                     |               |                 |                   |   |                 |                    |   |                             |                     |                      |         |
| . கு. Management 🗠 |                                       |                                     |               |                 |                   |   |                 |                    |   |                             |                     |                      |         |
|                    | 2000000000000000000000000000000000000 |                                     | *             | <u> </u>        |                   | * | 20000000003     |                    |   | 20000000004     20000000004 |                     |                      |         |
|                    |                                       |                                     |               | Berlin          |                   |   | Brasilia        |                    |   |                             |                     |                      |         |
|                    | Connected plant                       | Updated time                        |               | Connected plant | Updated time      |   | Connected plant | Updated time       |   | Connected plant             | Updated time        |                      |         |
|                    |                                       |                                     |               |                 |                   |   |                 |                    |   |                             |                     |                      |         |
|                    |                                       |                                     |               |                 |                   |   |                 |                    |   |                             |                     |                      |         |
|                    |                                       |                                     |               |                 |                   |   |                 |                    |   |                             |                     |                      |         |
|                    |                                       |                                     | *             |                 |                   | 1 |                 |                    |   |                             |                     |                      |         |
|                    | Connected plant                       | 2024/08/28 22:45:46<br>Updated time |               | Connected plant |                   |   |                 |                    |   |                             |                     |                      |         |
|                    |                                       |                                     |               |                 |                   |   |                 |                    |   |                             |                     |                      |         |
|                    |                                       |                                     |               |                 |                   |   |                 |                    |   |                             |                     |                      |         |
|                    |                                       |                                     |               |                 |                   |   |                 |                    |   |                             |                     |                      |         |
|                    |                                       |                                     |               |                 |                   |   |                 |                    |   |                             |                     |                      |         |
|                    |                                       |                                     |               |                 |                   |   |                 |                    |   |                             |                     |                      |         |
|                    |                                       |                                     |               |                 |                   |   |                 |                    |   |                             |                     |                      |         |
|                    |                                       |                                     |               |                 |                   |   |                 |                    |   |                             |                     |                      |         |
|                    |                                       |                                     |               |                 |                   |   |                 |                    |   |                             | Total 18 10/page 💙  | < <mark>1</mark> 2 > | 6010    |

### 5) Power Station Details Page

Click on the icon button in the top-right corner of the device card to enter the details page of the power station where the device belongs.

| MEGAREVO                | ≣ D    | ashboard / Monitor / Devices            |                                     |          |                                         |                                     |   |                               |                                     |   |                                                 | Ο Δ [] Eng                          | ish 🗸 🌍  | EMS |
|-------------------------|--------|-----------------------------------------|-------------------------------------|----------|-----------------------------------------|-------------------------------------|---|-------------------------------|-------------------------------------|---|-------------------------------------------------|-------------------------------------|----------|-----|
| Dashboard               | Dashbo | eard Plants × Devices ×                 |                                     |          |                                         |                                     |   |                               |                                     |   |                                                 |                                     |          |     |
| Monitor ~               | De     | evices                                  |                                     |          |                                         |                                     |   |                               |                                     |   |                                                 |                                     |          |     |
| Plants                  | Logg   | Jer PCS-H PCS-T PCS-M I                 | BMS Air Conditioner Please          | Enter De | vice SN Q                               |                                     |   |                               |                                     |   |                                                 |                                     | ± Export |     |
|                         |        |                                         |                                     |          |                                         |                                     |   |                               |                                     |   |                                                 |                                     |          |     |
| Product ~               |        | ① 1F222222222                           |                                     | 1        | F1222222223                             |                                     | * | F1230000001                   |                                     | 1 | <u>         20000000000         </u> 2000000000 |                                     | 1        |     |
| 🛱 Record 🗸              |        | Excellerate Holdings<br>Connected plant | 2024/08/16 11:05:39<br>Updated time |          | Excellerate Holdings<br>Connected plant | 2024/04/22 17:45:15<br>Updated time |   | MEGA_10寸测试<br>Connected plant | 2024/08/28 22:45:46<br>Updated time |   | Singapore<br>Connected plant                    | 2024/08/30 19:30:00<br>Updated time |          |     |
| Device Library          |        |                                         |                                     |          |                                         |                                     |   |                               |                                     |   |                                                 |                                     |          |     |
| 뎡 Display               |        |                                         |                                     |          |                                         |                                     |   |                               |                                     |   |                                                 |                                     |          |     |
| <i>8</i> ₀ Management ~ |        |                                         |                                     |          |                                         |                                     |   |                               |                                     |   |                                                 |                                     |          |     |
|                         |        | 200000000001                            |                                     | *        | 20000000002                             |                                     | * | 20000000003                   |                                     | * | 1 Z000000004                                    |                                     | *        |     |
|                         |        | Cape Town                               | 2024/08/30 19:30:00                 |          | Berlin                                  | 2024/08/30 19:30:00                 |   | Brasilia                      | 2024/08/30 19:30:00                 |   | New York                                        | 2024/08/30 19:30:00                 |          |     |
|                         |        | Connected plant                         | Updated time                        |          | Connected plant                         | Updated time                        |   | Connected plant               | Updated time                        |   | Connected plant                                 | Updated time                        |          |     |
|                         |        |                                         |                                     |          |                                         |                                     |   |                               |                                     |   |                                                 |                                     |          |     |
|                         |        |                                         |                                     |          |                                         |                                     |   |                               |                                     |   |                                                 |                                     |          |     |
|                         |        |                                         |                                     |          |                                         |                                     |   |                               |                                     |   |                                                 |                                     |          |     |
|                         |        | ① T00000000001                          |                                     | 7        | ① T0000000002                           |                                     | * |                               |                                     |   |                                                 |                                     |          |     |
|                         |        | 工厂测试<br>Connected plant                 | 2024/08/28 22:45:46<br>Updated time |          | 工厂 测试<br>Connected plant                |                                     |   |                               |                                     |   |                                                 |                                     |          |     |
|                         |        |                                         |                                     |          |                                         |                                     |   |                               |                                     |   |                                                 |                                     |          |     |
|                         |        |                                         |                                     |          |                                         |                                     |   |                               |                                     |   |                                                 |                                     |          |     |
|                         |        |                                         |                                     |          |                                         |                                     |   |                               |                                     |   |                                                 |                                     |          |     |
|                         |        |                                         |                                     |          |                                         |                                     |   |                               |                                     |   |                                                 |                                     |          |     |
|                         |        |                                         |                                     |          |                                         |                                     |   |                               |                                     |   |                                                 |                                     |          |     |
|                         |        |                                         |                                     |          |                                         |                                     |   |                               |                                     |   |                                                 |                                     |          |     |
|                         |        |                                         |                                     |          |                                         |                                     |   |                               |                                     |   |                                                 |                                     |          |     |
|                         |        |                                         |                                     |          |                                         |                                     |   |                               |                                     |   | Total                                           |                                     | 2 . 646  |     |
|                         |        |                                         |                                     |          |                                         |                                     |   |                               |                                     |   | iutai                                           |                                     |          |     |

### 6) Device Details Page

Clicking on the device SN brings you to the device details page, which is divided into four sections: Data Details, Alarm Information, Parameter Information, and Operating Strategy.

### a. Data Details

The Data Details section displays the device's power generation data, basic information, and real-time data. The power generation data section visualizes the system's daily, weekly, monthly, yearly, and total data through charts. You can select the desired data and time period to display and export it through parameter and time range selection.

| PCS-H: 20000000004-1 @.cvitre @ No Aants<br>202407/27 16 05:00<br>Details: Alarts Parameter Operation Strategy |       |                                    |                                  |                                         |                           |                  |                                | ±≎×          |
|----------------------------------------------------------------------------------------------------|-------|------------------------------------|----------------------------------|-----------------------------------------|---------------------------|------------------|--------------------------------|--------------|
| Historical Data                                                                                                |       |                                    |                                  |                                         |                           |                  |                                |              |
|                                                                                                    |       |                                    |                                  |                                         | Day V                     | Veek Month Year  | Total Select Parameters Export | ■ 2024-07-27 |
|                                                                                                    |       | 2024/07/27                         | 15:05:00                         |                                         |                           |                  |                                |              |
|                                                                                                    |       | DC voltage     DC current          | PV1: 0V                          |                                         |                           |                  |                                |              |
|                                                                                                    |       | DC power                           | PV1: 0kW                         |                                         |                           |                  |                                |              |
|                                                                                                    |       | Inverter vo                        | Itage AB: 202V                   |                                         |                           |                  |                                |              |
|                                                                                                    |       |                                    | mage b.: 2004                    |                                         |                           |                  |                                |              |
| 0.4 200                                                                                                    | ~     |                                    |                                  |                                         |                           |                  |                                |              |
| 0.2 100                                                                                                    |       |                                    |                                  |                                         |                           |                  |                                |              |
| 0.2 100                                                                                                    |       |                                    |                                  |                                         |                           |                  |                                |              |
| 0 0                                                                                                    |       |                                    |                                  |                                         |                           |                  |                                |              |
|                                                                                                    |       |                                    |                                  |                                         |                           |                  |                                |              |
|                                                                                                    |       | DC voltage PV1 DC current PV1      | DC power PV1 Inverter voltage AB | <ul> <li>Inverter voltage BC</li> </ul> |                           |                  |                                |              |
|                                                                                                    |       |                                    |                                  |                                         |                           |                  |                                |              |
| Basic information                                                                                              |       |                                    |                                  |                                         |                           |                  |                                |              |
| Manufacturer name: MEGAREVO                                                                                    |       | Converter model: MPS0500K          |                                  |                                         | Monitoring screen version | on: V400B414D006 |                                |              |
| DCAC version:                                                                                                  |       | Point table protocol version: V300 |                                  |                                         | Serial number: 20000      | 0000000          |                                |              |
|                                                                                                    |       |                                    |                                  |                                         |                           |                  |                                |              |
| Electricity production                                                                                         |       |                                    |                                  |                                         |                           |                  |                                |              |
| DC Voltage Current                                                                                             | Power |                                    | -                                |                                         | AC                        | Voltage          | Current                        | Frequency    |
|                                                                                                    |       |                                    |                                  |                                         |                           |                  |                                |              |
|                                                                                                    |       |                                    |                                  |                                         |                           |                  |                                |              |
|                                                                                                    |       |                                    |                                  |                                         |                           |                  |                                |              |
|                                                                                                    |       |                                    |                                  |                                         |                           |                  |                                |              |
| Total DC input power: 0 kW                                                                                     |       | Total DC input current: 0 A        |                                  |                                         | Inverter frequency: 50    | Hz               |                                |              |
| Inverter total active power: 0 KW                                                                              |       | Daily production: 56 kWh           |                                  |                                         | Monthly production: 14    | 400 kWh          |                                |              |
| Yearly production: 16800 kWh                                                                                   |       | Total production: 84000 kWh        |                                  |                                         |                           |                  |                                |              |
|                                                                                                    |       |                                    |                                  |                                         |                           |                  |                                |              |

### b. Alarm Information

The alarm list for a single device functions similarly to the alarm module.

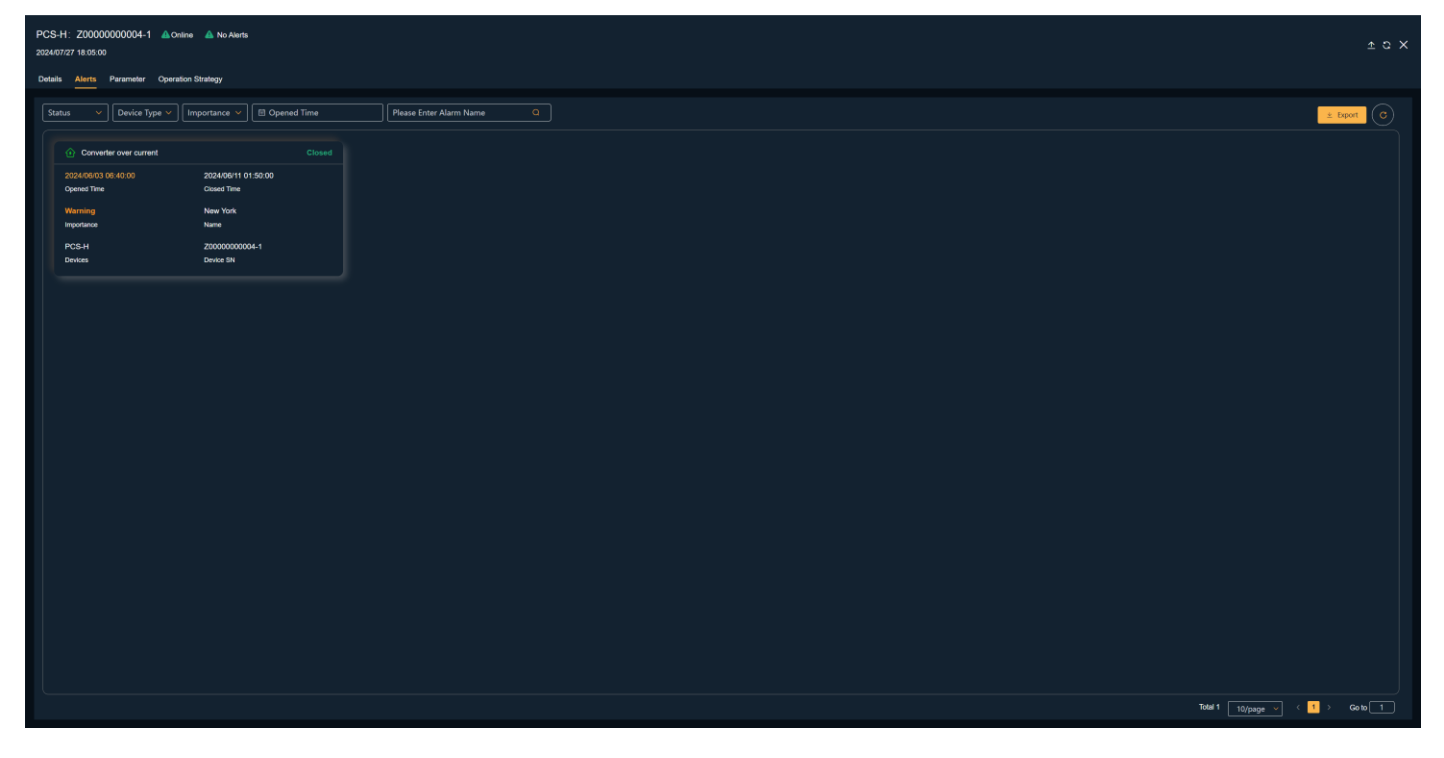

### c. Parameter Information

The Parameter Information section displays the device's parameter settings and allows issuing commands to modify these parameters.

| PCS-H: Z0000000004-1 A Online 2924/07/27 18:05:00 | e 🔺 No Alerts                |                           |                                       |                           |                                  |                               |                          | το×                            |
|---------------------------------------------------|------------------------------|---------------------------|---------------------------------------|---------------------------|----------------------------------|-------------------------------|--------------------------|--------------------------------|
| Details Alerts Parameter Operation                | n Strategy                   |                           |                                       |                           |                                  |                               |                          |                                |
| Mode Of Action                                    |                              |                           |                                       |                           |                                  |                               |                          |                                |
| DCAC settings                                     |                              |                           |                                       |                           |                                  |                               |                          |                                |
| Constant power(AC) (kW)                           | Output reactive power mode 🥥 | Output power factor       | Output reactive power (kVAr)          | DCAC constant voltage (V) | DCAC constant current (A)        | Output frequency level (Hz) 📀 | Output voltage level (V) | Grid connected mode of PCS (2) |
| 3                                                 | Non adjustable 🗸             |                           | •                                     | 600                       | -1500                            | 50                            | 400                      | Off-grid 🗸                     |
|                                                   |                              |                           |                                       | 150 ~ 900                 | -1500 ~ 1500                     | 40 ~ 65                       | 200 ~ 480                |                                |
| Update                                            | Update                       | Update                    | Update                                | Update                    | Update                           | Update                        | Update                   | Update                         |
|                                                   |                              |                           |                                       |                           |                                  |                               |                          |                                |
| Power control type                                | Machine type                 | Machine capacity (KW)     | Control mode                          | Parallét                  | Working mode                     | Remote generator control Ena  | Remote generator control | Start charging SOC (%)         |
| Positive and negative pr V                        | MPS-TS                       | 500 -                     |                                       | Disable                   | System for self-use              | Disable                       |                          |                                |
| Hodate                                            | lindate                      | Undate                    | Undate                                | lindate                   | Undate                           | lindate                       | Undate                   |                                |
|                                                   |                              |                           | C C C C C C C C C C C C C C C C C C C |                           | Chase                            |                               |                          | Update                         |
| Stop Charging SOC (%)                             | DG capacity (kW) 📀           | DG ECP (kW)               | DG FCP (kW) 🛛 🕥                       | GRID ECP (kW)             | GRID FCP (kW)                    | GRID EDP (kW)                 | GRID FDP (kW) 📀          | Remote EPO 📀                   |
| 50                                                |                              |                           |                                       |                           |                                  |                               |                          |                                |
| 1~100                                             |                              |                           |                                       |                           |                                  |                               |                          |                                |
| Update                                            | Update                       | Update                    | Update                                | Update                    | Update                           | Update                        | Update                   | Update                         |
|                                                   |                              |                           |                                       |                           |                                  |                               |                          |                                |
| Grid expansion enabling                           | Grid capacity                | Energy priority 💿         | Generator charging power limi         | DCAC Remote Switching     | Battery type                     |                               |                          |                                |
| Prohibition of grid expa 💙                        |                              | Battery>Grid V            |                                       |                           | None                             |                               |                          |                                |
|                                                   |                              |                           |                                       |                           |                                  |                               |                          |                                |
| Update                                            | Update                       | Update                    | Update                                | Update                    | Update                           |                               |                          |                                |
| DCDC settings                                     |                              |                           |                                       |                           |                                  |                               |                          |                                |
| Work parttern 📀                                   | Boost or buck 🥥              | DCDC constant voltage (V) | DCDC constant current (A)             | DCDC Remote Switching 🥥   | Outer ring centralized control 🥹 |                               |                          |                                |
| мррт 🗸                                            | BOOST 🗸                      | 300                       |                                       |                           | Disable 🗸                        |                               |                          |                                |
|                                                   |                              |                           |                                       |                           |                                  |                               |                          |                                |
| Update                                            | Update                       | Update                    | Update                                | Update                    | Update                           |                               |                          |                                |
|                                                   |                              |                           |                                       |                           |                                  |                               |                          |                                |

d. Operating Strategy

The Operating Strategy section displays the operation modes already bound to the device, as well as a list of operation modes created by the agent account. Binding rules for operation modes: Only one type of strategy can be bound, and only one of either the backup power mode or steady-state capacity expansion mode can be bound.

| PCS-H<br>2024/07/      | : Z0000000004-1 📣 Online<br>27 18:05:00<br>Alerts Parameter Operation    | A No Alerts                                          |                                                                 |                                                         | • 0 | perate Successfully                                                              |                                                     |                                                                                              |                                                     |           |                            | τc        | × |
|------------------------|--------------------------------------------------------------------------|------------------------------------------------------|-----------------------------------------------------------------|---------------------------------------------------------|-----|----------------------------------------------------------------------------------|-----------------------------------------------------|----------------------------------------------------------------------------------------------|-----------------------------------------------------|-----------|----------------------------|-----------|---|
| Runni<br>Polici<br>adf | ng mode has been bound<br>/ Name:<br>Debunde                             |                                                      |                                                                 |                                                         |     |                                                                                  |                                                     |                                                                                              |                                                     | Total 1 1 | 0/page ∼] < <mark>1</mark> | → Go10 1  |   |
|                        | 23<br>Ahrea Model<br>Spension Strategy<br>2024-05-01<br>23<br>Resulption | Report Daly<br>Esocian Cyse<br>2024-05-31<br>End Dae | edf<br>Cycenton Strangy<br>2020-60-13<br>mercowin<br>Penergilan | Repeat Daily<br>Executor Cyse<br>2026-05-15<br>Eve Date |     | 11_Test<br>Miner Model<br>Operation Strangy<br>-<br>Bur Date<br>-<br>Description | Keep Reporting<br>Exercision Cycle<br>—<br>End Date | and<br>Churad Model<br>Operation Straingy<br>-<br>Sant Date<br>阿伊斯达达特大场世界较大这曲<br>Description | Meep Reporting<br>Exercution Cycle<br>—<br>End Case |           |                            |           |   |
|                        |                                                                          |                                                      |                                                                 |                                                         |     |                                                                                  |                                                     |                                                                                              |                                                     | Total 4 1 | 0/page 🗸 < 🚺               | > Go to 1 |   |

e. Firmware Upgrade

The firmware upgrade function is used to remotely upgrade the device control program. You can select the appropriate type and search for the required firmware package. The upgrade process displays a progress bar, and the success or failure of the upgrade will be recorded in the operation log section.

| PCS-H.: Z00000000004-1 Conine Con No Alerts<br>2024/07/27 18:05:00<br>Details Alerts Parameter Operation Strategy                                            |                                                                                                    | ±ο×                       |
|----------------------------------------------------------------------------------------------------|----------------------------------------------------------------------------------------------------|---------------------------|
| Running mode has been bound<br>Publy Name:<br>of<br>Debundle                                                                                                 | Firmware Upgrade Adaptation Type:       Monitor     Search       Monitor     Search       Firmware Name     Formaare Namio     Adaptation Type | X<br>Ball Wyper ( ) Cob ( |
| T23         Figure 1           1/2         Figure 1 Daily<br>Constitutions         Figure 1 Daily<br>Execution Codes           2024-60-01         2024-60-31 |                                                                                                    |                           |
|                                                                                                    | tedel≎ <u>töpunge</u> → < <mark>11</mark> > Gab<br>Lingunde Gar                                                                                | #                         |
|                                                                                                    |                                                                                                    |                           |
|                                                                                                    |                                                                                                    | Total 4 10/page > Ga to 1 |

# 4.4.7 Device Library

The Device Library function helps agents manage all purchased devices with unified data.

The Device Library cannot bind operation modes to devices. If you need to set an operation mode, you can do so within the power station device settings.

The Device Library section records all devices purchased by the agent, capturing all data from device access to usage.

| ○ Londor       • Marce • New • New * New • New • New • New * New • New • New *                                                                                                    | MEGAREVO              | E Dashboard / Device Library / De       | wice Library                        |              |                     |                                     |   |                     |                                     |                 | Ξ 슈 [] Englis                       | h 🗸 🌍 EMS |
|----------------------------------------------------------------------------------------------------|-----------------------|-----------------------------------------|-------------------------------------|--------------|---------------------|-------------------------------------|---|---------------------|-------------------------------------|-----------------|-------------------------------------|-----------|
| <ul> <li>Lotes Losy</li> <li>Lotes Losy</li> &lt;</ul>                                                                                                    | Dashboard             | Dashboard Plants × Devices × 0          | Operation Log × Oevice Library ×    |              |                     |                                     |   |                     |                                     |                 |                                     |           |
| Nets   Deter   Orter   Orter <th>Monitor ^</th> <th>Device Library</th> <th></th> <th></th> <th></th> <th></th> <th></th> <th></th> <th></th> <th></th> <th></th> <th></th>                                                                                                    | Monitor ^             | Device Library                          |                                     |              |                     |                                     |   |                     |                                     |                 |                                     |           |
| Current Partici   Image: Partici   Image: Partiti   Image: Partici   Imag                                                                                                    | Plants                | Logger PCS-H PCS-T PCS-                 | M BMS Air Conditioner Pleas         | e Enter Sn   |                     |                                     |   |                     |                                     |                 |                                     |           |
| Product • • <th>Devices</th> <th></th> <th></th> <th></th> <th></th> <th></th> <th></th> <th></th> <th></th> <th></th> <th></th> <th></th>                                                                                                    | Devices               |                                         |                                     |              |                     |                                     |   |                     |                                     |                 |                                     |           |
| Finance     Contracting leading the School (2017-06-15)     Contracting leading the leading leading the leading leading the leading leading the leading leading lea                                                                                                    | Product               |                                         |                                     | <b>⋪</b> ⊕ ! | F12200000001        |                                     |   |                     |                                     | ① T0000000001   |                                     | *         |
| Consider   inside   Read   Read   Read   Read   Read   Consider part   Consider part                                                                                                    | Firmware              | Excellerate Holdings<br>Connected plant | 2024/04/22 17:45:15<br>Updated time | <br>Conne    | scied plant         | 2024/04/22 17:45:15<br>Updated time |   | <br>Connected plant | 2024/04/22 17:45:15<br>Updated time | Connected plant | 2024/08/28 22:45:46<br>Updated time |           |
| Exercit   Record   Avera   Notot   Connected part   Updated the   Updated the   Connected part   Updated the   Connected part   Updated the   Connected part   Updated the   Connected part   Updated the   Connected part   Updated the   Connected part   Updated the   Connected part   Updated the   Connected part   Updated the   Connected part   Updated the   Connected part   Updated the   Connected part   Updated the                                                                                                    | Command               |                                         |                                     |              |                     |                                     |   |                     |                                     |                 |                                     |           |
| <ul> <li>Road</li> <li>Aust</li> <li>Road</li> <li>Tonococcocci uni</li> <li>Tonococcocci uni</li> <li< th=""><th>Strategic</th><th></th><th></th><th></th><th></th><th></th><th></th><th></th><th></th><th></th><th></th><th></th></li<></ul>                                                                                                    | Strategic             |                                         |                                     |              |                     |                                     |   |                     |                                     |                 |                                     |           |
| Austa   Repart   Conversión joint   Conversión joint                                                                                                    | 🛱 Record 🗠            |                                         |                                     |              |                     |                                     |   |                     |                                     |                 |                                     |           |
| Rout ITRE SOURCECT juit Updated free   Correctict juit Updated free   Correctict juit Updated free     I Destribut     I Destribut                                                                                                    | Alerts                |                                         |                                     | <b>#</b> 💿 1 | T0000000003         |                                     | * | T0000000004         | *                                   |                 |                                     | *         |
| Constant Log<br>Constant Log<br>Constant part<br>Constant part<br>Constan | Report                | エデ 別は<br>Connected plant                |                                     | IT:<br>Conne | NULC<br>scied plant | 2024/06/27 13:57:58<br>Updated time |   | 工厂第44               | 2024/08/28 22:45:46<br>Updated time | 1998-BAA        | 2024/06/27 14:39:36<br>Updated time |           |
| E Decka Likzer<br>Decka Likzer<br>Management<br>Management<br>Managemen                                                                                                    | Operation Log         |                                         |                                     |              |                     |                                     |   |                     |                                     |                 |                                     |           |
| E Deplay<br>A Management<br>Tomoconstance part<br>Tomoconstance part<br>Tomo                                                                                                    | Device Library        |                                         |                                     |              |                     |                                     |   |                     |                                     |                 |                                     |           |
| A Management       O       Toppost       Imagement       O         1989-bb2       2024-08/28 22.45.46       Connected part       Updated time         Updated time       Updated time       Updated time       Updated time                                                                                                    | 덪 Display             |                                         |                                     |              |                     |                                     |   |                     |                                     |                 |                                     |           |
| 1969-bit: 22/34/03/22/35/46<br>Connected part Updated the<br>Connected part Updated the                                                                                                    | <b>∂</b> Management ∽ | ⊕ T00000011111                          |                                     | a 💿          | 100000033333        |                                     | 1 |                     |                                     |                 |                                     |           |
| Connectes part Updates time Updates time Updates time                                                                                                    |                       | 1998時站                                  | 2024/08/28 22:45:46                 | 1998         |                     | 2024/08/28 22:45:46                 |   |                     |                                     |                 |                                     |           |
|                                                                                                    |                       | Connected plant                         | Updated time                        | Conne        | ected plant         | Updated time                        |   |                     |                                     |                 |                                     |           |
|                                                                                                    |                       |                                         |                                     |              |                     |                                     |   |                     |                                     |                 |                                     |           |
|                                                                                                    |                       |                                         |                                     |              |                     |                                     |   |                     |                                     |                 |                                     |           |
|                                                                                                    |                       |                                         |                                     |              |                     |                                     |   |                     |                                     |                 |                                     |           |
|                                                                                                    |                       |                                         |                                     |              |                     |                                     |   |                     |                                     |                 |                                     |           |
|                                                                                                    |                       |                                         |                                     |              |                     |                                     |   |                     |                                     |                 |                                     |           |
|                                                                                                    |                       |                                         |                                     |              |                     |                                     |   |                     |                                     |                 |                                     |           |
| Salar M Tagage v ( 1 2 ) Ga                                                                                                    |                       |                                         |                                     |              |                     |                                     |   |                     |                                     | To              | tal 14 10/page 🗸 < 1 2              | > 6010    |

### 1) Device Search Function

When you need to quickly find a specific device, enter the device's SN code, and the page will provide the most relevant results for your search.

2) Device Type Classification

We categorize devices based on their functions into the following categories: Collector, Hybrid Inverter (PCS-H), Converter (PCS-T), Modular Converter (PCS-M), and BMS.

### 4.4.8 Firmware Management

The Firmware Management section features the capability to upload firmware and displays all successfully uploaded firmware information on the homepage. The Firmware Management list displays the following information: Firmware Name, Firmware Version, Applicable Product, Version Details, and Update Date.

1) Firmware Search Function

When you need to quickly find the required firmware information, enter the firmware name, and the page will provide the most relevant results for your search.

#### SHENZHEN MEGAREVO TECHNOLOGY CO., LTD.

| MEGAREVO                | Dashboard / Product /            | Firmware                             |                                |                                  |                             |                        |                                  |                             |     |                                  |                             | English 👻 🌍 EMS |
|-------------------------|----------------------------------|--------------------------------------|--------------------------------|----------------------------------|-----------------------------|------------------------|----------------------------------|-----------------------------|-----|----------------------------------|-----------------------------|-----------------|
| Dashboard               | Dashboard Plants × Devic         | ces × Operation Log × Device Library | <ul> <li>Firmware ×</li> </ul> |                                  |                             |                        |                                  |                             |     |                                  |                             |                 |
| Monitor ^<br>Bisate     | Firmware                         |                                      |                                |                                  | Pie                         | ise enter Firmware Nar | ne                               |                             |     |                                  |                             | Upload Firmware |
| Filalito                |                                  |                                      |                                |                                  |                             |                        |                                  |                             |     |                                  |                             |                 |
| Devices                 | EMS激励团件                          |                                      | 2 🗊                            | EMS                              |                             | 2 🗊                    | PMA DSP                          |                             | 2 🗄 | PMA DSP                          |                             | 4. 🗊            |
| Product 🗠               | V500B00D002<br>Firmware Version  | EMS<br>Applicable Product            |                                | V500B00D002<br>Firmware Version  | EMS<br>Applicable Product   |                        | V20<br>Firmware Version          | PCS-M<br>Applicable Product |     | V17<br>Firmware Version          | PCS-M<br>Applicable Product |                 |
| Firmware                |                                  |                                      |                                |                                  |                             |                        |                                  |                             |     |                                  |                             |                 |
| Command                 | Version Description              | Updated Time                         |                                | Version Description              | Updated Time                |                        | Version Description              | Updated Time                |     | Version Description              | Updated Time                |                 |
| Strategic               | HMI-V400B414D006                 |                                      |                                | HMI-V400B413D006                 |                             |                        | HMI-V400B412D006                 |                             |     | HMI-V400B411D006                 |                             |                 |
| 🛱 Record 🗠              | V400B414D006<br>Firmware Version | PCS-M<br>Applicable Product          |                                | V400B413D008<br>Firmware Version | PCS-M<br>Applicable Product |                        | V400B412D006<br>Firmware Version | PCS-M<br>Applicable Product |     | V400B411D006<br>Firmware Version | PCS-M<br>Applicable Product |                 |
| Alerts                  |                                  |                                      |                                |                                  |                             |                        |                                  |                             |     |                                  |                             |                 |
| Report                  | Version Description              | Updated Time                         |                                | Version Description              | Updated Time                |                        | Version Description              | Updated Time                |     | Version Description              | Updated Time                |                 |
| Operation Log           | DCDC-V500B405D00                 | 20                                   |                                | DCDC-V500B406D000                |                             |                        |                                  |                             |     |                                  |                             |                 |
| Device Library          | V500B405D000<br>Firmware Version | PCS-H<br>Applicable Product          |                                | V500B406D000<br>Firmware Version | PCS-H<br>Applicable Product |                        |                                  |                             |     |                                  |                             |                 |
| 딙 Display               |                                  |                                      |                                |                                  |                             |                        |                                  |                             |     |                                  |                             |                 |
| <i>8</i> ₀ Management ∨ | Version Description              | Updated Time                         |                                | Version Description              | Updated Time                |                        |                                  |                             |     |                                  |                             |                 |
|                         |                                  |                                      |                                |                                  |                             |                        |                                  |                             |     |                                  |                             |                 |
|                         |                                  |                                      |                                |                                  |                             |                        |                                  |                             |     |                                  |                             |                 |
|                         |                                  |                                      |                                |                                  |                             |                        |                                  |                             |     |                                  |                             |                 |
|                         |                                  |                                      |                                |                                  |                             |                        |                                  |                             |     |                                  |                             |                 |
|                         |                                  |                                      |                                |                                  |                             |                        |                                  |                             |     |                                  |                             |                 |
|                         |                                  |                                      |                                |                                  |                             |                        |                                  |                             |     |                                  |                             |                 |
|                         |                                  |                                      |                                |                                  |                             |                        |                                  |                             |     |                                  |                             |                 |
|                         |                                  |                                      |                                |                                  |                             |                        |                                  |                             |     |                                  |                             |                 |
|                         |                                  |                                      |                                |                                  |                             |                        |                                  |                             |     |                                  |                             |                 |
|                         |                                  |                                      |                                |                                  |                             |                        |                                  |                             |     |                                  |                             |                 |
|                         |                                  |                                      |                                |                                  |                             |                        |                                  |                             |     |                                  | Total 14 10/page 🗸 🤇        | 1 2 > Go to 1   |

### 2) Upload Firmware

Click on "Upload Firmware" to access the firmware upload information page. Fill in the firmware name, firmware version, version description (optional), firmware upgrade package, applicable product, and adapter type (hidden if no applicable product is selected or if the applicable product is BMS).

Applicable Product Options: Hybrid Inverter (PCS-H), Converter (PCS-T), Modular Converter (PCS-M), BMS, EMS

Adapter Type Options (Hybrid Inverter): Monitor, DCAC, DCDC

Adapter Type Options (Converter, Modular Converter): Monitor, DSP

Adapter Type Options (EMS): EMS

| MEGAREVO       | ≕ | Dashboard / Product / Firmware |              |  | Upload Firmware Info |                    | ×      |
|----------------|---|--------------------------------|--------------|--|----------------------|--------------------|--------|
| Dashboard      |   |                                | e Firmware × |  | * Firmware Name      | * Firmware Version |        |
| Monitor        |   |                                |              |  |                      |                    |        |
| Plants         |   |                                |              |  | Version Description  | * Famware Package  |        |
| Devices        |   |                                |              |  |                      |                    | Upload |
| Product 🗠      |   |                                |              |  | * Applicable Product |                    |        |
| Firmware       |   |                                |              |  | Select V             |                    |        |
| Command        |   |                                |              |  |                      |                    |        |
| Strategic      |   |                                |              |  | Cancel               | Save               |        |
| 🛱 Record 🗠     |   |                                |              |  |                      |                    |        |
| Alorts         |   |                                |              |  |                      |                    |        |
| Report         |   |                                |              |  |                      |                    |        |
| Operation Log  |   |                                |              |  |                      |                    |        |
| Device Library |   |                                |              |  |                      |                    |        |
| 딙 Display      |   |                                |              |  |                      |                    |        |
| ₿ Management ~ |   |                                |              |  |                      |                    |        |
|                |   |                                |              |  |                      |                    |        |
|                |   |                                |              |  |                      |                    |        |
|                |   |                                |              |  |                      |                    |        |
|                |   |                                |              |  |                      |                    |        |
|                |   |                                |              |  |                      |                    |        |
|                |   |                                |              |  |                      |                    |        |
|                |   |                                |              |  |                      |                    |        |
|                |   |                                |              |  |                      |                    |        |
|                |   |                                |              |  |                      |                    |        |
| Broken         |   |                                |              |  | <u>Cover</u>         | 500<br>            |        |

### 3) Edit Firmware

Edit the successfully uploaded firmware information, including: firmware name, version description, applicable product, and adapter type.

| MEGAREVO       |                                  |                             |            |                                  |                             | Edit Firmware Info   |                    | × |
|----------------|----------------------------------|-----------------------------|------------|----------------------------------|-----------------------------|----------------------|--------------------|---|
| Dashboard      |                                  |                             | Firmware × |                                  |                             | ' Firmware Name      | * Firmware Version |   |
| Monitor ^      |                                  |                             |            |                                  |                             | EMS86d38PT           | V500800D002        |   |
| Plants         |                                  |                             |            |                                  |                             | Version Description  | * Firmware Package |   |
| Devices        |                                  |                             |            |                                  |                             | 36471603681          | usrapp             |   |
| Product        |                                  |                             |            |                                  |                             | * Applicable Product | * Adaptation Type  |   |
| Firmware       |                                  |                             |            |                                  |                             |                      | DAS                | ~ |
| Command        |                                  |                             |            |                                  |                             |                      |                    |   |
| Strategic      |                                  |                             |            |                                  |                             | Cancel               | Save               |   |
| 🛱 Record       | V400B414D008<br>Firmware Version | PCS-M<br>Applicable Product |            | V400B413D006<br>Firmware Version | PCS-M<br>Applicable Product |                      |                    |   |
| Alerts         |                                  |                             |            |                                  |                             |                      |                    |   |
| Report         |                                  |                             |            |                                  |                             |                      |                    |   |
| Operation Log  |                                  |                             |            |                                  |                             |                      |                    |   |
| Device Library | V500B405D000<br>Emmane Version   | PCS-H<br>Applicable Product |            | V500B406D000                     | PCS-H<br>Annicable Product  |                      |                    |   |
| 🖾 Display      |                                  |                             |            |                                  |                             |                      |                    |   |
| ₿ Management ~ |                                  |                             |            |                                  |                             |                      |                    |   |
|                |                                  |                             |            |                                  |                             |                      |                    |   |
|                |                                  |                             |            |                                  |                             |                      |                    |   |
|                |                                  |                             |            |                                  |                             |                      |                    |   |
|                |                                  |                             |            |                                  |                             |                      |                    |   |
|                |                                  |                             |            |                                  |                             |                      |                    |   |
|                |                                  |                             |            |                                  |                             |                      |                    |   |
|                |                                  |                             |            |                                  |                             |                      |                    |   |
|                |                                  |                             |            |                                  |                             |                      |                    |   |
|                |                                  |                             |            |                                  |                             |                      |                    |   |
|                |                                  |                             |            |                                  |                             |                      |                    |   |

### 4) Delete Firmware

Delete the successfully uploaded firmware and its associated information. Note that once the deletion is performed, it cannot be undone.

| MEGAREVO                    | E Dashboard / Product / Firm | WBF0 |          |                                                  |                                       |  | ω 4 [] | English 👳 | EMS         |
|-----------------------------|------------------------------|------|----------|--------------------------------------------------|---------------------------------------|--|--------|-----------|-------------|
| Deshboard                   |                              |      | Firman - |                                                  |                                       |  |        |           |             |
| Monitor                     |                              |      |          |                                                  |                                       |  |        | Uplo      | ad Firmware |
| Plants                      |                              |      |          |                                                  |                                       |  |        |           |             |
| Product                     |                              |      |          |                                                  |                                       |  |        |           |             |
| Command                     |                              |      |          |                                                  |                                       |  |        |           |             |
| Strategic                   |                              |      |          |                                                  |                                       |  |        |           |             |
| 🖹 Record                    |                              |      |          |                                                  |                                       |  |        |           |             |
| Alerts<br>Report            |                              |      |          | 2024/03/11 14:46:04<br>Updated Time              | HMI26777422200<br>Version Description |  |        |           |             |
| Operation Log               |                              |      |          | Please Confirm<br>Sure To Delete Firmware Packag |                                       |  |        |           |             |
| Device Library              |                              |      |          | 1                                                | Cancel Confirm                        |  |        |           |             |
| 🖾 Display                   |                              |      |          |                                                  |                                       |  |        |           |             |
| ₿ <sub>8</sub> Management ~ |                              |      |          | Upanet time                                      |                                       |  |        |           |             |
|                             |                              |      |          |                                                  |                                       |  |        |           |             |
|                             |                              |      |          |                                                  |                                       |  |        |           |             |
|                             |                              |      |          |                                                  |                                       |  |        |           |             |
|                             |                              |      |          |                                                  |                                       |  |        |           |             |
|                             |                              |      |          |                                                  |                                       |  |        |           |             |
|                             |                              |      |          |                                                  |                                       |  |        |           |             |
|                             |                              |      |          |                                                  |                                       |  |        |           |             |
|                             |                              |      |          |                                                  |                                       |  |        |           |             |

### 4.4.9 Command Management

The Command Management section categorizes, summarizes, and manages various command information data set in different devices. After authorizing commands to end-users and installers, the authorized accounts can issue those commands to the devices under their respective power stations, supporting batch authorization.

Device Categories: Hybrid Inverter, Converter, Modular Converter, BMS.

1) Authorization and De-authorization

Click the authorization button for the command that requires authorization, search for the authorization target and proceed with the authorization (only end-users and installers who have been authorized for the power stations under their names can be searched). After successful authorization, end-users and installers will have the operational permission for that command.

To perform batch authorization, select the commands that require authorization and click the authorization button in the upper right corner of the page.

To de-authorize, click on "Details," select the user or installer that needs to be de-authorized, click on the de-authorization icon, and confirm the de-authorization.

The operation for batch de-authorization is similar to that of batch authorization.

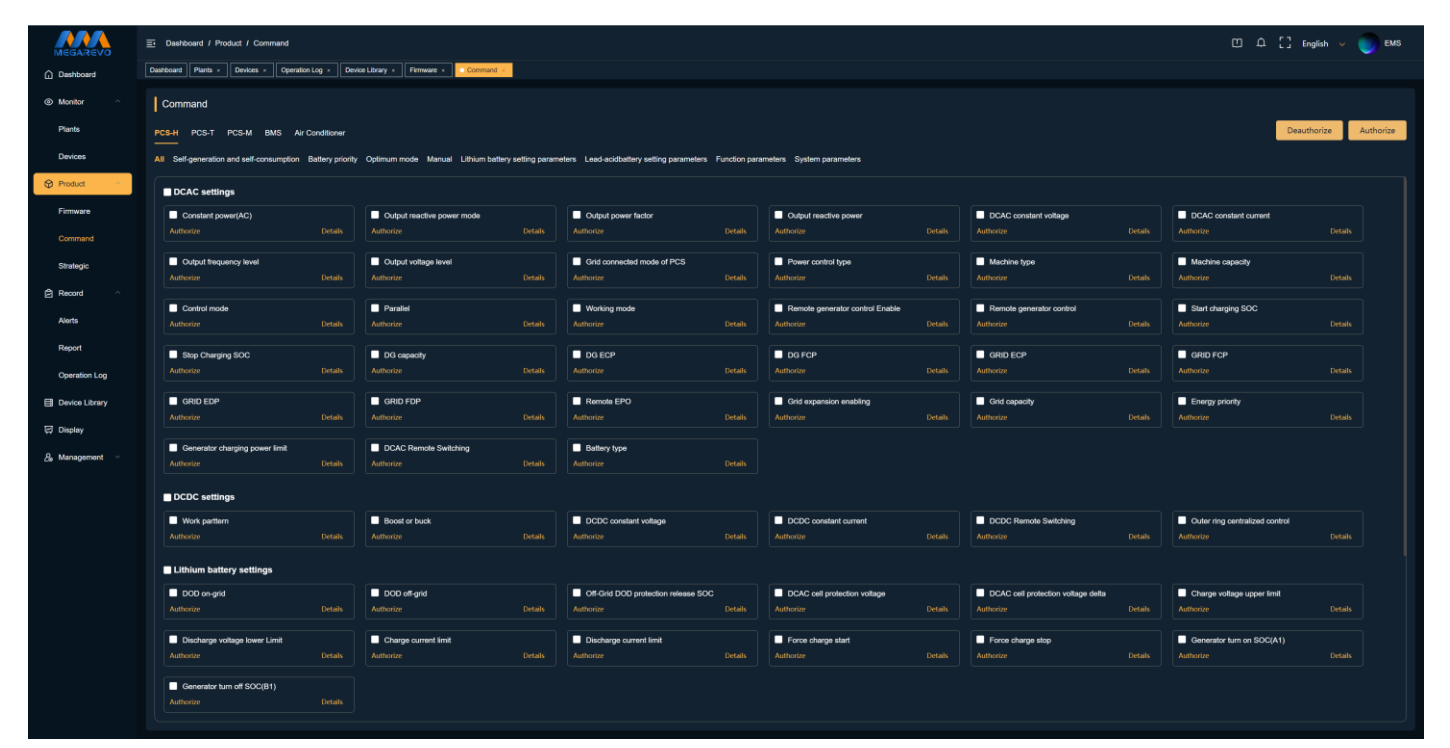

### 2) Authorization Details Page

Displays the list of authorized users and installers, showing the following information: Name, Email. Supports the operations of canceling authorization and adding new authorizations.

| MEGAREVO       |                                          | Constant power(AC)                                                                                   |                                                                                                    |                                                                                                    |                  |
|----------------|------------------------------------------|----------------------------------------------------------------------------------------------------|----------------------------------------------------------------------------------------------------|----------------------------------------------------------------------------------------------------|------------------|
| Dashboard      |                                          | PCS-H                                                                                                |                                                                                                    |                                                                                                    |                  |
| Monitor ^      |                                          | Constant power value of AC side, control AC side power. Buttery priority and optimal mode do not dis | tinguish between positive and negative, they all show charging action. In manual mode, positive value | t is discharged and negative value is charged. (Effective when positive or negative power is selected for pov | er control type) |
| Plants         |                                          |                                                                                                    |                                                                                                    |                                                                                                    |                  |
| Devices        |                                          | Authorized Users Authorized Instater                                                                 |                                                                                                    |                                                                                                    | Authorize        |
| 😌 Product 🗠    | DCAC settings                            |                                                                                                    |                                                                                                    |                                                                                                    |                  |
| Firmware       | Constant power(AC)                       | SA-Test                                                                                              | EMS                                                                                                   |                                                                                                    |                  |
| Command        |                                          | laoshaoshen@megarevo.com.cn<br>E-mai                                                                 | <br>E-mai                                                                                             |                                                                                                    |                  |
| Strategic      | Output frequency level                   |                                                                                                    |                                                                                                    |                                                                                                    |                  |
| 🛱 Record       |                                          |                                                                                                    |                                                                                                    |                                                                                                    |                  |
| Alerts         | Control mode Authorize                   |                                                                                                    |                                                                                                    |                                                                                                    |                  |
| Report         | Stop Charging SOC                        |                                                                                                    |                                                                                                    |                                                                                                    |                  |
| Operation Log  |                                          |                                                                                                    |                                                                                                    |                                                                                                    |                  |
| Device Library | GRID EDP<br>Authorize                    |                                                                                                    |                                                                                                    |                                                                                                    |                  |
| 딙 Display      |                                          |                                                                                                    |                                                                                                    |                                                                                                    |                  |
| ₿ Management ~ | Generator charging power limit Authorize |                                                                                                    |                                                                                                    |                                                                                                    |                  |
|                | DCDC settings                            |                                                                                                    |                                                                                                    |                                                                                                    |                  |
|                | Work partiern<br>Authorize               |                                                                                                    |                                                                                                    |                                                                                                    |                  |
|                |                                          |                                                                                                    |                                                                                                    |                                                                                                    |                  |
|                | Lithium battery settings                 |                                                                                                    |                                                                                                    |                                                                                                    |                  |
|                | DOD on-grid<br>Authorize                 |                                                                                                    |                                                                                                    |                                                                                                    |                  |
|                | Discharge voltage lower Limit            |                                                                                                    |                                                                                                    |                                                                                                    |                  |
|                | Generator turn off SOC(B1)               |                                                                                                    |                                                                                                    |                                                                                                    |                  |
|                |                                          |                                                                                                    |                                                                                                    | Та                                                                                                    | tal2 < → Goto    |

# 4.4.10 Policy Management

he Policy Template feature enables the configuration of device operation policies, allowing for the customization of various operation modes based on actual needs to achieve optimal power station performance.

The Operation Policy List displays the following information: Policy Name, Execution Cycle, Start Date, End Date, Template Description, Operation Policy.

### 1) Policy Search Function

When you need to quickly find a specific operation policy, enter the policy name, and the page will provide the most relevant results for your search.

| MEGAREVO       | Deshboard / I               | Product / Strategic |                                   |            |                                    |                                   |                    |                                    |                                 |      |                                    | ۵4[]                            | English 🗸 🌍 EMS |
|----------------|-----------------------------|---------------------|-----------------------------------|------------|------------------------------------|-----------------------------------|--------------------|------------------------------------|---------------------------------|------|------------------------------------|---------------------------------|-----------------|
| Dashboard      | Dashboard Plants            | Devices      Opera  | ation Log × Device Library ×      | Firmware + | Command + Strategic +              |                                   |                    |                                    |                                 |      |                                    |                                 |                 |
| Monitor ^      | Run Policy                  |                     |                                   |            |                                    | Pleas                             | e Enter A Strategy | Name                               |                                 |      |                                    |                                 | New Policy      |
| Plants         |                             |                     |                                   |            |                                    |                                   |                    |                                    |                                 |      |                                    |                                 |                 |
| Devices        | test23                      |                     |                                   |            |                                    |                                   |                    | best112                            |                                 |      |                                    |                                 |                 |
| Product        | Backup Mor<br>Operation Str | de<br>alegy         | Keep Repeating<br>Execution Cycle |            | Peak Shaving<br>Operation Strategy | Repeat Weekly<br>Execution Cycle  |                    | Peak Shaving<br>Operation Strategy | Repeat Daily<br>Execution Cycle |      | Peak Shaving<br>Operation Strategy | Repeat Daily<br>Execution Cycle |                 |
| Firmware       |                             |                     |                                   |            | 2024-03-01                         | 2029-10-02                        |                    | 2024-03-01                         | 2024-03-31                      |      | 2024-05-20                         | 2024-05-21                      |                 |
| Command        | Start Date                  |                     | End Date                          |            | Start Date                         | End Date                          |                    | Start Date                         | End Date                        |      | Start Date                         | End Date                        |                 |
| Strategic      | Description                 |                     |                                   |            | 123<br>Description                 |                                   |                    | 23<br>Description                  |                                 |      | Description                        |                                 |                 |
| 🛱 Record 🗠     |                             |                     |                                   |            |                                    |                                   |                    |                                    |                                 |      |                                    |                                 |                 |
| Alerts         | 123                         |                     | Descent Delta                     | 2. U       | adf                                | Descent Dalla                     | ø. 10              | 123                                | Kara Barantan                   | 2. 0 | 123                                | K 0                             | 2 8             |
| Broart         | Operation Str               | en<br>uulegy        | Execution Cycle                   |            | Operation Strategy                 | Execution Cycle                   |                    | Operation Strategy                 | Execution Cycle                 |      | Operation Strategy                 | Execution Cycle                 |                 |
| regult         | 2024-05-01                  |                     | 2024-05-31                        |            | 2023-06-13                         | 2026-05-15                        |                    |                                    |                                 |      |                                    |                                 |                 |
| Operation Log  | Start Date                  |                     | End Date                          |            | Start Date                         | End Date                          |                    | Start Date                         | End Date                        |      | Start Date                         | End Dale                        |                 |
| Device Library | 123<br>Description          |                     |                                   |            | <br>Description                    |                                   |                    | <br>Description                    |                                 |      | 1231<br>Description                |                                 |                 |
| 덙 Display      |                             |                     |                                   |            |                                    |                                   |                    |                                    |                                 |      |                                    |                                 |                 |
| 🔏 Management 🗠 | 11_Test                     |                     |                                   | 28         | asd                                |                                   | 28                 |                                    |                                 |      |                                    |                                 |                 |
|                | Mixed Mode<br>Operation Str | ol<br>rategy        | Keep Repeating<br>Execution Cycle |            | Mixed Model<br>Operation Strategy  | Keep Repeating<br>Execution Cycle |                    |                                    |                                 |      |                                    |                                 |                 |
|                |                             |                     |                                   |            |                                    |                                   |                    |                                    |                                 |      |                                    |                                 |                 |
|                | Start Date                  |                     | End Date                          |            | Start Date                         | End Date                          |                    |                                    |                                 |      |                                    |                                 |                 |
|                | Description                 |                     |                                   |            | Description                        |                                   |                    |                                    |                                 |      |                                    |                                 |                 |
|                |                             |                     |                                   |            |                                    |                                   |                    |                                    |                                 |      |                                    |                                 |                 |
|                |                             |                     |                                   |            |                                    |                                   |                    |                                    |                                 |      |                                    |                                 |                 |
|                |                             |                     |                                   |            |                                    |                                   |                    |                                    |                                 |      |                                    |                                 |                 |
|                |                             |                     |                                   |            |                                    |                                   |                    |                                    |                                 |      |                                    |                                 |                 |
|                |                             |                     |                                   |            |                                    |                                   |                    |                                    |                                 |      |                                    |                                 |                 |
|                |                             |                     |                                   |            |                                    |                                   |                    |                                    |                                 |      |                                    | Total 10 10/page 🗸              | < 1 > Goto 1    |

2) Create New Policy

Click "Create New Policy" to enter the new policy creation page. Fill in the Policy Name, Template Description (optional), select the Execution Cycle, Start Date, End Date, Policy Template, and configure the Operation Policy.

Execution Cycle Options: Repeat Daily, Repeat Weekly, Long-Term

Policy Template Options: Peak Shaving and Load Shifting, Backup Power Mode, Steady-State Expansion, Hybrid Mode

Peak Shaving and Load Shifting Configuration: Start Time, End Time, Control Type (Standby, Charge, Discharge), Scheduled Power, Target SOC

Backup Power Mode Configuration: Start Charging SOC, Stop Charging SOC, Start Charging Cell Voltage, Stop Charging Cell Voltage, Start Charging Total Voltage, Stop Charging Total Voltage, Charging Power

Steady-State Expansion Configuration: Grid Capacity, Start Charging SOC, Stop Charging SOC, End Discharging SOC

Hybrid Mode Configuration: Peak, Flat, and Off-Peak (Peak, Flat, Off-Peak), Start Time, End Time, Function (Economy Mode, Peak Shaving and Load Shifting), Scheduled Power, Target SOC, Generator Action (None, Generator On, Generator Off)

a. Add 24-Hour Operation Policy (Only available for Peak Shaving and Load Shifting and Hybrid Mode)

b. Delete 24-Hour Operation Policy (Only available for Peak Shaving and Load Shifting and Hybrid Mode)

| MEGAREVO                      |                                   | New Policy       |                  |                 |                   |               |           |
|-------------------------------|-----------------------------------|------------------|------------------|-----------------|-------------------|---------------|-----------|
| Dashboard                     |                                   | Policy Name:     | Execution Cycle: | Start Date:     |                   | End Date:     |           |
| Monitor ^                     |                                   |                  | Repeat Daily ~   | 6               |                   |               |           |
| Plants                        |                                   | Description:     |                  |                 |                   |               |           |
| Devices                       |                                   |                  |                  |                 |                   |               |           |
| Product 🗠                     | Backup Mode<br>Destation Strategy | Policy Template: |                  |                 |                   |               |           |
| Firmware                      |                                   | reak snaving     | 00:00            |                 | 24:00             |               |           |
| Command                       |                                   |                  |                  |                 |                   |               |           |
| Strategic                     |                                   | <b>+</b>         |                  |                 |                   |               |           |
| 🛱 Record 🗠                    |                                   | Start Time       | End Time         | Controling Type | Planned Power(kW) | Target SOC(%) | Operation |
| Alorts                        |                                   | 0 00:00          |                  | Solect 🗸        |                   |               |           |
| Report                        |                                   |                  |                  |                 |                   |               |           |
| Operation Log                 | 2024-05-01<br>Start Date          |                  |                  |                 |                   |               |           |
| Device Library                |                                   |                  |                  | Confirm         | coel              |               |           |
| 🛱 Display                     |                                   |                  |                  |                 |                   |               |           |
| $eta_{0}$ . Management $\sim$ |                                   |                  |                  |                 |                   |               |           |
|                               |                                   |                  |                  |                 |                   |               |           |
|                               |                                   |                  |                  |                 |                   |               |           |
|                               |                                   |                  |                  |                 |                   |               |           |
|                               |                                   |                  |                  |                 |                   |               |           |
|                               |                                   |                  |                  |                 |                   |               |           |
|                               |                                   |                  |                  |                 |                   |               |           |
|                               |                                   |                  |                  |                 |                   |               |           |
|                               |                                   |                  |                  |                 |                   |               |           |
|                               |                                   |                  |                  |                 |                   |               |           |

# 3) Edit Policy

Edit the successfully created operation policy.

| MEGAREVO        | Ð | Dashboard / Produc | Edit Policy                     |                      |                                 |                                |                                 |                                | :                  | × |
|-----------------|---|--------------------|---------------------------------|----------------------|---------------------------------|--------------------------------|---------------------------------|--------------------------------|--------------------|---|
| Dashboard       |   |                    | Policy Name:                    |                      |                                 |                                |                                 |                                |                    |   |
| Monitor         |   |                    | test23                          |                      |                                 |                                |                                 |                                |                    |   |
| Plants          |   |                    | Description:                    |                      |                                 |                                |                                 |                                |                    |   |
| Devices         |   |                    | desc                            |                      |                                 |                                |                                 |                                |                    |   |
| Product 🗠       |   |                    | Policy Template:<br>Backup Mode |                      |                                 |                                |                                 |                                |                    |   |
| Firmware        |   |                    |                                 |                      |                                 |                                |                                 |                                |                    |   |
| Command         |   |                    | Start Charging SOC(%)           | Stop Charging SOC(%) | Start Charging Cell Voltage(mV) | Stop Charging Cell Voltage(mV) | Start Charging Total Voltage(V) | Stop Charging Total Voltage(V) | Charging Power(kW) |   |
| Strategic       |   |                    |                                 |                      |                                 |                                |                                 | 22                             |                    |   |
| 🛱 Record        |   |                    |                                 |                      |                                 |                                |                                 |                                |                    |   |
| Alorts          |   |                    |                                 |                      |                                 |                                |                                 |                                |                    |   |
| Report          |   |                    |                                 |                      |                                 |                                |                                 |                                |                    |   |
|                 |   |                    |                                 |                      |                                 | Confirm                        |                                 |                                |                    |   |
| Device Library  |   | 123<br>Description |                                 |                      |                                 |                                |                                 |                                |                    |   |
| 딙 Display       |   |                    |                                 |                      |                                 |                                |                                 |                                |                    |   |
| 8₀ Management ~ |   |                    |                                 |                      |                                 |                                |                                 |                                |                    |   |
|                 |   |                    |                                 |                      |                                 |                                |                                 |                                |                    |   |
|                 |   |                    |                                 |                      |                                 |                                |                                 |                                |                    |   |
|                 |   |                    |                                 |                      |                                 |                                |                                 |                                |                    |   |
|                 |   |                    |                                 |                      |                                 |                                |                                 |                                |                    |   |
|                 |   |                    |                                 |                      |                                 |                                |                                 |                                |                    |   |
|                 |   |                    |                                 |                      |                                 |                                |                                 |                                |                    |   |
|                 |   |                    |                                 |                      |                                 |                                |                                 |                                |                    |   |
|                 |   |                    |                                 |                      |                                 |                                |                                 |                                |                    |   |
|                 |   |                    |                                 |                      |                                 |                                |                                 |                                |                    |   |
|                 |   |                    |                                 |                      |                                 |                                |                                 |                                |                    |   |
|                 |   |                    |                                 |                      |                                 |                                |                                 |                                |                    |   |

# 4) Delete Policy

Delete the successfully created operation policy. Once the deletion is executed, it cannot be undone.

| MEGAREVO              |                                              |                                               |                       |                                         |               |                                    |                                   |  | Ξ Δ Ξ                             | English 🗸 | EMS        |
|-----------------------|----------------------------------------------|-----------------------------------------------|-----------------------|-----------------------------------------|---------------|------------------------------------|-----------------------------------|--|-----------------------------------|-----------|------------|
| Dashboard             |                                              |                                               | Command × Strategic × |                                         |               |                                    |                                   |  |                                   |           |            |
| Monitor ^ Plants      |                                              |                                               |                       |                                         |               |                                    |                                   |  |                                   | I         | New Policy |
| Devices               |                                              |                                               |                       |                                         |               |                                    |                                   |  |                                   |           |            |
| Product •             |                                              | Keep Repeating<br>Execution Cycle             |                       | Repeat Weekly<br>Execution Cycle        |               |                                    | Repeat Daily<br>Execution Cycle   |  | Repeat Daily<br>Execution Cycle   |           |            |
| Firmware              |                                              |                                               |                       |                                         |               |                                    |                                   |  |                                   |           |            |
| Strategic             |                                              |                                               |                       |                                         |               |                                    |                                   |  |                                   |           |            |
| Record ^              |                                              |                                               |                       |                                         |               |                                    |                                   |  |                                   |           |            |
| Alerts<br>Report      |                                              | Repeat Daily<br>Execution Cycle<br>2024-05-31 |                       | Repeat Daily<br>Execution Costs<br>Hint |               | Backup Mode<br>Convection Strategy | Keep Repeating<br>Execution Cycle |  | Keep Repeating<br>Execution Cycle |           |            |
| Operation Log         |                                              |                                               |                       | This operation will pe                  | rmanently del | ate the item,                      |                                   |  |                                   |           |            |
| Device Library        |                                              |                                               |                       | whenler to continue :                   | 0             | ancel Confirm                      |                                   |  |                                   |           |            |
| 🛱 Display             |                                              |                                               |                       |                                         |               |                                    |                                   |  |                                   |           |            |
| <u>₿</u> Management ∨ | 11_T061<br>Mixed Model<br>Operation Strategy | Keep Repeating<br>Execution Cycle             |                       | Keep Repeating<br>Execution Cycle       |               |                                    |                                   |  |                                   |           |            |
|                       |                                              |                                               |                       |                                         |               |                                    |                                   |  |                                   |           |            |
|                       |                                              |                                               |                       |                                         |               |                                    |                                   |  |                                   |           |            |
|                       |                                              |                                               |                       |                                         |               |                                    |                                   |  |                                   |           |            |
|                       |                                              |                                               |                       |                                         |               |                                    |                                   |  |                                   |           |            |
|                       |                                              |                                               |                       |                                         |               |                                    |                                   |  |                                   |           |            |
|                       |                                              |                                               |                       |                                         |               |                                    |                                   |  |                                   |           |            |
|                       |                                              |                                               |                       |                                         |               |                                    |                                   |  | Total 10 10/page ~                | < 1 >     | Go to 1    |

### 4.4.11 Alert

The Alert module displays the alert information of authorized power stations.

Alert List Display Content: Alert Name, Alert Start Time, Recovery Time, Alert Status, Level, Power Station Name, Device.

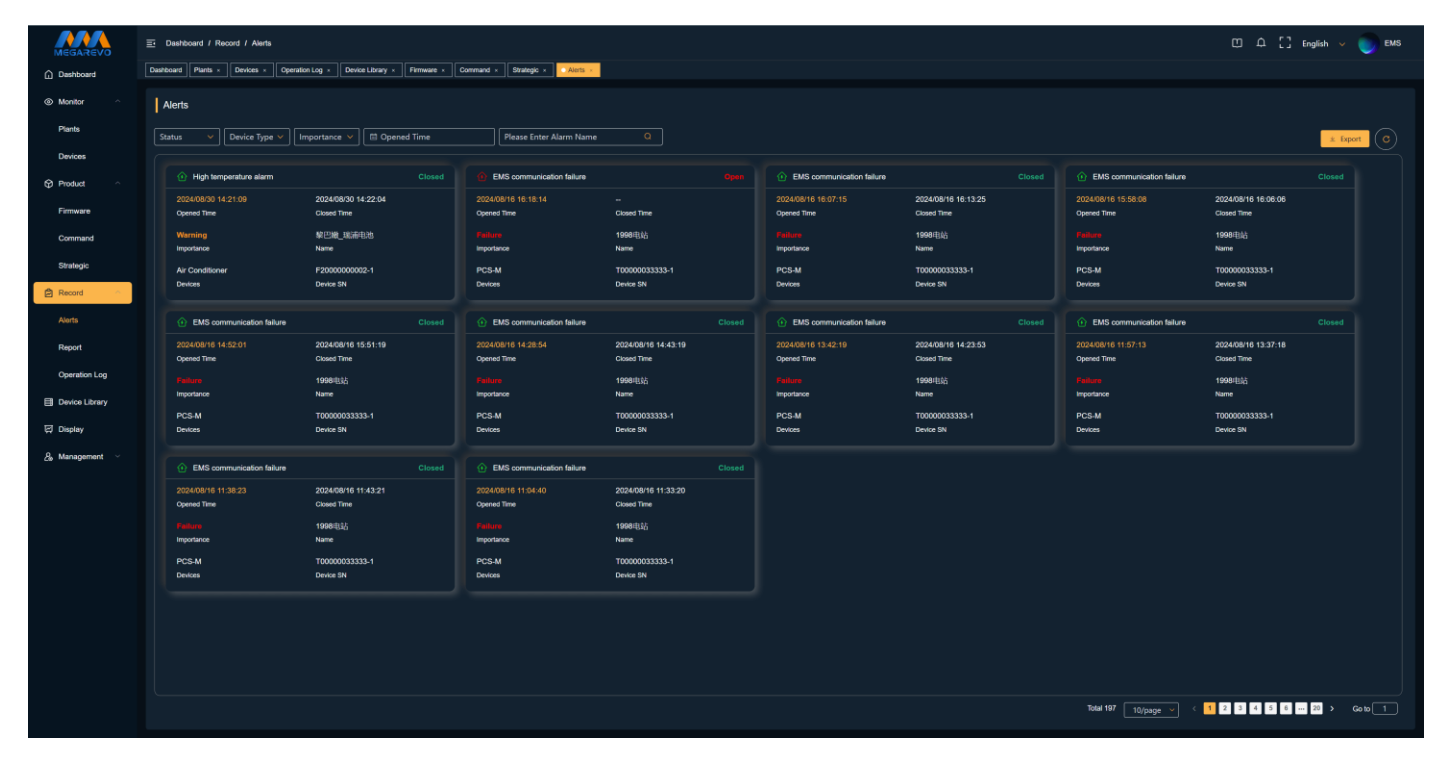

### 1) Alarm search function

Alarm name search: When you need to quickly find a specific alarm, enter the alarm name, and the page will provide the most relevant results for your search.

Alarm status filtering: Filter alarms based on whether they have been restored after occurrence, with filtering conditions: All, In Progress, and Restored.

Alarm level filtering: Filter alarms based on their severity levels, with filtering conditions: All, Reminder, Alarm, and Failure.

Alarm time filtering: Filter alarms by selecting the time of occurrence, allowing you to view a week's worth of alarm data.

2) Data export function

Export some important data from the currently filtered and displayed device list. The exported data content is consistent with the content displayed in the list.

3) Page refresh function

4) Alarm details page

Click on the alarm name to enter the alarm details page, which displays the current alarm's cause, resolution, and device data during the alarm period. The data information is presented in a chart, and you can select the desired data and export it by selecting parameters and time periods.

#### SHENZHEN MEGAREVO TECHNOLOGY CO., LTD.

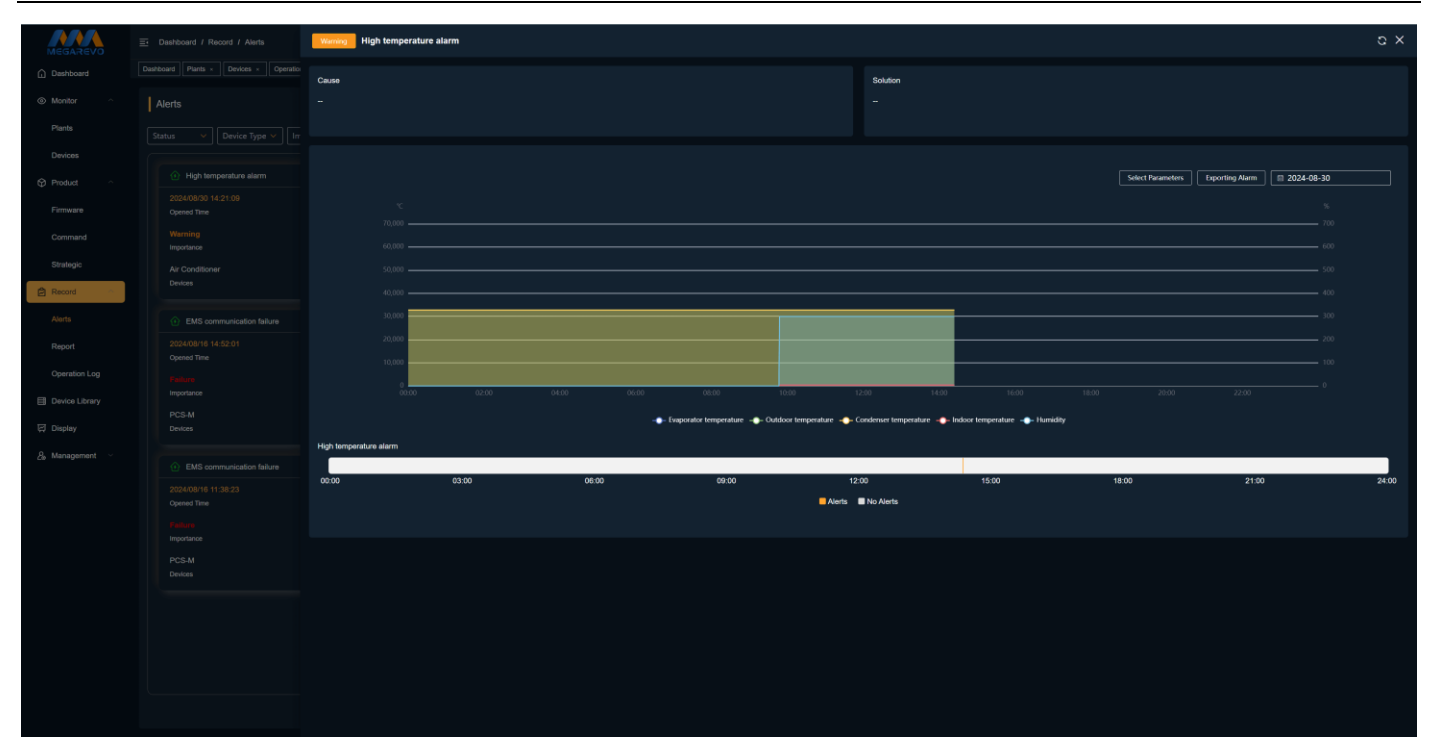

# 4.4.12 Report

The report function is used to statistically present the basic parameters and power generation status of power stations and equipment over a past period of time. Reports provide a concrete representation of the business data of power stations and equipment.

After selecting the content you wish to export, click "Export Now" to download the Excel report to your browser.

| MEGAREVO                           | 🔄 Dashboard / Report                                                                                                    | η Δ [] English 🗸 🌍 EMS |
|------------------------------------|----------------------------------------------------------------------------------------------------|------------------------|
| Dashboard                          | Daubase Parts - Donkes - Primae - Ants - Donka Lizey                                                                                                    |                        |
| Monitor                            |                                                                                                    |                        |
| Plants                             | Plant Data v Detailed Data v System is going is report the data. (Max time span: 30 Days)                                                                                                    |                        |
| Devices                            | Please enter plant name Q                                                                                                    |                        |
| Product                            |                                                                                                    |                        |
| Firmware                           | Excelente Holdings<br>Name Name Name Cope Town Name Berlin<br>Name Name Name Name Name Name Name Name                                                                                                    |                        |
| Command                            | troad<br>Address // 方张派和历史和成员和描述的第三 // 16 Road<br>Address // Address // Addres // Address |                        |
| Strategic                          |                                                                                                    |                        |
| Record                             | Tana Tana Kara Tana Kara Kara Kara Kara Kara Kara Kara K                                                                                                    |                        |
| Alerts                             | Norma Pre- Annual Annual Annua  | •                      |
| Report                             |                                                                                                    |                        |
| Operation Log                      | a de la galeda de la galeda de la ga<br>Regela de la galeda de la galed                                                                                                    |                        |
| Device Library                     |                                                                                                    |                        |
| 덙 Display                          |                                                                                                    |                        |
| ළ Management ~                     |                                                                                                    |                        |
|                                    |                                                                                                    |                        |
|                                    |                                                                                                    |                        |
|                                    |                                                                                                    |                        |
|                                    |                                                                                                    |                        |
|                                    |                                                                                                    |                        |
| 120.75.73.112.81/emil#/http://enid |                                                                                                    |                        |

#### SHENZHEN MEGAREVO TECHNOLOGY CO., LTD.

| MEGAREVO       | E Dashboard / Record / Report                              |                             |                                                                               | CI 🗘 [] English 🗸 🌍 EMS                                                   |
|----------------|------------------------------------------------------------|-----------------------------|-------------------------------------------------------------------------------|---------------------------------------------------------------------------|
| Dashboard      | Dashboard Plants × Devices × Firmware × Alerts × Devices × | vice Library + Report +     |                                                                               |                                                                           |
| Monitor ^      | Device Data Y                                              | Detailed Data 🗸             | System is going to export the data. (Max. time span: 30 Days)                 |                                                                           |
| Plants         |                                                            |                             |                                                                               |                                                                           |
| Devices        | Please Enter Device SN Q                                   |                             | Electricity production                                                        | Power grid                                                                |
| Product ^      |                                                            |                             | DC voltage PV1 DC current PV1 DC power PV1 Inverter voltage AB                | Grid voltage AB 📓 Grid voltage BC 📑 Grid voltage CA 📑 Grid current A      |
| Firmware       | BMS Excellerate Holdings                                   | PCS-H Excellerate Holdings  | Inverter voltage BC Inverter voltage CA Inverter current A Inverter current B | Grid current B Grid current C Grid frequency Grid power factor            |
| Command        | Device Type Connected Plant                                | Device Type Connected Plant | Inverter current C Total DC Input power Total DC Input current                | Total grid active power 📄 Total grid reactive power 📄 Grid apparent power |
| Strategic      | F1222222223-1                                              | Z0000000000-1               | Inverter frequency Inverter total active power                                |                                                                           |
| 🛱 Record       | PCS-M Excellerate Holdings                                 | PCS-H Singapore             |                                                                               |                                                                           |
| Alerts         | Device Type Connected Plant                                | Device Type Connected Plant |                                                                               |                                                                           |
| Report         | @ Z0000000001-1                                            |                             |                                                                               |                                                                           |
| Operation Log  | PCS-H Cape Town                                            |                             | ■ Lost                                                                        | Battery                                                                   |
| Device Library | Connected Plant                                            |                             | Load voltage AB     Load voltage BC     Load voltage CA     Load ourrent A    | Battery Voltage Battery Current Battery sower                             |
| 띥 Display      |                                                            |                             | Load current B     Load current C     Load frequency     Load power factor    |                                                                           |
| 🔏 Management 🗠 |                                                            |                             | Total load active Power Total load reactive Power Load apparent power         |                                                                           |
|                |                                                            |                             |                                                                               |                                                                           |
|                |                                                            |                             |                                                                               |                                                                           |
|                |                                                            |                             |                                                                               |                                                                           |
|                |                                                            |                             |                                                                               |                                                                           |
|                |                                                            |                             | Temperature                                                                   |                                                                           |
|                |                                                            |                             | IGBT temperature     Environment temperature                                  |                                                                           |
|                |                                                            |                             |                                                                               |                                                                           |
|                |                                                            |                             |                                                                               |                                                                           |
|                |                                                            |                             |                                                                               |                                                                           |
|                |                                                            |                             |                                                                               |                                                                           |

# 4.4.13 Operation Logs

The Operation Records section displays log records of command dispatch and firmware upgrades, enabling you to check whether the command dispatch and firmware upgrade operations have been successful, thereby managing devices more efficiently.

The content displayed in the operation log list includes: device SN code, device type, operation type, operation details, description, failure reason, operator, operation time, and feedback time.

| MEGAREVO       | Dashboard / Record / Operation  | n Log                                       |                                           |                                  |                                |                                      |                                       | Ш Ф [] En                            | glish 🗸 🌍 EMS |
|----------------|---------------------------------|---------------------------------------------|-------------------------------------------|----------------------------------|--------------------------------|--------------------------------------|---------------------------------------|--------------------------------------|---------------|
| Dashboard      | Dashboard Plants × Devices × F  | Firmware × Alerts × Device Library × Report | Operation Log +                           |                                  |                                |                                      |                                       |                                      |               |
| Monitor        | Operation Log                   |                                             |                                           |                                  |                                |                                      |                                       |                                      |               |
| Plants         | Device Tune V Operatie          | on Tune X Oneration Statu X Plaa            | re Enter So.                              |                                  |                                |                                      |                                       |                                      |               |
| Devices        |                                 |                                             |                                           |                                  |                                |                                      |                                       |                                      |               |
| Product ^      | T20240727000                    |                                             | F1220000000-15                            |                                  | 20000000002                    |                                      | T20240727000                          |                                      |               |
| Firmware       | Logger<br>Device Type           | Firmware Upgrade<br>Operation Type          | PCS-H<br>Device Type                      | Remote Control<br>Operation Type | Logger<br>Device Type          | Firmware Upgrade<br>Operation Type   | Logger<br>Device Type                 | Firmware Upgrade<br>Operation Type   |               |
| Command        | EMS测试图件 ()<br>Operation Details | Initial Invalid State<br>Description        | Machine capacity 🕖<br>Operation Details   | <br>Description                  | EMS测试因件 🥑<br>Operation Details | <br>Description                      | EMS测试团件 <b>《</b><br>Operation Details | Initial Invalid State<br>Description |               |
| Strategic      | 2024/07/27 15:42:38             | 2024/08/31 09:51:00                         | 2024/07/20 17:35:08                       | 2024/08/31 09:40:49              | 2024/07/29 14:07:45            | 2024/07/29 14:09:00                  | 2024/07/27 15:33:53                   | 2024/07/27 15:44:00                  |               |
| 🖨 Record       | Operation Time                  | Feedback Time                               | Operation Time                            | Feedback Time                    | Operation Time                 | Feedback Time                        | Operation Time                        | Feedback Time                        |               |
| Alerts         | T20240727000                    |                                             | T20240727000                              |                                  | T20240727000                   |                                      | T20240727000                          |                                      |               |
| Report         | Logger                          | Firmware Upgrade                            | Logger                                    | Firmware Upgrade                 | Logger                         | Firmware Upgrade                     | Logger                                | Firmware Upgrade                     |               |
| Operation Log  | Device Type                     | Operation Type                              | Device Type                               | Operation Type                   | Device Type                    | Operation Type                       | Device Type                           | Operation Type                       |               |
| Device Library | EMSINGCENT  Operation Details   | Initial Invalid State<br>Description        | EMS_BL([A](‡ ()<br>Operation Details      | <br>Description                  | Cperation Details              | Initial Invalid State<br>Description | EMS派派通行中 🥑<br>Operation Details       | Initial Invalid State<br>Description |               |
|                | 2024/07/27 15:30:37             | 2024/07/27 15:41:00                         | 2024/07/27 15:39:45                       | 2024/07/27 15:41:00              | 2024/07/27 15:22:39            | 2024/07/27 15:33:00                  | 2024/07/27 15:12:26                   | 2024/07/27 15:22:30                  |               |
| ᇆJ Display     | Operation Time                  | Feedback Time                               | Operation Time                            | Feedback Time                    | Operation Time                 | Feedback Time                        | Operation Time                        | Feedback Time                        |               |
| 🔏 Management 🗸 | T20240727000                    |                                             | Z0000000000-1                             |                                  |                                |                                      |                                       |                                      |               |
|                | Logger                          | Firmware Upgrade                            | PCS-H                                     | Firmware Upgrade                 |                                |                                      |                                       |                                      |               |
|                | Device Type                     | Operation Type                              | Device Type                               | Operation Type                   |                                |                                      |                                       |                                      |               |
|                | EMS测试因件                         | -<br>Description                            | DCDC-V500B405D000 ()<br>Operation Details | <br>Description                  |                                |                                      |                                       |                                      |               |
|                | 2024/07/27 15:20:11             | 2024/07/27 15:21:30                         | 2024/07/26 15:23:40                       | 2024/07/26 15:25:00              |                                |                                      |                                       |                                      |               |
|                | Operation Time                  | Feedback Time                               | Operation Time                            | Feedback Time                    |                                |                                      |                                       |                                      |               |
|                |                                 |                                             |                                           |                                  |                                |                                      |                                       |                                      |               |
|                |                                 |                                             |                                           |                                  |                                |                                      |                                       |                                      |               |
|                |                                 |                                             |                                           |                                  |                                |                                      |                                       |                                      |               |
|                |                                 |                                             |                                           |                                  |                                |                                      |                                       |                                      |               |
|                |                                 |                                             |                                           |                                  |                                |                                      | Total 504 10/p                        | age ✔ < 1 2 3                        | 51 > Go to 1  |

1) Function Description

a. Search: When you need to quickly find the operation records of a specific device, enter the device's SN code, and the page will provide you with the most relevant results for your search.

b. Device Type: Filter by different types of devices recorded in the logs. Filtering conditions include: All, Hybrid Inverter (PCS-H), Converter (PCS-T), Modular Converter (PCS-M), BMS.

c. Operation type: Filter by the operation type recorded in the log. Filtering conditions: All, parameter command, firmware upgrade.

d. Operation status: Filter by the completion status of the operation command. Filtering conditions:

All: All operation records

Sending: Records of parameter commands being sent

Upgrading: Records of firmware upgrades in progress

Failed: Records of failed parameter command sending and firmware upgrades

Succeeded: Records of successful parameter command sending and firmware upgrades.

### 4.4.14 Large Screen Display

The large screen function provides agents with intuitive and clear power station data display, helping them to fully understand the operation of the power station and make timely decisions. The display content is basically the same as the data overview, presenting the distribution of power stations on the globe.

| MEGAREVO       | E Dashboard / Applications / Display   | EI 🗘 [] English 🗸 🌍 EMS |
|----------------|----------------------------------------|-------------------------|
| Dashboard      | Dashboard Plants × Davkes × Display =- |                         |
| Monitor ^      | DisplayList                            |                         |
| Plants         | -<br>System Default                    |                         |
| Devices        |                                        |                         |
|                |                                        |                         |
| 🛱 Record 🗸     |                                        |                         |
| Device Library |                                        |                         |
| Display        | © Show                                 |                         |
| 👌 Management 🗠 |                                        |                         |
|                |                                        |                         |
|                |                                        |                         |
|                |                                        |                         |
|                |                                        |                         |
|                |                                        |                         |
|                |                                        |                         |
|                |                                        |                         |
|                |                                        |                         |
|                |                                        |                         |
|                |                                        |                         |
|                |                                        |                         |
|                |                                        |                         |
|                |                                        |                         |
|                |                                        |                         |
|                |                                        |                         |
|                |                                        |                         |
|                |                                        |                         |

### Display:

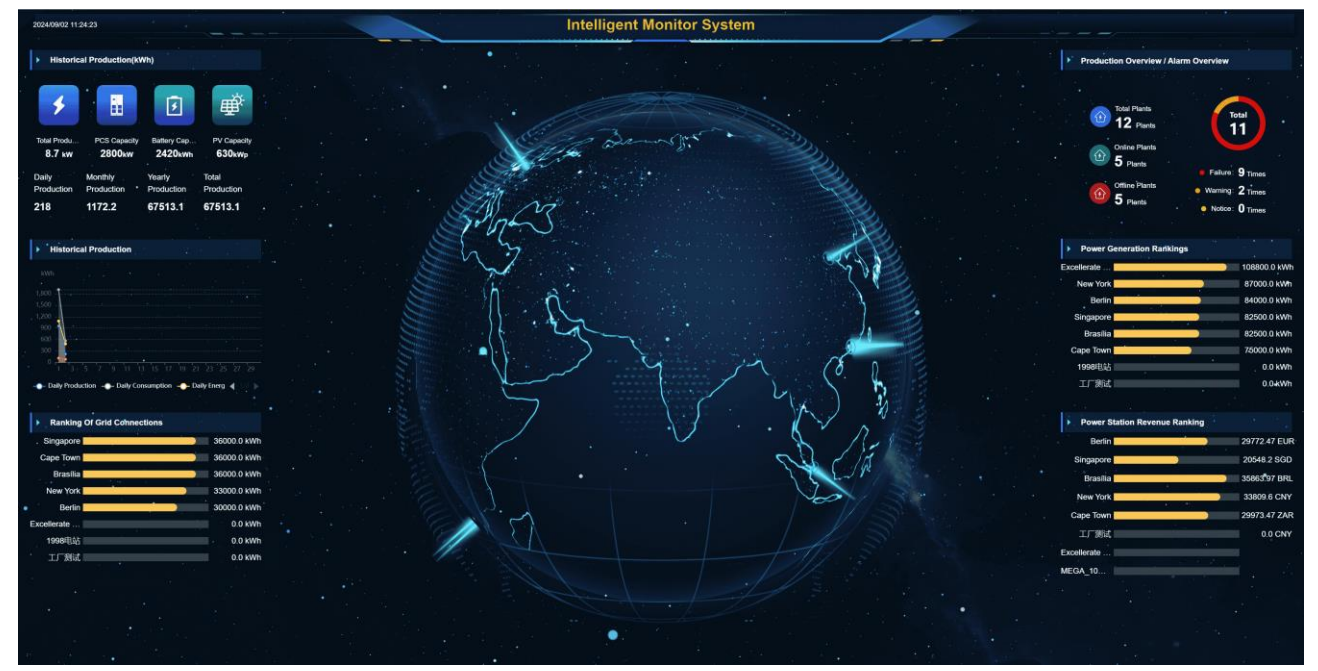

# 4.4.15 About the company

The company section displays company information and contact information. The company information shows the company logo, company name, and company location, which can be edited. The contact information displays the contact name and email.

| MEGAREVO       | E Dashboard / Management / About               |                       |            |                 | 🖽 🕰 门 English 🗸 🌍 EMS |
|----------------|------------------------------------------------|-----------------------|------------|-----------------|-----------------------|
| Dashboard      | Dashboard Plants × Devices × Display × About + |                       |            |                 |                       |
| Monitor ^      | Business Info                                  |                       | Owner Info |                 |                       |
| Plants         |                                                |                       |            |                 |                       |
| Devices        |                                                | Business              |            |                 |                       |
| Product ~      | LOGO                                           | Name<br>Rusineer Area |            | Contact Person: |                       |
| 🛱 Record 🗸     |                                                |                       |            | 😰 E-mail:       |                       |
| Device Library | 2. Edit                                        | 🖉 Edit                |            | Ŭ               |                       |
| 뎡 Display      |                                                |                       |            |                 |                       |
| 🔒 Management 🗠 |                                                |                       |            |                 |                       |
| About          |                                                |                       |            |                 |                       |
| Member         |                                                |                       |            |                 |                       |
| Role           |                                                |                       |            |                 |                       |
|                |                                                |                       |            |                 |                       |
|                |                                                |                       |            |                 |                       |
|                |                                                |                       |            |                 |                       |
|                |                                                |                       |            |                 |                       |
|                |                                                |                       |            |                 |                       |
|                |                                                |                       |            |                 |                       |
|                |                                                |                       |            |                 |                       |
|                |                                                |                       |            |                 |                       |
|                |                                                |                       |            |                 |                       |
|                |                                                |                       |            |                 |                       |
|                |                                                |                       |            |                 |                       |
|                |                                                |                       |            |                 |                       |
|                |                                                |                       |            |                 |                       |
|                |                                                |                       |            |                 |                       |

# 1) Edit Business Logo

Click the edit button below the logo, and an edit pop-up window for the business logo will appear on the right side of the page. Select the logo you want to upload, edit the image, and then upload it.

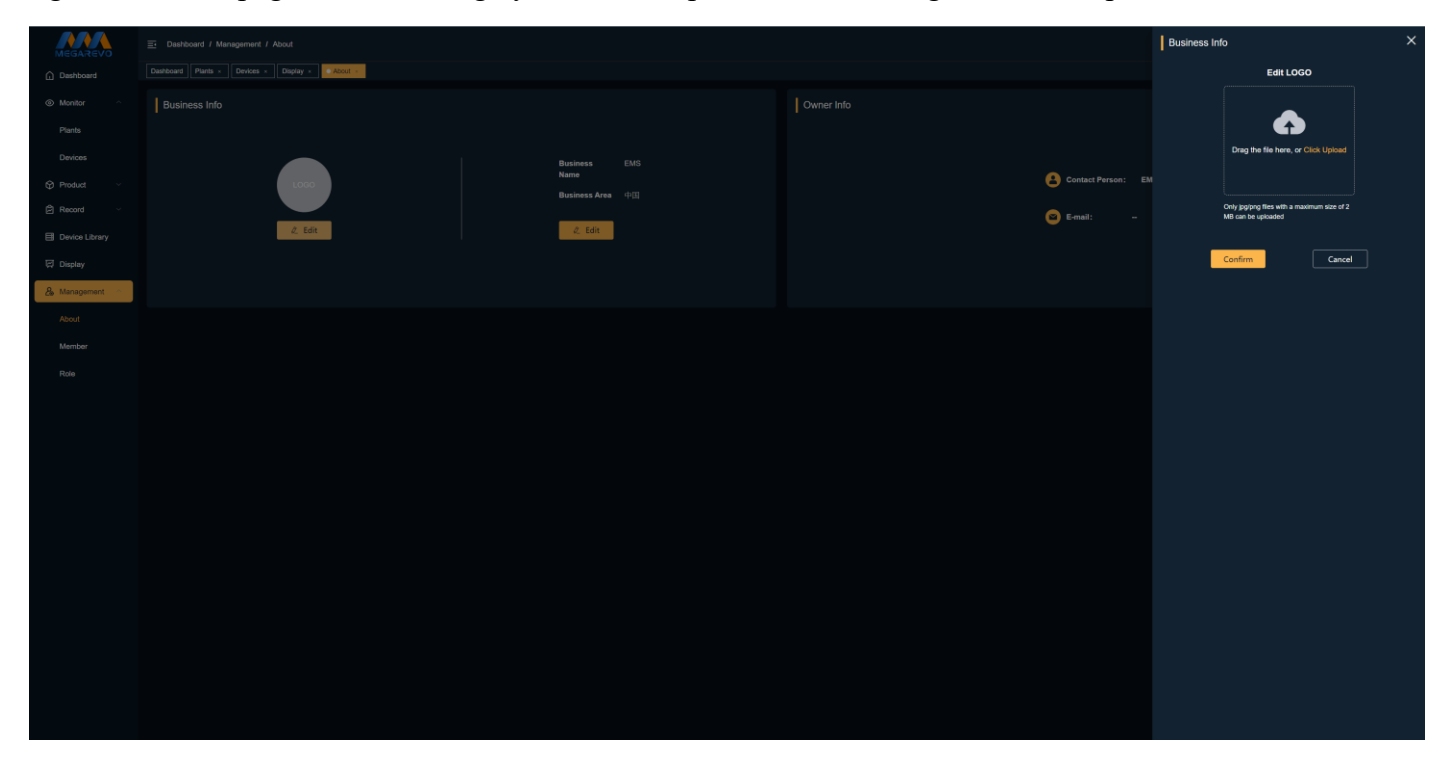

### 2) Edit Business Information

Click the edit button below the business information, then modify or add new business information, and upload it.

| MEGAREVO       | Dashboard / Management / About                  |                  | 1                  | Business Info  | ×        |
|----------------|-------------------------------------------------|------------------|--------------------|----------------|----------|
| Dashboard      | Dashboard Plans × Devices × Display × C About = |                  |                    |                |          |
| Monitor ^      |                                                 |                  |                    | Business Name  | •        |
| Plants         |                                                 |                  |                    | EMS            | 0        |
| Devices        |                                                 | Business EMS     |                    | Business Area  |          |
| Product ~      | LOGO                                            |                  | Contact Person: EM | China          | <b>~</b> |
| 🛱 Record 🗸     |                                                 | Susiness Area 中国 | 🖻 E-mail:          |                |          |
| Device Library | 4_ Edit                                         | ℓ_ Edit          | -<br>-             | Cancel Confirm |          |
| 딙 Display      |                                                 |                  |                    |                |          |
| 🔏 Management 🗠 |                                                 |                  |                    |                |          |
| About          |                                                 |                  |                    |                |          |
| Member         |                                                 |                  |                    |                |          |
| Role           |                                                 |                  |                    |                |          |
|                |                                                 |                  |                    |                |          |
|                |                                                 |                  |                    |                |          |
|                |                                                 |                  |                    |                |          |
|                |                                                 |                  |                    |                |          |
|                |                                                 |                  |                    |                |          |
|                |                                                 |                  |                    |                |          |
|                |                                                 |                  |                    |                |          |
|                |                                                 |                  |                    |                |          |
|                |                                                 |                  |                    |                |          |
|                |                                                 |                  |                    |                |          |
|                |                                                 |                  |                    |                |          |
|                |                                                 |                  |                    |                |          |
|                |                                                 |                  |                    |                |          |

# 4.4.16 Members

The member section displays information of sub-accounts of members. By adding new members and assigning roles to relevant members, they can work together to manage the account. The member list displays the following information: member name, role, phone number, email, username, and last login time.

### 1) Member search function

When you need to quickly find the required sub-account of a member, enter the member's name, and the page will provide the most relevant results for your search.

| MEGAREVO         | Dashboard / Management / Member                           |                                                       |                                                        | 🗂 🗘 [] English 🗸 🌍 EMS           |
|------------------|-----------------------------------------------------------|-------------------------------------------------------|--------------------------------------------------------|----------------------------------|
| Dashboard        | Dashboard Plants × Devices × Display × About × C Member + |                                                       |                                                        |                                  |
| Monitor          | Member                                                    | Please Enter Member                                   | Name Q                                                 | Add a New Member                 |
| Plants           |                                                           |                                                       |                                                        |                                  |
| Devices          | EMS Š L 🗇                                                 | 123 Š L 🛱                                             | zhangsan ố đ 🖻                                         |                                  |
| Product ~        | Admin                                                     | last 123@ea.com                                       |                                                        |                                  |
| 🛱 Record 🗸       | Role E-mail                                               | Role E-mail                                           | Role E-mail                                            |                                  |
| E Device Library | wangliang 2024/08/31 16:20.42<br>Username Last Login Time | 12345 2024/06/19 14.44:14<br>Username Last Login Time | zhangsan 202406/19 14-42:33<br>Usemame Last Login Time |                                  |
| 덙 Display        |                                                           |                                                       |                                                        |                                  |
| & Management     |                                                           |                                                       |                                                        |                                  |
| About            |                                                           |                                                       |                                                        |                                  |
| Member           |                                                           |                                                       |                                                        |                                  |
| Role             |                                                           |                                                       |                                                        |                                  |
|                  |                                                           |                                                       |                                                        |                                  |
|                  |                                                           |                                                       |                                                        |                                  |
|                  |                                                           |                                                       |                                                        |                                  |
|                  |                                                           |                                                       |                                                        |                                  |
|                  |                                                           |                                                       |                                                        |                                  |
|                  |                                                           |                                                       |                                                        |                                  |
|                  |                                                           |                                                       |                                                        |                                  |
|                  |                                                           |                                                       |                                                        |                                  |
|                  |                                                           |                                                       |                                                        |                                  |
|                  |                                                           |                                                       |                                                        |                                  |
|                  |                                                           |                                                       |                                                        |                                  |
|                  |                                                           |                                                       |                                                        | Total 3 10/page -> < 1 > Go to 1 |

2) Add Member Function

Click on "Add New Member" to enter the page for adding a new member. Fill in the login email, member name, login username, login password, select a role, and after saving, the member can log in to the company account using their email or username.

| MEGAREVO       | E: Dashboard / Management / Manbar                                                                                                    | Add a Member  | × |
|----------------|----------------------------------------------------------------------------------------------------|---------------|---|
| Dashboard      | Deatboard Plants - Devices - Display - About - About - About -                                                                                                  |               |   |
| Monitor ^      | Member Please Enter Member Name Q                                                                                                    | * Member Name |   |
| Plants         |                                                                                                    |               |   |
| Devices        | FMS & & # 123 & & & # zhanzaan & &                                                                                                    | * Role        |   |
| Product ~      |                                                                                                    | arrited       |   |
| ∯ Record ~     | Admin - Lest 123@qq.com Common user -                                                                                                    | * te-mail     |   |
|                | Notic         Limit         Notic         Limit           wengling         200400131 1620 42         12345         200400151 1644.14         2201400151 1644.14 | Liamara O     |   |
| E bence curary | Usemame LastLogin Time Usemame LastLogin Time Usemame LastLogin Time Usemame LastLogin Time                                                                     | Username      |   |
| (c) Display    |                                                                                                    | * Password    |   |
| 🔏 Management 🗠 |                                                                                                    | Password      |   |
| About          |                                                                                                    |               |   |
| Member         |                                                                                                    | Gancel Save   |   |
| Role           |                                                                                                    |               |   |
|                |                                                                                                    |               |   |
|                |                                                                                                    |               |   |
|                |                                                                                                    |               |   |
|                |                                                                                                    |               |   |
|                |                                                                                                    |               |   |
|                |                                                                                                    |               |   |
|                |                                                                                                    |               |   |
|                |                                                                                                    |               |   |
|                |                                                                                                    |               |   |
|                |                                                                                                    |               |   |
|                |                                                                                                    |               |   |
|                |                                                                                                    |               |   |
|                |                                                                                                    |               |   |
|                |                                                                                                    |               |   |

3) Reset Password Function

Reset the password for a member's sub-account.

| MEGAREVO       | Dashboard / | Management / Member |                                                                                                    |              | 🛄 🗘 [] English 🗸 🌍 EMS            |
|----------------|-------------|---------------------|----------------------------------------------------------------------------------------------------|--------------|-----------------------------------|
|                |             |                     | * About × Member +                                                                                                    |              |                                   |
|                | Member      |                     |                                                                                                    |              | Add a New Member                  |
|                |             |                     |                                                                                                    |              |                                   |
|                |             |                     | Reset Password                                                                                                    |              |                                   |
|                |             |                     | After resetting the password, system will not send E-mail to notify members.<br>Please inform the members of the new password to ensure the normal use. |              |                                   |
|                |             |                     | Password                                                                                                    |              |                                   |
|                |             | wangliang           | Password (A combination of letters and numbers with more than 8 characters)                                                                             |              |                                   |
|                |             |                     |                                                                                                    | Court Carlos |                                   |
| 👃 Management 🗠 |             |                     |                                                                                                    | Cancel       |                                   |
|                |             |                     |                                                                                                    |              |                                   |
|                |             |                     |                                                                                                    |              |                                   |
|                |             |                     |                                                                                                    |              |                                   |
|                |             |                     |                                                                                                    |              |                                   |
|                |             |                     |                                                                                                    |              |                                   |
|                |             |                     |                                                                                                    |              |                                   |
|                |             |                     |                                                                                                    |              |                                   |
|                |             |                     |                                                                                                    |              |                                   |
|                |             |                     |                                                                                                    |              |                                   |
|                |             |                     |                                                                                                    |              |                                   |
|                |             |                     |                                                                                                    |              |                                   |
|                |             |                     |                                                                                                    |              |                                   |
|                |             |                     |                                                                                                    |              |                                   |
|                |             |                     |                                                                                                    |              |                                   |
|                |             |                     |                                                                                                    |              |                                   |
|                |             |                     |                                                                                                    |              | Total 3 10/page 🗸 🤇 🚺 > 🛛 Go to 📋 |
|                |             |                     |                                                                                                    |              |                                   |

### 4) Edit Member Function

Edit the information of a successfully added member. Editable content includes: login email, member name, login username, and role.

| MEGAREVO       |                                                                      | Edit Member × |
|----------------|----------------------------------------------------------------------|---------------|
| Dashboard      | Eurosane   Paula *   Devices *   Depiny *   And *   *   manufacture  |               |
| Monitor ~      | Literatory Research Literatory                                       | * Member Name |
| Plants         |                                                                      | 123           |
| Devices        |                                                                      | *Rote         |
|                |                                                                      | test 🗸        |
|                | Admin - Isti 123@qq.com Cammon uter -                                | *E-mail       |
| Hecora ~       | Not East C Ante East C Ante East                                     | 123@iqq.com   |
| Device Library | weiging Last up here<br>Uurnowe Last up here<br>Uurnowe Last up here | Username •    |
| Display        |                                                                      | 12345         |
| 🔒 Management 🗠 |                                                                      |               |
| About          |                                                                      | Laike         |
| Member         |                                                                      |               |
| Role           |                                                                      |               |
|                |                                                                      |               |
|                |                                                                      |               |
|                |                                                                      |               |
|                |                                                                      |               |
|                |                                                                      |               |
|                |                                                                      |               |
|                |                                                                      |               |
|                |                                                                      |               |
|                |                                                                      |               |
|                |                                                                      |               |
|                |                                                                      |               |
|                |                                                                      |               |
|                |                                                                      |               |
|                |                                                                      |               |
|                |                                                                      |               |

### 5) Delete Member Function

Delete the information of a successfully added member. Once the deletion action is performed, it cannot be undone.

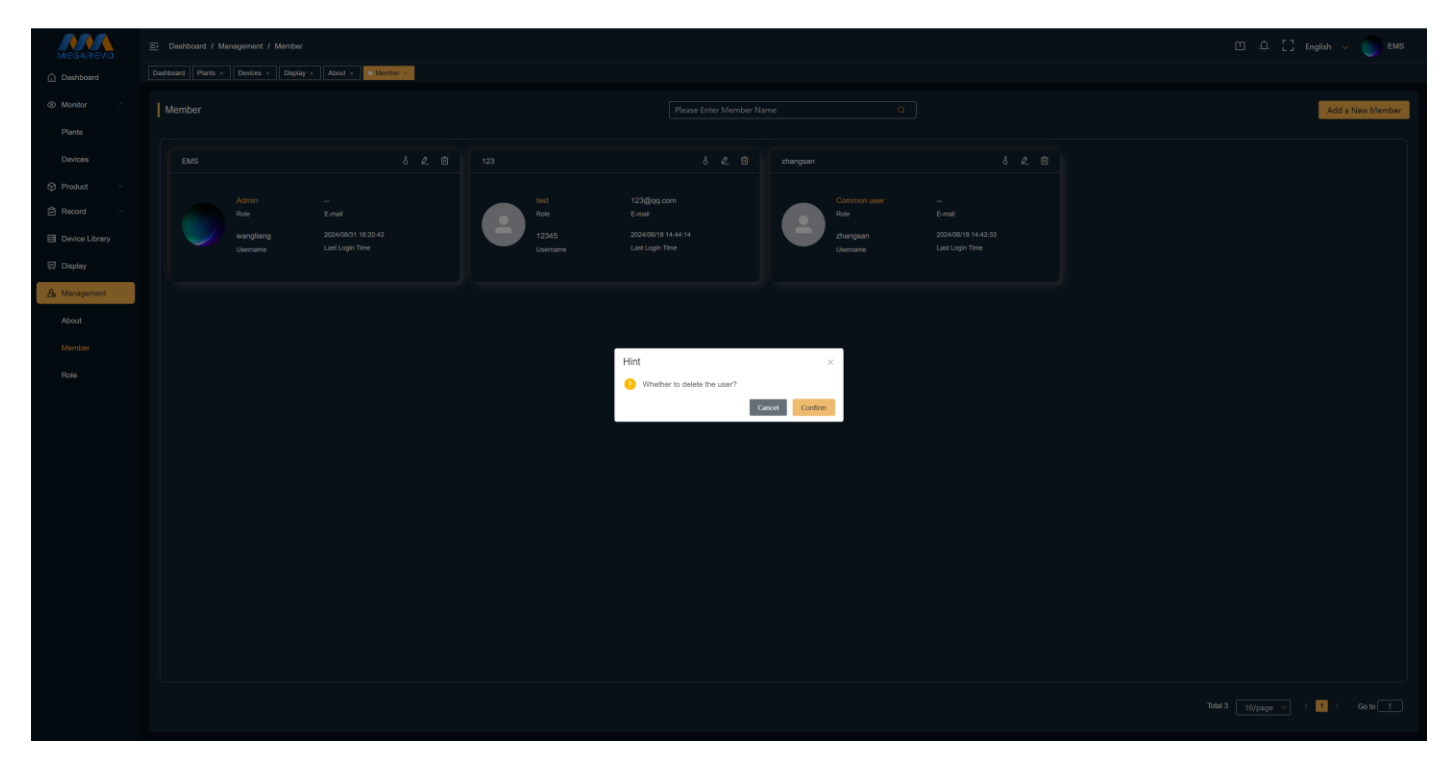

# 4.4.17 Roles

The Roles section is used to control the scope of data visibility and functions available to members. Account function permissions are based on roles. By dividing different roles and assigning different function permissions, the distinction of functional permissions among members can be achieved by assigning roles in the Member section when adding new members and editing members. The role list displays the following information: role name and role description.

| MEGAREVO       | Dashboard / Management / Role                                                                 |                                                               |                   | 🗂 🗘 [] English 🗸 🌍 EMS                  |  |  |  |  |  |
|----------------|-----------------------------------------------------------------------------------------------|---------------------------------------------------------------|-------------------|-----------------------------------------|--|--|--|--|--|
| Dashboard      | Dashboard Plants × Devices × Display × About × Member × Role ×                                |                                                               |                   |                                         |  |  |  |  |  |
| Monitor ^      | Role Adda New Role                                                                            |                                                               |                   |                                         |  |  |  |  |  |
| Plants         |                                                                                               |                                                               |                   |                                         |  |  |  |  |  |
| Devices        | 22                                                                                            | Common user                                                   | 2.0               | 4.8                                     |  |  |  |  |  |
| Product ~      | Name                                                                                          | Name                                                          | tost<br>Name      | 123<br>Name                             |  |  |  |  |  |
| 🛱 Record 🗸     | This role has all permissions, and there is only one administrator in the comp<br>Describtion | This role only has permission to view plants.<br>Describition | ss<br>Describtion | 这是一个很长很长很长很长很长很长很长很长很长很长很长很长很长很长很长很长很长。 |  |  |  |  |  |
| Device Library |                                                                                               |                                                               |                   |                                         |  |  |  |  |  |
| 🖾 Display      |                                                                                               |                                                               |                   |                                         |  |  |  |  |  |
| 🔒 Management 🗠 |                                                                                               |                                                               |                   |                                         |  |  |  |  |  |
| About          |                                                                                               |                                                               |                   |                                         |  |  |  |  |  |
| Member         |                                                                                               |                                                               |                   |                                         |  |  |  |  |  |
| Role           |                                                                                               |                                                               |                   |                                         |  |  |  |  |  |
|                |                                                                                               |                                                               |                   |                                         |  |  |  |  |  |
|                |                                                                                               |                                                               |                   |                                         |  |  |  |  |  |
|                |                                                                                               |                                                               |                   |                                         |  |  |  |  |  |
|                |                                                                                               |                                                               |                   |                                         |  |  |  |  |  |
|                |                                                                                               |                                                               |                   |                                         |  |  |  |  |  |
|                |                                                                                               |                                                               |                   |                                         |  |  |  |  |  |
|                |                                                                                               |                                                               |                   |                                         |  |  |  |  |  |
|                |                                                                                               |                                                               |                   |                                         |  |  |  |  |  |
|                |                                                                                               |                                                               |                   |                                         |  |  |  |  |  |
|                |                                                                                               |                                                               |                   |                                         |  |  |  |  |  |
|                |                                                                                               |                                                               |                   |                                         |  |  |  |  |  |
|                |                                                                                               |                                                               |                   |                                         |  |  |  |  |  |
|                |                                                                                               |                                                               |                   | 10/page V (1) Go to 1                   |  |  |  |  |  |

### 1) Add Role Function

Click on "Add New Role" to enter the page for adding a new role. Fill in the role name, role description (optional), select the role permissions, and after saving, you can assign roles to members in the Member section.

| dd a New I | ew Role Curved |                    |                             |                              |                          |              | Cancel Save |  |
|------------|----------------|--------------------|-----------------------------|------------------------------|--------------------------|--------------|-------------|--|
|            | * Name :       |                    |                             |                              |                          | Describtion: |             |  |
|            | ALL            | Menu Permission    | Function Permission         |                              |                          |              |             |  |
|            | •              | Plants             | Edit plant                  | Delete plant                 |                          |              |             |  |
|            | •              | Devices            | Device command              | Device upgrade               | Operate device strategy  |              |             |  |
|            | •              | Alerts             | Alert Notification Settings |                              |                          |              |             |  |
|            | •              | Device library     |                             |                              |                          |              |             |  |
|            | •              | Operation log      |                             |                              |                          |              |             |  |
|            | •              | Firmware list      |                             |                              |                          |              |             |  |
|            | •              | Command management | Add command authorization   | Delete command authorization | n                        |              |             |  |
|            | •              | Report             |                             |                              |                          |              |             |  |
|            | •              | Strategy template  | Add a strategy template     | Edit strategy template       | Delete strategy template |              |             |  |
|            | •              | Display            |                             |                              |                          |              |             |  |
|            |                | About business     | Edit business info          | Edit business logo           |                          |              |             |  |
|            | •              | Member             | Add a member                | Edit member                  | Delete member            |              |             |  |
|            | •              | Role               | Add a role                  | Edit role                    | Delete role              |              |             |  |
|            |                |                    |                             |                              |                          |              |             |  |
|            |                |                    |                             |                              |                          |              |             |  |
|            |                |                    |                             |                              |                          |              |             |  |
|            |                |                    |                             |                              |                          |              |             |  |
|            |                |                    |                             |                              |                          |              |             |  |
|            |                |                    |                             |                              |                          |              |             |  |
|            |                |                    |                             |                              |                          |              |             |  |
|            |                |                    |                             |                              |                          |              |             |  |

2) Edit Role Function

Edit the information of a successfully added role. Editable content includes: role name, role description, and role permissions.

The administrator role and regular user role cannot be edited. The administrator role has all permissions, and there can only be one administrator per company. The regular user role only has permissions to view power stations.

| Edit Role |        |                    |                             |                            |                          |  |  | Cancel Save |
|-----------|--------|--------------------|-----------------------------|----------------------------|--------------------------|--|--|-------------|
|           | *Nens: |                    |                             | Describion:<br>55          |                          |  |  |             |
|           | ALL    | Menu Permission    | Function Permission         |                            |                          |  |  |             |
|           |        | Plants             | Edit plant                  | Delete plant               |                          |  |  |             |
|           |        | Devices            | Device command              | Device upgrade             | Operate device strategy  |  |  |             |
|           |        | Alerts             | Alert Notification Settings |                            |                          |  |  |             |
|           |        | Device library     |                             |                            |                          |  |  |             |
|           |        | Operation log      |                             |                            |                          |  |  |             |
|           |        | Firmware list      |                             |                            |                          |  |  |             |
|           |        | Command management | Add command authorization   | Delete command authorizati | ion                      |  |  |             |
|           | •      | Report             |                             |                            |                          |  |  |             |
|           |        | Strategy template  | Add a strategy template     | Edit strategy template     | Delete strategy template |  |  |             |
|           |        | Display            |                             |                            |                          |  |  |             |
|           | •      | About business     | Edit business info          | Edit business logo         |                          |  |  |             |
|           | •      | Member             | Add a member                | Edit member                | Delete member            |  |  |             |
|           |        | - Role             | Add a role                  | Edit role                  | Delete role              |  |  |             |
|           |        |                    |                             |                            |                          |  |  |             |

3) Role Deletion Function

Delete successfully added role information. The deletion action cannot be undone once it occurs.

| MEGAREVO       |                                                                |                                |                |                            |
|----------------|----------------------------------------------------------------|--------------------------------|----------------|----------------------------|
| Dashboard      | Dashboard Plants × Devices × Display × About × Member × Role × |                                |                |                            |
| Monitor ^      |                                                                |                                |                | Add a New Role             |
| Plants         |                                                                |                                |                |                            |
| Devices        |                                                                |                                |                |                            |
| Product ~      |                                                                |                                |                |                            |
| 🛱 Record 🗸 🗸   |                                                                |                                |                |                            |
| Device Library |                                                                |                                |                |                            |
| 딙 Display      |                                                                |                                |                |                            |
| 🔏 Management 🔿 |                                                                |                                |                |                            |
| About          |                                                                |                                |                |                            |
| Member         |                                                                |                                |                |                            |
| Role           |                                                                | Hint                           | ×              |                            |
|                |                                                                | Villeurer in detere ine rule : | Cancel Confirm |                            |
|                |                                                                |                                |                |                            |
|                |                                                                |                                |                |                            |
|                |                                                                |                                |                |                            |
|                |                                                                |                                |                |                            |
|                |                                                                |                                |                |                            |
|                |                                                                |                                |                |                            |
|                |                                                                |                                |                |                            |
|                |                                                                |                                |                |                            |
|                |                                                                |                                |                |                            |
|                |                                                                |                                |                |                            |
|                |                                                                |                                |                |                            |
|                |                                                                |                                |                | Total 4 _ 10/page → Cate 1 |
|                |                                                                |                                |                |                            |

# Attachments

Cloud Platform Web Terminal User Manual https://help-user.emsplatform.cloud/ Cloud Platform Web Merchant End User Manual https://help-business.emsplatform.cloud/